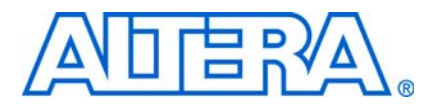

# AN 328: Interfacing DDR2 SDRAM with Stratix II, Stratix II GX, and Arria GX Devices

© October 2009

AN-328-6.0

# Introduction

This application note provides information about interfacing DDR2 SDRAM with Stratix® II, Stratix II GX, and Arria® GX devices. It includes details about supported modes and guidelines for designing with these devices and describes Altera's recommended design flow for implementing a DDR2 SDRAM memory interface on a Stratix II, Stratix II GX, or Arria GX FPGA. Three design example walk-throughs are provided that detail critical aspects of this flow, including:

- Instantiating the PHY to a DDR2 SDRAM component
- Setting the appropriate constraints on the PHY
- Verifying design functionality using simulation
- Timing closure using the TimeQuest timing analyzer in the Quartus<sup>®</sup> II software.

This application note also includes three design examples. Two of the design examples interface with five DDR2 SDRAM components (amounting to a 72-bit interface) available in the Stratix II GX PCI-Express (PIPE) Development Kit. One design example uses the ALTMEMPHY megafunction and the other design example uses the legacy PHY. The third design example includes a Quartus II project with three DDR2 SDRAM controllers to show you how to create multiple memory controllers with Stratix II devices.

After un-archiving the design example, ensure that you point to the corresponding IP library in your Quartus II installation directory. The IP library is located in the <quartus\_install\_directory>\<version>\ip\ddr2\_high\_perf for the ALTMEMPHY-based controller and in the <quartus\_install\_directory>\<version>\ip\ddr\_ddr2\_sdram\lib for the legacy controller.

DDR2 SDRAM is the second generation of double-data rate (DDR) SDRAM technology, with features such as lower power consumption, higher data bandwidth, enhanced signal quality, and on-die termination schemes. DDR2 SDRAM brings higher memory performance to a broad range of applications, such as PCs, embedded processor systems, image processing, storage, communications, and networking.

Stratix II and Stratix II GX devices support two modes of DDR2 SDRAM interfacing—with and without dedicated DQS phase-shift circuitry. In addition, Stratix II and Stratix II GX device families offer two different data paths or physical interfaces (PHYs)—the legacy integrated static data path and controller (referred to as the legacy controller in this document) and the ALTMEMPHY megafunction. The legacy integrated static data path and controller supports both modes of DDR2 SDRAM interfacing (with and without dedicated DQS phase-shift circuitry). However, you can only use the ALTMEMPHY megafunction with dedicated DQS phase-shift circuitry. Table 1 lists the maximum clock frequency for DDR2 SDRAM interfaces in Stratix II and Stratix II GX devices with and without dedicated DQS phase-shift circuitry.

| Table 1. | DDR2 SDRAM Interface Maximum Clock Frequency Support in Stratix II and Stratix II GX |
|----------|--------------------------------------------------------------------------------------|
| Devices  | (Note 1), (2), (3)                                                                   |

|                |                | F                | requency (MHz)                     |            |
|----------------|----------------|------------------|------------------------------------|------------|
| Speed<br>Grade | With           | Dedicated DQS Ci | Without Dedicated DQS<br>Circuitry |            |
|                | ALTME          | MPHY             |                                    |            |
|                | Half-Rate Mode | Full-Rate Mode   | Legacy PHY                         | Legacy PHY |
| -3             | 333            | 267              | 267                                | 200        |
| -4             | 267            | 233              | 267                                | 167        |
| -5             | 233            | 200              | 233                                | 167        |

Notes to Table 1:

(1) The supported operating frequencies listed here are memory interface maximums for the FPGA device family. Your design's actual achievable performance is based on design- and system-specific factors, as well as static timing analysis of the completed design.

- (2) These specifications apply to both commercial and industrial devices.
- (3) These specifications are applicable for both interfacing with DDR2 SDRAM modules and discrete devices.

The Arria GX device family supports only ALTMEMPHY-based memory interfaces with dedicated DQS phase-shift circuitry. Memory interfaces with the ALTMEMPHY megafunction can use either half-rate mode in which the system clock for the controller is half the frequency of the memory interface frequency or full-rate mode in which the system clock and the memory interface frequencies are the same.

Table 2 lists the maximum clock frequency for DDR2 SDRAM interfaces in Arria GX devices.

**Table 2.** DDR2 SDRAM Interface Maximum Clock Frequency Support in Arria GX Devices (*Note 1*), (2), (3), (4)

|             | Frequency (MHz) |           |
|-------------|-----------------|-----------|
| Speed Grade | Half-Rate       | Full-Rate |
| -6          | 233             | 167       |

Notes to Table 2:

(1) The supported operating frequencies listed here are memory interface maximums for the FPGA device family. Your design's actual achievable performance is based on design- and system-specific factors, as well as static timing analysis of the completed design.

- (2) These specifications apply to both commercial and industrial devices.
- (3) These specifications are applicable for both interfacing with DDR2 SDRAM modules and discrete devices.
- (4) DDR2 SDRAM memory interface support in Arria GX devices is only available with ALTMEMPHY implementation.

# **DDR2 SDRAM Overview**

DDR2 SDRAM is the second generation of the DDR SDRAM memory standard. It is a 4*n* pre-fetch architecture with two data transfers per clock cycle. The memory uses a strobe (DQS) associated with a group of data pins (DQ) for read and write operations. Both the DQ and DQS ports are bi-directional. Address ports are shared for write and read operations.

Although DDR2 SDRAM components can use the optional differential strobes (DQS and DQS#), Stratix II, Stratix II GX, and Arria GX devices do not support this functionality. These devices only use the DQS signal to read from and write to the DDR2 SDRAM component. This is because DQS and DQS# pins are not differential I/O pins in these device families.

DDR2 SDRAM write and read operations support burst lengths of four and eight. Each read and write transaction transfers either four or eight groups of data. The latency between the time the read command is clocked into memory and the time data is presented at the memory pins is called the column address strobe (CAS) latency. DDR2 SDRAM supports CAS latencies of two, three, four, and five. DDR2 SDRAM does not support half-clock latencies, unlike DDR SDRAM.

DDR2 SDRAM components use the SSTL-18 standard and can hold between 256 Mbytes to 4 Gbytes of data. Devices with capacities up to 512 Mbytes are divided into four banks and devices with capacities between one and four Gbytes are divided into eight banks. Only one row per bank can be accessed at one time. The ACTIVE command opens a row; the PRECHARGE command closes a row.

The Altera DDR2 SDRAM memory controller keeps a row open in every bank of your memory system. If you have a small DDR2 SDRAM component with four banks, the controller keeps track of the four open rows, one per bank. If you have a dual-rank DDR2 SDRAM DIMM made up of devices with eight banks each, the controller tracks 16 open rows.

DDR2 SDRAM uses a delay-locked loop (DLL) inside the device to edge-align the DQ and DQS signals with respect to the CK and CK# signals. DLL is turned on for normal operation and is turned off for debugging purposes. All timing analyses done in this application note assumes that the DLL inside the memory is on.

For more information about DDR2 SDRAM components, refer to the www.jedec.org website.

DDR2 SDRAM components have adjustable data-output drive strength; therefore, for maximum performance Altera recommends you use the highest drive strength of the memory. DDR2 SDRAM components also offer on-die termination and output driver calibration. The on-die termination has an effective resistance of either 50,75, or 150  $\Omega$ . IBIS simulation can show the effects of different drive strengths, termination resistors, and capacitive loads on your system.

# Stratix II, Stratix II GX, and Arria GX Dedicated DQS Phase-Shift Circuitry

Dedicated phase-shift circuits are available at the top and bottom sides of the Stratix II, Stratix II GX, and Arria GX devices. The circuit mainly consists of a DLL that generates the required phase shift setting for the incoming DQS read signal and DQS delay chains controlled by this DLL setting.

Using dedicated phase shift circuitry allows you to capture data with the DQS sent by the memory device, which in turn results in higher performance than when not using dedicated phase shift circuitry. When using the DQS signals to capture data in the FPGA, you can use the skew between the DQS and DQ signals to analyze read capture timing. When not using the DQS signals to capture data in the FPGA, you must use the skew between the CK/CK# and DQ signals to analyze read capture margin. Skew reduces the read margin. In addition, the skew between the CK/CK# and DQ signals is higher than the skew between the DQS and DQ signals. Therefore, memory interface performance, when not using the DQS signal to capture data, is lower than the performance when using the DQS signal to capture data.

To ensure that DQS mode can perform in challenging environments, system validation has been run to pinpoint the most critical factors affecting system functionality. The factors are the following:

- drive strength
- termination scheme
- addressing scheme
- data pattern effects
- process
- voltage and temperature (PVT) effects
- memory devices

Various responses can be given by system validation, including eye quality, edge rates, voltage sag, ground bounce, and, of course, system functionality, on a pass or fail basis.

 For more information about Stratix II DDR2 system validation and results, refer to the Stratix II DDR2 System Validation Summary white paper.

# Stratix II, Stratix II GX, and Arria GX On Chip Termination (OCT)

The OCT technology is offered on Stratix II, Stratix II GX, and Arria GX devices. Table 3 summarizes the extent of OCT support for DDR2 SDRAM interface.

|                                               |                         | FPGA Device     |                   |          |     |  |  |
|-----------------------------------------------|-------------------------|-----------------|-------------------|----------|-----|--|--|
| Termination Scheme                            | SSTL-18                 | Stra<br>Stratiz | tix II<br>k II GX | Arria GX |     |  |  |
|                                               |                         | Column          | Row               | Column   | Row |  |  |
| On-Chip Series Termination                    | Class I                 | 50              | 50                | 50       | 50  |  |  |
| without Calibration                           | Class II                | 25              | _                 | 25       |     |  |  |
| On-Chip Series Termination                    | Class I                 | 50              | _                 |          |     |  |  |
| with Calibration                              | Class II                | 25              | _                 | _        | _   |  |  |
| On-Chip Parallel Termination with Calibration | Class I and<br>Class II | 50 <i>(1)</i>   |                   |          |     |  |  |

Note to Table 3:

(1) Non-dynamic on-chip parallel termination is only supported for input pins.

# **ALTMEMPHY and Legacy PHY Brief Overview**

The legacy PHY uses a resynchronization clock with a static phase shift that is determined before design compilation, while the ALTMEMPHY megafunction implementation features a dynamic resynchronization clock that is calibrated for process (P) variations during initialization and tracks voltage and temperature (VT) variations.

The ALTMEMPHY megafunction is available as a stand-alone PHY for use with third-party memory controllers. The ALTMEMPHY megafunction is also instantiated by Altera's DDR and DDR2 SDRAM High Performance Controller MegaCore<sup>®</sup> function.

The legacy PHY is embedded in the DDR and DDR2 SDRAM Controller MegaCore function. Unlike the ALTMEMPHY megafunction, the legacy PHY must be extracted manually from the DDR and DDR2 SDRAM controller MegaCore function when using a third-party controller.

Use the ALTMEMPHY megafunction for all new designs to achieve high performance and optimal resynchronization phase shift. All new device families after Stratix II GX support the ALTMEMPHY megafunction and may not support legacy PHY. Use legacy PHY when you need a lower latency interface or when you are not using dedicated phase shift circuitry.

For more information about whether to use the legacy PHY or the ALTMEMPHY megafunction, refer to:

- TB 091: External Memory Interface Options for Stratix II Devices
- "Appendix C: Legacy PHY Architecture Description" on page 101
- DDR and DDR2 SDRAM Controller Compiler User Guide

# **DDR2 SDRAM Interfaces in HardCopy II Devices**

Designs targeting the Stratix II device, up to 267 MHz, can be migrated to HardCopy® II devices. For the purpose of this application note, any Altera FPGA description referring to a Stratix II device can also apply to a HardCopy II device. HardCopy II device memory interfaces; however, have additional restrictions, such as the usage of the phase-locked loop (PLL) dedicated clock output pins for CK/CK# signals.

 Restrictions for HardCopy II device memory interfaces are described in AN 463: Using the ALTMEMPHY Megafunction with HardCopy II Structured ASICs if you are using ALTMEMPHY, and in AN 413: Using Legacy Integrated Static Data Path and Controller Megafunction with HardCopy II Structured ASICs if you are using the legacy PHY.

# **Memory Interface Design Flow**

This section describes Altera's recommended flow, shown in Figure 1, for successful memory interface implementation in Stratix II, Stratix II GX, and Arria GX devices. These guidelines provide the best experience with external memory interfaces in these device families.

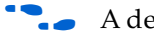

A detailed description of each step is available in *AN* 449: *Design Guidelines for Implementing External Memory Interfaces in Stratix II and Stratix II GX Devices.* 

The next sections include two design examples that describe the shaded design flow steps in Figure 1.

 For more information for the Quartus II version that you are using regarding possible issues with instantiation, simulation, and timing closure, refer to the *Quartus II Software Release Notes*.

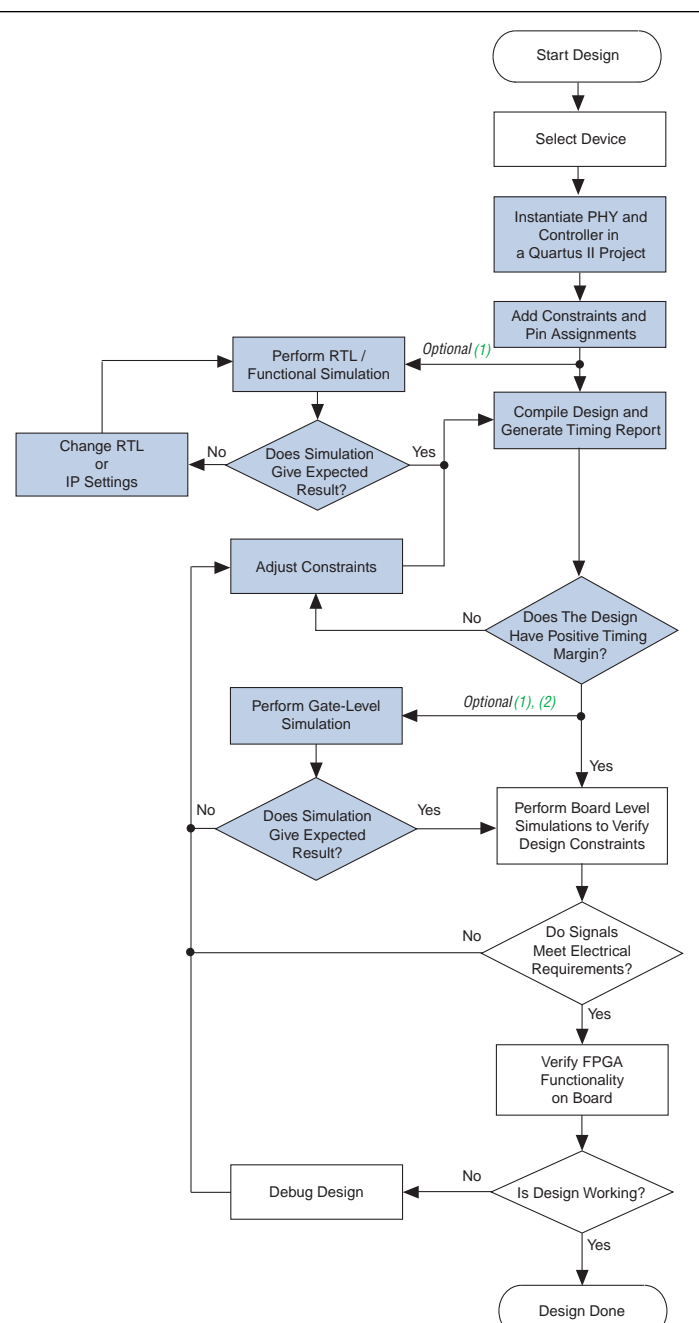

Figure 1. Design Flow for Implementing External Memory Interfaces in Stratix II, Stratix II GX, and Arria GX Devices

#### Notes to Figure 1:

- (1) Though optional, Altera recommends that you perform this step to ensure design functionality.
- (2) The ALTMEMPHY megafunction does not support gate-level simulation.

# **Design Checklist**

Table 4 contains a design checklist that you can use when implementing DDR2 SDRAM memory interfaces in Stratix II, Stratix II GX, and Arria GX devices.

For specific HardCopy II requirements if you are using the ALTMEMPHY megafunction, refer to AN 463: Using the ALTMEMPHY Megafunction with HardCopy II Structured ASICs.

For specific HardCopy II requirements if you are using the legacy PHY for any specific HardCopy II requirements, refer to AN 413: Using Legacy Integrated Static Data Path and Controller Megafunction with HardCopy II Structured ASICs.

| Table 4. | Checklist for Implementing DDR2 SDRAM Memory Interfaces in Stratix II, Stratix II GX, and Arria GX Devices | (Part |
|----------|----------------------------------------------------------------------------------------------------|-------|
| 1 of 4)  |                                                                                                    | •     |

| ltem                | Description                                                                                                    | Yes or No |
|---------------------|----------------------------------------------------------------------------------------------------|-----------|
| Select Device       |                                                                                                    |           |
| 1                   | Have you selected the memory interface frequency of operation and bus width? And, have you selected the FPGA device density and package combination that you will be targeting?                                                                                                    |           |
|                     | Ensure that the target FPGA device supports the desired clock rate and memory bus width. For detailed device resource information, refer to the device handbook chapter on external memory interface support.                                                                                                    |           |
| 2                   | Have you selected your PHY implementation? Use the ALTMEMPHY megafunction whenever possible. For more information about selecting between the two PHYs, refer to <i>TB 091: External Memory Interface Options for Stratix II Devices</i> .                                                                                                    |           |
| Instantiate PHY and | Controller                                                                                                    |           |
|                     | Have you parameterized and instantiated the PHY and controller for your target memory interface?                                                                                                    |           |
| 3                   | When instantiating multiple controllers, ensure effective sharing of device resources and appropriate constraints by referring to "Multiple Memory Controllers Walkthrough" on page 86 when using the ALTMEMPHY-based interfaces or <i>AN 392: Implementing Multiple Legacy DDR/DDR2 SDRAM Controller Interfaces</i> when using the legacy PHY. |           |
|                     | If you are using your own controller, have you connected the PHY's local signals to your driver logic and the PHY's memory interface signals to the top-level pins?                                                                                                    |           |
| 4                   | Ensure that the local interface signals of the PHY are appropriately connected to your own logic. If the PHY is compiled without these local interface connections, you may encounter compilation problems when the number of signals exceeds the pins available on your target device.                                                         |           |

<sup>•</sup> 

| Item                  | Description                                                                                                    | Yes or No |
|-----------------------|----------------------------------------------------------------------------------------------------|-----------|
| Functional Simulation | 'n                                                                                                    |           |
|                       | Have you simulated your design using the register transfer level (RTL) functional model?                                                                                                    |           |
| 5                     | When using Altera's memory controllers, use the design example, which<br>instantiates the PHY and controller blocks, along with the example<br>driver/testbench module, and the memory device model. When using a<br>custom memory controller, use the PHY functional simulation model in<br>conjunction with your own driver logic/testbench and the memory device<br>model. |           |
| Timing Closure        |                                                                                                    |           |
|                       | Have you added constraints to the PHY and the rest of your design?                                                                                                    |           |
|                       | The ALTMEMPHY megafunction is constrained when you use the generated Synopsys design constraint ( <b>.sdc</b> ) file and <b>.tcl</b> files.                                                                                                    |           |
|                       | The legacy PHY is constrained with an <b>.sdc</b> file generated by the DTW and <b>.tcl</b> file generated by the MegaWizard™ Plug-In Manager.                                                                                                    |           |
| 6                     | Add pin assignment constraints and pin loading constraints to your design.<br>Ensure that generic pin names used in the constraint scripts are modified to<br>match your top-level pin names. Note that the loading-on-memory interface<br>pins are dependent on your board topology (memory components, single<br>DIMM, multiple DIMMs, and single rank DIMM).               |           |
|                       | Add pin location constraints to all memory interface signals. Note that you must place all the address and command pins on the same side of the device for optimal performance. The legacy PHY controller makes the pin location assignment for DQ and DQS.                                                                                                    |           |
|                       | Use board-level simulations to verify the default assignments created by the MegaWizard Plug-In Manager.                                                                                                    |           |
|                       | Have you compiled your design and verified timing closure using all available models?                                                                                                    |           |
| 7                     | Run the <b>Report DDR TimeQuest</b> task or source the < <i>variation_name&gt;_</i> <b>report_timing.tcl</b> file to generate a custom timing report for each of your ALTMEMPHY megafunction instances. Repeat this process using all device timing models (slow and fast).                                                                                                   |           |
|                       | Run the <b>dtw_timing_analysis.tcl</b> script for legacy PHY.                                                                                                    |           |

 Table 4.
 Checklist for Implementing DDR2 SDRAM Memory Interfaces in Stratix II, Stratix II GX, and Arria GX Devices (Part 2 of 4)

| Item                 | Description                                                                                                    | Yes or No |
|----------------------|----------------------------------------------------------------------------------------------------|-----------|
|                      | If there are timing violations, have you adjusted your constraints to optimize timing?                                                                                                    |           |
| 8                    | Adjust the PLL clock phase shift settings or appropriate timing and location<br>assignment to optimize margins for the various timing paths in the PHY. The<br>ALTMEMPHY timing analysis script creates a panel that shows the timing<br>margins in the Quartus II software compilation report. The<br><b>dtw_timing_analysis.tcl</b> script creates a clock phase shift recommendation<br>panel in addition to the timing report panel in the Quartus II software<br>compilation report.                                                                                                    |           |
| Gate Level Simulatio | n                                                                                                    |           |
| 9                    | Have you performed a timing simulation on your design?                                                                                                    |           |
|                      | Gate-level simulation is not applicable to the ALTMEMPHY design.                                                                                                    |           |
| Board Level Consider | rations                                                                                                    |           |
|                      | Have you selected the termination scheme and drive strength settings for all the memory interface signals on the memory side and FPGA side?                                                                                                    |           |
|                      | Ensure that appropriate termination and drive strength settings are applied on all the memory interface signals and verified using board-level simulations.                                                                                                    |           |
|                      | Stratix II, Stratix II GX, and Arria GX devices support on-chip termination. On<br>the memory side, Altera recommends using the DDR2 SDRAM on-die<br>termination (ODT) feature whenever possible and using external parallel<br>termination on memory input signals that do not support the ODT feature.                                                                                                    |           |
| 10                   | On the FPGA side, Altera recommends the <b>Series 25</b> $\Omega$ <b>without Calibration</b><br><b>OCT</b> setting for bi-directional signals (such as DQ and DQS) and the <b>Series</b><br><b>50</b> $\Omega$ <b>without Calibration OCT</b> setting for unidirectional output signals to the<br>memory (such as DM and address/command). If there are multiple loads on<br>certain FPGA output pins (for example, when the address bus is driven to<br>multiple memory devices on a DIMM), you may prefer to use the maximum<br>drive strength setting over the series OCT setting. Note that when using the<br>OCT feature on the FPGA, the programmable drive strength feature is<br>unavailable. |           |
|                      | Use board-level simulations to pick the optimal setting for the best signal integrity.                                                                                                    |           |

 Table 4.
 Checklist for Implementing DDR2 SDRAM Memory Interfaces in Stratix II, Stratix II GX, and Arria GX Devices (Part 3 of 4)

**Table 4.** Checklist for Implementing DDR2 SDRAM Memory Interfaces in Stratix II, Stratix II GX, and Arria GX Devices (Part 4 of 4)

| ltem                | Description                                                                                                    | Yes or No |
|---------------------|----------------------------------------------------------------------------------------------------|-----------|
|                     | Have you performed board-level simulations to ensure electrical and timing margins for your memory interface?                                                                                                    |           |
| 11                  | Ensure you have a sufficient eye opening using simulations. Be sure to use<br>the latest FPGA and memory IBIS models, board trace characteristics, drive<br>strength, and termination settings in your simulation. |           |
|                     | You must use any timing uncertainties at the board level that you calculate using such simulations to adjust the input timing constraints to ensure the accuracy of the Quartus II timing margin reports.          |           |
| System Verification |                                                                                                    |           |
| 12                  | Have you verified the functionality of your memory interface in system? You can use the SignalTap® Logic Analyzer to verify the interface signal behavior.                                                         |           |

# Design Example Walkthrough for a 333-MHz DDR2 SDRAM Interface Using the ALTMEMPHY Megafunction

This walkthrough describes the steps necessary to create, constrain, and verify operation of a 72-bit wide, 333-MHz/667-Mbps DDR2 SDRAM memory interface targeted for the Stratix II GX PCI Express (PIPE) Development Board. This design example (an already completed version is available for download with this application note) uses the ALTMEMPHY megafunction-based DDR2 SDRAM High Performance Controller MegaCore to interface memory on the Stratix II GX PCI Express (PIPE) Development Board. This example walkthrough uses the MegaWizard Plug-In Manager to instantiate the ALTMEMPHY megafunction. In addition, you can also use SOPC Builder to instantiate the ALTMEMPHY megafunction.

...

• For more information about the ALTMEMPHY instantiation with SOPC Builder, refer to the DDR and DDR2 SDRAM High-Performance Controller and ALTMEMPHY User *Guide*.

If you are using the legacy PHY, go to "Design Example Walkthrough for 267-MHz DDR2 SDRAM Interface Using the Legacy PHY" on page 49.

The ALTMEMPHY megafunction is a memory interface PHY that enables speeds of up to 333 MHz on Stratix II and Stratix II GX devices, 267 MHz on HardCopy II devices, and 200 MHz on Arria GX devices. This PHY uses dedicated DQS phase-shift circuitry for capturing data from memory and a dynamic clock calibration scheme to resynchronize memory read data to the system clock domain. This auto-calibrated solution tracks the changes in voltage and temperature, and simplifies timing closure and clock phase shift selection. The ALTMEMPHY megafunction is used to implement the datapath in the DDR2 SDRAM High Performance Controller MegaCore.

• For more information about the PHY and memory controller, refer to the *DDR* and *DDR2* SDRAM High-Performance Controller and ALTMEMPHY User Guide.

The Stratix II GX edition of the Altera's PCI Express Development Kit delivers a complete PCI Express (PIPE)-based development platform. This PCI Express (PIPE) solution, interoperable with industry-standard PCI Express (PIPE) platforms, facilitates the development of custom PCI Express (PIPE) applications.

For more information about PCI Express (PIPE) development, refer to the Stratix II GX PCI Express Development Kit web page.

This design example walks through the memory interface design flow steps, shown in Figure 1 on page 7.

- For more information about the memory interface design flow, refer to AN 449: Design Guidelines for Implementing External Memory Interfaces in Stratix II and Stratix II GX Devices.
- The design example was created using the Quartus II software version 9.0 and MegaCore IP Library software version 9.0.
- While this example focuses on the Stratix II GX device family, the information is also applicable to the ALTMEMPHY-based memory interface designs targeting Stratix II, Arria GX, and HardCopy II devices. However, pay attention to the restrictions for HardCopy II devices described in *AN* 463: Using ALTMEMPHY Megafunction with HardCopy II Structured ASICs.

# Step 1: Select Device

This design example uses the EP2SGX90FF1508C3 device that comes with the Stratix II GX PCI Express (PIPE) Development Board. The board is also equipped with five 333-MHz-capable DDR2 SDRAM components—four ×16 devices with part number—MT47H32M16CC-3 and one ×8 device with part number MT47H64M8CB-3.

For more information about all the features of the board, refer to the Stratix II GX PCI Express Development Board Reference Manual.

The design example uses the five DDR2 memory devices to create a 72-bit interface running at 333 MHz using the ALTMEMPHY-based DDR2 SDRAM High Performance Controller MegaCore function. This is considered a width-expansion interface because multiple memory devices are used to create one wide interface controlled by a single memory controller.

The maximum number of interfaces you can implement on any given device is limited by resource availability (the number of DQ groups of a desired width, user I/O pins, PLLs, DLLs, clocks, and FPGA core resources). For example, the Stratix II GX EP2SGX90FF1508C3 device supports nine ×8 DQ groups each on the top and bottom sides of the device. The DLL located on the top (or bottom) can be shared among nine DQ groups on that side of the device as long as they are implementing memory interfaces running at the same frequency. The example 72-bit interface uses all nine of the groups available on the bottom side (I/O banks 7 and 8). You can use the remaining nine DQ groups located on the top side of the device for other memory interfaces. The PHY also uses one enhanced PLL to generate the six clock signals required for each memory interface. The remaining three enhanced PLLs are available for use by other memory interfaces and user logic.

 To determine the number DQ groups of each width supported by the FPGA, refer to the *External Memory Interfaces* chapter of the appropriate device handbook (Stratix II, Stratix II GX, or Arria GX).

Stratix II devices offer DQ/DQS pins on all sides of the device; however, the VIO banks support DLL-based higher performance interfaces. For high-performance interfaces, use all DQ groups on one VIO side of the device. When all DQ groups on that side are used up, use the DQ groups on the opposite VIO side. Note that the DQS/DLL signals may not be shared between top and bottom. Therefore, each VIO side needs to have its own DLL instantiation.

For interfaces running at lower speeds, a PLL-based implementation is supported on all Stratix II I/O banks. The PLL-based implementation is interfaced by using DQ groups on one side of the device. When your interface width requirements exceed the number of groups supported on that side, allocate DQ groups on one of the remaining banks. Note that PLLs used for read capture must be placed on the same side as the DQ input pins for best source-synchronous compensation and timing margins.

Expanding your memory interfaces for width or depth with the same memory controller (shared address and command bus) is supported natively by the MegaWizard Plug-In Manager. Creating multiple memory controllers with independent memory transactions (independent address and command buses) requires you to create a unique megafunction variation for each interface. Sharing device resources between multiple memory interfaces may require RTL modifications.

For detailed recommendations, refer to "Multiple Memory Controllers Walkthrough" on page 86.

Both the MT47H32M16CC-3 and MT47H64M8CB-3 devices have the same timing specifications and share the same data sheet. If you are using devices with different timing specifications, choose the worst specifications.

# Step 2: Instantiate the PHY and Controller in a Quartus II Project

Begin your memory interface design by instantiating the PHY and controller modules. Figure 2 shows a system-level diagram including the top-level design example that the DDR2 SDRAM High Performance Controller MegaCore function creates for you.

The design example is a fully functional design that can be simulated, synthesized, and used in hardware. It contains the PHY, controller, and an example driver. The example driver is a self-test module that issues read and write commands to the controller and checks the read data to produce the pass/fail and test-complete signals.

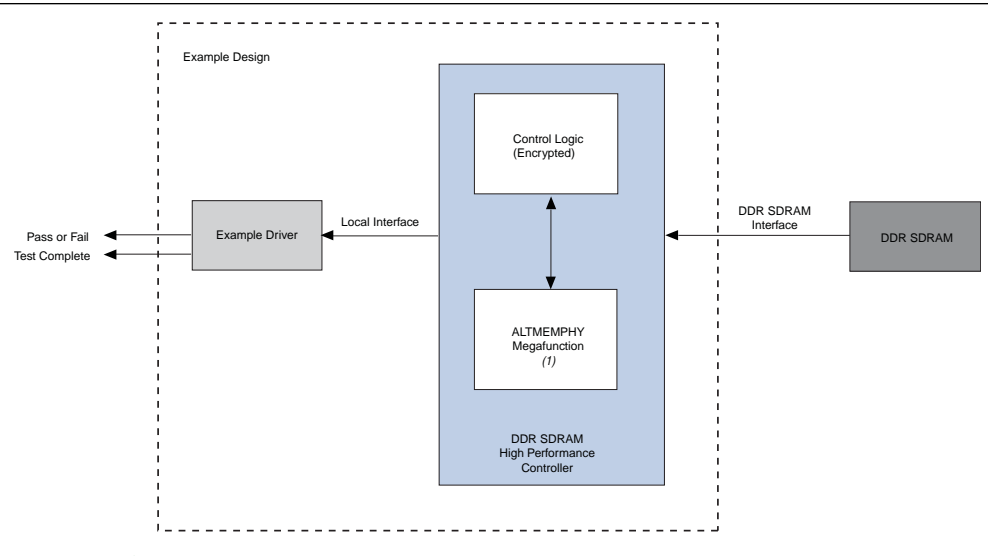

Figure 2. System-Level Diagram of DDR2 SDRAM Interface

#### Note to Figure 2:

(1) The PLL and DLL modules are included in the ALTMEMPHY megafunction.

To instantiate the PHY and controller, follow these steps:

- 1. There are two options for step 1:
  - a. Create a new Quartus II project or open an existing project where you would like to implement the DDR2 SDRAM memory interface. When creating a new project, specify the target FPGA device on the New Project Wizard: Family and Device Settings [page 3 of 5]. Set Stratix II GX as the Family and choose the EP2SGX90FF1508C3 device from the Available devices list.

or

- b. When using an existing project, set the target FPGA device by going to the Assignments menu and selecting Device.... In the dialog box, set Stratix II GX as the Family, and choose the EP2SGX90FF1508C3 device from the Available devices list, as shown in Figure 3. Device listings displayed are filtered by the fastest speed grade and 1508-pin FPGA package. The Quartus II project name for this design example is Altmemphy.
- For step-by-step instructions for creating a Quartus II software project, refer to the Tutorial in the *Quartus II Online Help*.

| General                                                                                                    | Device                                                                                                    |                        |                                      |                                                                                                    |                             |                 |               |
|----------------------------------------------------------------------------------------------------|----------------------------------------------------------------------------------------------------|------------------------|--------------------------------------|----------------------------------------------------------------------------------------------------|-----------------------------|-----------------|---------------|
| Files     Libraries     Device     Compilation Process Settings     Compilation Process Settings     Larty Timing Estimate     Incremental Compilation     Physical Synthesis Optimizations     EDA Tool Settings     Design Entry/Synthesis     Simulation     Timing Analysis     Formal Verification | Select the family and device you want to target for compilation.                                                                                                    |                        |                                      |                                                                                                    |                             |                 |               |
|                                                                                                    | Device family<br>Family: Stratix II GX<br>Devices: All<br>Target device<br>C Auto device selected by the Filter<br>C Specific device selected in 'Available devices' list<br>C Other: n/a |                        |                                      | Show in 'Available devices' list<br>Package: FBGA  Fin count: 1500 Fin count: 1500 Fin count: 15 |                             |                 |               |
| Board-Level                                                                                                    | Available devices:                                                                                                    |                        |                                      |                                                                                                    |                             |                 |               |
| Thing Settings     Timing Analysis Settings     Timing Analysis Settings     Timing Analysis Settings     Timing Analyzer     Classic Timing Analyzer     Assembler     Design Assistant     Signal Tap II Logic Analyzer                                                                               | Name<br>EP25GX90FF1508C3<br>EP25GX130GF1508C3                                                                                                    | Core v<br>1.2V<br>1.2V | ALUTs<br>72768<br>106032             | User I/<br>739<br>843                                                                                                    | Memor<br>4520448<br>6747840 | DSP<br>48<br>63 | PLL<br>8<br>8 |
| Logic Analyzer Interface<br>⊕ Simulator Settings<br>PowerRya Power Analyzer Settings<br>SSN Analyzer                                                                                                    | Migration compatibility<br>Migration Devices<br>O migration devices selecte                                                                                                    | ed                     | Companion<br>HardCopy:<br>I Limit DS | device                                                                                                    | o HardCopy (                | device res      | Durces        |

Figure 3. Select the Target FPGA Device in the Quartus II Software

2. In the Quartus II software, on the Tools menu, point to **MegaWizard Plug-In Manager**, select **Create a new custom megafunction variation**, and click **Next** (Figure 4). **MegaWizard Plug-In Manager [page 2a]** displays (Figure 5).

Figure 4. Launch the MegaWizard Plug-In Manager

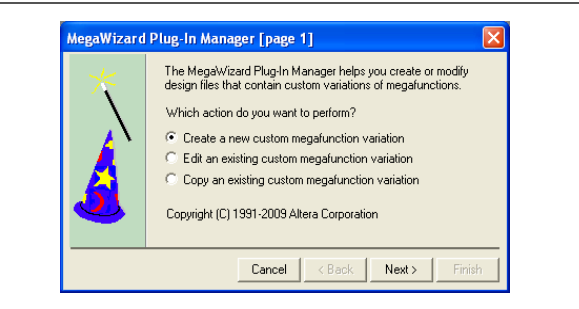

- Under Select a megafunction from the list below, click the "+" icon to expand Interfaces. Click the "+" icon to expand Memory Controllers and select the DDR2 SDRAM High Performance Controller v9.0 megafunction, as shown in Figure 5.
  - If **Memory Controllers** is not listed under the **Interfaces** directory, ensure that you installed the IP Library and specified the installation directory location as a **User Library** if the default location (**c:\altera\**<*version*>\**ip**) was not used.

If the controller megafunction is listed but grayed out, ensure that the correct device family is selected in the drop-down menu located in the top right-hand corner of the dialog box **MegaWizard Plug-In Manager [page 2a]**.

#### Figure 5. Select the MegaCore Function

| Select a megafunction from the list below                                                                                                    | woning :                                                                                                    |
|----------------------------------------------------------------------------------------------------|----------------------------------------------------------------------------------------------------|
|                                                                                                    | Which type of output file do you want to create?         AHDL         VHDL         Verilog HDL         What name do you want for the output file?         Browse         C:\an328\Altmemphy\ddr2_Altmemphy                                                                                                    |
| Memory Controllers     DDR SDRAM Controller      DDR SDRAM High Perfo     DDR2 SDRAM Controller     DDR2 SDRAM High Perf     DDR3 SDRAM High Perf     QDRII SRAM Controller v     RLDRAM II Controller v     RLDRAM II Controller v9     PCI     PCI | <ul> <li>Return to this page for another create operation</li> <li>Note: To compile a project successfully in the Quartus II software your design files must be in the project directory, in the global user libraries specified in the Uptions dialog box (Tools menu), or a use library specified in the User Libraries page of the Settings dialog box (Assignments menu).</li> <li>Your current user library directories are:</li> <li>Project User Libraries:</li> <li>.\<br/>did_sdram_controller-library\</li> </ul> |
| 🛨 🔂 SerialLite 🕑                                                                                                    |                                                                                                    |

- 4. Select the type of output files you want the MegaWizard Plug-in Manager to create. For this design example, select **Verilog HDL**.
- 5. Specify the output file name for this megafunction variation. The MegaWizard Plug-In Manager shows the project path that you specified when creating the project. Append a variation name for the MegaCore function output files *<project path>*<*variation name>*.

Enter ddr2\_Altmemphy as the variation name for this design example.

The variation name must be different from the project name, which is **Altmemphy**.

6. Click Next.

This launches the **Memory Settings** panel, located under the **Parameter Settings** tab in the MegaWizard Plug-in Manager (Figure 6). In the **Memory Settings** panel, you can parameterize the DDR2 SDRAM High Performance Controller MegaCore function.

 In the Parameter Settings tab of the MegaWizard Plug-In Manager, select the Memory Settings tab, as shown in Figure 6. In the Parameter Settings tab of the MegaWizard Plug-In Manager, there are three categories of parameters that you can set—Memory Settings, PHY Settings, and Controller Settings.

| Show In Nemory Presets  Show In Nemory Presets  Selected memory preset  JEDEC DDR2-667 256Mb x4  Description  DDR2 SDRAM, 333 333MHz, 32MB, 8 bits wide, Discrete Device, CAS 5.0, 1 Chip Select                                                                                                    | Ceneral Settings     Device family:     Stratix II GX       Device family:     Stratix II GX       Speed grade:     3       PLL reference clock frequency:     100       Memory clock frequency:     333.333       MHz     (1000 ps)       Local interface clock frequency:     333.333       MHz     (166.7 MHz)       Local interface width:     32       Dermeter     Value       Memory Vendor     (Al)       Memory fromat     (Al)       Maximum memory frequency     333.333       Meximum memory frequency     333.333       Local CDR2-667 256Mb x4     JEDEC DDR2-667 256Mb x4       JEDEC DDR2-667 512Mb x4     JEDEC DDR2-667 512Mb x4       JEDEC DDR2-667 512Mb x4     Load Preset | General Settings       Device family:     Stratix II 6X       Speed grade:     3       Wemory clock frequency:     100       Memory clock frequency:     333.333       MHz     (10000 ps)       Local interface clock frequency:     133.333       MHz     (166.7 MHz)       Local interface clock frequency:     14f       Memory clock frequency:     12       bits     Presets       Show in Memory Presets' List     Presets       Memory vendor     (Al)       Memory frequency     333.333       Memory frequency     333.333       Memory frequency     333.333       Memory frequency     333.333       Memory frequency     Sa3.333       Memory frequency     Sa3.333       Memory frequency     Sa3.333       Memory frequency     Maching       Show All     Load Preset.       Selected memory preset:     JEDEC DDR2-667 256Mb x8       Modify parameters     Modify parameters                                                                                                    | General Settings         Device family:       Stratix II GX         Speed grade:       3         PLL reference clock frequency:       100         Memory clock frequency:       333.333         MHz (3000 ps)         Local interface clock frequency:         Local interface clock frequency:         Haff       (166.7 MHz)         Local interface clock frequency:         Haff       (166.7 MHz)         Local interface clock frequency:         Bernory Vendor       (Al)         Memory format       (Al)         Meximum memory frequency       333.333         UEDEC DDR2-667 258Mb x8       UEDEC DDR2-667 512Mb x4         UEDEC DDR2-667 512Mb x4       UEDEC DDR2-667 512Mb x4         UEDEC DDR2-667 512Mb x4       UEDEC DDR2-667 512Mb x4         UEDEC DDR2-667 512Mb x4       Wemory school (100 mm)         Selected memory preset       JEDEC DDR2-667 52SMb x8         Modify parameters       Description:         DDR2 SDRAM, 33.333MHz, 32MB, 8 bits wide, Discrete Device, CAS 5.0, 1 Chip Select                                                                                                    |
|----------------------------------------------------------------------------------------------------|----------------------------------------------------------------------------------------------------|----------------------------------------------------------------------------------------------------|----------------------------------------------------------------------------------------------------|
| Device family: Stratx I 6X  Speed grade: 3 Speed grade: 3 PL reference clock frequency: 100 MHz (10000 ps) Memory clock frequency: 333.333 MHz (3000 ps) Local interface clock requency: Half  (166.7 MHz) Local interface clock requency: 4 Memory Vendor (AI) Memory Vendor (AI) Memory Vendor (AI) Memory frequency 333.333 MHz (3000 MHz (3000 MHz (30 | Device family: Stretz II CA  Speed grade: 3 Speed grade: 3 WHz (1000 ps) Memory clock frequency: 100 MHz (2000 ps) Local interface clock frequency: Hait  (166.7 MHz) Local interface width: 32 bits  Show in Memory Presets'List  Parameter Value Presets Presets Presets Presets Presets Presets UEDEC DDR2-667 255Mb x8 UEDEC DDR2-667 512Mb x8 UEDEC DDR2-667 512Mb x4 Local Presets.                                                                                                    | Device family:     Stratul I GX       Speed grade:     3       Speed grade:     3       PLL reference clock frequency:     100       Memory clock frequency:     333.333       MHz     (166.7 MHz)       Local interface clock frequency:     100       Memory clock frequency:     333.333       MHz     (166.7 MHz)       Local interface width:     32       bits     Device for presents       Memory Presets' List     Presets       Memory format     (Al)       Maximum memory frequency     333.333       Memory Presets     Dec DDR2-667 256Mb x4       JEDEC DDR2-667 512Mb x4     JEDEC DDR2-667 512Mb x4       Selected memory preset:     JEDEC DDR2-667 256Mb x8                                                                                                    | Device trainly: Stratix IGX  Speed grade: Speed grade: Sp |
| Speed grade:         3            PLL reference clock frequency:         100         MHz (10000 ps)           Memory clock frequency:         333.333         MHz (3000 ps)           Local interface clock frequency:         Haff         (166.7 MHz)           Local interface vidth:         32         bits           Show In 'Memory Presets' List             Memory vendor         (All)            Memory frequency         333.333            Memory frequency         333.333            Selected memory preset:         JEDEC DDR2-667 512Mb x8            Selected memory preset:         JEDEC DDR2-667 512Mb x4            Selected memory preset:         JEDEC DDR2-667 512Mb x4            Description:         DDR2 SDRAM, 333.333MHz, 32MB, 8 bits wide, Discrete Device, CAS 5.0, 1 Chip Select         Modify parameters                                                                                                    | Speed grade:     3     M       PLL reference clock frequency:     100     MHz (10000 ps)       Memory clock frequency:     333.333     MHz (3000 ps)       Local interface clock frequency:     333.333     MHz (166.7 MHz)       Local interface width:     32     bits       Show in Memory Presets' List     Presets     Presets       Memory vendor     (All)     UEDEC DDR2-667 256Mb x8       Memory frequency     333.333     UEDEC DDR2-667 512Mb x8       UEDEC DDR2-667 512Mb x8     UEDEC DDR2-667 512Mb x4       UEDEC DDR2-667 512Mb x4     Load Preset.                                                                                                    | Speed grade:       3     M       PLL reference clock frequency:     100     MHz (10000 ps)       Memory clock frequency:     333.33     MHz (3000 ps)       Local interface clock frequency:     14f     (166.7 MHz)       Local interface width:     32     bits         Show in Memory Presets' List     Memory Presets       Memory vendor     (Al)       Memory frequency:     333.333         Memory frequency:     100         Memory frequency:     100         Memory frequency:     100         Memory frequency:     100         Memory frequency:     100         Memory frequency:     100         Memory frequency:     100         Memory frequency:     100         Memory frequency:     100         Memory frequency:     100         Memory frequency:     100         Memory frequency:     100         Meximum memory frequency:     100         Show All     Local Preset:         Selected memory preset:     JEDEC DDR2-667 255Mb x8         Modify parameters                                                                                                    | Speed grade:     3       PLL reference clock frequency:     100       Memory clock frequency:     33333       MHz     (10000 ps)       Local interface clock frequency:     33333       MHz     (166.7 MHz)       Local interface clock frequency:     Haff       Image: state state                                                                                                    |
| PLL reference clock frequency:     100     MHz (10000 ps)       Memory clock frequency:     333.333     MHz (3000 ps)       Local interface clock frequency:     Haff     (166.7 MHz)       Local interface width:     32     bits         Show in 'Memory Presets' List     Memory Presets'       Memory remoter     (Al)       Memory frequency     33.333       Memory frequency     33.333       Memory frequency     33.333       Mestry frequency     33.333       Selected memory preset:     JEDEC DDR2-667 512Mb x8       Selected memory preset:     JEDEC DDR2-667 512Mb x4       Description:     DDR2 SDRAM, 333.333MHz, 32MB, 8 bits wide, Discrete Device, CAS 5.0, 1 Chip Select                                                                                                    | PLL reference clock frequency:       100       MHz       (10000 ps)         Memory clock frequency:       333.333       MHz       (3000 ps)         Local interface clock frequency:       Half       (166.7 MHz)         Local interface width:       32       bits         Show in Memory Presets' List       Persenter       Value         Memory Vendor       (All)       EDEC DDR2-667 256Mb x4         Memory frequency       333.333       Local Presets         Memory Vendor       (All)       Local Presets         Memory Vendor       (All)       Local Presets         UEDEC DDR2-667 512Mb x8       Local Presets.         UEDEC DDR2-667 512Mb x4       Load Preset.              | PLL reference clock frequency:     100     MHz (10000 ps)       Memory clock frequency:     333.333     MHz (3000 ps)       Local interface clock frequency:     Haf     (166.7 MHz)       Local interface width:     32     bits         Show in Memory Presets' List     Presets       Memory vendor     (All)     Memory Presets       Memory frequency:     333.333     MHz       Selected memory preset:     JEDEC DDR2-667 256Mb x8     Modify parameters                                                                                                    | PLL reference clock frequency:       100       MHz (10000 ps)         Memory clock frequency:       333.333       MHZ (3000 ps)         Local interface clock frequency:       Haf       (165.7 MHz)         Local interface width:       32       bits         Show in Memory Presets' List       Persenter       Value         Memory vendor       (All)       Memory frequency:       333.333         Maximum memory frequency       333.333       UEDEC DDR2-667 258Mb x8       UEDEC DDR2-667 512Mb x4         Selected memory preset       JEDEC DDR2-667 512Mb x4       Vence presets.         Selected memory preset       JEDEC DDR2-667 558Mb x8       Modify parameters         Selected memory preset       JEDEC DDR2-667 258Mb x8       Modify parameters                                                                                                    |
| Memory Clock frequency:     333.333     MHz (3000 ps)       Local Interface clock frequency:     Hait     Ife6.7 MHz)       Local Interface width:     32     bits   Show In "Memory Presets" List       Memory Oresets" List     Ife6.7 MHz)       Memory Vendor     (Al)       Memory Ornat     (Al)       Memory frequency:     333.333       Memory Ornat     (Al)       Memory frequency:     333.333       Memory frequency:     333.333       Memory frequency:     333.333       Memory frequency:     333.333       Memory frequency:     333.333       Memory frequency:     Show All       Selected memory preset:     JEDEC DDR2-667 512Mb x4       Selected memory preset:     JEDEC DDR2-667 512Mb x4       Selected memory preset:     JEDEC DDR2-667 256Mb x6       Modify parameters     Modify parameters                                                                                                    | Memory clock frequency:     333.333     MHz (3000 ps)       Local interface clock frequency:     Half     (166.7 MHz)       Local interface width:     32     bits         Show in Memory Presets' List     Memory Presets' List       Memory vendor     (All)       Memory vendor     (All)       Memory frequency     333.333         Memory format     (All)       Maximum memory frequency     333.333         Show All     Local OPR2-667 512Mb x4   Load Presets.                                                                                                    | Memory clock frequency: 333.33 MHz (3000 ps)<br>Local interface clock frequency: Haif (166.7 MHz)<br>Local interface width: 32 bits<br>Show in Memory Presets' List<br>Parameter Value<br>Memory frequency and CAID<br>Maximum memory frequency 333.333<br>Memory frequency 333.333<br>Show All<br>Selected memory preset: JEEC DDR2-667 256Mb x8<br>Modify parameters<br>Selected memory preset: JEEC DDR2-667 256Mb x8<br>Modify parameters                                                                                                    | Memory clock frequency:       333 333       MHz (3000 ps)         Local interface clock frequency:       Haff       (166.7 MHz)         Local interface width:       32       bits         Show in Memory Presets' List       Memory Presets       Presets         Memory vendor       (All)       Memory Presets       Presets         Memory format       (All)       Memory Presets       Presets         Memory format       (All)       Memory Presets       Presets         Memory format       (All)       Memory Presets       Presets         UEDEC DDR2-667 256Mb x8       UEDEC DDR2-667 512Mb x8       UEDEC DDR2-667 512Mb x4         UEDEC DDR2-667 512Mb x4       UEDEC DDR2-667 512Mb x4       Weber DDR2-667 512Mb x4         Selected memory preset       JEDEC DDR2-667 256Mb x8       Modify parameters         Description:       DDR2 SDRAM, 333 333MHz, 32MB, 8 bits wide, Discrete Device, CAS 5.0, 1 Chip Select                                                                                                    |
| Local interface clock frequency: Hait in (166.7 MHz) Local interface width: 32 bits  Show in Memory Presets' List Parameter Value Memory Vendor (AD) Memory format (AD) Memory format (AD) Memory frequency 333.333 Memory frequency 333.333 Memory frequency 333.333 Memory frequency frequency 333.333 Memory frequency frequency 333.333 Memory frequency frequency frequen | Local interface clock frequency:     Halt     Item (166.7 MHz)       Local interface width:     32     bits         Show in Memory Presets' List       Memory vendor     (Al)       Memory format     (Al)       Memory format     (Al)       Meximum memory frequency     333.333       Show All     EDEC DDR2-667 512Mb x8       JEDEC DDR2-667 512Mb x4     Load Presets                                                                                                    | Local Interface clock frequency: Haff v (166.7 MHz) Local Interface width: 32 bits  Show in Memory Presets List Memory Presets (All) Memory format (Al) Meximum memory frequency 333.333 Memory format Local Presets LECC DDR2-667 256Mb x4 LECC DDR2-667 512Mb x4 Local Preset Selected memory preset: JEDEC DDR2-667 256Mb x8 Modify parameters                                                                                                    | Local interface clock frequency:       Haff       (166.7 MHz)         Local interface width:       32       bits         Show in 'Memory Presets' List       Memory Presets' List       Presets         Memory format       (Al)       UEDEC DDR2-667 256Mb x8       Presets         Maximum memory frequency       333.333       UEDEC DDR2-667 512Mb x4       UEDEC DDR2-667 512Mb x4         Selected memory preset       JEDEC DDR2-667 512Mb x4       Load Preset         Selected memory preset       JEDEC DDR2-667 256Mb x8       Modify parameters         Description:       DDR2 SDRAM, 333.333MHz, 32MB, 8 bits wide, Discrete Device, CAS 5.0, 1 Chip Select       Modify parameters                                                                                                    |
| Local Interface width: 32 bits Show in Memory Presets' List Parameter Value Memory format (AI) Maximum memory frequency 333.333 Maximum memory frequency 333.333 Selected memory preset: JEDEC DDR2-667 258Mb x4 Load Preset. Show AI Codd Preset. Modify parameters Description: DDR2 SDRAM, 333.33MHz, 32MB, 8 bits wide, Discrete Device, CAS 5.0, 1 Chip Select                                                                                                    | Local interface width:         32         bits           Show in 'Memory Presets' List                                                                                                    | Local Interface width:     32     bits         Show in Memory Presets List     Memory Presets       Memory rendor     (All)       Memory format     (All)       Maximum memory frequency     333.333       UEDCC DDR2-667 256Mb x4       UEDC DDR2-667 512Mb x4       UEDC DDR2-667 512Mb x4       UEDC DDR2-667 512Mb x4       UEDC DDR2-667 512Mb x4       UEDC DDR2-667 512Mb x4       Modify parameters                                                                                                    | Local Interface width:     32     bits       Show in 'Memory Presets' List                                                                                                    |
| Show in Memory Presets' List         Memory Presets           Memory vendor         (AI)           Memory trequency         333.333           Maximum memory frequency         333.333           Show AI         Load Presets           Selected memory preset:         JEEC DDR2-667 512Mb x8           JEEC DDR2-667 512Mb x4         JEEC DDR2-667 512Mb x4           Selected memory preset:         JEEC DDR2-667 550Mb x4           Description:         DDR2 SDRAM, 333.333MHz, 32MB, 8 bits wide, Discrete Device, CAS 5.0, 1 Chip Select                                                                                                    | Show in Xemory Presets' List         Memory Presets           Memory vendor         (All)           Memory format         (All)           Maximum memory frequency         333.333           Show All         Loco                                                                                                    | Show in Memory Presets' List         Memory Presets           Memory Presets' List         Presets           Memory romat         (Al)           Maximum memory frequency         333.333           Show All         Load Preset           Selected memory preset:         JEEC DDR2-667 256Mb x8           Modify parameters         Modify parameters                                                                                                    | Science water         Oct         Oct           Memory Presets' List         Memory Presets         Presets           Memory Vendor         (Al)         Memory Presets           Memory format         (Al)         JEDEC DDR2-667 256Mb x4           Meximum memory frequency         333 333         JEDEC DDR2-667 512Mb x4           Selected memory preset         JEDEC DDR2-667 512Mb x4         Modify parameters           Selected memory preset         JEDEC DDR2-667 256Mb x8         Modify parameters                                                                                                    |
| Memory Presets       Parameter     Value       Memory vendor     (AI)       Memory fromat     (AI)       Maximum memory frequency     333.333       Maximum memory frequency     333.333       Show AI     Load Preset.       Selected memory preset:     JEDEC DDR2-667 55.0,1 Chip Select                                                                                                    | Show in Memory Presets' List         Memory Presets         Presets           Memory Vendor         (All)         JEDEC DDR2-667 256Mb x4         JEDEC DDR2-667 512Mb x4           Maximum memory frequency         333.333         JEDEC DDR2-667 512Mb x4         JEDEC DDR2-667 512Mb x4           Maximum memory frequency         Show All         JEDEC DDR2-667 512Mb x4         JEDEC DDR2-667 512Mb x4                                                                                                    | Show in Memory Presets' List         Memory Presets           Parameter         Value           Memory vendor         (All)           Memory fromat         (All)           Memory frequency         333.333           EDEC DDR2-667 256Mb x4         JEDEC DDR2-667 512Mb x4           Selected memory preset:         JEDEC DDR2-667 256Mb x8           Modify parameters         Modify parameters                                                                                                    | Show in Memory Presets' List           Parameter         Value         Presets           Memory Vendor         (All)         Presets         Presets           Memory format         (All)         Presets         Presets         Presets           Maximum memory frequency         333.333         Presets         Presets         Presets           Maximum memory frequency         333.333         Presets         Presets         Presets         Presets           Selected memory preset:         JEDEC DDR2-667 512Mb x4         Presets         Presets         Presets           Selected memory preset:         JEDEC DDR2-667 556Mb x8         Modify parameters         Modify parameters                                                                                                    |
| Parameter         Value           Memory vendor         (AI)           Memory tormat         (AI)           Memory tormat         (AI)           Maximum memory frequency         333.333           Maximum memory frequency         333.333           Show AII         Load Preset.           Selected memory preset.         JEDEC DDR2-667 256Mb x8           JEDEC DDR2-667 512Mb x4         JEDEC DDR2-667 512Mb x4           Description:         DDR2 SDRAM, 333.333MHz, 32MB, 8 bits wide, Discrete Device, CAS 5.0, 1 Chip Select                                                                                                    | Parameter         Value           Memory vendor         (All)           Memory format         (All)           Maximum memory frequency         333.333           LEDEC DDR2-667 512Mb x4           JEDEC DDR2-667 512Mb x4           JEDEC DDR2-667 512Mb x4           Load Preset                                                                                                    | Parameter         Value         Presets           Memory tornat         (All)         UEEC DDR2-667 256Mb x8         UEEC DDR2-667 256Mb x4         UEEC DDR2-667 256Mb x4         UEEC DDR2-667 512Mb x4         UEEC DDR2-667 512Mb x4         UEEC DDR2-667 512Mb x4         UEEC DDR2-667 512Mb x4         UEEC DDR2-667 512Mb x4         UEEC DDR2-667 512Mb x8         UEEC DDR2-667 512Mb x4         UEEC DDR2-667 512Mb x4                                                                                                    | Parameter         Value         Presets           Memory Vendor         (All)         UEDEC DDR2-667 250Mb x8         UEDEC DDR2-667 250Mb x4         UEDEC DDR2-667 250Mb x4         UEDEC DDR2-667 512Mb x4         UEDEC DDR2-667 512Mb x4                                                                                                    |
| Memory vendor         (AI)         JEBEC DDR2-667 255Mb x8         2           Memory format         (AI)         JEBEC DDR2-667 255Mb x4         2           JEBEC DDR2-667 512Mb x8         JEBEC DDR2-667 512Mb x8         2           Show AI         Load Preset         2           Selected memory preset         JEBEC DDR2-667 512Mb x4         2           Description         DDR2 567 512Mb x4         2                                                                                                    | Memory vendor         (All)           Memory format         (All)           Maximum memory frequency         333.333           JEDEC DDR2.667 256Mb x4           JEDEC DDR2.667 512Mb x4           JEDEC DDR2.667 512Mb x4           JEDEC DDR2.667 512Mb x4           JEDEC DDR2.667 512Mb x4           Load Preset                                                                                                    | Memory vendor     (Al)       Memory format     (Al)       Maximum memory frequency     333.333       Memory vendor     (Al)       Maximum memory frequency     333.333       Memory vendor     (Al)       Show All     Load Preset                                                                                                    | Memory vendor         (AI)         DEDEC DDR2-667 258Mb x8         P           Memory format         (AI)         UEDEC DDR2-667 258Mb x8         P           Maximum memory frequency         333.333         UEDEC DDR2-667 258Mb x4         P           Show AII         UEDEC DDR2-667 512Mb x4         P           Selected memory preset         JEDEC DDR2-667 512Mb x4         N           Selected memory preset         JEDEC DDR2-667 558Mb x8         Modify parameters           Description:         DDR2-567 258Mb x8         Modify parameters                                                                                                    |
| Memory format         (All)         EEEC DDR2-667 258M x4           Maximum memory frequency         333.333         JEEC DDR2-667 512Mb x8           Maximum memory frequency         Show All         Load Preset           Selected memory preset:         JEEC DDR2-667 256Mb x8         Modify perameters           Description:         DDR2 SDRAM, 333.33MHz, 32MB, 6 bits wide, Discrete Device, CAS 5.0, 1 Chip Select         Modify perameters                                                                                                    | Memory format         (All)           Maximum memory frequency         333.333           LEDEC DDR2-667 512Mb x8           JEDEC DDR2-667 512Mb x4           Load Preset                                                                                                    | Memory format (AI)<br>Maximum memory frequency 333.333<br>EXAMPLE A CONTRACT OF A CONTRACT OF A CONTRACT | Memory format     (AI)       Maximum memory frequency     333.333       JEDEC DDR2-667 512Mb x8       JEDEC DDR2-667 512Mb x4       Selected memory preset     JEDEC DDR2-667 512Mb x4       Selected memory preset     JEDEC DDR2-667 512Mb x4       Description:     DDR2-667 550Mb x8       Description:     DDR2-567 550Mb x8                                                                                                    |
| Maximum memory trequency 333.333 JEDEC DDR2-667 512Mb x8 JEDEC DDR2-667 512Mb x4 PECE DDR2-667 512Mb x4 PECE DDR2- | Maximum memory frequency 333.333<br>JEDEC DDR2-667 512Mb x8<br>JEDEC DDR2-667 512Mb x4<br>Load Preset                                                                                                    | Maximum memory frequency 333.333 JEDEC DDR2-667 512Mb x8 JEDEC DDR2-667 512Mb x4 Load Preset<br>Show All Load Preset<br>Selected memory preset: JEDEC DDR2-667 256Mb x8 Modify parameters                                                                                                    | Maximum memory frequency 333.333 JEEDEC DDR2-667 51 2Mb x8 JEEDEC DDR2-667 51 2Mb x4 JEEDEC DDR2-667 51 2Mb x4 JEEDEC DDR2-667 51 2Mb x4 JEEDEC DDR2-667 51 2Mb x4 JEEDEC DDR2-667 55 2Mb x8 Modify parameters<br>Selected memory preset JEDEC DDR2-667 25 2Mb x8 Modify parameters<br>Description: DDR2 SDRAM, 333.333MHz, 32MB, 8 bits wide, Discrete Device, CAS 5.0, 1 Chip Select                                                                                                    |
| Selected memory preset: JEDEC DDR2-667 256Mb x8 Modify parameters Description: DDR2 SDRAM, 333.33MHz, 32MB, 8 bits wide, Discrete Device, CAS 5.0, 1 Chip Select                                                                                                    | Load Prest                                                                                                    | Selected memory preset. JEDEC DDR2-687 512Mb x8 Modify parameters                                                                                                    | Description:         DDR2-567 512Mb X4         Modify parameters                                                                                                    |
| Show All Load Preset Selected memory preset: JEDEC DDR2-667 255Mb x8 Modify parameters Description: DDR2 SDRAM, 333.333MHz, 32MB, 8 bits wide, Discrete Device, CAS 5.0, 1 Chip Select                                                                                                    | Show All Load Preset                                                                                                    | Show All         Load Preset           Selected memory preset         JEDEC DDR2-667 256Mb x8         Modify parameters                                                                                                    | Show All         Load Preset           Selected memory preset.         JEDEC DDR2-667 256Mb x8         Modify parameters           Description:         DDR2 SDRAM, 333.333MHz, 32MB, 8 bits wide, Discrete Device, CAS 5.0, 1 Chip Select         Modify parameters                                                                                                    |
| Selected memory preset: JEDEC DDR2-667 256Mb x8 Modify parameters Description: DDR2 SDRAM, 333 333MHz, 32MB, 8 bits wide, Discrete Device, CAS 5.0, 1 Chip Select                                                                                                    |                                                                                                    | Selected memory preset JEDEC DDR2-667 256Mb x8 Modify parameters                                                                                                    | Selected memory preset: JEDEC DDR2-667 256Mb x8 Modify parameters Description: DDR2 SDRAM, 333.333MHz, 32MB, 8 bits wide, Discrete Device, CAS 5.0, 1 Chip Select                                                                                                    |
| Selected memory preset: JEDEC DDR2-657 256Mb x8 Modify parameters Description: DDR2 SDRAM, 333.333MHz, 32MB, 8 bits wide, Discrete Device, CAS 5.0, 1 Chip Select                                                                                                    |                                                                                                    | Selected memory preset: JEDEC DDR2-667 256Mb x8 Modify parameters                                                                                                    | Selected memory preset: JEDEC DDR2-bb7 /250Mb x8 Modify parameters Description: DDR2 SDRAM, 333,333MHz, 32MB, 8 bits wide, Discrete Device, CAS 5.0, 1 Chip Select                                                                                                    |
| Description: DDR2 SDRAM, 333.333MHz, 32MB, 8 bits wide, Discrete Device, CAS 5.0, 1 Chip Select                                                                                                    | Selected memory preset: JEDEC DDR2-667 256Mb x8 Modify parameters                                                                                                    |                                                                                                    | Description: DDR2 SDRAM, 333.333MHz, 32MB, 8 bits wide, Discrete Device, CAS 5.0, 1 Chip Select                                                                                                    |
|                                                                                                    | Description: DDP3 SDP3M 202 202MHz 20MP 9 bits wide Discrete Davise CAS 5.0.1 Chip Select                                                                                                    | Description: DDR2 SDRAM, 333.333MHz, 32MB, 8 bits wide, Discrete Device, CAS 5.0, 1 Chip Select                                                                                                    |                                                                                                    |
|                                                                                                    | Description. DDAz sonam, 555,550m iz, 52mb, 6 bits wide, biscrete bence, CAS 5.6, 1 cmp select                                                                                                    |                                                                                                    |                                                                                                    |
|                                                                                                    | Description: Dury Sorver, SSSSS mills, Szmu, o kis wide, Discrete Device, CHS SU, Ficing Select                                                                                                    |                                                                                                    |                                                                                                    |
|                                                                                                    | Description: Don't sonrowin, SSSSSMIR, SZMD, 0 das mille, USS elle Demos, CAS S.O., 1 cing Select                                                                                                    |                                                                                                    |                                                                                                    |
|                                                                                                    |                                                                                                    |                                                                                                    |                                                                                                    |
|                                                                                                    |                                                                                                    |                                                                                                    |                                                                                                    |
|                                                                                                    | Selected memory preset JEDEC DDR2-667 256Mb x8 Modify parameter                                                                                                    | Description: DDR2 SDRAM, 333.333MHz, 32MB, 8 bits wide, Discrete Device, CAS 5.0, 1 Chip Select                                                                                                    |                                                                                                    |
|                                                                                                    | Description: DDP3 CDR&M 322 223MHz 23MP 9 bits wide Discrete Device, C&S 5.0, 1 Chip Salact                                                                                                    | Description: DDR2 SDRAM, 333.333MHz, 32MB, 8 bits wide, Discrete Device, CAS 5.0, 1 Chip Select                                                                                                    |                                                                                                    |
|                                                                                                    |                                                                                                    | Description. DDR2 SDRAW, 555,555WH2, 52WD, 6 bits wide, Discrete Device, CAS 5.0, 1 Crip Select                                                                                                    |                                                                                                    |

Figure 6. Controller MegaWizard—Memory Settings

- 8. Verify that the target **Device family** option is set to **Stratix II GX**.
- 9. Select the **Speed Grade** option for the target device. Because the PCI Express (PIPE) Development Board includes a -3 speed grade FPGA device, select **3** from the drop-down list. The -3 speed grade supports the 333-MHz DDR2 SDRAM memory interface clock rate you intend to implement (based on the specifications listed in Table 1 on page 1 and the *Stratix II GX Device Handbook*).
- 10. Specify the **PLL reference clock frequency** option as **100 MHz**. The PCI Express (PIPE) Development Board includes a 100-MHz oscillator that feeds the clock input pins on the bottom I/O banks of the Stratix II GX device.
- 11. Specify the **Memory clock frequency** option as **333.333 MHz**. Be sure to specify three decimal digits for non-integer frequencies to ensure that proper timing constraints and PLL settings are generated. Verify that the period reported in parentheses by the MegaWizard Plug-In Manager is accurate.

After you specify the PLL reference and memory clock frequencies, the MegaWizard Plug-In Manager determines if valid PLL settings exists to perform the necessary frequency synthesis. When successful, an **Info** message is generated in the bottom pane of the MegaWizard Plug-In Manager (Figure 6).

For example, in this design example, the MegaWizard Plug-In Manager reports "Info: The PLL is generated with Memory clock frequency 333.3 MHz and 24 phase steps per cycle." The "24 phase steps per cycle" refers to the resolution of the PLL phase shift stepping feature available for the calibration block to place the resynchronization clock in the data valid window.

- 12. Select the **Local interface clock frequency** option. You can choose between **Half** and **Full**, which refers to the relationship between the clock rate at the local side when compared with the memory side. In half-rate mode, the local side operates at half the memory clock frequency. Because full-rate mode does not support the design example's target memory clock rate of 333.333 MHz, select **Half**. The resulting local interface frequency is 166.667 MHz.
- 13. To specify external memory device specifications, select a **Memory Preset** option from the list of presets that matches your memory. You can use the filters provided in a list to the left of the panel to sort through the list of memory presets.

Select **333.333** from the **Maximum memory frequency** filter. Only memory presets that meet that clock rate are now displayed. Because a preset for the MT47H32M16CC-3 or MT47H64M8CB-3 device is not available, select a preset that is most similar. Use this as a base preset and modify as necessary.

14. Select the JEDEC DDR2-667 256-Mb ×8 preset. Select Modify parameters..., this launches the Preset Editor, as shown in Figure 7.

The **All Parameters** category is selected by default and the current list of settings are displayed in the **Parameters** section of the panel. The cells with white backgrounds are programmable features supported by the memory. The cells with gray background are defining characteristics of the memory device. Changing any of these settings creates a custom variation of the preset that you can use in current and future designs.

| emory preset. DEDEC DDitz-007 230mb X0                                                                                                |                                        |              |   |
|----------------------------------------------------------------------------------------------------|----------------------------------------|--------------|---|
| Parameter Categories                                                                                                    |                                        |              |   |
| C                                                                                                    | ategory                                |              |   |
| All Parameters                                                                                                    |                                        |              |   |
| Memory Attributes                                                                                                    |                                        |              |   |
| Memory Timing Parameters                                                                                                    |                                        |              |   |
|                                                                                                    |                                        |              |   |
| Parameters                                                                                                    | ine creation of a custom preser.       |              |   |
| Parameter                                                                                                    | Value                                  | Units        | _ |
| Output clock pairs from FPGA                                                                                                    | 1                                      | pairs        | _ |
| Total Memory chip selects                                                                                                    | 1                                      | bits         | _ |
| Total Memory interface DQ width                                                                                                    | 8                                      | bits         |   |
| Memory burst length                                                                                                    | 4                                      | beats        |   |
| Memory burst ordering                                                                                                    | Sequential                             |              |   |
| Enable the DLL in the memory devices                                                                                                  | Yes                                    |              | _ |
| Memory drive strength setting                                                                                                    | Normal                                 |              |   |
| Memory on-die termination (ODT) setting                                                                                               | Disabled                               | ohm          |   |
|                                                                                                    | 5.0                                    | cycles       |   |
| Memory CAS latency setting                                                                                                    | JEDEC                                  |              |   |
| Memory CAS latency setting<br>Memory vendor                                                                                           |                                        |              |   |
| Memory CAS latency setting<br>Memory vendor<br>Memory format                                                                          | Discrete Device                        | KdLI-r       |   |
| Memory CAS latency setting<br>Memory vendor<br>Memory format<br>Maximum memory frequency                                              | Discrete Device<br>333.333             | WITZ .       |   |
| Memory CAS latency setting<br>Memory vendor<br>Memory format<br>Maximum memory frequency<br>Column address width                      | Discrete Device<br>333.333<br>10       | bits         |   |
| Memory CAS latency setting<br>Memory vendor<br>Memory format<br>Maximum memory frequency<br>Column address width<br>Row address width | Discrete Device<br>333.333<br>10<br>13 | bits<br>bits |   |

Figure 7. Preset Editor—JEDEC DDR2-667 256Mb ×8

- 15. Modify the parameters listed in the **Preset Editor** dialog box to match the specifications from the Micron MT47H32M16CC-3 and MT47H64M8CB-3 datasheet.
  - a. Select the **Memory Attributes** category and make the modifications listed in Table 5.

| Table 5. Me | emory Attributes | Changes for | r the Example | Design |
|-------------|------------------|-------------|---------------|--------|
|-------------|------------------|-------------|---------------|--------|

| Parameter                                          | Value       | Description                                                                                                    |
|----------------------------------------------------|-------------|----------------------------------------------------------------------------------------------------|
| Memory vendor                                      | Micron      | —                                                                                                    |
| Output clock pairs<br>from FPGA                    | 3           | The PCI Express Development Board shares one pair of CK/CK# clock outputs for every two ×16 DDR2 SDRAM components and drives one pair of CK/CK# clock outputs to the ×8 DDR2 SDRAM component, so the 72-bit interface needs three pairs of CK/CK# outputs. |
| Total Memory<br>interface DQ width                 | 72          | To implement a 72-bit DDR2 interface.                                                                                                    |
| Maximum memory<br>frequency for CAS<br>latency 3.0 | 200.000 MHz | _                                                                                                    |
| Maximum memory<br>frequency for CAS<br>latency 4.0 | 266.667 MHz | _                                                                                                    |

- b. Select the **Memory Initialization Options** category, and verify that the **Memory on-die termination (ODT)** setting is set to **Disabled** because the Stratix II GX PCI Express (PIPE) Board features external termination on all memory interface signals.
- c. Select the **Memory Timing Parameters** category and make the modifications based on the Micron data sheet. See Table 6.

| Table 6. Mer | nory Timing | Parameters | Changes f | for the Exar | nple Design |
|--------------|-------------|------------|-----------|--------------|-------------|
|--------------|-------------|------------|-----------|--------------|-------------|

| Parameter | Value  |
|-----------|--------|
| tDS       | 345 ps |
| tDH       | 285 ps |
| tIS       | 200 ps |
| tlH       | 275 ps |
| tRAS      | 40 ns  |
| tREFI     | 7.8 us |
| tRFC      | 105 ns |

The Stratix II GX device only supports single-ended.

DQS strobes and has typical edge rates of approximately 1 V/ns. The de-rated timing requirements for this edge rate and strobe type are 345 ps setup time and 285 ps hold time, as specified in the Micron data sheet. You must verify these typical edge rates for each system using board-level simulations. Similarly, the derated address and command specifications based on the FPGA output edge rate is 200 ps for setup and 275 ps for hold time.

d. Click **Save As**... and save this custom memory preset as **Custom-PCI\_SIIGX** (JEDEC\_DDR2-667\_256Mb×8).

The presets are stored in the MegaCore **\lib** directory by default (for example, <*quartus\_installation\_directory*>**\ip\ddr2\_high\_perf\lib**) and are available for use in future projects. If you save your custom memory preset in a different directory, you can use the **Load Preset...** feature in the **Memory Settings** panel to target that memory device (Figure 6 on page 17).

- e. Click OK to return to the Memory Settings panel.
- 16. You have now specified all the memory settings. Click **Next** to specify the PHY settings (Figure 8 on page 20).

Figure 8. Controller MegaWizard— PHY Settings

| 🕫 🗈 🛛 DURZ SURA                                                                                                    | M Hiah Per                | formance Controller                                                                                                    |     |
|----------------------------------------------------------------------------------------------------|---------------------------|----------------------------------------------------------------------------------------------------|-----|
| leggCore'                                                                                                    |                           | About Documental                                                                                                    | ion |
| Parameter 2 EDA 3 Summa                                                                                                    | y l                       |                                                                                                    |     |
| Settings                                                                                                    |                           | 、                                                                                                    |     |
| emory Settings                                                                                                    | Controller Settings       | >                                                                                                    |     |
| dvanced PHY Settings                                                                                                    |                           |                                                                                                    |     |
| Use dedicated PLL outputs to drive                                                                                                    | memory clocks             | Enable external access to reconfigure PLL prior to calibration                                                               |     |
| Dedicated memory clock phase:                                                                                                    | 0                         | Instantiate DLL externally                                                                                                   |     |
| Use differential DQS                                                                                                    |                           | Enable dynamic parallel on-chip termination (OCT)                                                                            |     |
| Address/Command Clock Settings                                                                                                    |                           |                                                                                                    |     |
| Clock phase: 90                                                                                                    | Dedicated clock phase     | e: 90                                                                                                    |     |
|                                                                                                    |                           |                                                                                                    |     |
| The time difference between the longe<br>Board skew: 20 ps<br>uto-Calibration Simulation Options                                                                                                    | st and shortest traces, v | which connect the FPGA to the memory device.                                                                                 |     |
| The time difference between the longe<br>Board skew: 20 ps<br>uto-Calibration Simulation Options<br>Duck Calibration                                                                                                    | st and shortest traces, v | which connect the FPGA to the memory device.                                                                                 |     |
| The time difference between the longe<br>Board skew: 20 ps<br>uto-Calibration Simulation Options<br>Duick Calibration Simulation Options<br>atency Settings<br>tx read latency at: 0 v                                                                 | st and shortest traces, v | which connect the FPGA to the memory device.                                                                                 |     |
| The time difference between the longe<br>Board skew: 20 ps<br>uto-Calibration Simulation Options<br>Duck Calibration<br>atency Settings<br>IX read latency at: 0 v                                                                                     | st and shortest traces, v | which connect the FPGA to the memory device.                                                                                 |     |
| The time difference between the longe<br>Board skew: 20 ps<br>uto-Calibration Simulation Options<br>Duck Calibration<br>atency Settings<br>bx read latency at: 0 v                                                                                     | st and shortest traces, v | which connect the FPGA to the memory device.                                                                                 |     |
| The time difference between the longe<br>Board skew: 20 ps<br>uto-Calibration Simulation Options<br>Duck Calibration a<br>stency Settings<br>bx read latency at: 0 v                                                                                   | st and shortest traces, v | which connect the FPGA to the memory device.                                                                                 |     |
| The time difference between the longe<br>Board skew: 20 ps<br>uto-Calibration Simulation Options<br>Quick Calibration a<br>atency Settings<br>b: read latency at: 0 v                                                                                  | st and shortest traces, v | which connect the FPGA to the memory device.                                                                                 |     |
| The time difference between the longe<br>Board skew: 20 ps<br>uto-Calibration Simulation Options<br>Quick Calibration a<br>atency Settings<br>b: read latency at: 0 v                                                                                  | st and shortest traces, v | which connect the FPGA to the memory device.                                                                                 |     |
| The time difference between the longe<br>Board skew: 20 ps<br>uto-Calibration Simulation Options<br>Duck Calibration<br>atency Settings<br>b: read latency at: 0 v                                                                                     | st and shortest traces, v | which connect the FPGA to the memory device. mum latency, non-deterministic) 200.0 MHz and 24 phase steps per cycle          |     |
| The time difference between the longe<br>Board skew: 20 ps<br>uto-Calibration Simulation Options<br>Duck Calibration<br>atency Settings<br>b: read latency at: 0 v<br>Info: The PLL will be generated with M<br>Info: The PLL will be generated with M | st and shortest traces, v | which connect the FPGA to the memory device.  mum latency, non-deterministic)  200.0 MHz and 24 phase steps per cycle encer. |     |
| The time difference between the longe<br>Board skew: 20 ps<br>uto-Calibration Simulation Options<br>Duck Calibration<br>atency Settings<br>b: read latency at: 0 v<br>Info: The PLL will be generated with M<br>Info: The PLL will be generated with M | st and shortest traces, v | which connect the FPGA to the memory device.  mum latency, non-deterministic)  200.0 MHz and 24 phase steps per cycle encer. |     |

- 17. In the **Advanced PHY Settings** section of the **PHY Settings** panel, you can enable the following advanced features of the PHY.
  - a. For designs targeting HardCopy II devices, enable the Use dedicated PLL outputs to drive memory clocks and Enable external access to reconfigure PLL prior to calibration options. These options are not enabled for the Stratix II GX design example presented in this application note.
  - b. For designs sharing DLLs across multiple memory interfaces, enable the **Instantiate DLL externally** option. This option is not enabled for the single-memory interface design example.
  - c. Observe the **Clock phase** setting used to generate the address and command signals output to the memory. The choices available for Stratix II, Stratix II GX, and Arria GX devices are **0**, **90**, **180**, and **270 degrees of offset from the full-rate clock** (mem\_clk\_2x) used to generate the CK/CK# signals. These clock phases are generated using the rising and falling edges of the mem\_clk\_2x and write\_clk\_2x clocks of the ALTMEMPHY megafunction. You can alter the default clock phase of **90** degrees selection to optimize timing margins for the address/command timing path.
- 18. Specify the Board skew (in picoseconds) across all memory interface signals in your design, in the Board Timing Parameters region of the PHY Settings panel. The specified skew is across all memory interface signal types including data, strobe, clock, address and command, and is used to generate the PHY timing constraints for all paths.
- 19. In the **Auto-Calibration Simulation Options** of the **PHY Settings** panel, the recommended setting is **Quick Calibration**. This setting is to reduce simulation time and only affects functional simulation.
- 20. You have now specified all the **PHY settings**. Click **Next** to specify the controller settings (Figure 9 on page 22).

| Pag | e | 22 |
|-----|---|----|
|     | - |    |

| DDR2 SDRAM High Performance Controller                                                                                                    | About Documentatio |
|----------------------------------------------------------------------------------------------------|--------------------|
| Parameter 2 EDA 3 Summary                                                                                                    |                    |
| mory Settings PHY Settings Controller Settings                                                                                                    |                    |
| ocal Interface Settings                                                                                                    |                    |
| Enable error detection and correction logic                                                                                                    |                    |
| Enable user auto-refresh controls                                                                                                    |                    |
| Enable auto-precharge control                                                                                                    |                    |
| Enable power down controls                                                                                                    |                    |
| Enable self-refresh controls                                                                                                    |                    |
| ontroller / Phy Interface Protocol                                                                                                    |                    |
| FI is a standard interface between DDR/DDR2/DDR3 Controllers and ALTMEMPHY                                                                                             |                    |
| nat does not require the memory controller during calibration.                                                                                                    |                    |
| ● AFI O non-AFI                                                                                                    |                    |
| uttiple Controller Clock Sharing                                                                                                    |                    |
| or SOPC systems with multiple controllers using identical PLLs, Altera recommends that                                                                                 |                    |
| ou share the controller clocks, to improve efficiency.                                                                                                    |                    |
| Use clocks from another controller                                                                                                    |                    |
| Info: The PLL will be generated with Memory clock frequency 200.0 MHz and 24 phase steps per cycle<br>Info: The design uses the DDR2 SDRAM AFI non-leveling sequencer. |                    |

Figure 9. Controller MegaWizard—Controller Settings

- 21. In the **Controller Settings** panel, specify your preference in the **Local Interface Settings**.
  - The design example uses the default options; therefore, no changes are required on this panel.
  - a. Select the **Enable error detection and correction logic** option to enable error correction coding (ECC).
  - b. Turn on **Enable user auto-refresh controls** option to optimize latency by controlling when the controller issues refreshes to the memory.
  - c. Turn on **Enable auto-precharge control** to allow you access to the same bank quickly. This option is useful for applications that require fast random access.
  - d. Turn on **Enable power down controls** to allow you to place the external memory device in power-down mode.
  - e. Turn on **Enable self-refresh controls** to allow you to place the external memory device in self-refresh mode.
  - f. Select **Local Interface Protocol** for the memory interface. This allows you to easily connect to other Avalon<sup>®</sup> Memory-Mapped peripherals.

- For more information about the Avalon Memory-Mapped interface, refer to the Avalon Memory-Mapped Interface Specification.
  - 22. In the **Controller/PHY Interface Protocol**, the recommended setting is **AFI**. This interface between DDR/DDR2/DDR3 Controllers and the ALTMEMPHY megafunction does not require the memory controller during calibration. However, no AFI support is available for Arria GX devices.
- **For more information about the AFI, refer to the** *DDR and DDR2 SDRAM High-Performance Controller and ALTMEMPHY User Guide.* 
  - 23. You have now specified the Controller Settings. Click Next.
  - 24. In the **EDA** tab of the MegaWizard Plug-In Manager, enable the **Generate Simulation Model** option. Choose between the **Verilog HDL** or **VHDL** language options and click **Next**.
  - 25. You have now fully parameterized the PHY and memory controller. The **Summary** tab, shown in Figure 10 on page 23, allows you to select optional files that the MegaWizard Plug-in Manager can generate for you. Click **Finish** to generate the megafunction variation.

#### Figure 10. Controller MegaWizard—Summary Page

| MegaCore'              | 2 JURAN                 | ingit Performance controlle                                   | About Documentation                           |
|------------------------|-------------------------|---------------------------------------------------------------|-----------------------------------------------|
|                        | 3 Summary               |                                                               |                                               |
|                        |                         |                                                               |                                               |
|                        |                         |                                                               |                                               |
| Turn on the files you  | wish to generate. A gra | ay check box indicates a file that is automatically generated | all other files are optional. Click Finish to |
| generate the selecte   | files. The MegaVVizan   | d Plug-In Manager creates the selected files in the following | directory:                                    |
| C:/Design/SII_GX_DD    | <2_333MHZ_PCIe          |                                                               |                                               |
| Additional files may b | e generated. Please se  | e the MegaCore function report file for a complete list of ge | nerated files.                                |
| FILE                   |                         | Description                                                   |                                               |
| dur2_100.v             |                         | Variation nie                                                 |                                               |
| dur2_100.qp            |                         | Quartus II in mile                                            |                                               |
| dur2_100.bs1           |                         | Guartus il symbol nie                                         |                                               |
| ddr2_100.cmp           |                         | Validat HDL block hav file                                    |                                               |
| ddr2_100_bb.v          |                         | Verlig HDL black-box file                                     |                                               |
|                        |                         |                                                               |                                               |
|                        |                         |                                                               |                                               |

The MegaWizard Plug-in Manager generates all the files necessary to constrain, compile, simulate, and timing analyze your memory interface design. Figure 11 shows the messages printed by the MegaWizard Plug-in Manager while generating your megafunction variation. This dialog box also provides recommendations about applying constraints on your design. These messages are described in "Step 3: Add Constraints and Pin Assignments" on page 25.

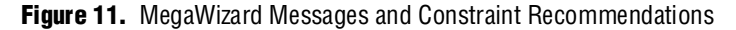

| Into: Generating the Example Design.                                     |                                             |                  |
|--------------------------------------------------------------------------|---------------------------------------------|------------------|
| Di Info: Generating the Pin Planner file.                                | late dis devide a successful term in the    |                  |
| Info: Generating the Synopsys Design Constra                             | ints file for the example top level.        |                  |
| Info: Generating the Functional Simulation Mode                          | 31<br>i=t= 41-                              |                  |
| D Info: Generating the Synopsys Design Constra                           | ints file.                                  |                  |
| Into: Generating the Timing Report Script.                               |                                             |                  |
| Info: Generating the ALTPLL Megatunction Inst                            | ance.                                       |                  |
| Info: Generating the ALTMEMPHY Megatunction                              | n Instance.                                 |                  |
| Into: Generating the ALTPLL_RECONFIG Wegan                               | Junction Instance.                          |                  |
| Info: Before compiling your variation in Quartus                         | II. you should follow these steps:          |                  |
| Info: - Enable TimeQuest under Settings, Timing                          | Analysis Settings.                          |                  |
| Info: - Add the ddr2_foo_phy_ddr_timing.sdc fi                           | ile to your Quartus II project.             |                  |
| Info: - Add I/O Standard assignments by running                          | ng the ddr2 foo pin assignments.tcl s       | cript.           |
| Info: - Set the Default I/O standard to match the                        | e memory interface I/O standard setting     | J.               |
| Info: - Turn on Optimize hold timing and select /                        | All paths in the Quartus II Fitter Settings | 2.               |
| Info: - Turn on Optimize fast-corner timing in the                       | e Quartus II Fitter Settings.               |                  |
| <ol> <li>Info: - Please make sure that address/comman</li> </ol>         | d pins are placed on the same edge as       | the CK/CK# pins. |
| <ol> <li>Info: - Set the top level entity of the project to d</li> </ol> | ldr2_foo_example_top.                       |                  |
| <ol> <li>Info: See the User Guide for more details.</li> </ol>           |                                             |                  |
|                                                                          |                                             |                  |
|                                                                          |                                             |                  |
|                                                                          |                                             |                  |

You have now successfully instantiated the PHY and controller in your design.

Table 7 is a partial list of the files generated by the DDR2 SDRAM high performance controller MegaWizard and content descriptions.

Table 7. Files Generated by the Controller MegaWizard

| File Name                                                                  | Description                                                                                                    |
|----------------------------------------------------------------------------|----------------------------------------------------------------------------------------------------|
| <variation_name>.v(hd)</variation_name>                                    | MegaCore variation file.                                                                                                    |
| <variation_name>_example_top.v(hd)</variation_name>                        | Example top-level design file that can be simulated,<br>synthesized, and used in hardware. Instantiates the<br>PHY, controller, and a driver.                                                |
| <variation_name>_example_driver.v(hd)</variation_name>                     | Example driver (self-test module) that issues reads and writes to the controller to check functionality.                                                                                     |
| <variation_name>_phy_ddr_timing.sdc</variation_name>                       | Sets timing constraints for the ALTMEMPHY megafunction instance.                                                                                                    |
| <variation_name>_pin_assignments.tcl</variation_name>                      | Adds I/O standard settings for all memory interface<br>pins, and adds output enable group assignments to<br>ensure VREF rules are met when the design contains<br>input/bi-directional pins. |
| <variation_name>_phy_report_timing.tcl</variation_name>                    | Generates a detailed timing report for all timing paths in the ALTMEMPHY instance.                                                                                                    |
| <variation_name>_auk_ddr_hp_controller_wrapper.vo or .vho</variation_name> | Verilog HDL or VHDL functional simulation model of the memory controller.                                                                                                    |

| Table 7. | Files | Generated | by the | Controller | MegaWizard |
|----------|-------|-----------|--------|------------|------------|
|----------|-------|-----------|--------|------------|------------|

| File Name                                                                    | Description                                                                                            |
|------------------------------------------------------------------------------|----------------------------------------------------------------------------------------------------|
| < <i>variation_name</i> >_phy_alt_mem_phy_seq_wrapper.vo or .vho             | Verilog HDL or VHDL functional simulation model of the memory interface PHY.                           |
| <pre>testbench\<variation_name>_example_top_tb.v (hd)</variation_name></pre> | Verilog HDL or VHDL testbench for functional simulation with memory controller, PHY, and memory model. |

• For the full list of the files generated by the DDR2 SDRAM High Performance Controller MegaWizard Plug-In Manager, refer to the DDR and DDR2 SDRAM High-Performance Controller and ALTMEMPHY User Guide.

# Step 3: Add Constraints and Pin Assignments

All memory interface designs require timing constraints and I/O assignments (including I/O standard, output pin loading, termination, drive strength, and pin location assignments). Most of these constraints are generated for you by the MegaWizard Plug-In Manager. The MegaWizard **Generation** dialog box (Figure 11 on page 24), provides instructions on how to apply these constraints to your design. Apply these constraints to the design before compilation.

## Set the Fitter Effort

To set the fitter effort to Standard Fit, follow these steps:

- 1. In the Quartus II software, on the Assignments menu, click Settings.
- 2. On the left side of the **Settings** dialog box, under the **Category** list, click **Fitter Settings**. The **Fitter Settings** panel appears.
- 3. In the **Fitter Settings** panel, turn on the **Optimize hold timing** and **Optimize multi-corner timing** options. On the pull-down menu next to the **Optimize hold timing** option you have just enabled, select **All paths**.
  - For ALTMEMPHY MegaWizard Plug-In Manager designs targeting memory clock frequencies of 267 MHz and above, select the **Standard Fit** option under the **Fitter effort** section of the **Fitter Settings** panel. This option optimizes placement of the resynchronization and postamble registers in such designs.
- 4. Click OK.

## Add the Timing Constraints

To add timing constraints, follow these steps:

- 1. On the Assignments menu, click Settings. The Settings dialog box appears.
- 2. In the **Settings** dialog box, under the **Category** list, click **Timing Analysis Settings**.
- 3. In the **Timing Analysis Settings** panel, select **Use TimeQuest Timing Analyzer during compilation**, as shown in Figure 12.

| General                                                                                                    | Timing Analysis Settings                                                                                                    |
|----------------------------------------------------------------------------------------------------|----------------------------------------------------------------------------------------------------|
| Files                                                                                                    |                                                                                                    |
| Libraries                                                                                                    | timing analysis tool. The TimeQuest Timing Analyzer of the classic Timing Analyzer as the deta<br>timing analysis tool. The TimeQuest Timing Analyzer requires a Synonsys Design Constraints File.                                                                                |
| Device     Device     Device     Device     Settings and Conditions                                                                                                    | containing timing constraints or exceptions.                                                                                                    |
| Compilation Process Settings                                                                                                    |                                                                                                    |
| Early Timing Estimate                                                                                                    | <ul> <li>Timing analysis processing</li> </ul>                                                                                                    |
| Incremental Compilation                                                                                                    | Use TimeQuest Timing Analyzer during compilation                                                                                                    |
| Physical Synthesis Optimizations                                                                                                    | C Lise Classic Timing Analyzer during compilation                                                                                                    |
| EDA Tool Settings                                                                                                    | s coo classis rining i naytor danng complication                                                                                                    |
| Design Entry/Synthesis                                                                                                    |                                                                                                    |
| Simulation                                                                                                    |                                                                                                    |
| I ming Analysis                                                                                                    |                                                                                                    |
| Pormai Verification                                                                                                    |                                                                                                    |
| Board-Level                                                                                                    |                                                                                                    |
| - Analysis & Synthesis Settings                                                                                                    |                                                                                                    |
|                                                                                                    |                                                                                                    |
| - Fitter Settings                                                                                                    |                                                                                                    |
| Fitter Settings<br>☐ Timing Analysis Settings                                                                                                    |                                                                                                    |
| <ul> <li>Fitter Settings</li> <li>Timing Analysis Settings</li> <li>TimeQuest Timing Analyzer</li> </ul>                                                                                                    |                                                                                                    |
| <ul> <li>Fitter Settings</li> <li>Timing Analysis Settings</li> <li>TimeQuest Timing Analyzer</li> <li>⊞ Classic Timing Analyzer Settings</li> </ul>                                                                                                    |                                                                                                    |
| <ul> <li>Fitter Settings</li> <li>Timing Analysis Settings</li> <li>TimeQuest Timing Analyzer</li> <li>⊡ Classic Timing Analyzer Settings</li> <li>Assembler</li> </ul>                                                                                                    |                                                                                                    |
| Fitter Settings     Timing Analysis Settings     TimeQuest Timing Analyzer     Classic Timing Analyzer     Assembler     Design Assistant     Sign Assistant                                                                                                    |                                                                                                    |
| Fitter Settings     Timing Analysis Settings     Timing Analysis Settings     TimeQuest Timing Analyzer     B: Classic Timing Analyzer     Signal Tapi II Logic Analyzer     Signal Tapi II Logic Analyzer     I onic Analyzer Interface                                                                    |                                                                                                    |
| Fitter Settings     Timing Analysis Settings     TimeQuest Timing Analyzer     Dissic Timing Analyzer     Dissic Timing Analyzer Settings     Assembler     Design Assistant     SignalTap II Logic Analyzer     Logic Analyzer Interface     Simulator Settings                                            | Description                                                                                                    |
| Fiter Settings     Timing Analysis Settings     TimeQuest Timing Analyzer     Classic Timing Analyzer     Classic Timing Analyzer Settings     Assembler     Design Assistant     SignalT ap II Logic Analyzer     Logic Analyzer Interface     Simulator Settings     PowerPlay Power Analyzer Settings    | Description:                                                                                                    |
| Fitter Settings     Timing Analysis Settings     Timing Analysis Settings     Timing Analyser Settings     Assembler     Design Assistant     SignalT ap II Logic Analyzer     Logic Analyzer Interface     Simulator Settings     PowerPlay Power Analyzer Settings     SSN Analyzer                       | Description:<br>Specifies whether you want to use the TimeQuest Timing Analyzer or the Classic Timing<br>Analyzer as the default timing analysis tool. The TimeQuest analyzer requires a Synopsys                                                                                 |
| Fitter Settings     Timing Analysis Settings     Timing Analysis Settings     Timing Analyzer     B: Classic Timing Analyzer     Sesembler     Design Assistant     SignalT ap II Logic Analyzer     Logic Analyzer Interface     Simulator Settings     PowerPlay Power Analyzer Settings     SSN Analyzer | Description:<br>Specifies whether you want to use the TimeQuest Timing Analyzer or the Classic Timing<br>Analyzer as the default timing analysis tool. The TimeQuest analyzer requires a Symopsys<br>Design Constraints File (SOC) considenting timing constraints or exceptions. |
| Fitter Settings Timing Analysis Settings Timing Analysis Settings Time Quest Timing Analyzer B: Classic Timing Analyzer Settings Assembler Design Assistant SignalTap II Logic Analyzer Logic Analyzer Interface S: Simulator Settings PowerPlay Power Analyzer Settings SSN Analyzer                       | Description:<br>Specifies whether you want to use the TimeQuest Timing Analyzer or the Classic Timing<br>Analyzer as the default timing analysis tool. The TimeQuest analyzer requires a Synopsys<br>Design Constraints File (SDC) containing timing constraints or exceptions.   |

Figure 12. Enable TimeQuest Timing Analyzer

- 4. Under the list **Category**, click the "+" icon next to **Timing Analysis Settings** and select **Time Quest Timing Analyzer**.
- Add the Synopsys design constraints (.sdc) file, <variation\_name>\_phy\_ddr\_timing.sdc, to your project. This file contains all the timing constraints for the PHY. Browse to the .sdc file, select it and click Add. The file name appears in the .sdc file list.
- 6. Turn on the **Enable multicorner timing analysis during compilation** option. This enables the TimeQuest timing analyzer to perform multicorner timing analysis, which analyzes the design against best-case and worst-case operating conditions.
- 7. Click OK (Figure 13 on page 27).
- The **.sdc** timing constraints file is not added to the Quartus II software project automatically. You must manually include it in the project during compilation for successful timing closure and operation.

| Eles                                                                                                    | TimeQuest Timing Analyzer                                                                                                    |
|----------------------------------------------------------------------------------------------------|----------------------------------------------------------------------------------------------------|
| Files                                                                                                    | Court Trans Andrew States                                                                                                    |
| Libraries                                                                                                    | Speciry Limequest Liming Analyzer options.                                                                                                    |
| Operating Settings and Conditions                                                                                                  |                                                                                                    |
| - Compilation Process Settings                                                                                                    | SUC riles to include in the project                                                                                                    |
| Early Timing Estimate                                                                                                    | SDC filename:Add                                                                                                    |
| Physical Synthesis Optimizations                                                                                                   | File name Type Remove                                                                                                    |
| <ul> <li>EDA Tool Settings</li> <li>Design Entry/Synthesis</li> </ul>                                                              | ddr2_Altmemphy_phy_ddr_timing.sdc Synopsys Desig                                                                                                    |
| - Simulation<br>Timing Analysis                                                                                                    | Cown.                                                                                                    |
| Formal Verification                                                                                                    |                                                                                                    |
| Physical Synthesis                                                                                                    | Enable Advanced I/O Timing                                                                                                    |
| Board-Level                                                                                                    | Finable multicorper timing analysis during compilation                                                                                                    |
| Analysis & Synthesis Settings                                                                                                    | F Enable common clock path passimism removal                                                                                                    |
| - Fitter Settings                                                                                                    |                                                                                                    |
| Timing Analysis Settings                                                                                                    | Heport worst-case paths during compilation                                                                                                    |
| TimeUuest Timing Analyzer                                                                                                    | Tcl Script File for customizing reports during compilation                                                                                                    |
| Classic Timing Analyzer Settings     Assembler     Design Assistant                                                                | Tcl Script File name:                                                                                                    |
| Cignal Tap II Logic Analyzor                                                                                                    | Metastability analysis: Off                                                                                                    |
| Logic Analyzer Interface                                                                                                    |                                                                                                    |
| E Signal ap in Eogle Analyzer<br>Logic Analyzer Interface                                                                          | D 1 C                                                                                                    |
| Signali apin cogic Analyzer<br>Logic Analyzer Interface                                                                            | Description:                                                                                                    |
| Ogic Analyzer Interface     Eogic Analyzer Interface     Simulator Settings     PowerPlay Power Analyzer Settings     SSN Analyzer | Description:<br>Directs the TimeQuest Timing Analyzer to perform multicorner timing analysis, which analyzes<br>the design against best-case and worst-case operating conditions  |
| Euglic Analyzer Interface<br>€ Simulator Settings<br>PowerPlay Power Analyzer Settings<br>SSN Analyzer                             | Description:<br>Directs the TimeQuest Timing Analyzer to perform multicorner timing analysis, which analyzes<br>the design against best-case and worst-case operating conditions. |

Figure 13. Add Timing Constraints (SDC)

## Set the Top-Level Entity

To set the top-level entity for the example project follow these steps:

- 1. On the File menu, click **Open**.
- 2. Browse to <variation\_name>\_example\_top.v(hd) and click Open.
- 3. On the Project menu, click Set as Top-Level Entity.

If you are not using the design example, but instead are implementing the DDR2 SDRAM interface in your own top-level Quartus II software project, instantiate the *<variation\_name>.v(hd)* module in your design and continue with the design flow.

## Add the I/O Assignments

The pin assignment script, <*variation\_name>\_pin\_assignments.tcl*, sets up the I/O standards for the DDR2 SDRAM interface. To add the I/O assignment, follow these steps:

1. The **I/O standard** and **output enable group** assignments are specified in the *<variation\_name>\_pin\_assignments.tcl* file.

If your design uses the default top-level pin names for memory interface signals as in this walkthrough design example (names that start with the "mem\_" prefix, for example, mem\_dq and mem\_dqs), select **Tcl Scripts...** from the Tools menu.

- 2. In the Tcl Scripts dialog box, select <variation\_name>pin\_assignments.tcl.
- 3. Click **Run**, as shown in Figure 14.

|        | praries:                                                                                                    | Run        |
|--------|----------------------------------------------------------------------------------------------------|------------|
| E      | Project     Gright Altmemphy_phy_ddr_pins.tcl                                                                                  | Open F     |
|        | ddr2_Altmemphy_phy_report_timing.tcl                                                                                           | Add to Tel |
| 6      | ddr2_Altmemphy_phy_ddr_pins.tcl                                                                                                | Cano       |
| 6      | driz_Altmemphy_phy_eport_ming.cl<br>driz_Altmemphy_pin_assignments.tcl<br>⊕ c:/altera/90/quartus/common/tcl/apps/gui/<br>⊕ dtw |            |
| Pr     | eview:                                                                                                    |            |
| #      |                                                                                                    |            |
| #<br># | ALTMEMPHY v9.0 DDR2 SDRAM pin constraints                                                                                      | s script   |
| #      |                                                                                                    |            |
| #<br># | Please run this script before compiling y                                                                                      | your desi  |

Figure 14. Add I/O Assignments

- 4. On the Processing menu, point to **Start** and click **Start Analysis & Synthesis**. This step ensures your design files are in order and creates a list of nodes that can be accessed to create design constraints.
- 5. If you are not using the default pin names and want to add a unique prefix to memory interface pin names (this is recommended when implementing multiple controllers on the same device), use the **Pin Planner** file generated by the MegaWizard Plug-In Manager to import pin assignments.
  - a. In the Quartus II software, on the Assignments menu, click **Pin Planner**. In the **Pin Planner**, edit your top-level design to add a prefix to all DDR2 SDRAM interface signal names. For example, change mem\_addr to **core1\_mem\_addr**.
  - b. On the Assignments menu, click **Pins**. Right-click in the page and click **Create/Import Megafunction**. Select **Import an existing custom megafunction** and navigate to *<variation\_name>.ppf*.
  - c. Type the prefix that you added to your top-level DDR2 SDRAM interface signal names into the **Instance name dialog** box and click **OK**.

### **Enter the Pin Location Assignments**

Assign all of your pins so the Quartus II software fits your design correctly and gives correct timing analysis. To assign pin locations for the Stratix II development board, import the **altmemphy.qsf** file or manually assign pin locations by using the Pin Planner or Assignment Editor.

To manually assign pin locations, follow these steps:

- 1. Open Pin Planner or Assignment Editor. On the Assignments menu, click **Pin Planner** or **Assignment Editor**.
- 2. Assign the pin location according the DDR2 SDRAM Stratix II device pin placements recommended by Altera. Recommendations for pin assignments are as follows:
  - a. The DM pins must be placed in their respective DQ group.
  - b. To minimize skew, address and control command pins must be placed on any spare I/O pins ideally in the same bank or side of the device as the mem\_clk pins.
  - c. Ensure the mem\_clk pins are placed on differential I/O pairs for the CK/CK# pin pair.
  - d. Place the clock\_source pin on a dedicated PLL clock input pin with a direct connection to the SDRAM controller PLL and DLL pair—usually on the same side of the device as your memory interface. This recommendation reduces PLL jitter, saves a global clock resource, and eases timing and fitter effort.
  - e. For the single-ended clock sources, always use the p pin of the dedicated clock inputs.
  - f. Place the global\_reset\_n pin (such as any high fan-out signal) on a dedicated clock pin.
  - g. If all the top bank pins are used up, you can use the LVDS pin pairs on the side banks of the device as mem\_clk pins.
- For DDR2 SDRAM Stratix II device pin placements recommended by Altera, refer to "Appendix B: Interface Signal Description" on page 96.
- Create pin assignments for the PLL reference clock pin, clock\_source, and the reset pin, global\_reset\_n. Also, when using this design example, create pin assignments for the test\_complete and pnf (pass not fail) signals.
- For the list of memory interface pin names and locations for the Stratix II GX PCI Express (PIPE) Development Board, refer to "Appendix A: Stratix II GX PCI-Express Development Board Pin Assignments" on page 92.

To import the pin assignments, follow these steps:

- 1. In the Quartus II software, on the Assignments menu, click Import Assignments...
- 2. When the **Import Assignments** dialog box appears, click the ... button to browse for the file (located in the downloadable design example archive shown in Figure 15) **Altmemphy.qsf** and select it.

This file also includes pin assignments for the clock source, test complete, and pass/fail signals used by the top-level design example file, as well as assignments to reserve unused DDR2 memory pins (A13, A14, and BA2) as outputs driving ground.

## Figure 15. Downloadable Design Example Archive

| Import Assign   | iments                                                |            |
|-----------------|-------------------------------------------------------|------------|
| Specify the sou | rce and categories of assignments to import.          |            |
| File name:      | C:/an328/Altmemphy/atom_netlists/Altmemphy.gs         | Categories |
| 🔽 Copy existin  | g assignments into Altmemphy.qsf.bak before importing | Advanced   |
|                 | OK                                                    | Cancel     |
| in copy chick   |                                                       | Cancel     |

### Add the Output Pin Load Assignments

Add the **output pin load** assignment as the output pin load value in "Appendix A: Stratix II GX PCI-Express Development Board Pin Assignments" on page 92. The loading for the various output and bi-directional pins on the Stratix II GX board are as follows:

- Two of the CK and CK# clock pairs have two loads = 2 × 2 pF = 4 pF. The third CK/CK# clock output pair that drives the ×8 DDR2 SDRAM components has one load = 2 pF.
- DQ and DQS pins (one load) = 4 pF
- Addr/Cmd pins (five loads) =  $5 \times 2 \text{ pF} = 10 \text{ pF}$

## Add the Termination or Current Strength Assignments

The default Altera recommendations for termination settings are:

- Series 25 Ohms without Calibration for the bi-directional DQ and DQS signals.
- Series 50 Ohms without Calibration for all output pins including DM, address, command, and clock signals.

Altera recommends using the memory's on-die termination (ODT) feature when it is suitable for your system; however, the Stratix II GX PCI board features external termination on the memory side for all memory interface signals. Therefore, this example does not use memory ODT or the FPGA on-chip termination features. Instead, the design example uses the SSTL-18 Class II/O standard along with the maximum current strength for all signals (including DQ and DQS). After executing the *<variation\_name>\_pin\_assignments.tcl* file, use the **Assignment Editor** to make the following changes:

- 1. Replace the SSTL-18 Class II I/O standard setting on all DQ and DQS pins (named mem\_dq and mem\_dqs) with the SSTL-18 Class I setting.
- Delete the Termination setting of Series 50- or 25-Ohms without Calibration on all the DQ, DQS, DM, and CK/CK# pins (named mem\_dq, mem\_dqs, mem\_dm, mem\_clk, and mem\_clk\_n).
- 3. Add a **Current Strength** assignment set to **Maximum Current** for all DQ, DQS, DM, and CK/CK# pins.
- You must perform board simulations to validate if these recommendations are optimal for your system. For more information, refer to ""Step 7: Perform Board-Level Simulations to Verify the Design Constraints" on page 42.
- The drive strength feature is unavailable on the FPGA device when the OCT feature is enabled. If board simulations indicate that the OCT setting is not appropriate for your system, use simulations to determine the optimal drive strength setting and add that constraint to your Quartus II project.
- The termination and other I/O settings used in the design example are also listed in "Appendix A: Stratix II GX PCI-Express Development Board Pin Assignments" on page 92.

You have now applied all the required design constraints for this memory interface design.

# Step 4: Perform RTL/Functional Simulation (Optional)

You can simulate the memory interface with the MegaWizard Plug-In Manager-generated IP functional simulation model. You must use this model in conjunction with your own driver or the testbench generated by the MegaWizard Plug-In Manager that issues read and write operations and a memory model.

Use the functional simulation model with any Altera-supported VHDL or Verilog HDL simulator. This walkthrough design example uses the ModelSim<sup>®</sup> Altera edition software to perform the simulation.

To set up RTL simulation in the Quartus II software using NativeLink, follow these steps:

#### Get the Memory Simulation Model

1. Generate the IP functional simulation model.

You requested Verilog HDL models to be generated during the instantiate PHY and controller design flow step, described in "Step 2: Instantiate the PHY and Controller in a Quartus II Project" on page 14. Figure 11 on page 24 displays the results of your request.

The MegaWizard Plug-In Manager also generated a Verilog HDL testbench for the design example named **ddr2\_Altmemphy\_example\_top\_tb.v**, which is located in the **testbench** directory under the project directory.

2. Obtain and copy the memory model to a suitable location; for example, the testbench directory.

The Altera DDR2 SDRAM High-Performance Controller MegaCore automatically creates a generic memory model called *<variation\_name>\_mem\_model.v* 

You can use Altera's generic memory model for functional simulation, or use the memory model provided by your memory vendor. If you choose to use Altera's generic model, directly proceed to step 10 in the "Setup the Simulation Options in the Quartus II Software" on page 34.

For this design example, obtain the **ddr2.v** and **ddr2\_parameters.vh** memory model files from the Micron website and save them in the testbench directory.

## **Prepare the Simulation Model**

1. Open the **ddr2.v** memory model file in a text editor and add the following define statements to the top of the file:

```
`define sg3
`define x8
```

The two define statements prepare the DDR2 SDRAM memory model. The first statement specifies the memory device speed grade as -3. The second statement specifies the memory device width per DQS. This simulation uses the memory in the  $\times 8$  mode (instead of the  $\times 16$  mode).

- 2. Save the **ddr2.v** file.
- 3. Open the **ddr2\_parameters.vh** file and search for the ADDR\_BITS parameter definition. You will find instances of this parameter, one for ×4, ×8, and ×16 bit wide interfaces. Change the **ADDR\_BITS** parameter for the ×8 interface to **13**, because the example memory controller only uses 13 address bits.

'else 'ifdef x8
parameter ADDR\_BITS = 13; // MAX Address Bits

#### Instantiate the Memory Model in the Testbench

1. Open the ddr2\_Altmemphy\_example\_top\_tb.v testbench in a text editor.

The testbench instantiates the design example (ddr2\_Altmemphy\_example\_top) and a generic DDR2 SDRAM memory (ddr2\_Altmemphy\_mem\_model) module, and connects the memory interface signals appropriately. Before running the simulation, you need to edit the testbench to use the downloaded Micron memory model.

2. Locate and delete the following instance of the generic memory model in the testbench. Note that the START and END MEGAWIZARD comments must also be deleted to ensure the MegaWizard Plug-in Manager does not overwrite the changes when the controller megafunction is regenerated.

```
// <<START MEGAWIZARD INSERT MEMORY_ARRAY
//This will need updating to match the memory models //you are using.
//Instantiate a generated DDR memory model to match the //datawidth and
chipselect requirements
ddr2_Altmemphy_mem_model mem (
    .mem_dq (mem_dq),
    .mem_dqs (mem_dqs),
    .mem_addr (a_delayed),
    .mem_ba (ba_delayed),
    .mem_clk (clk_to_ram),
    .mem_clk_n (clk_to_ram_n),</pre>
```

```
.mem_ctr_in (ctr_to_ram_in),
.mem_cke (cke_delayed),
.mem_ras_n (ras_n_delayed),
.mem_cas_n (cas_n_delayed),
.mem_we_n (we_n_delayed),
.mem_dm (dm_delayed),
.mem_odt (odt_delayed)
);
```

```
// <<END MEGAWIZARD INSERT MEMORY_ARRAY
```

3. Instantiate the first instance of the Micron ddr2 memory model as follows:

```
ddr2 memory_0(
.ck (clk_to_ram),
.ck_n (clk_to_ram_n),
.cke (cke_delayed),
.cs_n (cs_n_delayed),
.ras_n (ras_n_delayed),
.cas_n (cas_n_delayed),
.we_n (we_n_delayed),
.dm_rdqs (dm_delayed[0]),
.ba (ba_delayed),
.addr (a_delayed),
.dq (mem_dq[7:0]),
.dqs (mem_dqs[0]),
.dqs_n (),
.rdqs_n (),
.odt (odt_delayed),
);
```

Note the ports of the **ddr2** module are in lower-case. Because Verilog HDL is case sensitive, ensure that the port names use lower case. Also note that the **ddr2** module uses port names that are different from the generic Altera DDR2 model.

4. Similarly, create the other eight instances of the **ddr2** module. Note that the DQ, DQS, and DM bus indices are different for each instance. For example, the second ×8 memory instance must match the following:

```
ddr2 memory_1 (
.ck (clk_to_ram),
.ck_n (clk_to_ram_n),
.cke (cke_delayed),
.cs_n (cs_n_delayed),
.ras_n (ras_n_delayed),
.cas_n (cas_n_delayed),
.we_n (we_n_delayed),
.dm_rdqs (dm_delayed[1]),
.ba (ba_delayed),
.addr (a_delayed),
.dq (mem_dq[15:8]),
.dqs (mem_dqs[1]),
.dqs_n (),
.rdqs_n (),
.odt (odt_delayed),
);
```

## Setup the Simulation Options in the Quartus II Software

- 1. Save the modified testbench file. Check that the absolute path to your third-party simulator executable is set. On the Tools menu, click **Options**.
- 2. Under the **Category** list, select **EDA Tools Options**, as shown in Figure 16 on page 34. The default path is **C**:\*version*>\**modelsim\_ae\win32aloem**.
- 3. Click OK.

| Figure 16. | Set Path to ModelSim Altera Edition Software |  |
|------------|----------------------------------------------|--|
|------------|----------------------------------------------|--|

| Category:                                     |                             |                                                |
|-----------------------------------------------|-----------------------------|------------------------------------------------|
| 🖃 General                                     | EDA Tool Options            |                                                |
| - EDA Tool Uptions<br>- Internet Connectivity | Specify the location of the | tool executable for each third-party EDA tool: |
| License Setup                                 | EDA Tool                    | Location of Executable                         |
| Processing                                    | LeonardoSpectrum            | < double-click to change path >                |
| Global User Libraries (All Proje              | Precision Synthesis         | < double-click to change path >                |
| Assignment Editor                             | Synplify                    | < double-click to change path >                |
| Colors                                        | Synplify Pro                | < double-click to change path >                |
| - Fonts                                       | Active-HDL                  | < double-click to change path >                |
| Block/Symbol Editor                           | Riviera-PR0                 | < double-click to change path >                |
| Colors                                        | ModelSim                    | < double-click to change path >                |
| Fonts                                         | ModelSim-Altera             | U:\altera\81\modelsim_ae\win32aloem            |
| 🖻 Chip Planner                                | NUSIM                       | < double-click to change path >                |
| Colors                                        |                             |                                                |
| Fonts                                         |                             |                                                |
| Design Partition Planner                      |                             |                                                |
|                                               | -                           |                                                |
| Logial oak Pagiana Mindaw                     |                             |                                                |
| Manage Editor                                 |                             |                                                |
| - Memory Editor                               |                             |                                                |
| Fonts                                         |                             |                                                |
| <ul> <li>Messages</li> </ul>                  |                             |                                                |
| Suppression                                   |                             |                                                |
| Colors                                        | 1                           |                                                |
| Fonts                                         | The Mating ist with a       | Cumplify /Cumplify Designed a last and Fasses  |
| Netlist Viewers                               | i use reduveLink with a     | synphily synphily i to node-locked license     |
| RTL Viewer                                    |                             |                                                |
| Technology Map Viewer                         |                             |                                                |
| Colors                                        |                             |                                                |
| Fonts                                         |                             |                                                |
| - Pin Planner                                 |                             |                                                |
| - Eonts                                       |                             |                                                |
| Programmer                                    |                             |                                                |
| r rogrammer                                   |                             |                                                |

4. On the Assignments menu, point to **EDA Tool Settings and select Simulation**. The **EDA Tool Settings** panel appears.

- 5. Under the list **Category** (left-hand side of the panel) click the "+" icon next to **EDA Tool Settings.**
- 6. Select Simulation.
- 7. From the Tool name menu in the Simulation panel, select the ModelSim-Altera simulator. Under the EDA Netlist Writer options section, on the pull-down menu beside Format for output netlist, select Verilog. In the NativeLink settings section of the Simulation panel, select Compile test bench and click Test Benches..., as shown in Figure 17 on page 35.

Figure 17. EDA Simulation Settings

| - General                                                                                                    | Simulation                                                                                                    |
|----------------------------------------------------------------------------------------------------|----------------------------------------------------------------------------------------------------|
| Files     Exbraises     Device     Operating Settings and Conditions     Operating Settings     Compilation Process Settings     Endly Timing Estimate     Incremental Compilation     Physical Synthesis Ophimizations     Simulation     Timing Analysis     Formal Verification     Physical Synthesis     Board-Level     Analysis & Stitings     Fither Settings     Fither Settings     Fither Settings     Fither Settings | Specify options for generating output files for use with other EDA tools. Tool name: ModelSim-Altera Run gate-level simulation automatically after compilation EDA Netlist Writer settings Format for output netlist: Verilog HDL Time scale: 1 ps Output directory: simulation/modelsim Map illegal HDL characters Enable gitch filtering Options for Power Estimation Generate Value Charage Dump (VCD) file script Script Script Settings: Design instance name: |
| TimeQuest Timing Analyzer     TimisQuest Timing Analyzer Settings     Assembler     SignalT ap II Logic Analyzer     Logic Analyzer Interface     Simulator Settings     PowerPlay Power Analyzer Settings     SSN Analyzer                                                                                                    | More EDA Netlist Writer Settings         NativeLink settings         Onone         Compile test bench:         Use script to set up simulation:         Script to compile test bench:         More NativeLink Settings                                                                                                    |

- 8. In the **Test Benches** dialog box, click **New**.
- In the New Test Bench Settings dialog box, enter a name in the Test bench name field, as shown in Figure 18. For this design example, enter ddr2\_Altmemphy\_rtl\_sim.
- 10. Enter a name in the **Top level module in testbench** field, for example, ddr2\_Altmemphy\_example\_top\_tb.
- 11. Enter the **Design instance name in test bench** as dut because that is the instance name used to instantiate ddr2\_Altmemphy\_example\_top in the testbench.
- 12. Select the **End simulation at** option under the **Simulation period** section. In the first field enter 500. Select µs from the unit pull-down menu beside the first field.
- 13. Add the testbench files.
  - a. In the **File name** field, browse to the location of the memory model and testbench and select it.
  - b. In this design example, use the Micron memory model file named ddr2.v.
  - c. If you are simulating with Altera's generic memory model, select the <*variation\_name>\_mem\_model.v* file instead of the Micron model.

## 14. Click OK.

- 15. Click Add. Figure 18 on page 36 shows the fully populated New Test Bench Settings dialog box.
- 16. Click **OK** twice to save the EDA simulation settings for your project.

Figure 18. New Test Bench Settings

| Test bench name: ddr2_Altmemphy_rtl_sim                                | ı               |                    |          |            |
|------------------------------------------------------------------------|-----------------|--------------------|----------|------------|
| Top level module in test bench: ddr2_Altme                             | emphy_example_t | op_tb              |          |            |
| Design instance name in test bench: dut                                |                 |                    |          |            |
| Simulation period                                                      |                 |                    |          |            |
| C Run simulation until all vector stimuli ar                           | e used          |                    |          |            |
| • End simulation at: 500 us                                            | -               |                    |          |            |
| Test hanah files                                                       |                 |                    |          |            |
| - Test bench files                                                     |                 |                    |          |            |
| File name:                                                             |                 |                    | <u> </u> | Add        |
| File name                                                              | Library         | HDL Version        |          | Remove     |
| testbench/ddr2_Altmemphy_mem_mod<br>testbench/ddr2_Altmemphy_example_t |                 | Default<br>Default |          | Up         |
|                                                                        |                 |                    |          | Down       |
|                                                                        |                 |                    |          | Proportion |
|                                                                        |                 |                    |          | Flopenies  |
|                                                                        |                 |                    |          |            |
|                                                                        |                 |                    |          |            |

17. On the Processing menu, point to Start and click Start Analysis & Elaboration.

#### Performing Simulation in the ModelSim Software

On the Tools menu, point to the **EDA Simulation Tool** and click **Run EDA RTL Simulation**. This step creates the \simulation\modelsim directory under your project directory for use as the ModelSim working directory and creates a ModelSim script file, **Altmemphy\_run\_msim\_rtl\_verilog.do**, which compiles all the required design files and libraries and runs the RTL simulation. This .do file is regenerated every time you invoke the **Run EDA RTL Simulation** command.

In the ALTMEMPHY megafunction designs targeting DDR2/DDR SDRAM interfaces for Arria GX, HardCopy II, Stratix II, and Stratix II GX devices, you must add the following line in the project **.qsf** file to allow NativeLink simulation to find the correct memory initialization file (**.mif**) for the PLL reconfiguration module:

set\_global\_assignment -name EDA\_TEST\_BENCH\_FILE ddr2\_Altmemphy\_phy\_alt\_mem\_phy\_pll.mif -section\_id ddr2\_Altmemphy\_rtl\_sim
You can also type in the following in the ModelSim console: do Altmemphy\_run\_msim\_rtl\_verilog.do

Observe the simulation status on the **Transcript** page and the memory interface signals in the **Wave** page. When the functional simulation is successful, the testbench gives a "SIMULATION PASSED" message on the **Transcript** page.

You have now completed the functional simulation of the design example.

# Step 5: Compile the Design and Generate the Timing Report

You are now ready to compile your design.

- 1. On the Processing menu, click Start Compilation to compile the design.
- 2. After compilation is successful, in the Quartus II software, on the Tools menu, select **TimeQuest Timing Analyzer**.
- 3. Generate the timing margin report for your memory interface design by executing the **Report DDR** function from the **Tasks** pane of the **TimeQuest Timing Analyzer** window, as shown in Figure 19 on page 38. Executing the **Report DDR** task automatically runs the *<variation\_name>\_report\_timing.tcl* timing margin report script generated by the MegaWizard Plug-In Manager when we created the megafunction variation.
- For more information about the TimeQuest timing analyzer, refer to the *TimeQuest Timing Analyzer* chapter in volume 3 of the *Quartus II Handbook*.

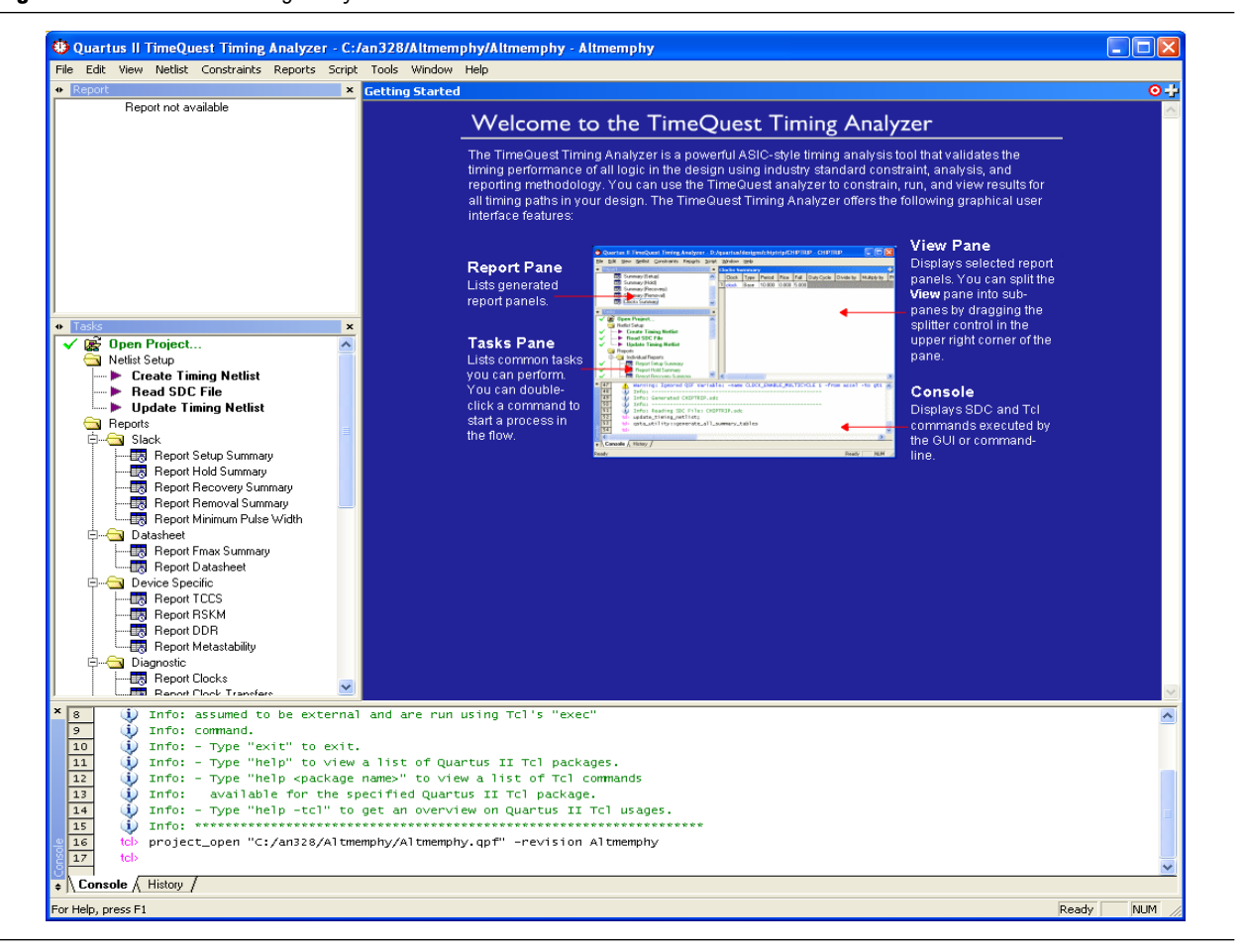

Figure 19. TimeQuest Timing Analyzer

Figure 20 shows the output of the **Report DDR** task. The **Report** pane contains a new folder titled DDR with detailed timing information on the most critical paths and a timing margin summary similar to the one reported on the **TimeQuest Console**.

Figure 20. Report DDR Timing Margin Report from the TimeQuest Console

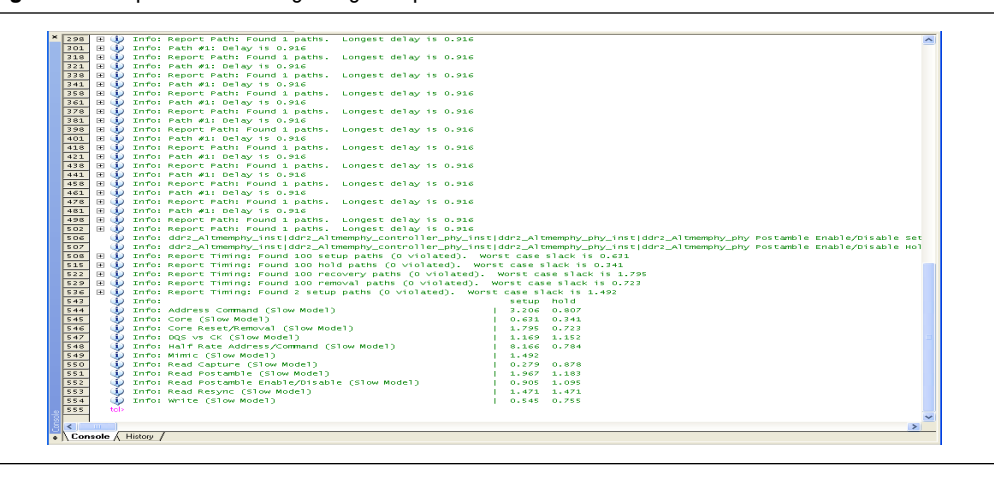

The report timing script provides timing margin information for the following paths:

- Address and command setup and hold margin
- Core setup and hold margin
- Core reset and removal setup and hold margin
- Strobe-to-clock setup and hold margin (DQS versus CK)
- Half-rate address and command setup and hold margin
- Mimic path setup margin
- Read capture setup and hold margin
- Read postamble setup and hold margin
- Read resynchronization setup and hold margin
- Write setup and hold margin

Note that this timing margin report was generated using the -3 speed grade slow timing model for the Stratix II GX device. In addition to this timing model, you must evaluate timing margins for your design using the fast timing model.

- 1. In the TimeQuest timing analyzer in the **Task** pane, double click on **Set Operating Conditions**.
- 2. In the dialog box that appears, select MIN\_fast. Click OK.
- 3. Regenerate the timing margin report in the **Task** pane by double-clicking **Report DDR**.
- Timing margin reports must be verified to be positive using all available device timing models to ensure design functionality.

You have now compiled the design and generated the timing margin report. For this design example, notice that all timing paths have positive margin.

# **Step 6: Adjust the Constraints**

For all timing paths that have negative setup or hold margins, you must adjust the constraints on the design to improve margins for the failing path.

Generally, there are two methods to improve timing margins:

- Adjust the PLL phase shift selection for I/O timing paths (write, address and command, DQS versus CK)
- Optimize the register placement for internal timing paths (core, resync, postamble, mimic)

To avoid the core noise affect on the output jitter of the memory clock CK/CK#, follow these recommendations:

- Cascaded PLLs are not recommended for ALTMEMPHY-based designs. You
  can only cascade PLLs between adjacent PLLs on the same side of the device by
  using the adjacent PLL (direct connection) method.
- Any PLL on any side of a Stratix II device can support a single ALTMEMPHY interface. Ideally, you must pick a PLL and a PLL input clock pin located on the same side of the device as the memory interface pins.

# **Example 1: Postamble**

You can improve the postamble timing path setup margin by placing the postamble enable register (postamble\_en\_pos\_2x[n]) closer to the DQS[n] pin that it is driving.

For example, DQS[5] is driven by the following postamble enable register:

```
ddr2_Altmemphy:ddr2_Altmemphy_inst|ddr2_Altmemphy_controller_ph
y:ddr2_Altmemphy_controller_phy_inst|ddr2_Altmemphy_phy:alt_mem
_phy_inst|ddr2_Altmemphy_phy_alt_mem_phy_sii:ddr2_Altmemphy_phy
_alt_mem_phy_sii_inst|ddr2_Altmemphy_phy_alt_mem_phy_postamble_
sii:poa|postamble_en_pos_2x[5]
```

Because DQS[5] is assigned to pin location AU23, assign the postamble enable register to the LAB nearest to that I/O pin, LAB\_x33\_Y1. This improves the setup margin for that path.

Manually locating each of the nine DQS pins in the design example and creating postamble register location constraints to the nearest logic array block (LAB) is a tedious process. The **relative\_constraint.tcl** utility is a handy tool that generates LAB location assignments for a bus of registers relative to the location of related pins. Detailed descriptions of this script's options and usage are available in "Appendix E: The relative\_constraint.tcl Script" on page 134.

For this design example, the following three commands place the nine postamble registers (named "\*postamble\_en\_pos\_2x[\*]") near the corresponding DQS pin, and the 72 high and 72 low resynchronization registers (named "rdata\_p\_ams[\*]" and "rdata\_n\_ams[\*]") near the corresponding DQ pin.

```
- quartus_sh -t relative_constraint.tcl -project Altmemphy -pin_name
  "*mem_dqs[*]" -reg_name "*postamble_en_pos_2x[*]" -row_offset 1 -apply
  - quartus_sh -t relative_constraint.tcl -project Altmemphy -pin_name
  "*mem_dq[*]" -reg_name "*rdata_p_ams[*]" -row_offset 1 -apply
  - quartus_sh -t relative_constraint.tcl -project Altmemphy -pin_name
  "*mem_dq[*]" -reg_name "*rdata_n_ams[*]" -row_offset 1 -apply
```

Recompile the design and regenerate the timing margin report with these new location assignments. Figure 21 on page 41 shows the timing margin report with the postamble and resynchronization timing optimizations.

Figure 21. Timing Report Example 1—Slow Timing Model

| ~            | _            |           |                                                                                         |
|--------------|--------------|-----------|-----------------------------------------------------------------------------------------|
| <b>^</b> 32· | tcl>         | repor     | t_ddr -panel_name "DDR"                                                                 |
| 32           | 5 🗉 🔍        | Info:     | Report Timing: Found 100 setup paths (O violated). Worst case slack is 0.045            |
| 33           | ין 🗉 🥠       | Info:     | Report Timing: Found 100 hold paths (0 violated). Worst case slack is 0.255             |
| 335          | 5 🗉 🌒        | Info:     | Report Timing: Found 6 setup paths (0 violated). Worst case slack is 1.737              |
| 34           | ງ 🗉 🌒        | Info:     | Report Timing: Found 6 hold paths (0 violated). Worst case slack is 0.329               |
| 34           | 5 🗉 🌒        | Info:     | Report Timing: Found 100 setup paths (O violated). Worst case slack is 4.666            |
| 35           | ງ 🗉 🌒        | Info:     | Report Timing: Found 100 hold paths (0 violated). Worst case slack is 0.284             |
| 35           | 5 🗉 😲        | Info:     | Report Timing: Found 100 setup paths (O violated). Worst case slack is 0.649            |
| 36           | ງ 🗉 🌒        | Info:     | Report Timing: Found 100 hold paths (0 violated). Worst case slack is 0.632             |
| 36           | 5_ 🗉 🌒       | Info:     | Report Timing: Found 100 setup paths (O violated). Worst case slack is 0.092            |
| 37:          | L 🗉 🌒        | Info:     | Report Timing: Found 100 hold paths (0 violated). Worst case slack is 0.065             |
| 37           | <u>z</u> 🤨   | Info:     | Worst case Resync setup path is from ddr2_foo:ddr2_foo_inst ddr2_foo_controller_phy:ddr |
| 37:          | 3 <b>i</b>   | Info:     | Worst case Resync hold path is from ddr2_foo:ddr2_foo_inst ddr2_foo_controller_phy:ddr2 |
| 37:          | 2 🤨          | Info:     | Worst case Read Postamble setup path is from ddr2_foo:ddr2_foo_inst ddr2_foo_controller |
| 38           | <u>u</u> 🤨   | Info:     | Worst case Read Postamble hold path is from ddr2_foo:ddr2_foo_inst ddr2_foo_controller_ |
| 38:          | L 🗉 🌒        | Info:     | Report Timing: Found 100 setup paths (O violated). Worst case slack is 0.045            |
| 38           | 5_ 🗉 🌒       | Info:     | Report Timing: Found 100 hold paths (0 violated). Worst case slack is 0.065             |
| 38:          | ગ 🗉 🌒        | Info:     | Report Timing: Found 100 recovery paths (0 violated). Worst case slack is 0.482         |
| 393          | 3_ 🗄 🎲       | Info:     | Report Timing: Found 100 removal paths (0 violated). Worst case slack is 0.724          |
| 393          | <u>r</u> 🗄 🍈 | Info:     | Report Timing: Found 2 setup paths (0 violated). Worst case slack is 0.476              |
| 403          | <u> </u>     | Info:     | setup hold                                                                              |
| 40           | <u>+</u>     | Info:     | Address Command (Slow)   1.737 0.329                                                    |
| 40           | 5¥           | Info:     | Core (Slow)   0.045 0.065                                                               |
| 40           | 5 V          | Info:     | Core Reset/Removal (Slow)   0.482 0.724                                                 |
| 40           | <u>z</u> 🥺   | Info:     | DQS VS CK (S10W)   0.649 0.632                                                          |
| 40           | <u> </u>     | Info:     | Half Rate Address/Command (Slow)   4.666 0.284                                          |
| 40:          | <u> </u>     | Info:     | Mimic (Slow)   0.476                                                                    |
| 41           | 민 😲          | Info:     | Read Capture (Slow)   0.092 0.065                                                       |
| 41:          | L 😲          | Info:     | Read Postamble (Slow) 0.068 1.276                                                       |
| 41           | 2 V          | Info:     | Read Resync (Slow) 0.159 0.159                                                          |
| 0 41         | 2 V          | Info:     | Write (Slow)   0.045 0.255                                                              |
| 8 41         | tcl>         |           | ×                                                                                       |
| 5 <          |              |           | >                                                                                       |
| ÷\C          | onsole 🗸     | History / | · · · · · · · · · · · · · · · · · · ·                                                   |
|              |              |           |                                                                                         |

Now that the slow timing model margins are all positive, verify timing margins using the fast timing model. Figure 22 shows the design example timing margins using the minimum timing model.

Figure 22. Timing Report Example 2—Fast Timing Model

| × 414   | tcl>    | set_operating_conditions_MIN_fast                                                             | ~ |
|---------|---------|-----------------------------------------------------------------------------------------------|---|
| 415     | tel>    | update_timing_netlist;                                                                        | - |
| 416     | 🗉 🕕     | Info: The following timing edges are non-unate. TimeQuest will assume pos-unate behavior for  |   |
| 426     | 🗉 🛈     | Info: The following timing edges are non-unate. TimeQuest will assume pos-unate behavior for  |   |
| 436     | tel>    | report_ddr -panel_name "DDR"                                                                  |   |
| 437     | 🕀 🕕     | Info: Report Timing: Found 100 setup paths (O violated). Worst case slack is 0.256            |   |
| 442     | 🗉 🕠     | Info: Report Timing: Found 100 hold paths (O violated). Worst case slack is 0.254             |   |
| 447     | 🕀 🛈     | Info: Report Timing: Found 6 setup paths (O violated). Worst case slack is 1.813              |   |
| 452     | 🗉 😲     | Info: Report Timing: Found 6 hold paths (O violated). Worst case slack is 0.272               |   |
| 457     | 🗉 😲     | Info: Report Timing: Found 100 setup paths (O violated). Worst case slack is 4.742            |   |
| 462     | 🗉 😲     | Info: Report Timing: Found 100 hold paths (0 violated). Worst case slack is 0.247             |   |
| 467     | . 🗉 🌻   | Info: Report Timing: Found 100 setup paths (O violated). Worst case slack is 0.673            |   |
| 472     | • •     | Info: Report Timing: Found 100 hold paths (O violated). Worst case slack is 0.648             |   |
| 477     | . 🗉 😲   | Info: Report Timing: Found 100 setup paths (O violated). Worst case slack is 0.167            |   |
| 483     | . 🗉 😲   | Info: Report Timing: Found 100 hold paths (O violated). Worst case slack is 0.084             |   |
| 489     | - 🐰     | Info: Worst case Resync setup path is from ddr2_foo:ddr2_foo_inst ddr2_foo_controller_phy:ddr |   |
| 490     | - 🐰     | Info: Worst case Resync hold path is from ddr2_foo:ddr2_foo_inst ddr2_foo_controller_phy:ddr2 |   |
| 491     | - 🐰     | Info: Worst case Read Postamble setup path is from ddr2_foo:ddr2_foo_inst ddr2_foo_controller |   |
| 492     | - 🐰     | Info: Worst case Read Postamble hold path is from ddr2_foo:ddr2_foo_inst[ddr2_foo_controller_ |   |
| 493     | 별 🐰     | Info: Report Timing: Found 100 setup paths (0 violated). Worst case slack is 0.167            |   |
| 497     | 88      | Info: Report Himing: Found 100 noid paths (0 violated). Worst case slack is 0.084             |   |
| 501     | 1 🗄 🐰   | into: Report liming: Found 100 recovery paths (0 violated). Worst case slack is 1.426         |   |
| 505     | 88      | Info: Report Himing: Found 100 removal paths (0 violated). Worst case slack is 0.464          |   |
| 509     | - 🖱 🐰   | Info: Report Timing: Found 2 setup paths (0 violated). Worst case slack is 0.902              |   |
| 515     | - 8     | Info: Setup noru                                                                              |   |
| 516     | - 8     | Info: Address Command (Past)   1.635 0.272                                                    |   |
| 517     | 1 🛣     | Info: Core Peret /Perroval (Eart)   0.004                                                     |   |
| 519     | 1 🛣     | $\begin{array}{c ccccccccccccccccccccccccccccccccccc$                                         |   |
| 520     | 1 👗     | Info: baj vs ck (dec)   0.05 closed                                                           |   |
| 521     | 1 👗     | Info: Minic (Fast)   0.902                                                                    |   |
| 527     | 1 👗     | Info: Read Capture (Fast)   0.167 0.084                                                       |   |
| 523     | - Ť     | Info: Read Postamble (Fast)   1.019 0.427                                                     |   |
| 524     | i 🍈     | Info: Read Resync (Fast)   0.277 0.277                                                        |   |
| 525     | 1 🝈     | Info: Write (Fast)   0.256 0.254                                                              |   |
| 526     | tel>    |                                                                                               | ~ |
| 5 < 1   |         | >                                                                                             |   |
| ÷ \ Cor | nsole 🕢 | History /                                                                                     |   |

# **Example 2: Address and Command**

Suppose that the address and command timing path had a negative hold margin. You can adjust the PLL clock phase shift setting for the clock generating the address and command signals to improve the hold margin (by shifting the clock such that data is launched earlier). This clock setting is adjusted by changing the **clock phase** setting for the address and command clock in the **PHY Settings** page of the DDR2 SDRAM High Performance Controller MegaWizard Plug-In Manager, as shown in Figure 8 on page 20.

# Step 7: Perform Board-Level Simulations to Verify the Design Constraints

For this design example, the board design constraints are already determined. However, for your actual board, determine the optimal termination scheme, termination implementation (OCT versus external resistors), drive strength settings, and system loading.

Evaluate trade-offs posed by various board design choices using simulations. Different factors contribute to signal integrity and affect the overall timing margin for the memory and FPGA. These include the termination scheme used, slew rate, and drive strength settings on the FPGA, and the loading seen by the driver. You must run board-level simulations to evaluate the trade-offs among the different types of termination schemes, the effects of output drive strengths, and loading, so that you can navigate through the various design choices and choose optimal settings for your design.

Table 8 lists the Altera-recommended board design constraints. However, ensure that the constraints below satisfy your application's needs. For example, the Stratix II GX PCI Express (PIPE) Development does not use ODT. Additionally, the board form factor only allows them to use single parallel termination for the bi-directional signals.

| Form Factor | Signal Type  | SSTL 18 I/O Standard<br>(2), (3), (4), (5), (6) | FPGA End Discrete<br>Termination       | Memory End<br>Termination 1<br>Rank/DIMM | Memory<br>I/O<br>Standard |
|-------------|--------------|-------------------------------------------------|----------------------------------------|------------------------------------------|---------------------------|
|             | DQ/DQS       | Class I R50 NO CAL                              | $50\Omega Parallel to V_{tt}$ discrete | ODT75 <i>(8)</i>                         | FULL <i>(9)</i>           |
| DDR2        | DM           | Class I R50 NO CAL                              | N/A                                    | 56 $\Omega$ Parallel to V <sub>tt</sub>  | N/A                       |
|             | Add/Cmd      | Class I MAX                                     | N/A                                    | discrete                                 | N/A                       |
|             | Clock/Clock# | Class I MAX                                     | N/A                                    | N/A = on DIMM                            | N/A                       |

Table 8. Termination Recommendations (Part 1 of 2) (Note 1)

| Form Factor   | Signal Type  | SSTL 18 I/O Standard<br>(2), (3), (4), (5), (6) | FPGA End Discrete<br>Termination       | Memory End<br>Termination 1<br>Rank/DIMM               | Memory<br>I/O<br>Standard |
|---------------|--------------|-------------------------------------------------|----------------------------------------|--------------------------------------------------------|---------------------------|
|               | DQ/DQS       | Class II R25 NO CAL                             | $50\Omega Parallel to V_{tt}$ discrete | ODT75 <i>(8)</i>                                       | HALF (7)                  |
|               | DM           | Class I R50 NO CAL                              | N/A                                    | ODT75 <i>(8)</i>                                       | N/A                       |
| DDR2 Discrete | Add/Cmd      | Class I R50 NO CAL                              | N/A                                    | 56 $\Omega$ Parallel to V <sub>tt</sub> discrete       | N/A                       |
|               | Clock/Clock# |                                                 | NI/A                                   | $ \times 1 = 100 \Omega \text{ differential} \\ (10) $ | N/A                       |
|               |              | GIASS I NOU NO GAL                              | IV/A                                   |                                                        | IN/A                      |

# Table 8. Termination Recommendations (Part 2 of 2) (Note 1)

#### Notes to Table 8:

- (1) N/A is not available.
- (2) R is series resistor.
- (3) P is parallel resistor.
- (4) DYN is dynamic OCT.
- (5) NO CAL is OCT without calibration.
- (6) CAL is OCT with calibration.
- (7) HALF is reduced drive strength.
- (8) ODT75 verses ODT50 on the memory has the effect of opening the eye more, with a limited increase in overshoot, undershoot, or both.
- (9) FULL is full drive strength.
- (10) ×1 is a single device load.
- (11) ×2 is two device loads.

To determine the correct board constraints, run board-level simulations to see if the settings provide the optimal signal quality. With many variables that can affect the signal integrity of the memory interface, simulating the memory interface provides an initial indication of how well the memory interface performs. There are various electronic design automation (EDA) simulation tools available to perform board-level simulations. Perform the simulations on the data, clock, control, command, and address signals. If the memory interface does not have good signal integrity, adjust the settings, for example, the drive strength setting, termination scheme, or termination values, to improve the signal integrity. Realize that changing these settings affects timing. It may be necessary to go back to the timing closure step if these settings change.

# Step 8: Verify the Functionality on the Hardware

Perform system-level verification to correlate your system performance against your design targets. Use Altera's SignalTap II logic analyzer to help in this effort. At this point, you are now ready to verify functionality on the hardware and implement memory interfaces such as this in your current and future designs.

For detailed information about using SignalTap II, refer to the Design Debugging Using the SignalTap II Embedded Logic Analyzer chapter in volume 3 of the Quartus II Handbook.

# Design Example Walkthrough for a 267-MHz DDR2 SDRAM Interface Using the Legacy PHY

This walkthrough describes the steps necessary to create, constrain, and verify the operation of a 267-MHz DDR2 SDRAM memory interface on a Stratix II GX device. This design example uses the DDR2 SDRAM Controller MegaCore (with the legacy-integrated static data path and controller) to target the Stratix II GX PCI Express (PIPE) Development Board. The design example created with this walkthrough is available for download along with this application note. Using the walkthrough, you will create a 72-bit wide, 267-MHz/533-Mbps DDR2 SDRAM memory interface targeted for the Stratix II GX PCI Express (PIPE) Development Board. This walkthrough design example functions as a step-by-step guide to reproducing the design example.

If you are using ALTMEMPHY, go to "Design Example Walkthrough for a 333-MHz DDR2 SDRAM Interface Using the ALTMEMPHY Megafunction" on page 11. All memory interfaces using Arria GX devices must use ALTMEMPHY.

Legacy PHY is a memory interface PHY that enables speeds of up to 267 MHz on Stratix II and Stratix II GX devices. The legacy PHY uses dedicated DQS phase-shift circuitry for capturing data from memory and a PLL phase shift determined during compilation to resynchronize memory read data to the system clock domain.

For more information about the legacy PHY architecture and memory controller, refer to "Appendix C: Legacy PHY Architecture Description" on page 102 and the DDR and DDR2 SDRAM High-Performance Controller and ALTMEMPHY User Guide, respectively.

The Stratix II GX edition of Altera's PCI Express (PIPE) Development Board delivers a complete PCI Express-based (PIPE) development platform. This PCI Express (PIPE) solution, interoperable with industry-standard PCI Express (PIPE) platforms, facilitates the development of custom PCI Express (PIPE) applications.

 For more information about the PCI Express Development Board, refer to the PCI Express Development Kit, Stratix II GX Edition.

This design example walks through the memory interface design flow steps shown in Figure 1 on page 7.

**For more details about this design flow, see** *AN* 449: *Design Guidelines for Implementing External Memory Interfaces in Stratix II and Stratix II GX Devices*.

The design example was created using the Quartus II software version 9.0 and MegaCore IP Library software version 9.0.

This example focuses on the Stratix II GX device family. However, the information is also applicable to the memory interface designs using legacy PHY that target Stratix II and HardCopy II devices. Pay attention to the restrictions for HardCopy II devices, described in *AN* 413: Using Legacy Integrated Static Data Path and Controller Megafunction with HardCopy II Structured ASICs.

# Step 1: Select the Device

This example uses the EP2SGX90FF1508C3 device that comes with the Stratix II GX PCI Express (PIPE) Development Board. The board is also equipped with five 333-MHz capable DDR2 SDRAM components—four ×16 devices with part number MT47H32M16CC-3 and one ×8 device with part number MT47H64M8CB-3.

**For more information about all the available features of the board, refer to the** *Stratix II GX PCI Express Development Board Reference Manual.* 

The design example uses five memory devices to create a 72-bit interface running at 267 MHz using the 2-PLL DQS mode, described in "Appendix C: Legacy PHY Architecture Description" on page 102, with the DDR2 SDRAM Controller Compiler MegaCore function. This is considered a width-expansion interface because multiple memory devices are used to create one wide interface using a single memory controller.

The maximum number of interfaces you can implement on any given device is limited by resource availability (number of DQ groups of desired width, user I/O pins, PLLs, DLLs, clocks, and FPGA core resources). Expanding your memory interfaces for width or depth with the same memory controller is supported by the MegaWizard Plug-In Manager. Creating multiple memory controllers with independent memory transactions may require RTL modifications depending on whether you must share any device resources.

To determine the number of DQ groups of each width that are supported by the FPGA, refer to the External Memory Interfaces chapter of the *Stratix II Device Handbook* or the *Stratix II GX Handbook*.

Expanding your memory interfaces for width or depth with the same memory controller (shared address/command bus) is supported natively by the MegaWizard Plug-In Manager. Creating multiple memory controllers with independent memory transactions (independent address/command buses) requires you to create a unique megafunction variation for each interface. Sharing device resources between multiple memory interfaces may require RTL modifications.

 For more information about sharing device resources between multiple memory interfaces, refer to AN 392: Implementing Multiple Legacy DDR/DDR2 SDRAM Controller Interfaces.

Both MT47H32M16CC-3 and MT47H64M8CB-3 devices have the same timing specifications because they share the same data sheet. If you are using devices with different data sheets, choose the worst-case specifications.

# Step 2: Instantiate the PHY and Controller in a Quartus II Project

Stratix II and Stratix II GX devices have a few legacy PHY implementations that you can choose from, listed in Table 9.

Table 9. Available DDR2 SDRAM Legacy PHY Implementations for Stratix II and Stratix II GX Devices

| Implementation<br>Variations | When to Use                                                                                                    |
|------------------------------|----------------------------------------------------------------------------------------------------|
| Non-DQS                      | When using the side I/O banks                                                                                                    |
|                              | <ul> <li>When interfacing with more than 72-bit data per Stratix II device side</li> </ul>                                                                                                    |
|                              | <ul> <li>When not using the DLL for read capture</li> </ul>                                                                                                    |
| One PLL                      | For interfaces that cannot use ALTMEMPHY megafunction (for example, when you need lower latency interfaces than offered by the ALTMEMPHY megafunction) and are running at or below 200 MHz. (1)                                                                                                    |
| Two PLLs                     | When you cannot use the ALTMEMPHY megafunction (for example, when you need lower latency interfaces than offered by the ALTMEMPHY megafunction) and cannot achieve the required performance with the legacy PHY using one PLL. This implementation is limited to a maximum of up to 267 MHz. <i>(1)</i> |

#### Note to Table 9:

(1) For legacy PHY, always perform timing analysis using the DDR Timing Wizard (DTW) with the targeted device to ensure you can run at your desired frequency.

Maximum performance for the legacy PHY implementations depend on:

- FPGA density
- Memory speed grade
- Board trace length skew
- PHY variation (non-DQS, 1-PLL, 2-PLL)

Figure 23 shows a system-level diagram for the legacy controllers. An example top-level design is created when you generate a DDR2 SDRAM Controller MegaCore function. This top-level design includes an example driver in addition to the memory controller, PLL, and DLL modules. The memory controller itself consists of a clear-text PHY module and an encrypted control logic module. When using your own memory controller, you must manually extract the PHY from the encrypted controller, keeping the PLL and DLL connections to the PHY.

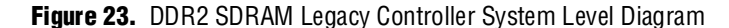

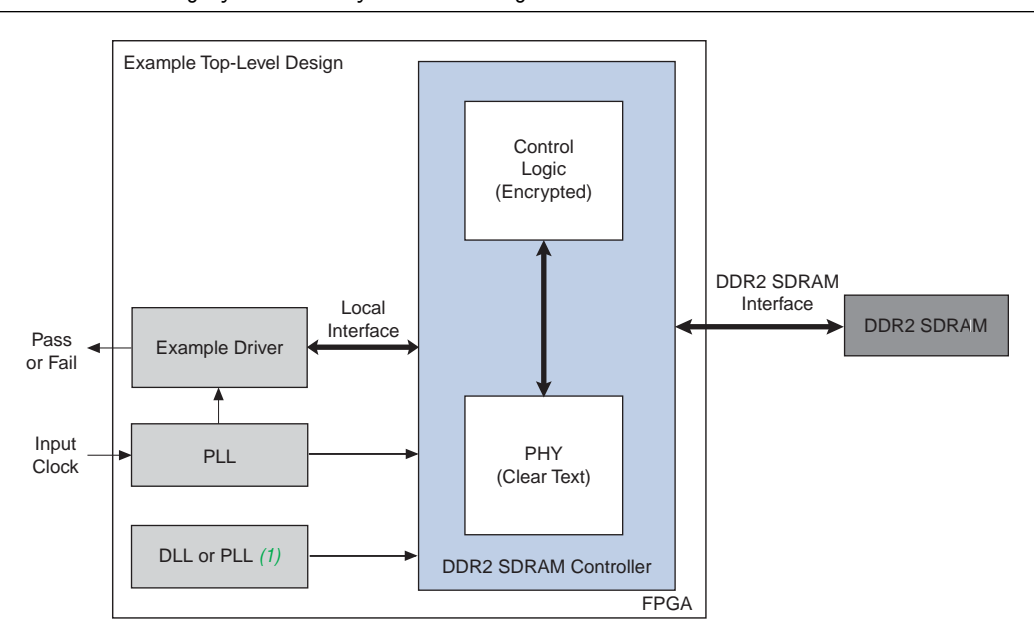

# Note to Figure 23:

(1) When using dedicated DQS phase-shift circuitry, the DLL center-aligns the DQS strobe to the DQ data bus during read operations. The DLL input reference clock can come from either PLL5 or CLK[15..12]p for the DQS phase-shift circuitry on the top I/O banks and PLL6 or CLK[7..4]p for the DQS phase-shift circuitry on the bottom I/O banks. When not using the dedicated DQS phase-shift circuitry, a PLL implements this phase shift.

The legacy PHY requires a project, targeted to a specific device, to be open before you invoke the DDR2 SDRAM MegaWizard Plug-In Manager. Create a project in the Quartus II design software or open a project if you already have one created.

You can either create a new Quartus II project or open an existing project where you would like to implement the DDR2 SDRAM memory interface. When creating a new project, specify the target FPGA device on page 3 of the **New Project Wizard: Family and Device Settings**. Set **Stratix II GX** as the **Family** and choose the **EP2SGX90FF1508C3 device** from the **Available devices** list.

When using an existing project, set the target FPGA device by opening the Assignments menu and selecting **Device**... Set **Stratix II GX** as the **Family** and choose the **EP2SGX90FF1508C3 device** from the **Available devices** list, as shown in Table 3 on page 5. Device listings displayed are filtered by the fastest speed grade and the 1508-pin FPGA package. The Quartus II project name for this design example is **Legacy\_PHY**.

Re Re

 Refer to the tutorial in the Quartus II Help menu for step-by-step instructions for creating a Quartus II software project.

Figure 24 on page 48 shows a screenshot with the **filter** options on the top right side of the page to display the fastest speed grade devices available in a 1508-pin FBGA package. For this example, the project name is **Legacy\_PHY.qpf.** 

| Family: Stratix II GX                                            |                                      |              | •        | Show in 'Availab<br>Package:<br>Pin count: | e device' list<br>FBGA 🗾    |
|------------------------------------------------------------------|--------------------------------------|--------------|----------|--------------------------------------------|-----------------------------|
| Target device<br>C Auto device selecte<br>© Specific device sele | ed by the Fitter<br>acted in 'Availa | able devices | 'list    | Speed grade:                               | 3 ced devices mpatible only |
| Available devices:<br>Name                                       | Core v                               | ALUTs        | User I/. | Memor DSF                                  | PLL                         |
| EP25GX130GF1508C3                                                | 1.2V<br>1.2V                         | 106032       | 843      | 6747840 63                                 | 8                           |
|                                                                  |                                      |              |          |                                            |                             |
|                                                                  |                                      |              |          |                                            | <u>.</u>                    |
| HardCoov:                                                        |                                      |              |          |                                            | <b>v</b>                    |

Figure 24. Select the Target FPGA Device in Quartus II Software

Because the target frequency is 267 MHz, the design example uses the 2-PLL implementation of the legacy controller. Create this interface using the following steps:

- 1. Open the Tools menu in the Quartus II software and select **MegaWizard Plug-In Manager**.
- 2. In the **MegaWizard Plug-In Manager [page 1]** dialog box, select **Create a new custom megafunction variation** (Figure 25) and click **Next**.

Figure 25. Launching the MegaWizard Plug-In Manager

| Create a new custom megafunction variation     Edit an existing custom megafunction variation     Copy an existing custom megafunction variation     Copyright (C) 1991-2009 Altera Corporation | Edit an existing custom megafunction variation     Copy an existing custom megafunction variation     Copyright (C) 1991-2009 Alters Corporation |
|----------------------------------------------------------------------------------------------------|----------------------------------------------------------------------------------------------------|
|----------------------------------------------------------------------------------------------------|----------------------------------------------------------------------------------------------------|

- 3. On the **MegaWizard Plug-In Manager [page 2a]** dialog box, under the **Select a megafunction from the list below** list, click the "+" icon next to **Interfaces**.
  - a. Click the "+" icon next to Memory Controllers and select the DDR2 SDRAM Controller v9.0 megafunction.
  - b. Ensure the pull-down menu in the upper right-hand corner of the dialog box is set to **Stratix II GX**, as the project is targeted to the EP2SGX90FF1508C3.
  - c. Select **Verilog HDL** as the output file type and enter an instance name of your choice (for example, **legacy\_core**).
  - d. Click Next (Figure 26).

Figure 26. Creating a Megafunction Variation

| Vhich megatunction would you like to customize?<br>Select a megafunction from the list below                                                                                                    | Which device family will you be Stratix II GX                                                                                                    |
|----------------------------------------------------------------------------------------------------|----------------------------------------------------------------------------------------------------|
|                                                                                                    | Which type of output file do you want to create?         C       AHDL         C       VHDL         Image: Comparison of the comparison of the comparison of |
| ASI     ASI     A | Return to this page for another create operation Note: To compile a project successfully in the Quartus II software, your design files must be in the project directory, in the global user libraries specified in the Options dialog box (Tools menu), Your current user library directories are:                                                                                                    |

4. In the next dialog box (Figure 27), select **Parameterize** to create the 267-MHz memory interface. Click **Next**.

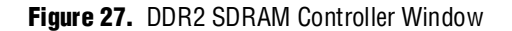

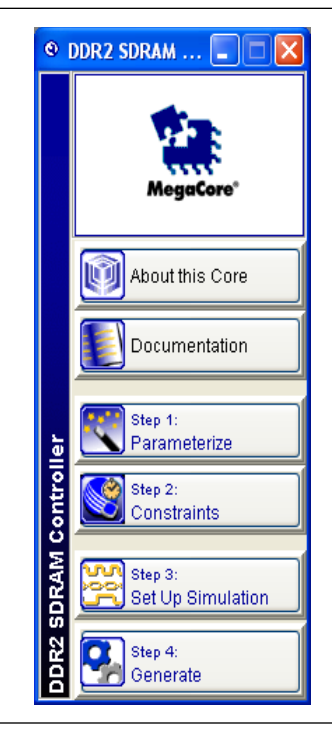

5. The **Parameterize** dialog box appears, showing seven tabs representing different groups of settings for the memory interface. First, choose a memory device under the **Presets** list and a clock speed for the interface.

Because MT47H32M16CC-3 is not in the **Presets** list, choose **MT47H64M16BT-37E**. You can use this as a base before modifying the numbers to match the actual memory device specifications. This device has the closest timing specifications to the devices on the board because it is the fastest Micron device listed in the **Presets** list.

6. Set **Clock Speed** to **266.667 MHz**. This is so that the PLL can get the accurate clock period for the interface. The PLL may not lock if the clock period is not exact.

Figure 28 through Figure 34 show screens from the DDR2 SDRAM MegaWizard Plug-In Manager with all the changes that were made from the base settings highlighted in red boxes.

The parameters that you need to change vary with the memory device and the base settings that you chose in the MegaWizard Plug-in Manager. You must check that each parameter matches the memory device data sheet values.

- 7. In the **Memory** page, shown in Figure 28, do the following:
  - a. Set Data bus width to 72 to reflect the actual interface width.
  - b. Set **Number of clock pairs from FPGA to memory** to **3**, because there are three pairs of clocks connected to the five memory devices. Two of the clock-pair signals go to two ×16 memory devices each, while one clock-pair signal goes to the ×8 memory device.
  - c. Set Bank address bits to 2, as the MT47H32M16CC-3 and MT47H64M8CB-3 devices only have four banks (instead of eight banks as in the base MT47H64M16BT-37E device). The Presets dialog box automatically changes from MT47H64M16BT-37E to Custom. This occurs any time you change any Memory Properties item.

Figure 28. Memory Settings

|                                                               | Presets: Custon                                      | n                                     | Clock Speed:            | 266.667               | MHz (3750 ps) |  |
|---------------------------------------------------------------|------------------------------------------------------|---------------------------------------|-------------------------|-----------------------|---------------|--|
|                                                               | Cu                                                   | stom memory device                    | Device:                 | EP25GX90F F1508 C     | 3             |  |
| nory Controller Controller                                    | Timings Memory Timin                                 | ngs Board Timings Pro                 | ject Settings Manual T  | imings                |               |  |
| Memory Interface                                              |                                                      |                                       |                         |                       |               |  |
| Data buc width                                                | 72                                                   | Local width = 144                     |                         |                       |               |  |
| Number of chin celector                                       | 1                                                    | Local Width = 144                     |                         |                       |               |  |
| Number of chip selects.                                       |                                                      |                                       |                         |                       |               |  |
| -Memory Clock Generation                                      |                                                      |                                       |                         |                       |               |  |
| Lise dedicated PLL or                                         | itoute                                               |                                       |                         |                       |               |  |
| Number of dealers of the                                      | ERCA ha manana 2                                     |                                       |                         |                       |               |  |
| Number of clock pairs from                                    | TIPEA to memory: 3                                   |                                       |                         |                       |               |  |
| Annual Disconting                                             |                                                      |                                       |                         |                       |               |  |
| lemory Properties                                             |                                                      |                                       |                         |                       |               |  |
| Memory size: 28                                               | B MB                                                 |                                       |                         |                       |               |  |
| Row address bits: 13                                          | 3 💌                                                  | Registered DIMM                       |                         |                       |               |  |
| Column address bits: 10                                       | ) 💌                                                  | <ul> <li>Unbuffered memory</li> </ul> |                         |                       |               |  |
| Bank address bits: 2                                          | ~                                                    |                                       |                         |                       |               |  |
| Precharge address bit: 10                                     | ) 🖌                                                  |                                       |                         |                       |               |  |
| DQ bits per DQS pin: 8                                        | ~                                                    |                                       |                         |                       |               |  |
| 🔽 Use x4 floo                                                 | orplan files that include (                          | OM pins                               |                         |                       |               |  |
|                                                               |                                                      |                                       |                         |                       |               |  |
|                                                               |                                                      |                                       |                         |                       |               |  |
| legistered DIMM mode is disa<br>lock period used for timing s | abled because the "insei<br>etun and analysis is 379 | rt extra pipeline registers<br>50 ps. | in the datapath" check  | box is selected       |               |  |
| Postamble clock must be set t                                 | o 'dedicated clock' in DC                            | 25 Fedback Clock mode                 |                         |                       |               |  |
| Resynchronisation and Posta                                   | mble settings must be cl                             | hosen manually in the 'Ma             | anual Timings' pane whe | n using DQS Fedback ( | llock mode    |  |
|                                                               |                                                      |                                       |                         |                       |               |  |
|                                                               |                                                      |                                       |                         |                       |               |  |

P

- The message window on the bottom of the screen gives you a warning to use fedback clock mode for interfaces greater than 200 MHz. You must always heed the warnings and follow the recommendations shown here.
  - 8. In the **Controller** page, enable the **Use fedback clock** option because the design is running above 200 MHz and turn on the **Insert extra pipeline registers in the datapath** option to allow a dedicated PLL output to be connected to generate the address and command signals. Refer to Figure 29 to view the results of these changes.

|                                                                            | Dresets                                                                   | Custom                                         | Mula (2750 pc)                                                     |
|----------------------------------------------------------------------------|---------------------------------------------------------------------------|------------------------------------------------|--------------------------------------------------------------------|
|                                                                            | Presets:                                                                  | Custom                                         | Clock speed: 200.007 Minz (3750 ps)                                |
|                                                                            |                                                                           | Custom memory devi                             |                                                                    |
| emory Controller Co                                                        | ntroller Timings Mem                                                      | ory Timings Board Timing                       | s Project Settings Manual Timings                                  |
| -Local Interface                                                           |                                                                           |                                                | Capture Mode                                                       |
| 💿 Native  🔿 Av                                                             | alon-MM                                                                   |                                                | ✓ Enable DQS mode                                                  |
|                                                                            |                                                                           |                                                | Use non-migratable DQ, DQS, and DM pins                            |
| -Memory Initialization C                                                   | ptions                                                                    |                                                | Use fedback clock                                                  |
| ODT Setting: Dis                                                           | abled 💌 Ohm                                                               |                                                | Memory Controller Options                                          |
| CAS latency: 4.0                                                           | ) 🔽                                                                       |                                                | Insert pipeline registers on address and command outputs           |
| Burst length: 4                                                            | *                                                                         |                                                |                                                                    |
| Burst type: 📀                                                              | Sequential 🚫 Inte                                                         | rleaved                                        | Insert extra pipeline registers in the datapath                    |
| Drive strength: 📀                                                          | Normal 🚫 Rec                                                              | luced                                          | Clock address/command output registers on the negative edge        |
| Memory device [                                                            | )LL enable                                                                |                                                | User controlled refresh                                            |
| -DLL Reference Clock C                                                     | Pptions<br>w the DLL to update o                                          | nly during the memory ref                      | resh period                                                        |
|                                                                            |                                                                           |                                                |                                                                    |
| Registered DIMM mod                                                        | e is disabled because t                                                   | he "insert extra nineline re                   | visters in the datanath" checkhox is selected                      |
| Clock period used for t<br>Postamble clock must t<br>Resynchronisation and | iming setup and analy<br>be set to 'dedicated clo<br>Postamble settings m | sis is 3750 ps.<br>.ck' in DQS Fedback Clock r | mode<br>The "Manual Timing" nane when using DOS Fedback Clock mode |
| INCOMPTICATION IS DUDING TO                                                | a rostanoio sottings in                                                   | ase be enosen mandally in                      | are mandar minings parts when asing experiedback Clock House       |
|                                                                            |                                                                           |                                                |                                                                    |

Figure 29. Controller Settings

- **I** Turning on the **Insert extra pipeline registers in the datapath** option propagates the address and command clock to the top-level design. This makes it easier to connect a different PLL output (other than the default negative edge of the system clock) if the timing results after compilation show that you need to shift this clock. However, there will be an additional clock cycle of latency, because a second pipeline register is inserted between the memory controller and the address and command outputs. This means that you cannot use this option if you use a registered DIMM, as address and command signals are registered on-board in registered DIMMs. Only use this option if you also turn on the **Insert pipeline registers on address and command outputs** option.
- The previous warning, shown in Figure 28 on page 51, disappears after choosing the **Use fedback clock** option. However, two new warnings show up at the bottom of the MegaWizard Plug-In Manager. Modify the **Manual Timings** page to heed these warnings.
- You must use the memory's on-die termination (ODT) option when it is suitable for your system. However, the Stratix II PCI-Express (PIPE) Development Board uses an external resistor for termination on the memory side for all memory interface signals, so this design example does not use ODT.

9. In the **Controller Timings** and **Memory Timings** pages, modify the numbers based on the MT47H32M16CC-3 or MT47H64M8CB-3 data sheet, as shown in Figure 30 and Figure 31.

|                                                          |                                                                                                    |                                                                                                    |                                                                                                    |                                                                                                    | 200.007                                                                                                    | Minz (5750 ps)                                                                                                    |                                                                                                    |
|----------------------------------------------------------|----------------------------------------------------------------------------------------------------|----------------------------------------------------------------------------------------------------|----------------------------------------------------------------------------------------------------|----------------------------------------------------------------------------------------------------|----------------------------------------------------------------------------------------------------|----------------------------------------------------------------------------------------------------|----------------------------------------------------------------------------------------------------|
|                                                          | Custom mem                                                                                                    | ory device                                                                                                | De                                                                                                    | vice: EP:                                                                                                    | 25GX90F F1                                                                                                    | 1508 C3                                                                                                    |                                                                                                    |
| oller Controller Timings                                 | Memory Timings Boar                                                                                                    | d Timings Proj                                                                                            | ect Settings Mar                                                                                                    | nual Timing                                                                                                    | ⊒s                                                                                                    |                                                                                                    |                                                                                                    |
| Parameters                                               |                                                                                                    |                                                                                                    |                                                                                                    |                                                                                                    |                                                                                                    |                                                                                                    |                                                                                                    |
|                                                          |                                                                                                    |                                                                                                    | 📃 Manua                                                                                                    | lly choose                                                                                                    | clock cycles                                                                                                    | ;                                                                                                    |                                                                                                    |
|                                                          | Required                                                                                                    |                                                                                                    | Cycles                                                                                                    |                                                                                                    |                                                                                                    | Actual                                                                                                    |                                                                                                    |
| and interval (tREFI)                                     | 7.8                                                                                                    | μs                                                                                                    |                                                                                                    |                                                                                                    | tCK                                                                                                    | 7.8 µs                                                                                                    |                                                                                                    |
| zation time (tINIT)                                      | 200.0                                                                                                    | μs                                                                                                    |                                                                                                    |                                                                                                    | tCK                                                                                                    | 200 µs                                                                                                    |                                                                                                    |
| nmand period (tRP)                                       | 15                                                                                                    | ns                                                                                                    | 4                                                                                                    | ~                                                                                                    | tCK                                                                                                    | 15 ns                                                                                                    |                                                                                                    |
| /write (tRCD)                                            | 15                                                                                                    | ns                                                                                                    | 4                                                                                                    | ~                                                                                                    | tCK                                                                                                    | 15 ns                                                                                                    |                                                                                                    |
| command period (tRFC)                                    | 105                                                                                                    | ns                                                                                                    | 28                                                                                                    | ~                                                                                                    | tCK                                                                                                    | 105 ns                                                                                                    |                                                                                                    |
| y time (tWR)                                             | 15                                                                                                    | ns                                                                                                    | 4                                                                                                    | ~                                                                                                    | tCK                                                                                                    | 15 ns                                                                                                    |                                                                                                    |
| harge time (tRAS)                                        | 40                                                                                                    | ns                                                                                                    |                                                                                                    | ~                                                                                                    | tCK                                                                                                    | 41.2 ns                                                                                                    |                                                                                                    |
| gister command period (th                                | MRD) 7                                                                                                    | ns                                                                                                    |                                                                                                    | ~                                                                                                    | tCK                                                                                                    | 11.2 ns                                                                                                    |                                                                                                    |
| command delay (tWTR)                                     | 2                                                                                                    | 🖌 tCK                                                                                                    |                                                                                                    |                                                                                                    |                                                                                                    | 7.5 ns                                                                                                    |                                                                                                    |
|                                                          |                                                                                                    |                                                                                                    |                                                                                                    |                                                                                                    |                                                                                                    |                                                                                                    |                                                                                                    |
|                                                          |                                                                                                    |                                                                                                    |                                                                                                    |                                                                                                    |                                                                                                    |                                                                                                    |                                                                                                    |
|                                                          |                                                                                                    |                                                                                                    |                                                                                                    |                                                                                                    |                                                                                                    |                                                                                                    |                                                                                                    |
|                                                          |                                                                                                    |                                                                                                    |                                                                                                    |                                                                                                    |                                                                                                    |                                                                                                    |                                                                                                    |
|                                                          |                                                                                                    |                                                                                                    |                                                                                                    |                                                                                                    |                                                                                                    |                                                                                                    |                                                                                                    |
|                                                          |                                                                                                    |                                                                                                    |                                                                                                    |                                                                                                    |                                                                                                    |                                                                                                    |                                                                                                    |
| MM mode is disabled bec                                  | ause the "insert extra pi                                                                                                    | peline registers                                                                                          | in the datapath"                                                                                                    | checkbox i                                                                                                    | is selected                                                                                                    |                                                                                                    |                                                                                                    |
| used for timing setup and<br>ick must be set to 'dedica' | analysis is 3750 ps.<br>ted clock' in DOS Fedbac                                                                                                    | k Clock mode                                                                                              |                                                                                                    |                                                                                                    |                                                                                                    |                                                                                                    |                                                                                                    |
| ation and Postamble setti                                | ings must be chosen mar                                                                                                    | nually in the 'Ma                                                                                         | inual Timings' pani                                                                                                    | e when us                                                                                                    | ing DQS Fea                                                                                                    | fback Clock mode                                                                                                    |                                                                                                    |
|                                                          |                                                                                                    |                                                                                                    |                                                                                                    |                                                                                                    |                                                                                                    |                                                                                                    |                                                                                                    |
|                                                          |                                                                                                    |                                                                                                    |                                                                                                    |                                                                                                    |                                                                                                    |                                                                                                    |                                                                                                    |
|                                                          | Other Timings Parameters Parameters Paramete | Open         Controller Timings         Memory Timings         Bear           Parameters         Required | Other         Controller Timings         Memory Timings         Board Timings         Prof           Parameters         Required | Other Controller Timings       Memory Timings       Board Timings       Project Settings       Mail         Parameters <ul> <li>Required</li> <li>Controller Timings</li> <li>Required</li> <li>Controller Timings</li> <li>Required</li> <li>Controller Timings</li> <li>Required</li> <li>Controller Timings</li> <li>Required</li> <li>Controller Timings</li> <li>Controller Timings</li> <li>Required</li> <li>Controller Timings</li> <li>Controller Timings</li> <li>Contretimings</li> <li>Controler Timi</li></ul> | Implementation       Manualy Timings       Board Timings       Project Settings       Manualy choose         Parameters <ul> <li>Manualy choose</li> <li>Cycles</li> <li>Cycles</li></ul> | Image       Controller Timings       Memory Timings       Board Timings       Project Settings       Manually choose clock cycles         Parameters | Parameters       Required       Cycles       Actual         and interval (REFL)       7,8       µs       Cycles       Actual         interval (REFL)       7,8       µs       Cycles       Actual         interval (REFL)       7,8       µs       Cycles       Actual         interval (REFL)       7,8       µs       Cycles       Actual         interval (REFL)       7,8       µs       Cycles       Actual         interval (REFL)       7,8       µs       0.079       tCK       200 µs         interval (REFL)       15       ns       4       tCK       15 ns         ipwrite (IVRD)       15       ns       4       tCK       15 ns         ipgeter command period (RPC)       105       ns       11       tCK       14.2 ns         ipgeter command period (RMED)       7       res       3       tCK       11.2 ns         command delay (WTR)       2       v       tCK       11.2 ns       7.5 ns         IMM mode is disabled because the "insert extra pipeline registers in the datapath" checkbox is selected       sel of timing stup and analysis is 3750 ps.       x         IMM mode is disabled because the "insert extra pipeline registers in the datapath" checkbox is selected       sc/ck |

| Parameterize - DDR2 SDRA                                                 | M Control                                      | ler                                          |                                             |                   |                         |                          |            |               |  |
|--------------------------------------------------------------------------|------------------------------------------------|----------------------------------------------|---------------------------------------------|-------------------|-------------------------|--------------------------|------------|---------------|--|
|                                                                          | Presets:                                       | Custom<br>Custom                             | memory device                               | *                 | Clock Speed:<br>Device: | 266.667<br>EP25GX90F F15 | 508 C3     | MHz (3750 ps) |  |
| emory Controller Controller Tim                                          | ings Memor                                     | y Timings                                    | Board Timings                               | Project Setti     | ngs Manual T            | imings                   |            |               |  |
| Device Datasheet Settings                                                |                                                |                                              |                                             |                   |                         |                          |            |               |  |
| DQS to last DQ valid (tDQSQ)                                             |                                                |                                              | 240                                         | ps                |                         |                          |            |               |  |
| Data hold skew factor (tQHS)                                             |                                                |                                              | 340                                         | ps                |                         |                          |            |               |  |
| Access window of DQS from CK/                                            | CK# (tDQSC                                     | K) +/-                                       | 400                                         | ps                |                         |                          |            |               |  |
| Access window of DQ from CK/C                                            | :K# (tAC) +/                                   | -                                            | 500                                         | ps                |                         |                          |            |               |  |
| Maximum clock cycle time (tCK_N                                          | MAX)                                           |                                              | 8000                                        | ps                |                         |                          |            |               |  |
| DQ input setup time (tDS)                                                |                                                |                                              | 345                                         | ps                |                         |                          |            |               |  |
| DQ input hold time (tDH)                                                 |                                                |                                              | 285                                         | ps                |                         |                          |            |               |  |
| Minimum write command to first                                           | DQS transitio                                  | n (tDQSS)                                    | 0.75                                        | cycles            |                         |                          |            |               |  |
| Maximum write command to first                                           | : DQS transiti                                 | on (tDQSS)                                   | 1.25                                        | cycles            |                         |                          |            |               |  |
|                                                                          |                                                |                                              |                                             |                   |                         |                          |            |               |  |
| Registered DIMM mode is disabled                                         | d because the                                  | e "insert exi                                | tra pipeline regis                          | ters in the d     | atapath" check          | box is selected          |            |               |  |
| Clock period used for timing setup<br>Postamble clock must be set to 'de | and analysis<br>edicated clock<br>settings mus | s is 3750 ps<br>K' in DQS Fe<br>st be chosei | :.<br>edback Clock moo<br>n manually in the | le<br>'Manual Tim | ngs' pane whe           | en using DQS Fedt        | oack Cloci | < mode        |  |
| Resynchronisation and Postamble                                          |                                                |                                              |                                             |                   |                         |                          |            |               |  |

#### Figure 31. Memory Timings

10. In the **Board Timing** page, (Figure 32) do the following:

- a. Turn on the Manual pin load control box.
- b. Modify pin loading with the pin capacitance specification from the memory data sheet, as seen by the FPGA output pins.

The address and command pins are connected to five devices, so multiply the capacitance listed by five.

Multiply the capacitance on the clock pins by two, as the clock pins going to the ×16 devices are double-loaded. You can change the capacitance for the ×8 device in "Step 3: Add the Constraints" on page 61 as that clock pin-pair only goes to one memory device.

c. Modify the board timing information per the Stratix II GX PCI Express (PIPE) Development Board specification, shown in Figure 32.

|                                                                                                    | Presets: Custom                                              |                                    | Clock Spee            | d: 266.667        | MHz (3750       | (ps) |
|----------------------------------------------------------------------------------------------------|--------------------------------------------------------------|------------------------------------|-----------------------|-------------------|-----------------|------|
|                                                                                                    | Custom men                                                   | iory device                        | Devic                 | e: EP2SGX90F F1   | 508 C3          |      |
| nory Controller Controller Tin                                                                                                    | nings Memory Timings Boa                                     | d Timings Pro                      | ject Settings Manua   | l Timings         |                 |      |
| in Loading                                                                                                    |                                                              |                                    |                       |                   |                 |      |
| Manual pin load control                                                                                                    |                                                              |                                    |                       |                   |                 |      |
|                                                                                                    |                                                              |                                    |                       |                   |                 |      |
| Pin loading on FPGA DQ/DQS                                                                                                    | pins: 4                                                      | pF                                 |                       |                   |                 |      |
| Pin loading on FPGA address                                                                                                    | command pins: 10                                             | pF                                 |                       |                   |                 |      |
| Pin loading on FPGA clock pin                                                                                                    | s: 4                                                         | pF                                 |                       |                   |                 |      |
| and the state of the state of t |                                                              |                                    |                       |                   |                 |      |
| uaru Trace Delays                                                                                                    |                                                              |                                    |                       |                   |                 |      |
| FPGA clock output to memory c                                                                                                    | hip clock input, nominal delay                               | 752                                | ps                    |                   |                 |      |
| Memory DQ/DQS outputs to FP                                                                                                    | GA inputs, nominal delay:                                    | 306                                | ps                    |                   |                 |      |
| Fed-back clock trace, nominal d                                                                                                    | elay:                                                        | 1015                               | ps                    |                   |                 |      |
| Tolerance of nominal board dela                                                                                                    | ays +/-                                                      | 2                                  | %                     |                   |                 |      |
| Worst trace skew between DQ                                                                                                    | /DQS/DM in any one data gro                                  | up: 17                             | ps                    |                   |                 |      |
|                                                                                                    |                                                              |                                    |                       |                   |                 |      |
|                                                                                                    |                                                              |                                    |                       |                   |                 |      |
|                                                                                                    |                                                              |                                    |                       |                   |                 |      |
|                                                                                                    |                                                              |                                    |                       |                   |                 |      |
| egistered DIMM mode is disable                                                                                                    | d because the "insert extra r                                | ineline registers                  | in the datanath" che  | ckbox is selected |                 |      |
| lock period used for timing setu                                                                                                    | p and analysis is 3750 ps.                                   |                                    | and a decapater the   |                   |                 |      |
| ostamble clock must be set to 'c<br>tesynchronisation and Postamble                                                                                                    | edicated clock' in DQS Fedba<br>e settings must be chosen ma | :K Clock mode<br>nually in the 'Ma | anual Timings' pane w | hen using DQS Fed | oack Clock mode |      |
|                                                                                                    |                                                              |                                    |                       |                   |                 |      |
|                                                                                                    |                                                              |                                    |                       |                   |                 |      |
|                                                                                                    |                                                              |                                    |                       |                   |                 |      |

Figure 32. Board Timings

- 11. In the **Project Settings** page, turn off the **Automatically verify datapath-specific timing in the Quartus II project** option, shown in Figure 33 on page 56. This example uses the DDR Timing Wizard (DTW) to close timing.
- 12. In the Project Settings page, set Prefix all pins on the device with to mem\_.

| P                                                                             | resets: Custom                                                  | <ul> <li>Clock Speed: 266.667 MHz (3750 ps)</li> </ul>      |
|-------------------------------------------------------------------------------|-----------------------------------------------------------------|-------------------------------------------------------------|
|                                                                               | Custom memory device                                            | ce Device: EP25GX90F F1508 C3                               |
| Memory Controller Controller Timing                                           | s Memory Timings Board Timings                                  | s Project Settings Manual Timings                           |
| Example Design Settings                                                       |                                                                 |                                                             |
| Automatically apply datapath-s                                                | necific constraints to the Quartus II.                          | Toroject                                                    |
| Undete the example design file                                                | that instantiates the controller unio                           | inkine .                                                    |
|                                                                               | unac inscandates the controller varia                           |                                                             |
| Automatically verify datapath-s                                               | pecific timing in the Quartus II proje                          | ect                                                         |
| Update the example design PLL                                                 | ś                                                               |                                                             |
| Variation Path                                                                |                                                                 |                                                             |
| Enable hierarchy control                                                      |                                                                 |                                                             |
| Hierarchy path to the datapath                                                | Automatically extracted by Quart                                | arbus suelbasis                                             |
| Complete path to your controlle                                               | r datapath, excluding the top-level (                           | I entity in the Quartur II project                          |
| Turn on so the wizard skips the                                               | hierarchy analysis of your design an                            | and reduces the generation time.                            |
| -Device Dip Drefives and Names                                                |                                                                 |                                                             |
| Discourse of shall define a second ()                                         | ). Ill be advected                                              | 7                                                           |
| Pin name or clock driving memory (+                                           | ): ck_to_sdram[0]                                               | 1                                                           |
| Pin name or clock driving memory (-,                                          | : cik_to_sdram_n[U]                                             | 1                                                           |
| Pin name or red-back clock input:                                             | redback_ck_in                                                   |                                                             |
| Prefix all pins on the device with:                                           | ddr2_                                                           |                                                             |
| for multiple controllers, pip prefives                                        | r, pin prerixes are optional;<br>identify each variation's pins |                                                             |
|                                                                               | , , , ,                                                         |                                                             |
| Registered DIMM mode is disabled b                                            | scause the "insert extra pipeline regi                          | gisters in the datapath" checkbox is selected               |
| Clock period used for timing setup as<br>Postamble clock must be set to 'dedi | id analysis is 3750 ps.<br>cated clock' in DOS Fedback Clock mr | mode                                                        |
| Resynchronisation and Postamble se                                            | ttings must be chosen manually in th                            | the 'Manual Timings' pane when using DQS Fedback Clock mode |
|                                                                               |                                                                 |                                                             |
|                                                                               |                                                                 |                                                             |

# Figure 33. Project Settings

Figure 34 shows the **Manual Timings** page, which displays resynchronization and postamble controls that you can change manually. The MegaWizard Plug-in Manager calculates and implements the resynchronization and postamble clock phase shifts based on the information entered in previous pages for the 1-PLL implementation. However, you must turn on the **Manual resynchronization control** and **Manual postamble control** check boxes for the 2-PLL mode implementation.

- 13. In the **Postamble clock setting** pull-down list, select **dedicated clock**, which is another 2-PLL mode requirement.
- These changes are necessary for correct RTL connection between the resynchronization and postamble paths and their respective clocks or else the design may not function properly.

| Preset:                                                                                                    | s: Custom V Clock Speed: 266.667 MHz (3750 ps)                               |
|----------------------------------------------------------------------------------------------------|------------------------------------------------------------------------------|
|                                                                                                    | Custom memory device Device: EP25GX90F F1508 C3                              |
| Memory Controller Controller Timings M                                                                                            | emory Timings Board Timings Project Settings Manual Timings                  |
| Resynchronization Options                                                                                                    |                                                                              |
| Reclock resynchronized data to the positiv                                                                                        | re edge: Automatic 💌                                                         |
| Manual resynchronization control                                                                                                  |                                                                              |
| Resynchronize captured read data in cy                                                                                            | rcle: 3 Dedicated clock phase: 0                                             |
| Resynchronization clock setting:                                                                                                  | 0 (clk, rising edge) V Fed-back clock phase: 0                               |
| Insert intermediate resynchronization                                                                                             | on registers                                                                 |
|                                                                                                    |                                                                              |
| Postamble Options                                                                                                    |                                                                              |
| Manual postamble control                                                                                                    |                                                                              |
|                                                                                                    |                                                                              |
| Enable DQS postamble logic                                                                                                    |                                                                              |
| Insert intermediate postamble regis                                                                                               | ters                                                                         |
| Postamble cycle: 3                                                                                                    | Dedicated clock phase: 90                                                    |
| Postamble clock setting: dedicated do                                                                                             | kk Y Number of DQS delay matching buffers: 0                                 |
| Timing Analysis Options                                                                                                    |                                                                              |
| Think grant with a set of the last second to a                                                                                    | ation to part to and half an entity                                          |
|                                                                                                    | sumate setup and noid margins                                                |
|                                                                                                    | e the "insert extra pipeline registers in the datapath" checkbox is selected |
| Registered DIMM mode is disabled becaus                                                                                           |                                                                              |
| Registered DIMM mode is disabled becaus<br>Clock period used for timing setup and an                                              | alysis is 3/50 ps.                                                           |
| Registered DIMM mode is disabled becaus<br>Olock period used for timing setup and an<br>Olock period used for timing setup and an | alysis is 3750 ps.                                                           |

Figure 34. Manual Timings

- 14. Click Finish.
- 15. In the **DDR2 SDRAM Controller MegaWizard** page, click **Constraints** (Figure 27 on page 50). Fix the location of the DQS and DQ pins per board specifications. Figure 35 shows how the DQS groups are laid out on the board. The layout of the constraints window resembles Stratix II or Stratix II GX DQS and DQ grouping layout on the top and bottom of the device.

16. Click OK.

| © Constraints - DDR2 SDRAM Controller                                       |
|-----------------------------------------------------------------------------|
| Selected Device                                                             |
| Family: Stratix II GX                                                       |
| Device: EP2SGX90F                                                           |
| Package: F1508                                                              |
| Speed Grade: C3                                                             |
| 16T ··· V 14T ··· V 12T ··· V 10T ··· V 6T ··· V 4T ··· V 2T ··· V 0T ··· V |
| Тор                                                                         |
| Bottom                                                                      |
| 168 8 💌 148 7 💌 128 6 💌 108 5 💌 88 4 🔍 68 3 🔍 48 2 💌 28 1 💌 08 0 💌          |
| OK                                                                          |

Figure 35. Memory Interface Location for the Stratix II GX PCI Express Development Board

Numbers 0 through 8 that you select from the pull-down menu represent the DQS[8..0] pins in the design. You do not need to have the numbers in order from left to right, or right to left, as long as the user logic after the controller knows how to parse the data coming in. The DQS pins selected here are to match the Stratix II GX PCI Express (PIPE) Development Board connection with the DDR2 SDRAM components.

You cannot select DQS pins from both the top and bottom side of the device. Each memory interface must reside in one side of the device.

The DQ pins associated with a DQS pin are fixed in the DDR2 SDRAM MegaWizard Plug-in Manager database. If you need to swap the locations for any of the DQ pins, use the **Assignment Editor** or the Pin Planner. In addition, remember to turn off the **Automatically apply datapath-specific constraints to the Quartus II project** option in the **Project Settings** panel of the DDR2 SDRAM MegaWizard Plug-in Manager if you need to regenerate the controller at a later time.

17. In the DDR2 SDRAM controller MegaWizard page, click Set Up Simulation. Turn on the Generate Simulation Model check box and choose either Verilog HDL or VHDL to generate a .vo (legacy\_core.vo) file or a .vho (legacy\_core.vho) file used to simulate the design. Click OK when you are done.

You can also turn on the **Generate netlist** check box in this page to generate a netlist for a third-party synthesis tool for resource usage and timing report estimation.

18. In the **DDR2 SDRAM controller MegaWizard** page, click **Generate**. (Figure 27 on page 50) to generate all the files needed for this memory interface. This action generates a summary of the interface when the generation is successful, as shown in Figure 36.

19. To close the DDR2 SDRAM controller MegaWizard page, click Exit.

| Gen<br>MegaCore*                                               | eration Repo              | rt - DDR2                                                                                                    | SDRAM Controlle                                                                                                    | r v9.0                                                              |
|----------------------------------------------------------------|---------------------------|----------------------------------------------------------------------------------------------------|----------------------------------------------------------------------------------------------------|---------------------------------------------------------------------|
| Entity Name                                                    | legacy_core_auk_o         | ddr_sdram                                                                                                    | 1                                                                                                    |                                                                     |
| Variation Name                                                 | legacy_core               |                                                                                                    |                                                                                                    | l                                                                   |
| Variation HDL                                                  | Verilog HDL               |                                                                                                    |                                                                                                    |                                                                     |
| Output Directory                                               | C:\an328\Legacy_P         | ΉΥ                                                                                                    | 1                                                                                                    |                                                                     |
| File Summary<br>he MegaWizard interfa<br>File                  | ce is creating the follow | ing files in the out                                                                                                    | tput directory:                                                                                                    | ]                                                                   |
| File Summary<br>he MegaWizard interfa<br>File                  | ce is creating the follow | ing files in the out                                                                                                    | ⊔<br>iput directory:                                                                                                    |                                                                     |
| File Summary<br>he MegaWizard interfa<br>File<br>legacy_core.v | ce is creating the follow | ing files in the out<br>Description<br>A MegaCore <sup>1</sup><br>Verilog HDL t<br>MegaCore fu                                                                                              | uput directory:<br><sup>●</sup> function variation file, which de<br>op-level description of the custo<br>nction. Instantiate the entity defin                                                                             | rfines a<br>m<br>ied by this                                        |
| File Summary<br>he MegaWizard interfa<br>File<br>legacy_core.v | ce is creating the follow | Ing files in the out<br>Description<br>A MegaCore <sup>1</sup><br>Verilog HDL t<br>MegaCore fu<br>file inside of<br>compiling you                                                           | uput directory:<br><sup>●</sup> function variation file, which de<br>op-level description of the custo<br>nction. Instantiate the entity defir<br>your design. Include this file whe<br>ar design in the Quartus II softwa | fines a<br>m<br>ed by this<br>n<br>re.                              |
| File Summary he MegaWizard interfa                             | ce is creating the follow | ing files in the out<br>Description<br>A MegaCore <sup>1</sup><br>Verilog HDL t<br>MegaCore function<br>file inside of<br>compiling you<br>Verilog HDL t<br>variation. Use<br>to synthesize |                                                                                                    | rfines a<br>m<br>ined by this<br>in<br>re.<br>unction<br>y EDA tool |

| Figure 3 | 86. | DDR2 SDRAM | MegaWizard    | Generation | Report |
|----------|-----|------------|---------------|------------|--------|
|          |     |            | IVIOUUVVIZUIU | Gonoration |        |

The DDR2 SDRAM MegaWizard Plug-In Manager also creates an example driver design with the same name as your project name (**Legacy\_PHY.v** in the design example) such that you can compile and simulate the design to verify functionality before integrating it with the rest of your design.

- 20. Change the example driver to meet the requirements of your application.
- 21. Change the PLL input frequency if it is not of the same frequency of the interface. The Stratix II GX PCI Express (PIPE) Development Board is equipped with a 100-MHz oscillator for the memory interface, so you must change the PLL input frequency by invoking the MegaWizard Plug-In Manager to edit the **ddr\_pll\_stratixii** module, as shown in Figure 37.
- 22. Click Finish.

| MegaWizard Plug-In Manager [page 3 of 15]                                |                                                             |
|--------------------------------------------------------------------------|-------------------------------------------------------------|
|                                                                          |                                                             |
|                                                                          | About Documentation                                         |
| Settings Reconfiguration Clocks                                          |                                                             |
| General/Modes / Inputs/Lock / Bandwidth/SS / Clock sw                    | vitchover >                                                 |
| ddr pll stratixij                                                        | Currently selected device family: Stratix II GX             |
|                                                                          | Match project/defa                                          |
| inclk0 inclk0 frequency: 100.000 MHz                                     | c0. Able to implement in Fast or Enhanced PLL c1.           |
| Cik Ratio Ph (dg) DC (%)                                                 | C2<br>C3Ceneral                                             |
| o0 266666999/100000000 0.00 50.00<br>o1 266666999/100000000 -90.00 50.00 | xed                                                         |
| o2 266666999/10000000 0.00 50.00<br>o3 266666999/100000000 0.00 50.00    | Which device speed grade will you be using?                 |
| Static II G                                                              | Use military temperature range devices only                 |
|                                                                          | What is the frequency of the inclock0 input? 100.00 MHz     |
|                                                                          | □ Set up PLL in L <u>V</u> DS mode Data rate: 200.000 ∨ Mbp |
|                                                                          | PLL type                                                    |
|                                                                          | Which PLL type will you be using?                           |
|                                                                          | Fast PLL     Enhanced PLL                                   |
|                                                                          | Select the PLL type automatically                           |
|                                                                          | Operation mode                                              |
|                                                                          | How will the PLL outputs be generated?                      |
|                                                                          | Use the feedback path inside the PLL     O Ye Manual Mode   |
|                                                                          | In Normal Mode     In Source-Synchronous Compensation Mode  |
|                                                                          | ○ In Zero Delay Buffer Mode                                 |
|                                                                          | Connect the fbmimic port (bidirectional)                    |
|                                                                          | <ul> <li>With no compensation</li> </ul>                    |

23. Because the fedback PLL inputs are generated by the system PLL, you must add some user logic that will toggle the areset pin of the fedback PLL after the system PLL is locked. This is to ensure that the fedback PLL gets a clean input clock signal when it is locked. However, the design example does not have this extra logic.

For more information about instantiating a memory controller using the legacy PHY, refer to the DDR and DDR2 SDRAM High-Performance Controller and ALTMEMPHY User Guide.

# **Step 3: Add the Constraints**

The IP Tool bench also creates a **.tcl** script called **auto\_add\_ddr\_constraints.tcl** that constrains resynchronization register locations, DQS and DQ pin locations, I/O standards, output loads, and output enable groups. After sourcing the **.tcl** script, you also need to run DTW to time-constrain the design. You can choose either the Classic timing analyzer or TimeQuest timing analyzer when using DTW. However, DTW constraints using the TimeQuest timing analyzer give more accurate compilation results as the constraints apply for both timing models instead of just one corner (slow or fast timing model). This section describes how to add these constraints step-by-step.

The MegaWizard Plug-In Manager creates a **verify\_timing\_for\_***<variation\_name>.tcl* file to report memory interface timing. However, Altera recommends you use DTW because it is more accurate and more flexible to use. The **report\_timing.tcl** file makes certain assumptions that may not pertain to your design and does not support the TimeQuest timing analyzer.

• For more information about using DTW and its companion timing analysis script, refer to the DDR Timing Wizard (DTW) Megafunction User Guide.

You must add the appropriate pin location and pin loading assignments, termination, and drive strength to the memory interface signals in your design, in addition to timing and device constraints for the rest of your design.

To determine which drive strength and termination to use, refer to "*Stratix II*, *Stratix II GX*, and *Arria GX On Chip Termination (OCT)*" on page 5. For more information about memory interface signals, go to "Appendix D: Interface Timing Analysis" on page 108.

To have a reliable design running at the desired performance, you must constrain the design properly. The following steps guide you through all the constraints needed for the memory interface:

- 1. Open the **Legacy\_PHY.v** file to ensure that the Quartus II software is pointing to the project directory.
- If you previously opened a file from a different directory other than the project directory, the **auto\_add\_ddr\_constraints.tcl** script might fail as the Quartus II software is not correctly pointing to the right directory. Opening the design top-level file ensures that the Quartus II software is pointing to the correct directory.
  - 2. Source the **auto\_add\_ddr\_constraints.tcl** script generated by the DDR2 SDRAM controller MegaWizard Plug-In Manager. To locate the file, open the Tools menu and select **Tcl Scripts**.
  - 3. In the **Tcl Scripts** dialog box, highlight the **auto\_add\_ddr\_constraints.tcl** file, as shown in Figure 38.
  - 4. Click **Run** to add constraints to the design. The script automatically performs analysis and elaboration before adding constraints to the design.

| Libraries:                                                                                                    |      | Run               |
|----------------------------------------------------------------------------------------------------|------|-------------------|
| 🖻 🗁 Project                                                                                                    | ^    | Open File         |
| - auto add ddr constraints.tcl                                                                                                    |      |                   |
| - 🔜 auto_verify_ddr_timing.tcl                                                                                                    |      | Add to Tel Toolba |
| ddr_lib_path.tcl                                                                                                    |      | Canaal            |
| Extension in the second second |      | Lancei            |
| 🖻 📴 _modelsim                                                                                                    |      |                   |
| ା ୁ କୋମ୍ବର legacy_core_ddr_sdram_vsim.tcl                                                                                                    | ~    |                   |
|                                                                                                    |      | -                 |
| package require ::quartus::project                                                                                                    |      |                   |
| package require ::quartus::project                                                                                                    |      |                   |
| set project_name Legacy_PHY                                                                                                    |      |                   |
| <pre>package require ::quartus::project set project_name Legacy_PHY set current_revision [get_current_revi</pre>                                                                                                    | sion | \$project_n       |
| <pre>package require ::quartus::project set project_name Legacy_PHY set current_revision [get_current_revi project open -revision \$current revisi</pre>                                                                                                    | sion | . \$project_na    |

Figure 38. Adding the IP Tool Bench Constraint

The **auto\_add\_ddr\_constraints.tcl** file contains the default I/O assignments including I/O standard, pin location, and output loading settings. If your design is using non-default settings, source this **.tcl** file before applying your custom settings because this **.tcl** file overwrites pre-existing assignments in your Quartus II project. In addition, if you make a change to the settings set by this **.tcl** file, in the **Project Settings** page of the DDR2 SDRAM MegaWizard Plug-In Manager, turn off the **Automatically apply datapath specific constraints to the Quartus II project** option the next time you regenerate the controller.

The **auto\_add\_ddr\_constraints.tcl** script file is the only.**tcl** file that you need from the DDR2 SDRAM controller MegaWizard Plug-In Manager. However, the MegaWizard Plug-in Manager creates the following .**tcl** files (in addition to **auto\_add\_ddr\_constratints.tcl**) per variation:

- add\_constraints\_for\_legacy\_core.tcl—The auto\_add\_ddr\_constraints.tcl calls this file which has the actual constraints for the controller.
- auto\_verify\_ddr\_timing.tcl—This script calls verify\_timing\_for\_<variation\_name>.tcl.
- ddr\_lib\_path.tcl—This script contains the controller library path in the Quartus II installation directory.
- remove\_add\_constraints\_for\_<variation\_name>.tcl—Run this script if you want to start the design with new assignments.
- verify\_timing\_for\_<variation\_name>.tcl—This is the MegaWizard-generated script for the memory interface timing report. Use DTW and its companion script dtw\_timing\_analysis.tcl instead.

If you get an error message similar to the one shown below, on the Processing Menu, point to **Start** and select **Start Analysis & Elaboration** to perform analysis and elaboration before sourcing the **.tcl** script.

```
Error: Cannot run Tcl Script File
"C:\AN328\Legacy_PHY\auto_add_ddr_constraints.tcl"
Error: ERROR: Project does not exist or has illegal name
```

characters: Legacy\_PHY. Specify a legal project name.

The **auto\_add\_ddr\_constraints.tcl** script includes placement constraints for the resynchronization registers. It also contains the I/O standard, output loading, output enable grouping, and pin location assignments for the DQS and DQ I/O pins.

Run DTW to time-constrain the rest of the interface by following these steps:

1. On the Tools menu, select **Tcl Scripts.** In the **Tcl Scripts** dialog box, select **DTW**, as shown in Figure 39.

Figure 39. Invoking DTW

|                                                                               |                                                          |                            | Run                         |
|-------------------------------------------------------------------------------|----------------------------------------------------------|----------------------------|-----------------------------|
| - 🔂 remove_add<br>- 🔂 verify_timing<br>- 🗁 testbench                          | _constraints_for_legacy_core.tcl<br>_for_legacy_core.tcl | ^                          | Open File                   |
| 🗆 🙋 modelsim                                                                  |                                                          |                            | Add to Tcl Toolbar          |
| ⊡ 🗁 c:/altera/90/qu<br>⊡ 🗁 dtw                                                | _core_ddr_sdram_vsim.tcl<br>iartus/common/tcl/apps/gui/  |                            | Cancel                      |
| dtw.tcl                                                                       |                                                          |                            |                             |
| 🦾 🔜 dtw_timing                                                                | g_analysis.tcl                                           | ~                          |                             |
|                                                                               |                                                          |                            |                             |
| ?review:<br>####################################                              | ****                                                     | #######                    |                             |
| 'review:<br>####################<br>#<br># File Name:<br>#                    | ######################################                   | ######                     |                             |
| 'review:<br>#################<br>#<br># File Name:<br>#<br>Summary:<br>#<br># | ######################################                   | ######<br>simple<br>iremen | Graphical 1<br>cs for DDR 1 |

2. Pick a file name with a .dwz extension to store the settings and click Next. The default name for the file is ddr\_settings.dwz, as shown in Figure 40.

Figure 40. Creating a New DTW File

| 🛿 DDR Timing Wizard                                                                                                    |
|----------------------------------------------------------------------------------------------------|
| Welcome to the DDR Timing Wizard (version 11 Dec 2008 17:08:12).                                                                                                    |
| Use this wizard to add timing constraints to your project to meet performance requirements. Timing constraints will be added where applicable<br>to check read data capture, read data resynchronization to the system clock, read postamble enable reset control, tDQSS skew<br>specification, skew between address/command outputs, and skew between write data outputs.                                                                                           |
| The recommended usage flow is:<br>1) create a memory interface with the DDR/DDR2 SDRAM, QDRII/QDRII+ SRAM, or RLDRAM II Controller Megacore,<br>2) run the Megacore's add_constraints_for_ <core_instance>.tcl script,<br/>3) use this wizard to add timing constraints,<br/>4) compile,<br/>5) (required for DDR/DDR2 SDRAM) update timing estimates in the wizard, and<br/>6) (required for DDR/DDR2 SDRAM) re-run the Quartus II Timing Analyzer.</core_instance> |
| Any changes to the memory interface (including phase shifts) will require re-running the wizard to generate updated timing constraints                                                                                                    |
| Create new timing requirements                                                                                                    |
| C Edit existing timing requirements                                                                                                    |
| Where should the wizard settings be loaded from?                                                                                                    |
|                                                                                                    |
| Where should the wizard settings be saved to?                                                                                                    |
| C:/an328/Legacy_PHY/ddr_settings.dwz                                                                                                    |
|                                                                                                    |
| Next> Skip>> Cancel                                                                                                    |
|                                                                                                    |

3. Ensure that the project and project revision names are correct on the next page, as shown in Figure 41. Click **Next**.

Figure 41. Selecting Project and Project Revision Names

| Where is the project?                      |                            |        |      |         |
|--------------------------------------------|----------------------------|--------|------|---------|
| Legacy_PHY                                 |                            |        |      |         |
| For which revision of the project do you w | vant to set timing require | ments? |      |         |
| Legacy_PHY                                 |                            |        |      |         |
|                                            |                            |        |      |         |
|                                            |                            |        |      |         |
|                                            |                            |        |      |         |
|                                            |                            | 1 N N  | 01/2 | Connect |

4. Select whether you are going to import the MegaCore function settings using the Classic timing analyzer or TimeQuest timing analyzer names, as shown in Figure 42. This design example uses the TimeQuest timing analyzer, which is the recommended timing analyzer, as the DTW-generated **.sdc** constraints apply for both fast and slow timing models.

### Figure 42. Importing Settings from the IP Tool Bench

| Would you like to import data from the DDR/D               | DDB2 SDBAM, QDBII/QDBII+ SBAM, or BLDBAM II Controller                   |
|------------------------------------------------------------|--------------------------------------------------------------------------|
| Megawizard?                                                |                                                                          |
| C Import Classic Timing Analyzer names                     |                                                                          |
| <ul> <li>Import TimeQuest Timing Analyzer names</li> </ul> | (this will disable requirement generation for the Classic Timing Analyze |
|                                                            | Import                                                                   |
| Im                                                         | nport processing complete                                                |
|                                                            |                                                                          |
|                                                            |                                                                          |
|                                                            |                                                                          |
|                                                            |                                                                          |
|                                                            |                                                                          |
|                                                            | Z Back Nevt Skip Skip Skip                                               |

- Click Import and select legacy\_core\_ddr\_setting.txt, which contains all the information that was entered in the DDR2 SDRAM controller MegaWizard Plug-In Manager.
- 6. Click **Open** to import the settings into DTW (Figure 43).

| Open Megawiz                                                                             | rd data file (*_settin                                                                                                 | gs.txt)                 |   |         | ?      |
|------------------------------------------------------------------------------------------|----------------------------------------------------------------------------------------------------|-------------------------|---|---------|--------|
| Look in:                                                                                 | C Legacy_PHY                                                                                                    |                         | • | + 🗈 💣 🔳 | •      |
| My Recent<br>Documents<br>Desktop<br>My Documents<br>My Computer<br>My Network<br>Places | db     ddr2_sdram_controller     ddr2_sdram_controller     testbench     constraints_out.txt     legacy_core_ddr_setti | -library<br>ngs.bxt     |   |         |        |
|                                                                                          | File name: legacy                                                                                                    | /_core_ddr_settings.txt |   | •       | Open   |
|                                                                                          | Files of type: Text F                                                                                                  | Files (*.txt)           |   | -       | Cancel |

Figure 43. Importing the DDR Settings to the DTW

- 7. After the import process is complete, click **Next** through each subsequent page, while confirming that all the information in the DTW is correct.
- 8. The last page of the DTW is shown in Figure 44. Click Finish.

# Figure 44. Last Page of the DTW

|                                                                                                    | anments and timing requirements for project Legacy, PHY, revision Legacy, PHY are:                                                                                                    |
|----------------------------------------------------------------------------------------------------|----------------------------------------------------------------------------------------------------|
| Air done: The recommended assig                                                                                                    | griments and timing requirements for project Legacy_1111, revision Legacy_1111 are.                                                                                                    |
| set_time_format -unit ns -decimal_j                                                                                                    | places 3 🔺                                                                                                    |
| derive_pll_clocks                                                                                                    |                                                                                                    |
| create_clock -period 10 -waverorn<br>set false path fall from fast cloc                                                                                                    | n ( U 5 ) - Clock_source<br>yks a strativall, ddr. all instlatiall componentiallicik/(01) to [get_ports [list (mem_dg                                                                                                    |
| set false path from * -to [get_bord                                                                                                    | ts (list {clk to sdram(0)} {clk to sdram(1)} {clk to sdram(2)} {clk to sdram(2)}                                                                                                    |
| foreach {to_node} [list {clk_to_sdr                                                                                                    | ram[0]} {clk_to_sdram[1]} {clk_to_sdram[2]} ] {                                                                                                    |
| _ create_generated_clock -multip                                                                                                    | oly_by 1 -source g_stratixpll_ddr_pll_inst altpll_component pll clk[0] \$to_node -nam                                                                                                    |
| }<br>foreach (to node) (list (all: to ods                                                                                                    | ram n(0)) (alk to adram n(1)) (alk to adram n(2)) ) (                                                                                                    |
| create generated clock -multip                                                                                                    | an_ritory (circ.co_suran_ritory (circ.co_suran_ritory) (circ.co_suran_ritory) (circ.co_sura |
| }                                                                                                    |                                                                                                    |
| set_false_path from [all_registers]                                                                                                    | -to [get_ports fedback_clk_out]                                                                                                    |
| create_generated_clock -multiply_<br>ferences {from mode to mode.cl                                                                                                    | _by 1 -source g_stratixpli_ddr_pli_instjaitpli_componentipliick[0] fedback_clk_out                                                                                                    |
| Inteach strom, hode to, hode? Usr                                                                                                    | SCK to sofamilies mem obsiliescik to sofamilies mem obsiliescik to sofami                                                                                                    |
| <u>· · · · · · · · · · · · · · · · · · · </u>                                                                                                    |                                                                                                    |
| Assignment Description (select froi                                                                                                    | m list abovel                                                                                                    |
|                                                                                                    |                                                                                                    |
|                                                                                                    |                                                                                                    |
|                                                                                                    |                                                                                                    |
|                                                                                                    |                                                                                                    |
|                                                                                                    |                                                                                                    |
|                                                                                                    |                                                                                                    |
|                                                                                                    |                                                                                                    |
|                                                                                                    |                                                                                                    |
|                                                                                                    |                                                                                                    |
| Notes                                                                                                    |                                                                                                    |
| Notes<br># Ideal read capture window (not                                                                                                    | including fast/slow timing model variation, micro setup or micro hold delays) is:                                                                                                    |
| Notes<br># Ideal read capture window (not i<br># (dq_input_m_delay - dq_input<br># = (-0.475 - 1.7051 - (0.375 - 0)                                                              | including fast/slow timing model variation, micro setup or micro hold delays) is:<br>_hold_relationship) - (dq_input_max_delay - dq_input_setup_relationship)                                                                                                    |
| Notes<br># Ideal read capture window (not<br># (do_input_min_delay - do_input<br># = 0.0475 - 1.705) - (0.375 - 0)<br># 0.055                                                    | including fast/slow timing model variation, micro setup or micro hold delays) is:<br>t_hold_relationship) - (dq_input_max_delay - dq_input_setup_relationship)                                                                                                    |
| Notes<br># Ideal read capture window (not<br># (dq_input_min_delay - dq_input<br># = (0.475 - 1.705) - (0.375 - 0)<br>SDC-style assignments will be writt                        | including fast/slow timing model variation, micro setup or micro hold delays) is:<br>t_hold_relationship) - (dq_input_max_delay - dq_input_setup_relationship)                                                                                                    |
| Notes<br># Ideal read capture window (not<br># Idq_input_min_delay - dq_input<br># = (-0.4751.705) - (0.375 - 0)<br>\$DC-style assignments will be writt<br>ddr_settings.dwz.sdc | including fast/slow timing model variation, micro setup or micro hold delays) is:<br>_hold_relationship) - (dq_input_max_delay - dq_input_setup_relationship)<br>ten out to the file:                                                                                                    |

9. In the Assignment Editor, add other assignments to the design.

• For more information about adding assignments to your design, and the DTW in general, refer to the *DDR Timing Wizard (DTW) User Guide*.

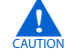

You must disable the MegaWizard Plug-in Manager from creating the constraints file if you make any changes to it, then regenerate the memory controller, otherwise these changes will get overwritten in the next compile.

- 10. Make these changes to the constraints file:
  - a. Modify the I/O standard settings for the DQS and DQ pins from SSTL-18 Class II (this was set by the **auto\_add\_ddr\_constraints.tcl** script) to SSTL-18 Class I, as the board uses Class I termination.
  - b. Change the **Output Pin Load** for the fedback\_clk\_out pin to **6**. This is necessary because this signal goes to the CLK6p pin of the FPGA which has 6 pF loading, instead of going to the memory clock pin which has 2 pF loading. The constraints show 4 pF as set in the MegaWizard Plug-in Manager.
  - c. Similarly, change the Output Pin Load for the clk\_to\_sdram[2] and clk\_to\_sdram\_n[2] pins to 2. These pins are only connected to the single ×8 memory device instead of two, such as the clk\_to\_sdram[1:0] and clk\_to\_sdram\_n[1:0] pins, which go to two ×16 memory devices each, as indicated during the PHY and controller instantiation step.
  - d. Change the I/O standard for the clock\_source pin to LVDS to match the settings on the board.
  - e. Set pin location assignments for the clock\_source, CK/CK#, fedback clock input, feedback clock output, address, and command pins. For the pin assignments for the Stratix II GX PCI Express Development Board, refer to "Appendix A: Stratix II GX PCI-Express Development Board Pin Assignments" on page 92.
- You can set unused pins as inputs tri-stated with a weak pull-up resistor to ensure that those pins are not floating on the board. Set this assignment from the Assignment menu on the **Device and Pin Options** page in the **Device** window under **Settings**.
  - f. Change the DQ pin assignments to match the board. The DQ pin assignments generated by the MegaWizard Plug-In Manager does not match the pin assignment on the board, so you need to fix this manually. For the actual pin assignments for the Stratix II GX PCI Express (PIPE) Development Board, refer to "Appendix A: Stratix II GX PCI-Express Development Board Pin Assignments" on page 92.
  - Ler Changing the DQ pin locations mean that the resynchronization registers' location assignments may not be valid any longer. You can fix this by running the **relative\_constraint.tcl** script that is available with the design example, but to use it, you must compile the design first. For more information, refer to "Step 6: Adjust the Constraints" on page 76.

- g. Add reserve pin assignments for the ddr2\_a[13], ddr2\_a[14], and ddr2\_ba[2] pins to the **As output driving ground** option. These pins are bonded on the board but are not used in the design.
- h. Add I/O standard assignments for the pnf, reset\_n, test\_complete, ddr2\_a[13], ddr2\_a[14], and ddr2\_ba[2] pins to SSTL-18 Class I. You can also set the default voltage for the project to 1.8 V by opening the Assignment menu, selecting the Settings page (Device and Pin Options in the Device folder) and making your changes there.
- i. Set the termination and drive strength for the memory interface pins. The **auto\_add\_ddr\_constraints.tcl** assigns all uni-directional pins to use the **Series 50**  $\Omega$  without Calibration and the bi-directional pins to use the **Series 50**  $\Omega$  without Calibration termination options. However, you can only use Series 50  $\Omega$  without Calibration for the memory interface pins (including the DQS and DQ pins) with this board.

For the design example, you must disable the **Series 25**  $\Omega$  **without Calibration termination** settings for the DQS and DQ pins because these pins are using Class I termination on the board. Furthermore, you cannot set these pins to have the **Series 50**  $\Omega$  **without Calibration** termination setting as the resultant drive strength from this setting is not enough for 267-MHz operation.

- j. In the Assignment Editor, set the Delay from Output Register to Output Pin option for the clk\_to\_sdram\* outputs and fedback clock outputs to 0. This is to disallow the Quartus II software from adding output delay chains to the pins.
- k. Save the Assignment Editor file.
- 11. On the Assignments menu, click Settings and complete the following:
  - a. Under Fitter settings:
  - Under the Optimize hold timing option, choose All Paths because you are using the TimeQuest timing analyzer. Turn off the Optimize hold timing option if you are using the Classic timing analyzer because having this option turned on sometimes yields incorrect phase shift results when using dtw\_timing\_analysis.tcl.
  - Ensure that the Optimize fast corner timing option is unchecked, whether you are using the TimeQuest or Classic timing analyzer. The design example uses .sdc constraints that are already optimized for both ends of the timing model.
  - b. Under the **Timing Analysis Settings** section, choose **Use TimeQuest Timing Analyzer** during compilation.
  - c. Under **Timing Analysis Settings** in the TimeQuest timing analyzer sub-option, add the DTW-generated **.sdc** file **ddr\_settings.dwz.sdc**.
  - d. Click OK.

When your design is properly constrained, you are ready to compile the design.

# Step 4: Perform the RTL/Functional Simulation (Optional)

For performing a functional simulation of your memory interface, use the functional models generated by the MegaWizard Plug-In Manager. You must use this model in conjunction with your own driver or the MegaWizard testbench that issues read and write operations, and a memory model.

The Verilog HDL or VHDL simulation model of the PHY is found in your project directory. For the design example, the file is named **Legacy\_PHY.vo**. During controller generation, the DDR2 SDRAM controller also creates a subdirectory called testbench, which contains the testbench file (**Legacy\_PHY\_tb.v**) and a folder called **ModelSim**. The **ModelSim** folder contains a **.tcl** file (**legacy\_core\_ddr\_sdram\_vsim.tcl**) and a **wave.do** file to run simulations in the ModelSim Altera software.

The design example here is unique in that it uses two different types of DQS modes. The testbench assumes that nine ×8 memory devices are used as if you are interfacing with a 72-bit DIMM for all designs. Some modifications described below are needed to simulate the design example properly.

# **Get the Memory Simulation Model**

- Download the simulation model of the memory type that you selected from the memory vendor's website for the project into the *<project\_directory*>\testbench directory. The model name for the MT47H32M16CC-3 and MT47H64M8CB-3 DDR2 SDRAM components is called ddr2.v.
- Copy the parameter file ddr2\_paremeters.vh into the <project\_directory>\testbench\modelsim directory.

# **Prepare the Simulation Model**

1. Open the **ddr2.v** file in a text editor and set the following define statements at the top of the file:

```
`define sg3
`define ×8
```

The first line defines the memory speed grade; the second line defines the memory device width. Even though four of the five devices used in the design are ×16 DDR2 SDRAM components, the steps below allude that nine ×8 DDR2 SDRAM components are used.

The design example downloadable with this application note offers both workarounds for the testbench file. The **Legacy\_PHY\_tb.v** testbench file in the design example uses nine ×8 DDR2 SDRAM models. You cannot perform the simulation with both ×16 and ×8 DDR2 SDRAM models. In addition, because 72 is not divisible by 16, you cannot use the ×16 DDR2 SDRAM models because the width interface does not match. If you use two ×8 DDR2 SDRAM components, you may use the ×16 DDR2 SDRAM models.

2. Save the **ddr2.v** file.

#### Instantiate the Memory Model in the Testbench

- 1. From the \testbench directory, open Legacy\_PHY\_tb.v in a text editor.
- 2. Locate the line generic\_ddr2\_sdram\_rtl #, which is the first instantiation of the memory device, as shown below:

```
generic_ddr2_sdram_rtl # (
        .BANKBITS (2),
        .ROWBITS (13),
        .COLBITS (10),
        .DATABITS (8)
    ) memory_0_0 (
      .DQ (mem_dq[ 8* (0+1) - 1 : 8 * 0]),
      .DQS (mem_dqs[0]),
      .ADDR (a_delayed[13-1: 0]),
      .BA (ba_delayed),
      .CLK (clk_to_ram),
      .CLK_N (clk_to_ram_n),
      .CKE (cke_delayed[0]),
      .CS_N (cs_n_delayed[0]),
      .RAS_N (ras_n_delayed),
      .CAS_N (cas_n_delayed),
      .WE_N (we_n_delayed),
      .DM_RDQS (dm_delayed[0]),
      .ODT (odt_delayed),
      .RDQS_N (),
      .DOS N ()
   );
```

- 3. The testbench assumes that the memory model used is named **generic\_ddr2\_sdram\_rtl.v**. For this design, replace **generic\_ddr2\_sdram\_rtl** with the ddr2 for the nine memory device instantiations to match the memory model prepared in step 1.
- 4. Ensure that the port names in the memory model match the memory device port names in the testbench.
- In Verilog HDL, the names are case-sensitive, which is not the case in VHDL. The **ddr2.v** file uses lower-case signal names—change the signal names in the module instantiations in the testbench file that have upper-case names. For more information, refer to "Modify the System PLL File" on page 71.
- The ddr2 module in the design example uses ck and ck\_n ports instead of clk and clk\_n ports. Change the signal names to match the port names in the ddr2 module.

If you are using a ×16 DDR2 SDRAM model for your actual design, change the DQ, DQS, and DM indices in the module instantiation as shown in this example:

```
ddr2 memory_0_0 (
    .dq (mem_dq[mem_dq[8*(0+1)- 1: 8*0]]),
    .dqs (mem_dqs[0]),
    .addr (a_delayed[13-1: 0]),
    .ba (ba_delayed),
    .ck (clk_to_ram),
    .ck_n (clk_to_ram_n),
    .cke (cke_delayed[0]),
    .cs_n (cs_n_delayed[0]),
    .ras_n (ras_n_delayed),
    .cas_n (cas_n_delayed),
    .we_n (we_n_delayed),
    .dm_rdqs (dm_delayed[0]),
    .rdqs_n ()
);
```

5. Look for the following line and change the period of the clock to **10000**:

parameter REF\_CLOCK\_TICK\_IN\_PS = 3750; //edit if you change your PLL reference clock frequency

6. Save the testbench.

# Modify the System PLL File

- 1. Open the ddr\_pll\_stratixii.v file located in the project directory.
- 2. Comment out output port c3 in the port list and the port declaration portion of the file. The changes are shown in this example:

```
module ddr_pll_stratixii (
    inclk0,
    c0,
    c1,
    c2,
    //c3
    );
    input inclk0;
    output c0;
    output c1;
    output c2;
    //output c3;
```

This port is created by the DDR2 SDRAM controller MegaWizard Plug-in Manager for 1-PLL mode operation but is not used in this design example so it does not affect design compilation. You must comment out the code or the ModelSim software will give you a missing port error.

- Use this PLL output for the address and command clock in "Step 6: Adjust the Constraints" on page 76.
  - 3. Save the file.

#### Update the wave.do File

- 1. Open the **wave.do** file in the *<project\_directory*>\testbench\modelsim directory.
- 2. Change the following code:

```
add wave -noupdate -format Logic -radix hexadecimal
/${testbench_name}/dut/resynch_clk
```

to

```
add wave -noupdate -format Logic -radix hexadecimal /${testbench_name}/dut/fedback_resynch_clk
```

The default **wave.do** file wrongly names the resynchronization clock. This is a generic file that is also used for 1-PLL mode simulation.

When using 1-PLL mode, the default resynch\_clk signal is called from the device under the test (DUT) module, when it is supposed to be called one level below that. In this implementation, change the line to:

```
add wave -noupdate -format Logic -radix
hexadecimal /${testbench_name}/dut/legacy_core_ddr_sdram/
resynch_clk
```

3. Save the **wave.do** file.

# Perform the Simulation in the ModelSim Software

• To use the NativeLink feature, follow the instructions in the *Using the NativeLink Feature with ModelSim* section volume 3 of the *Quartus II Handbook*.

- 1. Ensure that ModelSim is installed on your system and invoke the ModelSim simulator.
- You can use either the ModelSim-Altera edition or the full version of the ModelSim simulator.
  - Change the directory in the ModelSim Transcript window to <project\_directory>/testbench/modelsim, as shown in Figure 45.

### Figure 45. Changing the Directory in ModelSim

| Transcript               |                                 |          |
|--------------------------|---------------------------------|----------|
| # Reading C:/altera/71sp | 1/modelsim_ae/tcl/vsim/pref.tcl |          |
| ModelSim> pwd            |                                 |          |
| # C:/altera/71sp1/models | ;im_ae/examples                 |          |
| ModelSim> cd \\          |                                 |          |
| ModelSim> cd c:/an328/   | Legacy_PHY/testbench/modelsim   |          |
| ModelSim> pwd            |                                 |          |
| # C:/an328/Legacy_PHY    | /testbench/modelsim             |          |
|                          |                                 |          |
| ModelSim>                |                                 |          |
|                          |                                 |          |
|                          |                                 |          |
|                          |                                 |          |
|                          |                                 |          |
|                          |                                 |          |
|                          |                                 |          |
|                          |                                 |          |
|                          |                                 | <u>_</u> |
3. Set the memory model used for this simulation by entering the following:

set memory\_model ddr2

4. On the Tools menu, click **Execute Macro** and select **legacy\_core\_ddr\_sdram\_vsim.tcl**.

F You can also type:

do legacy\_core\_ddr \_sdram\_vsim.tcl

The simulator runs until the time elapsed is  $\sim$ 204 µs with the ModelSim Transcript window showing that simulation passed (Figure 46). The first 200 µs of the simulation initializes the memory.

Figure 46. End of Simulation in ModelSim Transcript Window

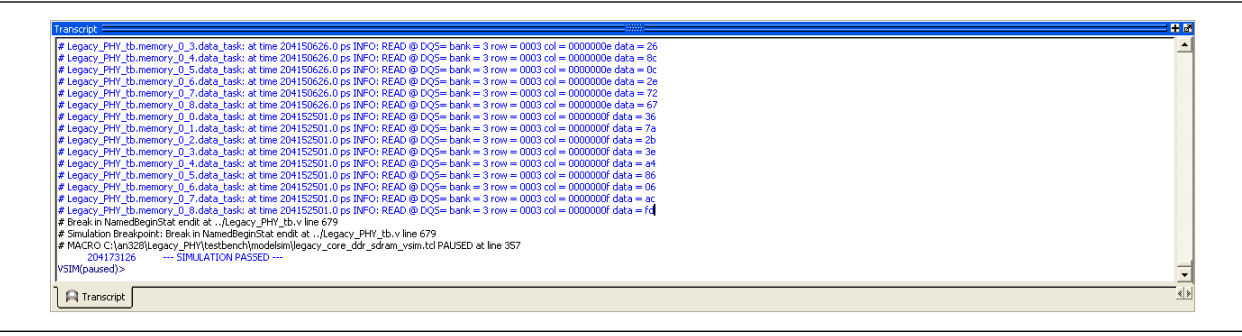

Figure 47 shows the last read and write transactions that occurred near the end of the simulation.

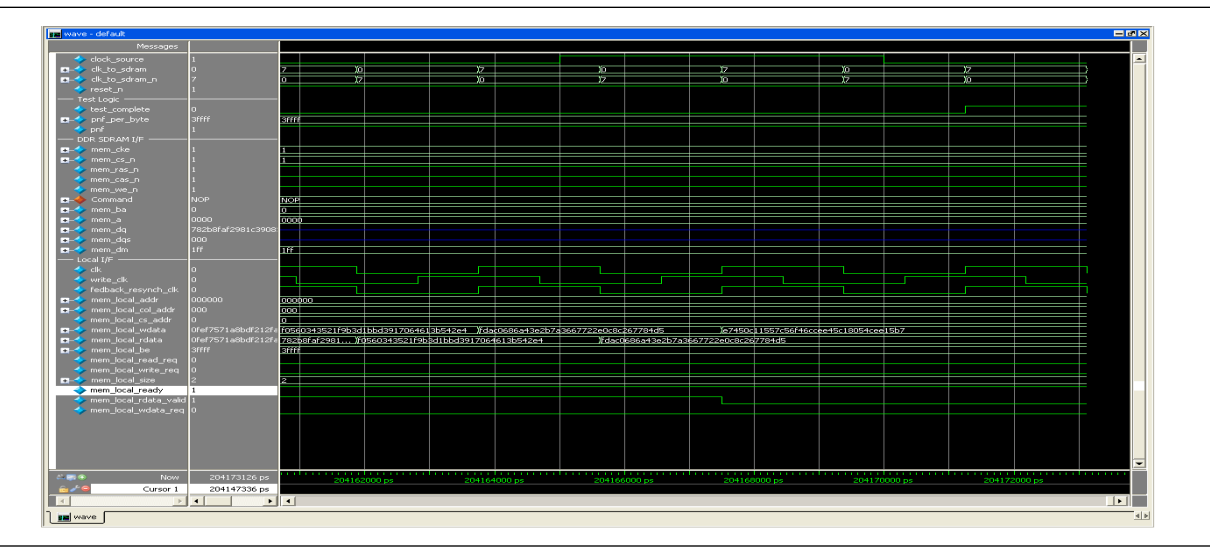

Figure 47. Read and Write Transactions in ModelSim

# Step 5: Compile the Design and Generate the Timing Report

Compile the fully constrained design. After successfully compiling your design in the Quartus II software, run the **dtw\_timing\_analysis.tcl** script from the command prompt to analyze interface timing (Figure 48). This script is available in the <*quartus\_installation\_directory*>**\quartus \common \tcl \apps \gui \dtw** folder. You can either copy the script into your project directory or access the script from its default location. You must however, run the script from your project directory in the command prompt.

The command to call the **dtw\_timing\_analysis.tcl** script from the default Quartus II 9.0 installation directory is as follows (provided that you are using **ddr\_settings.dwz** file for your design):

```
quartus_sh -t
c:\altera\90\quartus\common\tcl\apps\gui\dtw\
dtw_timing_analysis.tcl -dwz_file ddr_settings.dwz
```

P

The script must know which **.dwz** settings to analyze, so you must specify them manually using the command line. There are other optional arguments for the script, which are documented in the *DDR Timing Wizard (DTW) User Guide*.

Figure 48. Sourcing the dtw\_timing\_analysis.tcl Script

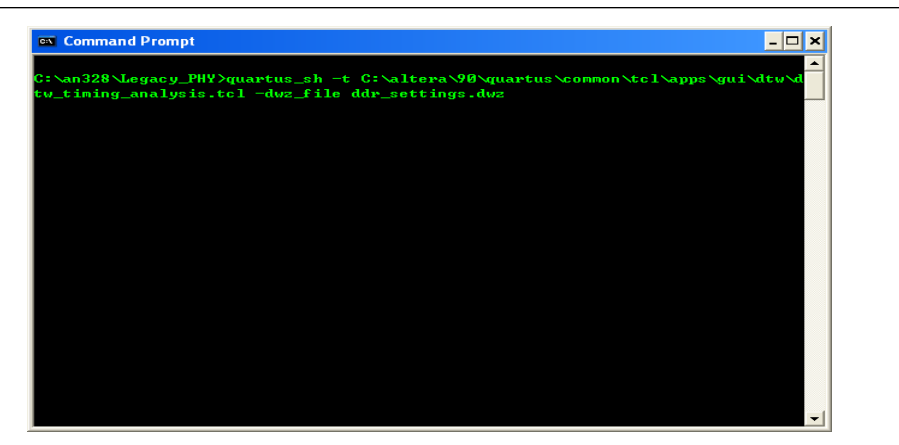

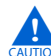

You cannot run the **dtw\_timing\_analysis.tcl** script from the **Tcl Scripts** option under the Tools menu.

After the **dtw\_timing\_analysis.tcl** script has finished running, close the compilation report and reopen it to display the script results.

The **dtw\_timing\_analysis.tcl** script results are added at the bottom of the compilation report in the **Memory Interface Timing** folder (Figure 49). This folder has a subfolder named **legacy\_core (ddr\_settings.dwz)**, where **legacy\_core** is the name of the MegaCore controller and **ddr\_settings.dwz** is the name of the **.dwz** file used for the analysis.

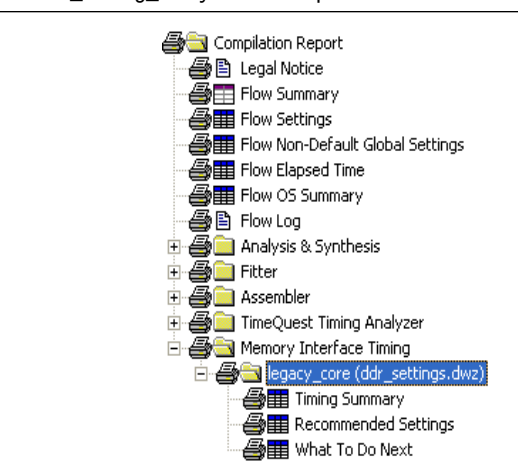

**Figure 49.** The dtw\_timing\_analysis.tcl Script Results

There are three panels under the subfolders named **Timing Summary, Recommended Settings,** and **What To Do Next**, shown in Figure 50 through Figure 52.

Figure 50. Design Example Timing Summary

|   | Tin | ning Summary            |                        |                      |                    |                   |                    |                   |                                                               |
|---|-----|-------------------------|------------------------|----------------------|--------------------|-------------------|--------------------|-------------------|---------------------------------------------------------------|
|   |     | Clock                   | Current Margin<br>(ns) | Ideal Margin<br>(ns) | Slow Setup<br>(ns) | Slow Hold<br>(ns) | Fast Setup<br>(ns) | Fast Hold<br>(ns) | PLL<br>Name                                                   |
| 1 | 1   | Read capture            | 0.276                  | 0.289                | 0.302              | 0.276             | 0.377              | 0.295             |                                                               |
|   | 2   | Fed-back clock          | -3.388                 | 0.100                | -3.388             | 4.336             | -2.212             | 3.588             | g_stratixpll_ddr_fedback_pll_instlaltpll_componentlplllclk[0] |
|   | 3   | Resynchronization clock | 0.064                  | 0.926                | 0.064              | 2.728             | 1.199              | 1.788             | g_stratixpll_ddr_pll_inst altpll_component pll clk[0]         |
|   | 4   | Postamble clock         | 0.223                  | 1.168                | 0.727              | 2.112             | 0.223              | 2.777             | g_stratixpll_ddr_fedback_pll_inst altpll_component pll clk[1] |
|   | 5   | Recovery/Removal        | 0.394                  | 0.619                | 0.845              | 0.585             | 1.205              | 0.394             |                                                               |
| 1 | 6   | tDQSS                   | 0.365                  | 0.689                | 1.012              | 0.389             | 1.288              | 0.365             | g_stratixpll_ddr_pll_inst altpll_component pll clk[0]         |
|   | 7   | Write Capture           | 0.150                  | 0.256                | 0.150              | 0.361             | 0.360              | 0.361             | g_stratixpll_ddr_pll_inst altpll_component pll clk[1]         |
| 1 | 8   | Address/Command         | 0.712                  | 0.946                | 0.712              | 1.335             | 0.910              | 1.179             | g_stratixpll_ddr_pll_inst altpll_component pll clk[0]         |
|   |     |                         |                        |                      |                    |                   |                    |                   |                                                               |

As shown in the Timing Summary in Figure 50, the slow setup margin for the fedback clock timing shows a violation of over one clock period. This indicates that the clock cycle selection for the resynchronization path is incorrect, as shown in the recommended settings in Figure 51.

Remember also that the DQS/DQ pin assignments were changed, resulting in the resynchronization register locations not being optimally placed. These location assignments are fixed in "Step 6: Adjust the Constraints" on page 76.

Figure 51. Design Example Recommended Settings

| Re | ecommended Settings     |                        |                    |                  |              |                                                               |
|----|-------------------------|------------------------|--------------------|------------------|--------------|---------------------------------------------------------------|
|    | Clock                   | Current Clock<br>Cycle | New Clock<br>Cycle | Current<br>Phase | New<br>Phase | PLL<br>Name                                                   |
| 1  | Fed-back clock          | 2                      | 2                  | 0                | 335          | g_stratixpll_ddr_fedback_pll_inst[altpll_component[pll]clk[0] |
| 2  | Resynchronization clock | 3                      | 4                  | 0                | 58           | g_stratixpll_ddr_pll_inst altpll_component pll clk[0]         |
| 3  | System postamble clock  | 3                      | 3                  | -180             | 0            | g_stratixpll_ddr_pll_inst(altpll_component(pll(clk(0)         |
| 4  | Postamble clock         | 2                      | 2                  | 90               | 112          | g_stratixpll_ddr_fedback_pll_inst altpll_component pll clk[1] |
| 5  | CK/CK#                  | N/A                    | N/A                | 0                | -31          | g_stratixpll_ddr_pll_inst altpll_component pll clk[0]         |
| 6  | Write Capture           | N/A                    | N/A                | -90              | -80          | g_stratixpll_ddr_pll_inst altpll_component pll clk[1]         |
| 7  | Address/Command         | N/A                    | N/A                | 0                | -22          | g_stratixpll_ddr_pll_inst altpll_component pll clk[0]         |

The **What To Do Next** panel in Figure 52 provides high-level suggestions about what you must do to balance your timing margins.

| <b>FIGURE 32.</b> What to DO NE |
|---------------------------------|
|---------------------------------|

| Wh | at To Do Next                                                                                            |
|----|----------------------------------------------------------------------------------------------------|
|    | What To                                                                                                  |
|    | Do Next                                                                                                  |
| 1  | You should change the Optimize Hold Timing assignment because clock phase calculations may be incorrect. |
| 2  | <ul> <li>Turn off Optimize Hold Timing while you close timing on this memory interface.</li> </ul>       |
| 3  | Make this change, recompile your design, and rerun this script.                                          |
| 4  | Adjust the clock cycles as recommended.                                                                  |
| 5  | Choose one of the following options:                                                                     |
| 6  | <ul> <li>a) Rerun this script and add the -auto_adjust_cycles option.</li> </ul>                         |
| 7  | b) Open DTW, update the clock cycles manually, then rerun this script with the same options.             |
| 8  | These options do not change clock cycle settings in the IP Toolbench                                     |
| 9  | If necessary, update clock cycle settings for these clocks in the IP Toolbench:                          |
| 10 | Resynchronization clock and postamble clock                                                              |
|    |                                                                                                    |

 For more information about how to change the phase shifts of the postamble, CK/CK#, and address and command clocks, refer to the DDR Timing Wizard (DTW) User Guide.

You must not adjust the phase shift of the system clock or the write clock, which defaults to thepllclk[0] and pllclk[1] signals. Instead, if another path uses either of these clocks and requires phase-shift adjustment, change the connection and use dedicated PLL outputs.

Because the design does not meet timing, you must adjust the design constraints.

## Step 6: Adjust the Constraints

Before using the **dtw\_timing\_analysis.tcl** recommendations, fix the resynchronization registers' location assignments to ensure that these registers are optimally placed.

1. Run the **resynch.bat** batch file in the command editor pointing to your project directory (Figure 53) to fix the resynchronization registers' location assignments.

Figure 53. Running a Batch File to Fix the Resynchronization Registers' Location Assignments

| C+\ap228\Legacu_BHV\macupch   |  |  |
|-------------------------------|--|--|
| o. anozo alegacy_inf/resynch_ |  |  |
|                               |  |  |
|                               |  |  |
|                               |  |  |
|                               |  |  |
|                               |  |  |
|                               |  |  |
|                               |  |  |
|                               |  |  |

The **resynch.bat** batch file runs **relative\_constraint.tcl** in the background. The batch file groups the two groups of resynchronization registers with each DQ pin and places the registers one row above the pins. The following is an example of the code in the batch file for DQS/DQ group 0:

quartus\_sh -t relative\_constraint.tcl -project Legacy\_PHY pin\_name \*ddr2\_dq[\* -reg\_name "\*0:\*|resynched\_data[\*]" show\_regs -reg\_range 7:0 -pin\_range 7:0 -row\_offset 1 -apply quartus\_sh -t relative\_constraint.tcl -project Legacy\_PHY pin\_name \*ddr2\_dq[\* -reg\_name "\*0:\*|resynched\_data[\*]" show\_regs -reg\_range 15:8 -pin\_range 7:0 -row\_offset 1 -apply

For more information about relative\_constraint.tcl, refer to "Appendix E: The relative\_constraint.tcl Script" on page 134.

 After running the batch file, compile the design and rerun the dtw\_timing\_analysis.tcl script. Then, follow the recommended phase shift for the resynchronization, postamble, and write clocks from the dtw\_timing\_analysis.tcl script and recompile the design to close timing.

Figure 54 and Figure 55 show the new timing analysis results and recommendation after the resynchronization registers' location assignments are fixed.

|  | Figure 54. | Timing | Summary | y with O | ptimized Re | esynchronization | Registers' | Locations |
|--|------------|--------|---------|----------|-------------|------------------|------------|-----------|
|--|------------|--------|---------|----------|-------------|------------------|------------|-----------|

| Ti | ming Summary            |                        |                      |                    |                   |                    |                   |                                                               |
|----|-------------------------|------------------------|----------------------|--------------------|-------------------|--------------------|-------------------|---------------------------------------------------------------|
|    | Clock                   | Current Margin<br>(ns) | Ideal Margin<br>(ns) | Slow Setup<br>(ns) | Slow Hold<br>(ns) | Fast Setup<br>(ns) | Fast Hold<br>(ns) | PLL<br>Name                                                   |
| 1  | Read capture            | 0.276                  | 0.289                | 0.302              | 0.276             | 0.377              | 0.295             |                                                               |
| 2  | Fed-back clock          | -3.398                 | 0.095                | -3.398             | 4.338             | -2.208             | 3.587             | g_stratixpll_ddr_fedback_pll_inst altpll_component pll clk[0] |
| 3  | Resynchronization clock | 0.064                  | 0.926                | 0.064              | 2.727             | 1.201              | 1.788             | g_stratixpll_ddr_pll_inst altpll_component pll clk[0]         |
| 4  | Postamble clock         | 0.242                  | 1.177                | 0.752              | 2.111             | 0.242              | 2.777             | g_stratixpll_ddr_fedback_pll_instlatpll_componentlpll clk[1]  |
| 5  | Recovery/Removal        | 0.395                  | 0.590                | 0.785              | 0.582             | 1.174              | 0.395             |                                                               |
| 6  | 1DQSS                   | 0.365                  | 0.689                | 1.012              | 0.389             | 1.288              | 0.365             | g_stratixpll_ddr_pll_inst altpll_component pll clk[0]         |
| 7  | Write Capture           | 0.150                  | 0.256                | 0.150              | 0.361             | 0.360              | 0.361             | g_stratixpll_ddr_pll_inst altpll_component pll clk[1]         |
| 8  | Address/Command         | 0.712                  | 0.946                | 0.712              | 1.335             | 0.910              | 1.179             | g_stratixpll_ddr_pll_inst altpll_component pll clk[0]         |
|    |                         |                        |                      |                    |                   |                    |                   |                                                               |
|    |                         |                        |                      |                    |                   |                    |                   |                                                               |

Figure 55. Recommended Settings with Optimized Resynchronization Registers Locations

| Re | commended Settings      |                        |                    |                  |              |                                                               |  |
|----|-------------------------|------------------------|--------------------|------------------|--------------|---------------------------------------------------------------|--|
|    | Clock                   | Current Clock<br>Cycle | New Clock<br>Cycle | Current<br>Phase | New<br>Phase | PLL<br>Name                                                   |  |
| 1  | Fed-back clock          | 2                      | 2                  | 0                | 335          | g_stratixpll_ddr_fedback_pll_instlaltpll_componentlplllclk[0] |  |
| 2  | Resynchronization clock | 3                      | 4                  | 0                | 58           | g_stratixpll_ddr_pll_inst(altpll_component(pll(clk(0)         |  |
| 3  | System postamble clock  | 3                      | 3                  | -180             | 0            | g_stratixpll_ddr_pll_inst altpll_component pll clk[0]         |  |
| 4  | Postamble clock         | 2                      | 2                  | 90               | 109          | g_stratixpll_ddr_fedback_pll_inst altpll_component pll clk[1] |  |
| 5  | CK/CK#                  | N/A                    | N/A                | 0                | -31          | g_stratixpll_ddr_pll_inst altpll_component pll clk[0]         |  |
| 6  | Write Capture           | N/A                    | N/A                | -90              | -80          | g_stratixpll_ddr_pll_inst altpll_component pll clk[1]         |  |
| 7  | Address/Command         | N/A                    | N/A                | 0                | -22          | g_stratixpll_ddr_pll_inst(altpll_component(pll(clk(0)         |  |
|    |                         |                        |                    |                  |              |                                                               |  |

••••

For more information about how to close timing with DTW, refer to the "Timing Closure Process" section of the *DDR Timing Wizard (DTW) User Guide*.

3. On the **Manual Timing** page, change both the clock cycle and phase shift of the fedback resynchronization clock. Perform the changes in the DDR2 SDRAM controller MegaWizard Plug-In Manager.

Changing the phase shift for the CK/CK# signals affects the read data path timing, rendering the timing analysis results shown in Figure 56 invalid.

| Parameterize - DDR2 SDRAM Contr              | oller                                                     |          |           |  |
|----------------------------------------------|-----------------------------------------------------------|----------|-----------|--|
| Presets:                                     | Custom Clock Speed: 266.667                               | MHz      | (3750 ps) |  |
|                                              | Custom memory device Device: EP25GX90F                    | F1508 C3 |           |  |
| Memory Controller Controller Timings Mem     | ory Timings Board Timings Project Settings Manual Timings |          |           |  |
| -Resynchronization Options                   |                                                           |          |           |  |
| Reclock resynchronized data to the positive  | edge: Automatic 💌                                         |          |           |  |
| Manual resynchronization control             |                                                           |          |           |  |
| Resynchronize captured read data in cycle    | : 4                                                       |          |           |  |
| Resynchronization clock setting:             | dedicated clock  Fed-back clock phase: 33                 | 5        |           |  |
| Insert intermediate resynchronization        | registers                                                 |          |           |  |
|                                              |                                                           |          |           |  |
| Postamble Options                            |                                                           |          |           |  |
| Manual an atomble anatoml                    |                                                           |          |           |  |
| Manual postamble control                     |                                                           |          |           |  |
| Enable DQS postamble logic                   |                                                           |          |           |  |
| Insert intermediate postamble register       | s                                                         |          |           |  |
| Postamble cycle: 3                           | Dedicated clock phase: 109                                |          |           |  |
| Postamble clock setting: dedicated clock     | Number of DQ5 delay matching buffers: 0                   | ~        |           |  |
|                                              |                                                           |          |           |  |
| -Timing Analysis Options                     |                                                           |          |           |  |
| Use the results of the last compile to estim | nate setup and hold margins                               |          |           |  |
|                                              |                                                           |          |           |  |
| Clock period used for timing setup and analy | sis is 3750 ps.                                           | 0        |           |  |
|                                              |                                                           |          |           |  |
|                                              |                                                           |          |           |  |
|                                              |                                                           |          |           |  |
|                                              |                                                           |          |           |  |
|                                              |                                                           |          |           |  |

Figure 56. Changing Clock Phase Shift Settings in the DDR2 SDRAM MegaWizard Plug-In Manager

4. On the Controller page, turn off the Clock address and command output registers on the negative edge option. The address and command clock also needs a dedicated PLL output, based on the dtw\_timing\_analysis.tcl script phase shift recommendation, shown in Figure 51 on page 75. You can add 180° phase shift manually in the ALTPLL MegaWizard Plug-In Manager for easier tracking with this option turned off. This change is shown in Figure 57.

| Parameterize - DDR2 SDRAM Controller                                                                                                    |                                                                                                    |
|----------------------------------------------------------------------------------------------------|----------------------------------------------------------------------------------------------------|
| Parameterize - DDR2 SDRAM Controller      Presets: Custom Custom memory devic      Memory Controller Controller Timings Memory Timings Board Timings      Local Interface     Native Avalon-MM      Memory Initialization Options      ODT Setting: Disabled Office      Ohm CAS latency: 4.0 Office      Burst length: 4 Office | Clock Speed: 266.667 MHz (3750 ps)  Device: EP25GX90F F1508 C3  Project Settings Manual Timings  Capture Mode  Capture Mode  Use non-migratable DQ, DQS, and DM pins  Use fedback clock  Memory Controller Options  Insert pipeline registers on address and command outputs |
| Burst length: 4 Sequential Interleaved Drive strength: ONOrmal Reduced  Memory device DLL enable  DLL Reference Clock Options  Insert logic to allow the DLL to update only during the memory refr                                                                                                    | Insert extra pipeline registers in the datapath Clock address/command output registers on the negative edge User controlled refresh resh period                                                                                                    |
| Registered DIMM mode is disabled because the "insert extra pipeline re<br>Clock period used for timing setup and analysis is 3750 ps. Show Timing Estimates                                                                                                    | gisters in the datapath" checkbox is selected                                                                                                    |

Figure 57. Changing the Address and Command Clock Edge

5. In the **Project Settings** page, turn off the **Automatically apply datapath-specific constraints to the Quartus II project** option, as shown in Figure 58. This prevents the DDR2 SDRAM MegaWizard Plug-In Manager from assigning the pin location and I/O standard assignments that have been changed before the previous compilation.

|                                  | Presets: Custom                                    | <ul> <li>Clock Speed: 266.667</li> <li>MHz (3750 ps)</li> </ul> |  |
|----------------------------------|----------------------------------------------------|-----------------------------------------------------------------|--|
|                                  | Custom memory device                               | Device: EP25GX90F F1508 C3                                      |  |
| temory Controller Controller     | Timings Memory Timings Board Timings Pr            | roject Settings Manual Timings                                  |  |
| Example Design Settings          |                                                    |                                                                 |  |
| Automatically apply data         | oath-specific constraints to the Quartus II proj   | ject                                                            |  |
| Update the example desi          | gn file that instantiates the controller variation | n                                                               |  |
| Automatically verify data        | path-specific timing in the Quartus II project     |                                                                 |  |
| Update the example desi          | gn PLLs                                            |                                                                 |  |
| -Variation Dath                  |                                                    |                                                                 |  |
|                                  |                                                    |                                                                 |  |
| Enable hierarchy control         |                                                    |                                                                 |  |
| Hierarchy path to the da         | apath: Automatically extracted by Quartus          | synthesis                                                       |  |
| Complete path to your co         | ntroller datapath, excluding the top-level entil   | ity in the Quartus II project.                                  |  |
| Turn on so the wizard ski        | os the hierarchy analysis or your design and re    | educes the generation time.                                     |  |
| Device Pin Prefixes and Name     | 5                                                  |                                                                 |  |
| Pin name of clock driving men    | ory (+): clk_to_sdram[0]                           |                                                                 |  |
| Pin name of clock driving men    | ory (-): ck_to_sdram_n[0]                          |                                                                 |  |
| Pin name of fed-back clock in    | out: fedback_clk_in                                |                                                                 |  |
| Prefix all pins on the device v  | ith: mem_                                          |                                                                 |  |
| When instantiating a single of   | ntroller, pin prefixes are optional;               |                                                                 |  |
| for multiple controllers, pin pr | efixes identify each variation's pins.             |                                                                 |  |
|                                  |                                                    |                                                                 |  |
| Registered DIMM mode is disa     | bled because the "insert extra pipeline registe    | ers in the datapath" checkbox is selected                       |  |
|                                  | etup and analysis is 3750 ps.                      |                                                                 |  |
| Clock period used for timing s   |                                                    |                                                                 |  |
| Clock period used for timing s   |                                                    |                                                                 |  |
| 2 Clock period used for timing s |                                                    |                                                                 |  |

Figure 58. Disabling the auto\_add\_ddr\_constraints.tcl Script

- Disable the simulation netlist generation or any changes you made for functional simulation will be overwritten.
  - 6. Click **Finish** and regenerate the controller to apply these changes.
  - 7. Click **OK** when the MegaWizard Plug-In Manager warns you about overwriting existing files. To use a dedicated PLL output for the address and command clock, enable the c3 output of the system PLL and connect this output to addrcmd\_clk in the legacy\_core instantiation. The system PLL instantiation code in the **Legacy\_PHY.v** file looks similar to the following example:

The MegaWizard Plug-In Manager uses an input PLL clock that is the same frequency as the memory interface. You must change the input clock frequency in the ALTPLL MegaWizard Plug-In Manager for the ddr\_pll\_stratixii module. Remember to change the input clock frequency in this module to **100 MHz** for the design example. The MegaWizard Plug-In Manager overwrites any changes that you made. To avoid this, on the **Project Settings** page, you can disable the **Update the example design PLLs** option, as shown in Figure 58 on page 80. However, this means that you must manually update any changes in the PLL phase shifts.

In the legacy\_core instantiation in the Legacy\_PHY.v file, change:

```
.addrcmd_clk (clk),
```

to:

```
.addrcmd_clk (dedicated_addrcmd_clk),
```

The addrcmd\_clk signal is only available when the **Insert extra pipeline registers in the datapath** option is turned on in the **Controller** page of the DDR2 SDRAM **Controller Parameterization** window.

Because the design example was modified, on the **Project Setting** page shown in Figure 62 on page 89, make sure you turn off the **Update the example design file that instantiates the controller variation** option the next time you invoke the DDR2 SDRAM controller MegaWizard Plug-In Manager.

You must configure the phase shift for the output using the ALTPLL MegaWizard Plug-In Manager, as shown in Figure 59. The **dtw\_timing\_analysis.tcl** script recommends a phase shift of 22° for the address and command clock. However, in the previous compilation, the negative edge of the system clock was used for the address and command clock, which translates to 180° phase shift. Therefore, the address and command clock must have a 158° (180° – 22°) phase shift after the **Clock address and command output registers on the negative edge** option is turned off.

| 2                                   | ALTPLL                                                                                                    |                                                                                    |                                      |             |                                                                                                    |                                                                   |                                                           |
|-------------------------------------|----------------------------------------------------------------------------------------------------|------------------------------------------------------------------------------------|--------------------------------------|-------------|----------------------------------------------------------------------------------------------------|-------------------------------------------------------------------|-----------------------------------------------------------|
| Parameter<br>Settings<br>k c0 clk c | 2 PLL<br>Reconfiguration<br>c1 > clk c2 > clk c3                                                                                                    | 3 Output<br>Clocks                                                                 | 4 EDA                                | 5 Summary   | /                                                                                                    | Apoul                                                             | Documentation                                             |
| _                                   | ddr_pll_st                                                                                                    | tratixii                                                                           |                                      | c3 -<br>Abl | - Core/External Output Clock<br>le to implement in Fast or Enhanced PLL                                                                                                    |                                                                   |                                                           |
| jnciku in<br>areset (               | nelo "respector": 10.000 h<br>pertation Model: Normal<br>Chi Pertation Model: Normal<br>02 2005/09097/100000000<br>02 2005695997/100000000<br>02 2005695997/100000000<br>02 2005695997/100000000 | Ht2<br>Ph (dg) DC (%)<br>0.00 50.00<br>-90.00 50.00<br>58:00 50.00<br>158:00 50.00 | CL<br>C2<br>C2<br>C2<br>C3<br>locked |             | Uge this dock.<br>ilcok. Tap Settings<br>Enter output dock frequency:<br>Enter output dock parameters:<br>Clock gutpplcation factor<br>Clock glysion factor<br>Clock glyse shift<br>Clock duty cycle (%)<br>gbre Details >> | Requested settings           266.6670000C         MHz           1 | Actual settings<br>266.66667<br>8<br>3<br>165.00<br>50.00 |
|                                     |                                                                                                    |                                                                                    |                                      |             |                                                                                                    | Per Clock Feasi<br>c0 c1 c                                        | ulity Indicators                                          |

#### Figure 59. Address and Command Clock Phase Shift Setting

After changing the postamble and address/command clocks (leaving the CK/CK# clocks alone) as recommended by the **dtw\_timing\_analysis.tcl** script, perform Analysis and Elaboration to update the PLL settings and connections in the design netlist before running DTW again.

Run DTW and re-import the settings, then ensure that the updates you made to the design are reflected in the DTW pages.

You can also run the **dtw\_timing\_analysis.tcl** script with the <code>-after\_iptb</code> <code>import\_and\_compile</code> switch to resynthesize the design, update DTW, recompile the design, and re-analyze the timing without having to perform each flow manually.

Compile the design and re-run the **dtw\_timing\_analysis.tcl** script in the command prompt after compilation is done. Figure 60 shows the timing results with all memory interface timings met. You can further fine-tune the phase shifts according the script result recommendation.

| Figure 60. The Proper | Timing Results | After Compilation |
|-----------------------|----------------|-------------------|
|-----------------------|----------------|-------------------|

|   | Clock                   | Current Margin<br>(ns) | Ideal Margin<br>(ns) | Slow Setup<br>(ns) | Slow Hold<br>(ns) | Fast Setup<br>(ns) | Fast Hold<br>(ns) | PLL<br>Name                                                   |
|---|-------------------------|------------------------|----------------------|--------------------|-------------------|--------------------|-------------------|---------------------------------------------------------------|
| 1 | Read capture            | 0.203                  | 0.273                | 0.343              | 0.203             | 0.400              | 0.240             |                                                               |
| 2 | Fed-back clock          | 0.029                  | 0.077                | 0.029              | 0.934             | 1.228              | 0.126             | g_stratixpll_ddr_fedback_pll_inst altpll_component pll clk[0] |
| 3 | Resynchronization clock | 0.575                  | 0.768                | 0.575              | 1.882             | 1.862              | 0.961             | g_stratixpll_ddr_pll_inst(altpll_component(pll(clk(2)         |
| 4 | Postamble clock         | 0.371                  | 1.003                | 0.691              | 1.635             | 0.371              | 2.384             | g_stratixpll_ddr_fedback_pll_inst altpll_component pll clk[1] |
| 5 | Recovery/Removal        | 0.356                  | 0.571                | 0.356              | 0.966             | 0.746              | 0.786             |                                                               |
| 6 | IDQSS                   | 0.395                  | 0.700                | 1.005              | 0.395             | 1.239              | 0.411             | g_stratixpl_ddr_pl_inst(altpl_component(pl(clk(0)             |
| 7 | Write Capture           | 0.149                  | 0.254                | 0.149              | 0.359             | 0.360              | 0.358             | g_stratixpl_ddr_pl_inst(altpl_component(pl(clk(1)             |
| 8 | Address/Command         | 0.903                  | 1.121                | 1.339              | 0.907             | 1.350              | 0.903             | g_stratixpl_ddr_pl_inst(altpl_component)plick(3)              |

Some core timing paths are not met. You must close the core timing by moving registers closer together or by creating one or more LogicLock<sup>™</sup> regions.

For complete information about closing timing on this design example, refer to the DDR Timing Wizard (DTW) User Guide.

# Step 7: Perform Gate-Level Simulation (Optional)

To perform gate-level simulation, follow these steps:

- 1. On the Assignment menu, click **EDA Tool Settings**. The **EDA Tool Settings** page appears.
- 2. In the EDA Tool Settings page, double-click on Simulation.
- 3. Set Tool name to ModelSim-Altera.
- 4. Choose **Verilog** for the output netlist. Figure 61 shows the changes to the **Simulation** page.

You don't need to change the output directory because the MegaWizard-generated simulation script looks for the **.vo** and **.sdo** files in the default <*project\_directory*>\simulation\modelsim directory.

## Figure 61. Simulation Page

| tegory:                                           |                                                                           |
|---------------------------------------------------|---------------------------------------------------------------------------|
| General                                           | Simulation                                                                |
| Files                                             |                                                                           |
| - Libraries                                       | Specify options for generating output files for use with other EDA tools. |
| Device                                            | ·                                                                         |
| Operating Settings and Conditions                 | Tool name: ModelSim-Altera                                                |
| Voltage                                           | Des esta bandaños estas estas facilias des conscilacións                  |
| I emperature                                      | Hun gate-level simulation automatically after complication                |
| Compilation Process Settings                      |                                                                           |
| Early I iming Estimate                            | EDA Netlist Writer options                                                |
| EDA Teal Settings                                 | Format for output netlist: Verilog   Time scale: 1 ps                     |
| EDA Tour Setungs                                  | Duteut directory involution for debin                                     |
| Simulation                                        |                                                                           |
| Timing Analysis                                   | Map illegal HDL characters Enable glitch filtering                        |
| - Formal Verification                             | Online to Denne Entire time                                               |
| - Physical Synthesis                              | Uptions for Power Estimation                                              |
| Board-Level                                       | Generate Value Change Dump (VCD) file script     Script Settings          |
| - Analysis & Synthesis Settings                   | Design instance name:                                                     |
|                                                   | b bolgn motor to marro.                                                   |
| Verilog HDL Input                                 |                                                                           |
| - Default Parameters                              | More Settings                                                             |
| Synthesis Netlist Optimizations                   |                                                                           |
| Fitter Settings                                   | NativeLink settings                                                       |
| Physical Synthesis Optimizations                  | © None                                                                    |
| - Timing Analysis Settings                        | Compile test bench: Legacy_PHY_tb 🔽 Test Benches                          |
| TimeQuest Timing Analyzer                         |                                                                           |
| ⊡- Classic Timing Analyzer Settings               | Use script to set up simulation:                                          |
| Assembler                                         | C Script to compile test bench:                                           |
| - Design Assistant<br>Circuit an Ultracia Augusta |                                                                           |
| - Signan ap II Lugic Analyzer                     | Devel                                                                     |
| - Logic Analyzer mitelface                        | Heset                                                                     |
|                                                   |                                                                           |

- 6. To generate the simulation netlist, open the Processing menu, point to **Start** and choose the **Start EDA Netlist Writer** option.
- Follow the steps described in "Step 4: Perform the RTL/Functional Simulation (Optional)" on page 69. Before you execute the .tcl file, set the simulation mode to gate level by typing:

set use\_gate\_model 1

- If you performed a functional simulation, you only need to set the gate model usage and execute the **.tcl** file.
- **To use the NativeLink feature, follow the instructions in the** *Using the NativeLink Feature with ModelSim* section of the *Quartus II Handbook*, volume 3.

# Step 8: Perform Board-Level Simulations to Verify the Design Constraints

For this design example, the board design constraints are already determined. However, for your actual board, determine the optimal termination scheme, termination implementation (OCT versus external resistors), drive strength settings, and system loading.

Table 10 shows the Altera-recommended board design constraints. However, ensure that the constraints in Table 10 satisfy your application's needs. The Stratix II GX PCI Express (PIPE) Development; for example, does not use ODT. Additionally, the board form factor only allows you to use single parallel termination for the bi-directional signals.

| Form Factor | Signal Type         | SSTL 18 10 Standard<br>(2), (3), (4), (5), (6) | FPGA End Discrete<br>Termination                 | Memory End<br>Termination 1<br>Rank/DIMM | Memory IO<br>Standard |
|-------------|---------------------|------------------------------------------------|--------------------------------------------------|------------------------------------------|-----------------------|
|             | DQ/DQS              | Class I R50 NO CAL                             | 50 $\Omega$ Parallel to V <sub>tt</sub> discrete | ODT75 <i>(8)</i>                         | FULL <i>(9)</i>       |
| DDR2        | DM                  | Class I R50 NO CAL                             | N/A                                              | 56 $\Omega$ Parallel to V <sub>tt</sub>  | N/A                   |
|             | Add/Cmd Class I MAX |                                                | N/A                                              | discrete                                 | N/A                   |
|             | Clock/Clock#        | Class I MAX                                    | N/A                                              | N/A = on DIMM                            | N/A                   |

Table 10. Termination Recommendations (Part 1 of 2) (Note 1)

| Form Factor   | Signal Type | SSTL 18 10 Standard<br>(2), (3), (4), (5), (6) | FPGA End Discrete<br>Termination                       | Memory End<br>Termination 1<br>Rank/DIMM         | Memory IO<br>Standard |  |
|---------------|-------------|------------------------------------------------|--------------------------------------------------------|--------------------------------------------------|-----------------------|--|
|               | DQ/DQS      | Class II R25 NO CAL                            | $50 \Omega  \text{Parallel to V}_{\text{tt}}$ discrete | ODT75 <i>(8)</i>                                 | HALF (7)              |  |
|               | DM          | Class I R50 NO CAL                             | N/A                                                    | ODT75 <i>(8)</i>                                 | N/A                   |  |
| DDR2 Discrete | Add/Cmd     | Class I R50 NO CAL                             | N/A                                                    | 56 $\Omega$ Parallel to V <sub>tt</sub> discrete | N/A                   |  |
|               |             |                                                | Ν/Δ                                                    | $\times 1 = 100 \Omega$<br>differential (10)     | NI / A                |  |
|               |             | CIASS I NOU NO CAL                             | IV/A                                                   | $\times 2 = 200 \Omega$<br>differential (11)     |                       |  |

### Table 10. Termination Recommendations (Part 2 of 2) (Note 1)

#### Notes to Table 10:

- (1) N/A is not available.
- (2) R is series resistor.
- (3) P is parallel resistor.
- (4) DYN is dynamic OCT.
- (5) NO CAL is OCT without calibration.
- (6) CAL is OCT with calibration.
- (7) HALF is reduced drive strength.
- (8) ODT75 verses ODT50 on the memory has the effect of opening the eye more, with a limited increase in overshoot, undershoot, or both.
- (9) FULL is full drive strength.
- (10) ×1 is a single device load.
- (11) ×2 is two device loads.

Evaluate trade-offs posed by various board design choices using simulations. Different factors contribute to signal integrity and affect the overall timing margin for the memory and FPGA. These include the termination scheme used, slew rate, and drive strength settings on the FPGA, and the loading seen by the driver. Evaluate the trade-offs between the different types of termination schemes, the effects of output drive strengths, and loading, so that you can navigate through the various design choices and choose optimal settings for your design.

To determine the correct board constraints, run board-level simulations to see if the settings provide the optimal signal quality. With many variables that can affect the signal integrity of the memory interface, simulating the memory interface provides an initial indication of how well the memory interface performs. There are various electronic design automation (EDA) simulation tools available to perform board-level simulations. You must perform the simulations on the data, clock, control, command, and address signals. If the memory interface does not have good signal integrity, adjust the settings, such as the drive strength setting, termination scheme, or termination values, to improve the signal integrity. (Changing these settings affects the timing.) It may be necessary to go back to the timing closure step if these change.

# **Step 9: Verify the FPGA Functionality**

To verify the functionality of the design example, download the design to the Stratix II GX PCI-Express Development Board. The design example contains a pnf (pass not fail) signal that indicates whether the memory interface is functioning correctly. You can also use the SignalTap Embedded Logic Analyzer for board testing to verify the interface signals. You can now download the design into the board to verify functionality or expand the design for your application.

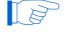

When considering implementing multi-DIMM systems, refer to *AN 380: Test DDR or DDR2 SDRAM Interfaces on Hardware Using the Example Driver.* 

# Multiple Memory Controllers Walkthrough

This walkthrough describes the steps to implement multiple memory interfaces in which there are independent memory transactions, but the interfaces are operating at the same frequency. Such implementations require multiple instantiations of the PHY, which in turn may necessitate device resource sharing, such as the delay-locked loops (DLLs), phase-locked loops (PLLs), and clock networks, and may require extra steps to create the interfaces in a Quartus II project.

A design example (**top.qar**) demonstrating multiple memory interfaces in a Stratix II device is downloadable along with this application note.

## **Getting to Know Your Altera Device**

When creating multiple memory interfaces to be fitted in a single device, first ensure that there are enough device resources for the different interfaces. These device resources include the number of pins, DLLs and clock networks, where applicable. The DLLs and clock network resources from the clock and reset management block are shared between multiple memory interfaces, but there are sharing limitations that you must pay close attention to.

Perform the following before actually creating the multiple memory interfaces in Quartus II:

- Compare the requirement for the multiple interface design with the resources available on the device.
- Determine which resources limit multiple interfaces.
- Decide which resources are shared in order to fit more memory interfaces in the device.

The following sections discuss the device resources to be considered for your multiple memory interface design:

- "I/O Banks" on page 87
- "I/O Pins" on page 87
- "I/O DLLs" on page 87
- "I/O PLLs and Clock Network Resources" on page 87
- "Other Resources" on page 88

After you have compared the required and available resources, you can start defining resources to be shared. This in turn determines the topology of your system. If no resources are to be shared, you can create the memory controllers as two different modules in the device. If you are sharing resources, the following sections offer guidance for sharing the DLL or PLL clock outputs, or both.

## I/O Banks

You must determine the I/O bank placement of your memory interface. Arria GX, Stratix II, and Stratix II GX devices only support ALTMEMPHY-based memory interfaces on the top and bottom I/O banks (I/O banks 3, 4, 7, and 8). You can have multiple memory interfaces in a Stratix II I/O bank, provided that you are able to share the DLL and you have enough pins and clock networks for those interfaces. If you do not have enough clock networks, you must be able to share some of the clocks between the interfaces.

After deciding which I/O banks to use, ensure that you have enough I/O pins in the chosen I/O banks for your memory interfaces.

### I/O Pins

DQS and DQ pins are listed in the device pin-outs and fixed at specific locations in the device. These locations are optimized in routing to minimize skew and maximize margin. Altera recommends you to always check the pin table and the external memory interfaces chapters for the number of DQS/DQ groups supported in a particular device.

You cannot share any I/O pins for multiple memory interfaces described in this document.

To check if the memory interfaces fit in the FPGA, compare the number of pins available in the FPGA with the number of pins required for the memory interfaces.

## I/O DLLs

F

A single DLL can support any number of interfaces (limited by pins, PLLs, clock networks, and logic element resources) running at the same frequency and using the same DLL frequency mode.

For Arria GX, HardCopy II, Stratix II, and Stratix II GX devices, there is one DLL on the top and one DLL on the bottom of each device. Each DLL can only shift the DQS pins located on the same side as the DLL. Since there are only two DLLs, the Stratix II device can have a maximum of two memory interfaces with unique frequencies.

### I/O PLLs and Clock Network Resources

The ALTMEMPHY megafunction uses a PLL that is instantiated in the ALTMEMPHY MegaWizard® Plug-In Manager. The PLL is responsible for generating the various clocks needed in the memory interface data path and controller.

You must decide whether you need to share clock networks, PLL clock outputs, or PLLs for your multiple memory interfaces.

#### Other Resources

You must pay attention to other device resources that are used in an external memory interface, for example the TriMatrix<sup>TM</sup> embedded memory blocks. If your design requires many TriMatrix embedded memory blocks for other modules in the design, ensure that there are enough for the memory interfaces as well.

# Stratix II Design Example

Consider a Stratix II EP2S90F1508C3 device with the following memory requirements:

- One controller interfacing with a ×72 DDR2 SDRAM DIMM device running at 267 MHz
- Two controllers interfacing with ×8 DDR2 SDRAM components running at 267 MHz

All three controllers use the Altera DDR2 SDRAM High-Performance Controllers in half-rate mode.

Half-rate mode means that the clock frequency of the memory controller is half the frequency of the actual memory device's clock rate. In half-rate mode, ALTMEMPHY multiplexes and demultiplexes data between the memory controller and the memory devices to transfer data between the two frequencies.

## **Comparing I/O Pin Number Requirements**

A DDR2 SDRAM DIMM interface requires about 124 pins, while a ×8 DDR2 SDRAM interface requires around 38 pins. As noted in the *Stratix II Device Handbook*, Stratix II has a maximum of 9 groups of ×8 DQS/DQ groups, such that the DIMM interface needs to take one side of the FPGA. Furthermore, the Quartus II Pin Planner indicates that there are 94 pins in I/O bank 3, and 102 pins in I/O bank 4, so the whole DIMM interface can fit in the top bank.

I/O banks 7 and 8 have 100 and 95 user I/O pins, respectively, so the two ×8 DDR2 SDRAM interfaces can share one I/O bank. However, for this exercise, the ×8 DDR2 SDRAM interfaces are placed in two different I/O banks so that the separation between the two interfaces are clearer.

To summarize, the DIMM interface is going to be located on the top of the device (I/O banks 3 and 4), while one ×8 DDR2 SDRAM controller is located on I/O bank 7, and the other on I/O bank 8.

### **Deciding DLL Requirements**

Because there are two interfaces on the bottom side of the design, these interfaces must share a single DLL. This example uses two DLLs.

#### Creating PHY and Controller for the Design Example

You must create the DIMM interface as a single interface without any special handling (called **top.v** in the design example) because it is not sharing any resources. The two memory interfaces at the bottom of the device are exactly the same. They both receive their static clocks from the **top.v** module. In this design example, because they are identical, you can create one variation and instantiate the same variation twice in the top-level file.

For easy organization of the files, Altera recommends that you create each controller as subfolders of the top project.

## Sharing the DLLs Between the Two Bottom Controllers

The DLL is shared between the two bottom controllers in the example design. If the controllers are sharing a DLL, ensure that the Instantiate DLL externally option is turned on in the PHY Settings page of the DDR3/DDR2/DDR SDRAM High-Performance Controller or the ALTMEMPHY MegaWizard Plug-In Manager, as shown in Figure 62 on page 89. This option must be checked for every interface that is sharing a DLL.

Figure 62. Allowing the DLL to be Instantiated Externally for Controllers Sharing DLLs

| legaCore'                                                                                                    | m nign Perfo                                                                      | ormance Conti                                                  | oller               | About Documentation      |
|----------------------------------------------------------------------------------------------------|-----------------------------------------------------------------------------------|----------------------------------------------------------------|---------------------|--------------------------|
| Parameter 2 EDA 3 Summary                                                                                                    |                                                                                   |                                                                |                     |                          |
| emory Settings                                                                                                    | Controller Settings                                                               | >                                                              |                     |                          |
| dvanced PHY Settings                                                                                                    |                                                                                   |                                                                |                     |                          |
| Use dedicated PLL outputs to drive m                                                                                                    | emory clocks                                                                      | Enable external acces                                          | ss to reconfigure   | PLL prior to calibration |
| Dedicated memory clock phase:                                                                                                    | 0                                                                                 | Instantiate DLL extern                                         | nally               |                          |
| Use differential DQS                                                                                                    |                                                                                   | Enable dynamic parall                                          | lel on-chip termina | ation (OCT)              |
| Address/Command Clock Settings                                                                                                    |                                                                                   |                                                                |                     |                          |
| Clock phase: dedicated v                                                                                                    | Dedicated clock phase:                                                            | 240                                                            |                     |                          |
| bard Timing Parameters<br>The time difference between the longest<br>Board skew: 20 ps                                                                                    | t and shortest traces, whi                                                        | ich connect the FPGA to the m                                  | emory device.       |                          |
| aard Timing Parameters<br>The time difference between the longest<br>3oard skew: 20 ps<br>.to-Calibration Simulation Options<br>autok Calibration                         | t and shortest traces, whi                                                        | ich connect the FPGA to the m                                  | iemory device.      |                          |
| aard Timing Parameters<br>The time difference between the longest<br>30ard skew: 20 ps<br>.to-Calibration Simulation Options<br>Juick Calibration                         | t and shortest traces, whi                                                        | ich connect the FPGA to the m                                  | emory device.       |                          |
| bard Timing Parameters The time difference between the longest Board skew: 20 ps uto-Calibration Simulation Options Duck Calibration tency Settings x read latency at: 0  | t and shortest traces, whi                                                        | ich connect the FPGA to the m                                  | nemory device.      |                          |
| bard Timing Parameters The time difference between the longest Board skew: 20 ps to-Calibration Simulation Options Autock Calibration tency Settings x read latency at: 0 | t and shortest traces, whi                                                        | ich connect the FPGA to the m                                  | hemory device.      |                          |
| bard Timing Parameters The time difference between the longest Board skew: 20 ps uto-Calibration Simulation Options Duck Calibration tency Settings x read latency at: 0  | t and shortest traces, whi                                                        | ich connect the FPGA to the m                                  | nemory device.      |                          |
| bard Timing Parameters The time difference between the longest Soard skew: 20 ps to-Calibration Simulation Options Autok Calibration tency Settings x read latency at: 0  | t and shortest traces, whi                                                        | ich connect the FPGA to the m                                  | emory device.       |                          |
| aard Timing Parameters The time difference between the longest Soard skew: 20 ps to-Calibration Simulation Options tuck Calibration tency Settings x read latency at: 0   | t and shortest traces, whi                                                        | ich connect the FPGA to the m                                  | emory device.       |                          |
| and Timing Parameters The time difference between the longest Soard skew: 20 ps Ito-Calibration Simulation Options Tuck Calibration Tency Settings  x read latency at: 0  | t and shortest traces, whi<br>cycles (0 cycles=minimu<br>emory clock frequency 20 | ich connect the FPGA to the m<br>m latency, non-deterministic) | emory device.       |                          |

When the Instantiate DLL externally option is checked, the MegaWizard Plug-In Manager generates a file called *<variation\_name>\_phy\_alt\_mem\_phy\_dll\_sii.v/.vhd*.

The example top design then instantiates the DLL in addition to instantiating the memory controller and the example driver. You can then instantiate the other memory controllers for the design and either modify the example driver to create the test pattern for all controllers or create another design example for each controller that is instantiated.

#### Sharing the PLL Clock Outputs

You can share the static clock networks in multiple memory controllers by setting the **Force Merging of PLL Clock Fanouts** assignment to **On**. You need to manually add the two PLL merging assignments using the Assignment Editor or directly update the **.qsf** file.

Figure 63 shows the snapshot of the assignment for Force Merge PLLs in .qsf file.

Figure 63. Assignments for Force Merge PLLs

```
840 set_instance_assignment -name FORCE_MERGE_PLL_FANOUTS ON -from
841 "*|bottom_phy_alt_mem_phy_clk_reset:clk|bottom_phy_alt_mem_phy_pll:*:altpll_component|*clk0" -to
842 "*|top_phy_alt_mem_phy_clk_reset:clk|top_phy_alt_mem_phy_pll:*:altpll_component|*clk0"
843 set_instance_assignment -name FORCE_MERGE_PLL_FANOUTS ON -from
844 "*|bottom_phy_alt_mem_phy_clk_reset:clk|top_phy_alt_mem_phy_pll:*:altpll_component|*clk2" -to
845 "*|top_phy_alt_mem_phy_clk_reset:clk|top_phy_alt_mem_phy_pll:*:altpll_component|*clk2"
```

## Adding Constraints to the Design Example

To add constraints to the design example, you must enable TimeQuest timing analyzer and add all the **.sdc** files for the three controllers. Next, perform the following steps:

- 1. In the Quartus II software, open the Pin Planner.
- 2. Right-click Create/Import Megafunction.
- 3. Turn on the Import an existing custom megafunction radio button and choose the <*variation\_name>.ppf* file.
- 4. Type the prefix that you want to use under the Instance name. The design example uses prefixes top, bot1, and bot2.
- Each controller comes with its own *<variation\_name>\_pin\_assignments.tcl* file. The pin assignments contained in this script use default pin names that must be changed so that they are unique for each controller instance.

You can also use the Pin Planner to assign actual locations to the pins. You may also want to set the default I/O standard for your design in the **Voltage** section of the **Device and Pin Options** by navigating to the Assignment menu and click **Setting**.

#### **Compiling the Design Example**

Add the two **.sdc** files from the two controller variations to the design. You must also add another **.sdc** file to the list of TimeQuest timing analyzer **.sdc** files to describe the frequency of the input PLL reference clock pins of all the controllers in the design. The design example uses a file called **top.sdc** which has the following lines:

create\_clock -period 10 top\_pll\_ref\_clk
create\_clock -period 10 bot1\_pll\_ref\_clk
create\_clock -period 10 bot2\_pll\_ref\_clk

### **Compiling the Design Example to Verify Timing**

You must compile the design and select the **TimeQuest Timing Analyzer** from the Tools menu. Double-click on the **Report DDR** macro to check if the design meets all timing requirements. If not, you must fix the timing by either adding or removing delay chains, or by moving the registers closer using placement constraints.

To ensure faster timing closure, you can close timing on each controller and place the controller logic in a LogicLock<sup>™</sup> block before creating the multiple interface top level design.

Figure 64 shows the initial timing analysis results for the three controllers in the design.

| Info:                                            | setup  | hold  |
|--------------------------------------------------|--------|-------|
| Info: Address Command (Slow Model)               | 2.133  | 0.183 |
| Info: DQS vs CK (Slow Model)                     | 0.964  | 0.861 |
| Info: Half Rate Address/Command (Slow Model)     | 5.873  | 0.174 |
| Warning: Mimic (Slow Model)                      | -0.827 |       |
| Warning: Phy (Slow Model)                        | -0.827 | 0.193 |
| Info: Phy Reset (Slow Model)                     | 1.759  | 0.727 |
| Info: Read Capture (Slow Model)                  | 0.239  | 0.193 |
| Warning: Read Postamble (Slow Model)             | -1.913 | 3.901 |
| Info: Read Postamble Enable/Disable (Slow Model) | 0.508  | 0.992 |
| Info: Read Resync (Slow Model)                   | 0.734  | 0.734 |
| Info: Write (Slow Model)                         | 0.243  | 0.374 |

Figure 64. Initial Timing Analysis Result for the Design Example

If you look into the failing path, you can see that the failing path is on the mimic register. You must move this path closer to the IOE that is feeding the register in **Chip Planner** and recompile the design.

Figure 65 shows the final timing analysis result for the design.

Figure 65. Final Timing Analysis Result for the Design Example

| (ii) | Info: |                                            |   | setun | hold  |
|------|-------|--------------------------------------------|---|-------|-------|
| - X  | Info  | Address Command (Slow Model)               | 1 | 2 111 | 0 197 |
| ~    | THUO. | Address Command (Show Model)               | 1 | 2.111 | 0.105 |
| ٩    | Info: | DQS VS CK (Slow Model)                     |   | 0.948 | 0.861 |
| ٠    | Info: | Half Rate Address/Command (Slow Model)     |   | 5.854 | 0.170 |
| ٩    | Info: | Mimic (Slow Model)                         |   | 0.563 |       |
| ٩    | Info: | Phy (Slow Model)                           | 1 | 0.239 | 0.193 |
| ٠    | Info: | Phy Reset (Slow Model)                     | 1 | 1.700 | 0.723 |
| ٠    | Info: | Read Capture (Slow Model)                  |   | 0.239 | 0.193 |
| ۵    | Info: | Read Postamble (Slow Model)                | 1 | 0.636 | 1.352 |
| ٠    | Info: | Read Postamble Enable/Disable (Slow Model) |   | 0.508 | 0.992 |
| ٠    | Info: | Read Resync (Slow Model)                   |   | 0.899 | 0.899 |
| ۲    | Info: | Write (Slow Model)                         | 1 | 0.243 | 0.374 |
| 1.1  |       |                                            |   |       |       |

After your design meets timing, you can continue your design flow by either performing a gate-level simulation or determining the board design constraints.

# Conclusion

The advanced clocking features available in Stratix II, Stratix II GX, and Arria GX devices allow for a high performance, versatile interface to DDR2 SDRAM. For applications requiring the greater memory bandwidth offered by DDR2 SDRAM, Altera offers device families with complete, proven memory solutions for these devices.

Arria GX devices only support ALTMEMPHY implementations, but when targeting Stratix II or Stratix II GX devices, you have the choice of either using ALTMEMPHY for high-performance memory interfaces up to 333 MHz or using the legacy PHY to interface with more than 72-bit wide memory per Stratix II or Stratix II GX device side. Altera recommends using the ALTMEMPHY implementation to get the optimal margin. Use the legacy PHY only if you need a non-DQS implementation or lower latency application.

# Appendix A: Stratix II GX PCI-Express Development Board Pin Assignments

Table 11 shows pin assignments used in Stratix II GX PCI Express (PIPE) Development Board. The pin names shown here are based on the default pin names when using the ALTMEMPHY-based controllers. There are some pin names in the legacy PHY different from pin names in ALTMEMPHY such as the reset\_n(global\_reset\_n), clk\_to\_sdram[0:2](mem\_clk[0:2]), clk\_to\_sdram\_n[0:2](mem\_clk\_n[0:2]), and mem\_a[0:14](mem\_addr[0:14]).

| Pin Name                | I/O Standard    | Pin<br>Location | Output<br>Pin<br>Load (pF) | Termination | Current Strength |
|-------------------------|-----------------|-----------------|----------------------------|-------------|------------------|
| mem_addr[0]             | SSTL-18 Class I | AP16            | 10                         | N/A         | Maximum Current  |
| mem_addr[1]             | SSTL-18 Class I | AH28            | 10                         | N/A         | Maximum Current  |
| mem_addr[10]            | SSTL-18 Class I | AT30            | 10                         | N/A         | Maximum Current  |
| mem_addr[11]            | SSTL-18 Class I | AN21            | 10                         | N/A         | Maximum Current  |
| mem_addr[12]            | SSTL-18 Class I | AP28            | 10                         | N/A         | Maximum Current  |
| mem_addr[13] <i>(3)</i> | SSTL-18 Class I | AL28            | 10                         | N/A         | Maximum Current  |
| mem_addr[14] <i>(3)</i> | SSTL-18 Class I | AP19            | 10                         | N/A         | Maximum Current  |
| mem_addr[2]             | SSTL-18 Class I | AP26            | 10                         | N/A         | Maximum Current  |
| mem_addr[3]             | SSTL-18 Class I | AP29            | 10                         | N/A         | Maximum Current  |
| mem_addr[4]             | SSTL-18 Class I | AL15            | 10                         | N/A         | Maximum Current  |
| mem_addr[5]             | SSTL-18 Class I | AK27            | 10                         | N/A         | Maximum Current  |
| mem_addr[6]             | SSTL-18 Class I | AK25            | 10                         | N/A         | Maximum Current  |
| mem_addr[7]             | SSTL-18 Class I | AU29            | 10                         | N/A         | Maximum Current  |
| mem_addr[8]             | SSTL-18 Class I | AH15            | 10                         | N/A         | Maximum Current  |
| mem_addr[9]             | SSTL-18 Class I | AH25            | 10                         | N/A         | Maximum Current  |
| mem_ba[0]               | SSTL-18 Class I | AN28            | 10                         | N/A         | Maximum Current  |

Table 11. PCI Express (PIPE) Development Board, Stratix II GX Edition I/O and Pin Assignments (Part 1 of 4) (Note 1), (2)

| Pin Name                | ne I/O Standard Pin Output<br>Location Load (pF) |      | Current Strength |     |                 |
|-------------------------|--------------------------------------------------|------|------------------|-----|-----------------|
| mem_ba[1]               | SSTL-18 Class I                                  | AG24 | 10               | N/A | Maximum Current |
| mem_ba[2] <i>(3)</i>    | SSTL-18 Class I                                  | AH27 | 10               | N/A | Maximum Current |
| mem_cas_n               | SSTL-18 Class I                                  | AG23 | 10               | N/A | Maximum Current |
| mem_cke[0]              | SSTL-18 Class I                                  | AF18 | 10               | N/A | Maximum Current |
| mem_clk[0]              | SSTL-18 Class I                                  | AW19 | 4                | N/A | Maximum Current |
| mem_clk[1]              | SSTL-18 Class I                                  | AU20 | 4                | N/A | Maximum Current |
| mem_clk[2]              | SSTL-18 Class I                                  | AP20 | 2                | N/A | Maximum Current |
| <pre>mem_clk_n[0]</pre> | SSTL-18 Class I                                  | AV19 | 4                | N/A | Maximum Current |
| mem_clk_n[1]            | SSTL-18 Class I                                  | AT20 | 4                | N/A | Maximum Current |
| mem_clk_n[2]            | SSTL-18 Class I                                  | AN20 | 2                | N/A | Maximum Current |
| mem_cs_n[0]             | SSTL-18 Class I                                  | AJ25 | 10               | N/A | Maximum Current |
| mem_dm[0]               | SSTL-18 Class I                                  | AT11 | 4                | N/A | Maximum Current |
| mem_dm[1]               | SSTL-18 Class I                                  | AP12 | 4                | N/A | Maximum Current |
| mem_dm[2]               | SSTL-18 Class I                                  | AU15 | 4                | N/A | Maximum Current |
| mem_dm[3]               | SSTL-18 Class I                                  | AT17 | 4                | N/A | Maximum Current |
| mem_dm[4]               | SSTL-18 Class I                                  | AP18 | 4                | N/A | Maximum Current |
| mem_dm[5]               | SSTL-18 Class I                                  | AU24 | 4                | N/A | Maximum Current |
| mem_dm[6]               | SSTL-18 Class I                                  | AV27 | 4                | N/A | Maximum Current |
| mem_dm[7]               | SSTL-18 Class I                                  | AV30 | 4                | N/A | Maximum Current |
| mem_dm[8]               | SSTL-18 Class I                                  | AW36 | 4                | N/A | Maximum Current |
| mem_dq[0]               | SSTL-18 Class I                                  | AU9  | 4                | N/A | Maximum Current |
| mem_dq[1]               | SSTL-18 Class I                                  | AN10 | 4                | N/A | Maximum Current |
| mem_dq[10]              | SSTL-18 Class I                                  | AR12 | 4                | N/A | Maximum Current |
| mem_dq[11]              | SSTL-18 Class I                                  | AW12 | 4                | N/A | Maximum Current |
| mem_dq[12]              | SSTL-18 Class I                                  | AN13 | 4                | N/A | Maximum Current |
| mem_dq[13]              | SSTL-18 Class I                                  | AT13 | 4                | N/A | Maximum Current |
| mem_dq[14]              | SSTL-18 Class I                                  | AN12 | 4                | N/A | Maximum Current |
| mem_dq[15]              | SSTL-18 Class I                                  | AU13 | 4                | N/A | Maximum Current |
| mem_dq[16]              | SSTL-18 Class I                                  | AW13 | 4                | N/A | Maximum Current |
| mem_dq[17]              | SSTL-18 Class I                                  | AN14 | 4                | N/A | Maximum Current |
| mem_dq[18]              | SSTL-18 Class I                                  | AV13 | 4                | N/A | Maximum Current |
| mem_dq[19]              | SSTL-18 Class I                                  | AP14 | 4                | N/A | Maximum Current |
| mem_dq[2]               | SSTL-18 Class I                                  | AP10 | 4                | N/A | Maximum Current |
| mem_dq[20]              | SSTL-18 Class I                                  | AT15 | 4                | N/A | Maximum Current |
| mem_dq[21]              | SSTL-18 Class I                                  | AR15 | 4                | N/A | Maximum Current |
| mem_dq[22]              | SSTL-18 Class I                                  | AW14 | 4                | N/A | Maximum Current |
| mem_dq[23]              | SSTL-18 Class I                                  | AW15 | 4                | N/A | Maximum Current |
| mem_dq[24]              | SSTL-18 Class I                                  | AN16 | 4                | N/A | Maximum Current |

Table 11. PCI Express (PIPE) Development Board, Stratix II GX Edition I/O and Pin Assignments (Part 2 of 4) (Note 1), (2)

| Pin Name   | I/O Standard    | I/O Standard Pin<br>Location |   | Termination | Current Strength |
|------------|-----------------|------------------------------|---|-------------|------------------|
| mem_dq[25] | SSTL-18 Class I | AN15                         | 4 | N/A         | Maximum Current  |
| mem_dq[26] | SSTL-18 Class I | AU16                         | 4 | N/A         | Maximum Current  |
| mem_dq[27] | SSTL-18 Class I | AT16                         | 4 | N/A         | Maximum Current  |
| mem_dq[28] | SSTL-18 Class I | AN17                         | 4 | N/A         | Maximum Current  |
| mem_dq[29] | SSTL-18 Class I | AW16                         | 4 | N/A         | Maximum Current  |
| mem_dq[3]  | SSTL-18 Class I | AW9                          | 4 | N/A         | Maximum Current  |
| mem_dq[30] | SSTL-18 Class I | AV16                         | 4 | N/A         | Maximum Current  |
| mem_dq[31] | SSTL-18 Class I | AP17                         | 4 | N/A         | Maximum Current  |
| mem_dq[32] | SSTL-18 Class I | AW18                         | 4 | N/A         | Maximum Current  |
| mem_dq[33] | SSTL-18 Class I | AT18                         | 4 | N/A         | Maximum Current  |
| mem_dq[34] | SSTL-18 Class I | AW17                         | 4 | N/A         | Maximum Current  |
| mem_dq[35] | SSTL-18 Class I | AR18                         | 4 | N/A         | Maximum Current  |
| mem_dq[36] | SSTL-18 Class I | AN18                         | 4 | N/A         | Maximum Current  |
| mem_dq[37] | SSTL-18 Class I | AT19                         | 4 | N/A         | Maximum Current  |
| mem_dq[38] | SSTL-18 Class I | AU19                         | 4 | N/A         | Maximum Current  |
| mem_dq[39] | SSTL-18 Class I | AN19                         | 4 | N/A         | Maximum Current  |
| mem_dq[4]  | SSTL-18 Class I | AV10                         | 4 | N/A         | Maximum Current  |
| mem_dq[40] | SSTL-18 Class I | AP23                         | 4 | N/A         | Maximum Current  |
| mem_dq[41] | SSTL-18 Class I | AW23                         | 4 | N/A         | Maximum Current  |
| mem_dq[42] | SSTL-18 Class I | AW24                         | 4 | N/A         | Maximum Current  |
| mem_dq[43] | SSTL-18 Class I | AV24                         | 4 | N/A         | Maximum Current  |
| mem_dq[44] | SSTL-18 Class I | AT24                         | 4 | N/A         | Maximum Current  |
| mem_dq[45] | SSTL-18 Class I | AP24                         | 4 | N/A         | Maximum Current  |
| mem_dq[46] | SSTL-18 Class I | AW25                         | 4 | N/A         | Maximum Current  |
| mem_dq[47] | SSTL-18 Class I | AV25                         | 4 | N/A         | Maximum Current  |
| mem_dq[48] | SSTL-18 Class I | AP25                         | 4 | N/A         | Maximum Current  |
| mem_dq[49] | SSTL-18 Class I | AR25                         | 4 | N/A         | Maximum Current  |
| mem_dq[5]  | SSTL-18 Class I | AU10                         | 4 | N/A         | Maximum Current  |
| mem_dq[50] | SSTL-18 Class I | AU26                         | 4 | N/A         | Maximum Current  |
| mem_dq[51] | SSTL-18 Class I | AW26                         | 4 | N/A         | Maximum Current  |
| mem_dq[52] | SSTL-18 Class I | AU27                         | 4 | N/A         | Maximum Current  |
| mem_dq[53] | SSTL-18 Class I | AW27                         | 4 | N/A         | Maximum Current  |
| mem_dq[54] | SSTL-18 Class I | AW28                         | 4 | N/A         | Maximum Current  |
| mem_dq[55] | SSTL-18 Class I | AT27                         | 4 | N/A         | Maximum Current  |
| mem_dq[56] | SSTL-18 Class I | AT28                         | 4 | N/A         | Maximum Current  |
| mem_dq[57] | SSTL-18 Class I | AW29                         | 4 | N/A         | Maximum Current  |
| mem_dq[58] | SSTL-18 Class I | AR28                         | 4 | N/A         | Maximum Current  |
| mem_dq[59] | SSTL-18 Class I | AT29                         | 4 | N/A         | Maximum Current  |

| Table 11. | PCI Express | (PIPE) | Developm | ent Board, | Stratix II | GX Edition | I/O and Pi | n Assignments | (Part 3 of 4) | (Note : | 1), (2 | 2) |
|-----------|-------------|--------|----------|------------|------------|------------|------------|---------------|---------------|---------|--------|----|
|-----------|-------------|--------|----------|------------|------------|------------|------------|---------------|---------------|---------|--------|----|

| Pin Name       | I/O Standard    | Pin<br>Location | Output<br>Pin<br>Load (pF) | Termination | Current Strength |
|----------------|-----------------|-----------------|----------------------------|-------------|------------------|
| mem_dq[6]      | SSTL-18 Class I | AN11            | 4                          | N/A         | Maximum Current  |
| mem_dq[60]     | SSTL-18 Class I | AU30            | 4                          | N/A         | Maximum Current  |
| mem_dq[61]     | SSTL-18 Class I | AW30            | 4                          | N/A         | Maximum Current  |
| mem_dq[62]     | SSTL-18 Class I | AW31            | 4                          | N/A         | Maximum Current  |
| mem_dq[63]     | SSTL-18 Class I | AU31            | 4                          | N/A         | Maximum Current  |
| mem_dq[64]     | SSTL-18 Class I | AW32            | 4                          | N/A         | Maximum Current  |
| mem_dq[65]     | SSTL-18 Class I | AU32            | 4                          | N/A         | Maximum Current  |
| mem_dq[66]     | SSTL-18 Class I | AU33            | 4                          | N/A         | Maximum Current  |
| mem_dq[67]     | SSTL-18 Class I | AW34            | 4                          | N/A         | Maximum Current  |
| mem_dq[68]     | SSTL-18 Class I | AW35            | 4                          | N/A         | Maximum Current  |
| mem_dq[69]     | SSTL-18 Class I | AV34            | 4                          | N/A         | Maximum Current  |
| mem_dq[7]      | SSTL-18 Class I | AW10            | 4                          | N/A         | Maximum Current  |
| mem_dq[70]     | SSTL-18 Class I | AV37            | 4                          | N/A         | Maximum Current  |
| mem_dq[71]     | SSTL-18 Class I | AW37            | 4                          | N/A         | Maximum Current  |
| mem_dq[8]      | SSTL-18 Class I | AT12            | 4                          | N/A         | Maximum Current  |
| mem_dq[9]      | SSTL-18 Class I | AW11            | 4                          | N/A         | Maximum Current  |
| mem_dqs[0]     | SSTL-18 Class I | AT9             | 4                          | N/A         | Maximum Current  |
| mem_dqs[1]     | SSTL-18 Class I | AU12            | 4                          | N/A         | Maximum Current  |
| mem_dqs[2]     | SSTL-18 Class I | AT14            | 4                          | N/A         | Maximum Current  |
| mem_dqs[3]     | SSTL-18 Class I | AP15            | 4                          | N/A         | Maximum Current  |
| mem_dqs[4]     | SSTL-18 Class I | AV18            | 4                          | N/A         | Maximum Current  |
| mem_dqs[5]     | SSTL-18 Class I | AU23            | 4                          | N/A         | Maximum Current  |
| mem_dqs[6]     | SSTL-18 Class I | AT25            | 4                          | N/A         | Maximum Current  |
| mem_dqs[7]     | SSTL-18 Class I | AU28            | 4                          | N/A         | Maximum Current  |
| mem_dqs[8]     | SSTL-18 Class I | AW33            | 4                          | N/A         | Maximum Current  |
| mem_odt[0]     | SSTL-18 Class I | AN25            | 10                         | N/A         | Maximum Current  |
| mem_ras_n      | SSTL-18 Class I | AJ27            | 10                         | N/A         | Maximum Current  |
| mem_we_n       | SSTL-18 Class I | AL13            | 10                         | N/A         | Maximum Current  |
| clock_source   | LVDS            | AW22            | —                          | —           | —                |
| global_reset_n | 1.8 V           | AM22            |                            |             | _                |
| pnf            | 1.8 V           | AN31            | —                          | —           | -                |
| test_complete  | 1.8 V           | AT31            | _                          |             | _                |

Table 11. PCI Express (PIPE) Development Board, Stratix II GX Edition I/O and Pin Assignments (Part 4 of 4) (Note 1), (2)

## Notes to Table 11

(1) The pin names correspond to the pin names used in the ALTMEMPHY design example. The legacy PHY design example uses a ddr 2\_ prefix instead of a mem\_ prefix.

(2) Address and command pins have more loads because they are connected to more than one device; therefore, they need the available maximum current from the FPGA.

(3) These pins are connected in the board but are not used in the design. Reserve these pins To be used as the output driving ground in the Assignment Editor.

# **Appendix B: Interface Signal Description**

The following section describes the interface signals between the FPGA and the DDR2 SDRAM components, how you need to configure the FPGA pins to meet the DDR2 SDRAM electrical and timing requirements, and lists the number of DQS and DQ pins available in the FPGA.

# **Interface Signals**

Table 12 lists a summary of the DDR2 SDRAM interface pins and how to connect them to a Stratix II, Stratix II GX, or Arria GX device.

| Pins                  | Description                                                                                                    | Stratix II, Stratix II GX, or Arria GX<br>Pin Utilization |
|-----------------------|----------------------------------------------------------------------------------------------------|-----------------------------------------------------------|
| DQ                    | Bi-directional read and write data bus                                                                                                    | DQ                                                        |
| DQS                   | Bi-directional read and write data strobe                                                                                                    | DQS                                                       |
| DQS# (1)              | Optional bi-directional differential write data strobe                                                                                                    | N/A                                                       |
| CK, CK#               | System clock                                                                                                    | DQ, DQS, or DQSn (3), (4)                                 |
| fedback_clk_out (2)   | Copy of CK output clock signal fedback to read the PLL<br>for resynchronization in DLL-based implementation with<br>two PLLs or for read capture in PLL-based<br>implementation. | User I/O output pin feeding PLL clock input pin           |
| fedback_clk_in<br>(2) | Loopback signal from the fedback_clk_out signal                                                                                                    | PLL clock input pin                                       |
| DM                    | Optional write data mask, edge-aligned to DQ during write                                                                                                    | DQ (5)                                                    |
| All other             | Address, command, and so on                                                                                                    | User I/O pin                                              |

Table 12. DDR2 SDRAM Interface Pins

### Notes to Table 12:

(1) The DQS# signal in DDR2 SDRAM components is optional. Stratix II, Stratix II GX, and Arria GX devices do not use the DQS# pins when interfacing with DDR2 SDRAM, as they do not support differential DQS signaling.

(2) This signal is not applicable for the PLL-based implementation with one PLL or for the ALTMEMPHY implementation.

(3) Any unused DQ or DQS pins with DIFFIO\_RX capability for  $mem_clk[0]$  and  $mem_clk_n[0]$ .

(4) Any unused DQ or DQS pins with DIFFOUT capability for mem\_clk[n:1] and mem\_clk\_n[n:1]. Where n is greater than or equal to 1.

(5) The DM pins must be in the DQ group.

The following section describes the clock, strobe, data, address, and command signals on a DDR2 SDRAM component.

## **Clock Signals**

The DDR2 SDRAM component uses CK and CK# signals to clock the address and command signals into the memory. Furthermore, the memory uses these clock signals to generate the DQS signal during a read through of the DLL inside the memory. The skew between the CK or CK# signals and the DDR2 SDRAM-generated DQS signal is specified as  $t_{DOSCK}$  in the DDR2 SDRAM data sheet.

The DDR2 SDRAM has a write requirement ( $t_{DQSS}$ ) that states the positive edge of the DQS signal on writes must be within  $\pm 25\%$  ( $\pm 90^{\circ}$ ) of the positive edge of the DDR2 SDRAM clock input. Therefore, you must generate the CK and CK# signals using the DDR registers in the IOE to match with the DQS signal and reduce any variations across process, voltage, and temperature. The positive edge of the DDR2 SDRAM clock, CK, is aligned with the DQS write to satisfy  $t_{DQSS}$ .

 HardCopy II structured ASICs require the use of the dedicated PLL clock outputs for CK and CK# signals. For more information about interfacing with external memory devices using HardCopy II structured ASICs, refer to AN 463: Using ALTMEMPHY Megafunction with HardCopy II Structured ASICs or AN 413: Using Legacy Integrated Static Data Path and Controller Megafunction with HardCopy II Structured ASICs.

To improve resynchronization timing for DDR2 SDRAM interfaces running at or above 200 MHz, you can route a copy of the CK signal (called fedback\_clk\_out) from the memory pin back to the Stratix II or Stratix II GX devices (called fedback\_clk\_in). Arria GX devices do not support this implementation. For more information, refer to "Round-Trip Delay Calculation" on page 121.

## Strobes, Data, DM, and Optional ECC Signals

The DQS is bi-directional. The DQS# pins in DDR2 SDRAM components and the DQS# pins in Stratix II devices are not used in DDR2 SDRAM interfaces. Connect the memory's DQS pins to the Stratix II, Stratix II GX, or Arria GX DQS pins. The DQ pins are also bi-directional. A group of DQ pins is associated with one DQS pin.

In ×8 and ×16 DDR2 SDRAM components, one DQS pin is always associated with eight DQ pins (×8/×9 mode in the Stratix II device).

Refer to Table 13 through Table 17 for the number of DQS and DQ groups supported in Stratix II, Stratix II GX, and Arria GX devices. Stratix II and Stratix II GX devices support both DLL- and PLL- based implementations, while Arria GX devices only support DLL based implementations with ALTMEMPHY. Each DQS pin can drive up to 4, 9, 18, or 36 DQ pins.

| Package                     | Number of ×4<br>Groups | Number of ×8/×9<br>Groups |
|-----------------------------|------------------------|---------------------------|
| 484-pin FineLine BGA        | 8                      | 4                         |
| 672-pin FineLine BGA        | 18                     | 8                         |
| 484-pin FineLine BGA        | 8                      | 4                         |
| 672-pin FineLine BGA        | 18                     | 8                         |
| 484-pin FineLine BGA        | 8                      | 4                         |
| 672-pin FineLine BGA        | 18                     | 8                         |
| 1,020-pin FineLine BGA      | 36                     | 18                        |
| 484-pin Hybrid FineLine BGA | 8                      | 4                         |
| 780-pin FineLine BGA        | 18                     | 8                         |
| 1,020-pin FineLine BGA      | 36                     | 18                        |

**Table 13.** DQS and DQ Bus Mode Support in Stratix II Devices for DLL-Based Implementations (Part 1 of 2)

**Table 13.** DQS and DQ Bus Mode Support in Stratix II Devices for DLL-Based Implementations (Part 2 of 2)

| Package                | Number of ×4<br>Groups | Number of ×8/×9<br>Groups |
|------------------------|------------------------|---------------------------|
| 1,508-pin FineLine BGA | 36                     | 18                        |
| 780-pin FineLine BGA   | 18                     | 8                         |
| 1,020-pin FineLine BGA | 36                     | 18                        |
| 1,508-pin FineLine BGA | 36                     | 18                        |
| 1,020-pin FineLine BGA | 36                     | 18                        |
| 1,508-pin FineLine BGA | 36                     | 18                        |

 Table 14.
 Stratix II DQS and DQ Bus Mode Support for PLL-Based Implementations (Note 1)

| Device  | Package                | Number of<br>×4 Groups | Number of ×8/×9<br>Groups |
|---------|------------------------|------------------------|---------------------------|
| EP2S15  | 484-pin FineLine BGA   | 13                     | 7                         |
|         | 672-pin FineLine BGA   | 24                     | 9                         |
| EP2S30  | 484-pin FineLine BGA   | 13                     | 7                         |
|         | 672-pin FineLine BGA   | 36                     | 15                        |
| EP2S60  | 484-pin FineLine BGA   | 13                     | 7                         |
|         | 672-pin FineLine BGA   | 36                     | 15                        |
|         | 1,020-pin FineLine BGA | 51                     | 26                        |
| EP2S90  | 780-pin FineLine BGA   | 40                     | 24                        |
|         | 1,020-pin FineLine BGA | 51                     | 25                        |
|         | 1,508-pin FineLine BGA | 51                     | 25                        |
| EP2S130 | 780-pin FineLine BGA   | 40                     | 24                        |
|         | 1,020-pin FineLine BGA | 51                     | 25                        |
|         | 1,508-pin FineLine BGA | 51                     | 25                        |
| EP2S180 | 1,020-pin FineLine BGA | 51                     | 25                        |
|         | 1,508-pin FineLine BGA | 51                     | 25                        |

Note to Table 14:

(1) Check the pin table for each DQS and DQ group in the different modes.

| Table 15. | Stratix II GX DQS and DQ Bus Mode Support for DLL-Based Implementations | (Note 1) | ) |
|-----------|-------------------------------------------------------------------------|----------|---|
|-----------|-------------------------------------------------------------------------|----------|---|

| Package                | Number of<br>×4 Groups | Number of ×8/×9<br>Groups |
|------------------------|------------------------|---------------------------|
| 780-pin FineLine BGA   | 18                     | 8                         |
| 780-pin FineLine BGA   | 18                     | 8                         |
| 1,152-pin FineLine BGA | 36                     | 18                        |
| 1,152-pin FineLine BGA | 36                     | 18                        |
| 1,508-pin FineLine BGA | 36                     | 18                        |
| 1,508-pin FineLine BGA | 36                     | 18                        |

#### Note to Table 15:

(1) Check the pin table for each DQS and DQ group in the different modes.

| Package                | Number of<br>×4 Groups | Number of ×8/×9<br>Groups |
|------------------------|------------------------|---------------------------|
| 780-pin FineLine BGA   | 18                     | 8                         |
| 780-pin FineLine BGA   | 18                     | 8                         |
| 1,152-pin FineLine BGA | 25                     | 13                        |
| 1,152-pin FineLine BGA | 25                     | 13                        |
| 1,508-pin FineLine BGA | 25                     | 12                        |
| 1,508-pin FineLine BGA | 25                     | 12                        |

| Table 16. | . Stratix II GX DQS and DQ Bus Mode Support for PLL-Based Implementations ( | Note 1 | ) |
|-----------|-----------------------------------------------------------------------------|--------|---|
|-----------|-----------------------------------------------------------------------------|--------|---|

Note to Table 16:

(1) Check the pin table for each DQS and DQ group in the different modes.

| Table 17. | Arria GX DC | QS and DQ Bus | /lode Support for D | LL-Based Im | plementations | (Note 1), | (2) |
|-----------|-------------|---------------|---------------------|-------------|---------------|-----------|-----|
|-----------|-------------|---------------|---------------------|-------------|---------------|-----------|-----|

| Package                | Number of ×4<br>Groups | Number of ×8/×9<br>Groups |
|------------------------|------------------------|---------------------------|
| 484-pin FineLine BGA   | 2                      | 0                         |
| 780-pin FineLine BGA   | 18                     | 8                         |
| 1,152-pin FineLine BGA | 36                     | 18                        |

Notes to Table 17:

(1) Check the pin table for each DQS and DQ group in the different modes.

(2) Arria GX devices only support DLL-based implementation using the ALTMEMPHY MegaWizard Plug-In Manager.

The DQ signals are edge-aligned with the DQS signal during a read from the memory and are center-aligned with the DQS signal during a write to the memory. The memory controller shifts the DQ signals by -90° during a write operation to center align the DQ and DQS signals; the memory controller delays the DQS signal during a read so that the DQ and DQS signals are center aligned at the capture register. Stratix II devices use a phase-locked loop (PLL) to center-align the DQS signal with respect to the DQ signals during writes and use dedicated DQS phase-shift circuitry or another PLL to shift the incoming DQS signal during reads.

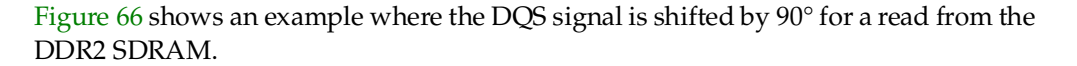

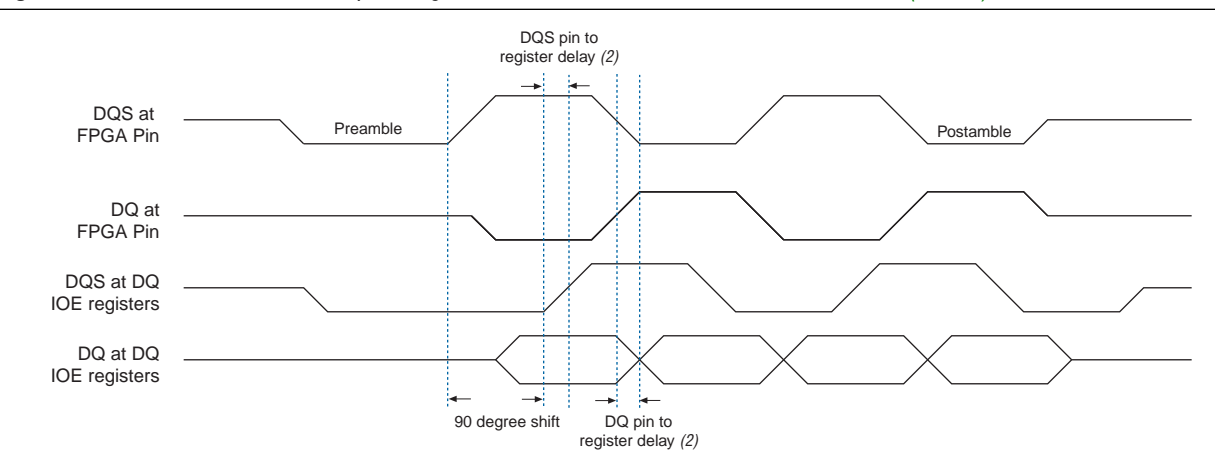

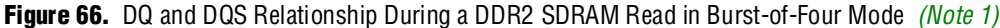

#### Notes to Figure 66:

- (1) This is an example of a 90° shift. Base your timing analysis on the shift value read for your system. The shift may not be 90°.
- (2) The delay from the DQS pin to the capture register and DQ pin to the capture register to minimize additional skew between these signals at the IOE registers.

Figure 67 shows an example of the relationship between the data and data strobe during a burst-of-four write.

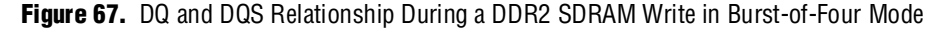

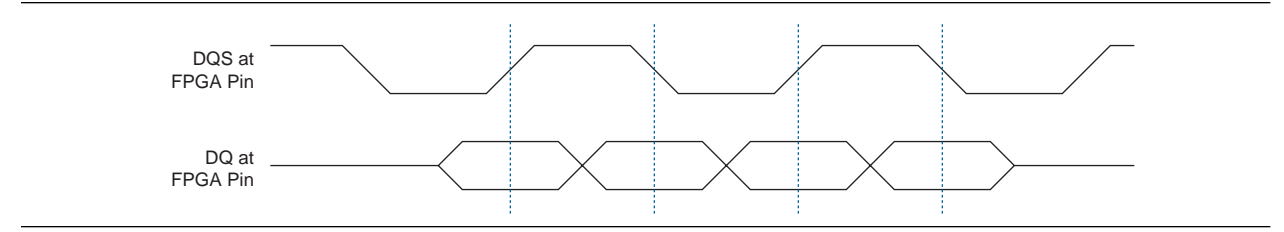

The memory device's setup  $(t_{ds})$  and hold times (tdh) for the write DQ and DM pins are relative to the edges of the DQS write signals and not the CK or CK# clock. These specifications are not necessarily symmetrical in DDR2 SDRAM, unlike in DDR SDRAM components.

The DQS signal is generated on the positive edge of the system clock to meet the  $t_{DQSS}$  requirement. DQ and data mask (DM) signals use a clock shifted –90° from the system clock so that the DQS edges are centered on the DQ or DM signals when they arrive at the DDR2 SDRAM. The DQS, DQ, and DM board trace lengths need to be tightly matched.

The DDR2 SDRAM uses the DM pins during a write operation. Driving the DM pins low shows that the write is valid. The memory masks the DQ signals if the DM pins are driven high. You can use any of the I/O pins in the same bank as the associated DQS and DQ pins to generate the DM signal.

The DM signal's timing requirements at the DDR2 SDRAM input are identical to those for DQ data. The Stratix II DDR registers, clocked by the –90° shifted clock, create the DM signals.

Some DDR2 SDRAM components support error correction coding (ECC) to detect and automatically correct an error in data transmission. The 72-bit DDR2 SDRAM modules contain eight ECC pins in addition to the 64 data pins. Connect the DDR2 SDRAM component ECC pins to a Stratix II device DQS/DQ group. You must create a 72-bit DDR2 SDRAM memory controller and add logic to decode and encode the ECC bits on the local interface of the controller.

## **Address and Command Signals**

Address and command signals in DDR2 SDRAM components are clocked into the memory using the CK or CK# signal. These pins operate at single data rate (SDR) using only one clock edge. The number of address pins depends on the DDR2 SDRAM component capacity. The address pins are multiplexed, so two clock cycles are required to send the row, column, and bank address. The CS, RAS, CAS, WE, CKE, and ODT pins are DDR2 SDRAM command pins.

The DDR2 SDRAM address and command inputs do not have a symmetrical setup and hold time requirement with respect to the DDR2 SDRAM clocks, CK, and CK# (Figure 68).

Figure 68. Address and Command Timing (Note 1), (2)

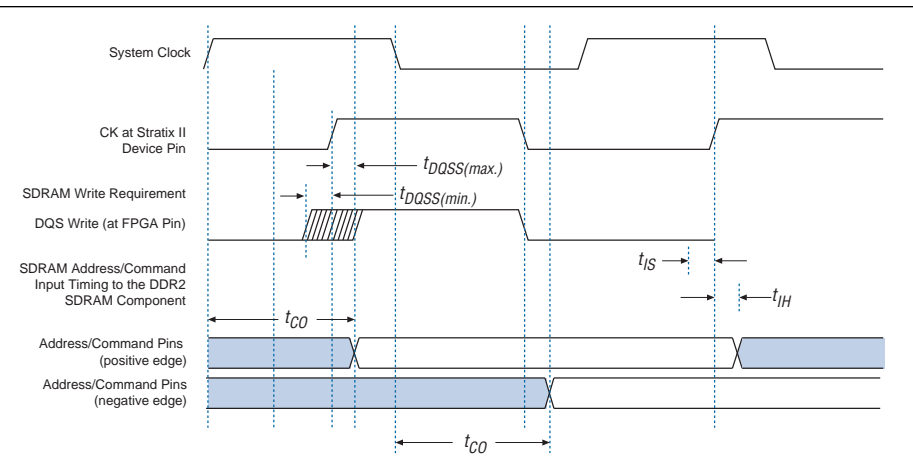

#### Notes to Figure 68:

- (1) The address and command timing shown in Figure 67 is applicable for both reads and writes.
- (2) If the board trace lengths for the DQS, CK, address, and command pins are the same, the signal relationships at the Stratix II, Stratix II GX, or Arria GX device pins are maintained at the DDR2 SDRAM pins.

You must perform a separate timing analysis for addresses and commands to decide how to generate these signals (using the positive or negative edge of the system clock or a phase-shifted version of the system clock). This clock edge selection is made based on timing analysis with accurate pin loading information. The timing analysis methodology for address and command signals is very similar to the write timing paths described in "Write Data Timing Analysis" on page 118. You can use any of the I/O pins for the commands and addresses.

The address and command pins at the Stratix II device nominally change at the same time as the DQS write signal because they are both generated from the system clock.

# **Appendix C: Legacy PHY Architecture Description**

There are two data paths or PHY available in Stratix II and Stratix II GX devices; the legacy PHY and the ALTMEMPHY megafunction. For highest performance, use the ALTMEMPHY megafunction, which is the only data path supported in Arria GX devices.

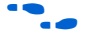

For more information about this implementation, refer to the *DDR* and *DDR2* SDRAM *High-Performance* Controller and ALTMEMPHY User Guide.

If you are not sure which PHY to use, refer to Technical Brief 091: External Memory Interface Options for Stratix II Devices.

In addition, the legacy PHY offers two read-side implementations:

- DLL-based read implementation—This method uses the DLL to phase shift the DQS strobe and center-align the read data DQ with respect to the DQS at the IOE registers. This implementation is limited to the top and bottom banks of the Stratix II and Stratix II GX devices with a maximum clock rate of 267 MHz. This implementation is also offered with two modes:
  - One-PLL implementation with performance up to 200 MHz. This implementation uses one DLL and one PLL, whereby the PLL generates all the necessary clocks needed for the interface.
  - Fedback-clock mode with performance up to 267 MHz. This implementation uses one DLL and two PLLs. One PLL is used to generate the system and the write clocks, while the other PLL is used to generate resynchronization and postamble clocks.
- PLL-based read implementation—This method uses a PLL to generate the phase-shifted clock to capture the read data DQ (instead of using the DQS strobe from the memory devices). You can use this implementation in any I/O banks of the Stratix II and Stratix II GX devices, but the performance is limited to 200 MHz.

The DLL-based mode implementation always gives a higher performance than the PLL-based implementation. This is because the PLL-based implementation ignores the DQS strobes during reads. Timing analysis, when not using the DQS strobes during reads, uses the  $t_{AC}$  specifications (which is ± 600 ps for a 200-MHz DDR2 SDRAM component) for skew between data signals. Timing analysis using DQS strobes uses the  $t_{DQSQ}$  and  $t_{QHS}$  specifications, which is 350 ps and 450 ps, respectively, for a 200-MHZ DDR2 SDRAM component. By using the DQS strobes during read, you save 400 ps of timing uncertainties at 200 MHz.

When using PLL-based implementation, the top and bottom I/O banks may also give better performance. This is because the side I/O pins support LVDS, which results in the buffer having higher capacitance and lower I/O performance.

Write-side implementation includes a PLL that outputs two clocks that generate the write data and center-aligned write clock using the DDR registers in the IOE. This implementation results in matched propagation delays for clock and data signals from the FPGA to the DDR2 SDRAM, minimizing skew.

# Legacy Data Path Architecture Using Dedicated DQS Phase-Shift Circuitry

The DDR2 SDRAM interface legacy PHY implementation using dedicated DQS phase-shift circuitry uses the following:

- A write-side PLL to generate CK and CK# system clocks and clock-out address, command, strobe, and data signals.
- A read-side DLL-based phase circuitry to capture read data from the memory using strobe signals, DQS.
- An optional PLL for the fedback clock mode to generate resynchronization and postamble clocks.

This implementation is also called the DQS mode or DLL-based implementation available with the DDR and DDR2 SDRAM Controller MegaCore function. The DDR2 SDRAM Controller initializes the memory devices, manages SDRAM banks, and keeps devices refreshed at the appropriate intervals. The MegaCore function translates read and write requests from the local interface into all the necessary SDRAM command signals. The controller also contains encrypted control logic as well as a clear-text data path that you can use in your design without a license. Download this MegaCore function whether you plan to use the Altera DDR2 SDRAM controller or not, to get the clear-text data path, clear-text DQS postamble logic, and placement constraints. The MegaCore function is accessible through the DDR2 SDRAM Controller MegaWizard Plug-In Manager. When you parameterize your custom DDR2 SDRAM interface, the DDR2 SDRAM Controller MegaWizard Plug-In Manager automatically decides the best phase-shift and FPGA settings to give you the best margin for your DDR2 SDRAM interface. It then generates an example instance that instantiates a PLL, an example driver, and your DDR2 SDRAM controller custom variation, as shown in Figure 29 on page 52.

For more information, refer to Altera's memory controllers page and download the DDR2 SDRAM Controller MegaCore MegaFunction.

The 1-PLL mode supports up to 200-MHz memory interface, while the fedback-clock mode supports up to 267-MHz memory interface. However, due to complex timing analysis with two PLLs, Altera recommends the ALTMEMPHY Megafunction for interfaces above 200 MHz.

This implementation is only supported on Stratix II and Stratix II GX top and bottom I/O banks because the DLLs and dedicated DQS phase-shift circuitry are available on the top and bottom side only. Multiple controllers sharing the DLL must have the same frequency, but can have different implementations (that is, 1-PLL or 2-PLL implementation). You can implement multiple controllers with up to two different frequencies per device as each DLL can run at different frequencies.

Figure 69 shows a summary of how Stratix II and Stratix II GX devices generate the DQ, DQS, CK, and CK# signals. The write PLL generates the system clock and the –90× shifted clock (write clock). If the write PLL input clock and the DDR2 SDRAM frequencies are different, you must provide the input reference clock to the DQS phase-shift circuitry either from another input clock pin or from PLL 5 or PLL 6.

For more information about the input clock, refer to the External Memory Interfaces chapter in volume 2 of the Stratix II Device Handbook.

The system clock and write clock are the same frequency as the DQS frequency. The write clock is shifted -90° from the system clock.

- The areset signal of the read PLL must be toggled after power up and the system PLL is locked.
- Reset the PLL if the input clock to the PLL is not stable during power up, after a clock switch over, or if the PLL loses lock after power up.

The example in Figure 69 uses a feedback clock and a second (read) PLL to ease resynchronization. The board trace length for the feedback clock must match closely with the board trace lengths for the CK, DQ, and DQS signals to compensate for off-chip voltage and temperature variation.

In Figure 69, the fedback\_clk\_out pin mirrors the DDR2 SDRAM CK pin with a board trace length of  $l_1$  and is routed back to the Stratix II device with a board trace length of  $l_2$ . The controller generates the FB\_CLK output using the same circuit as the CK output and constrains this pin to an adjacent location on the same I/O bank.

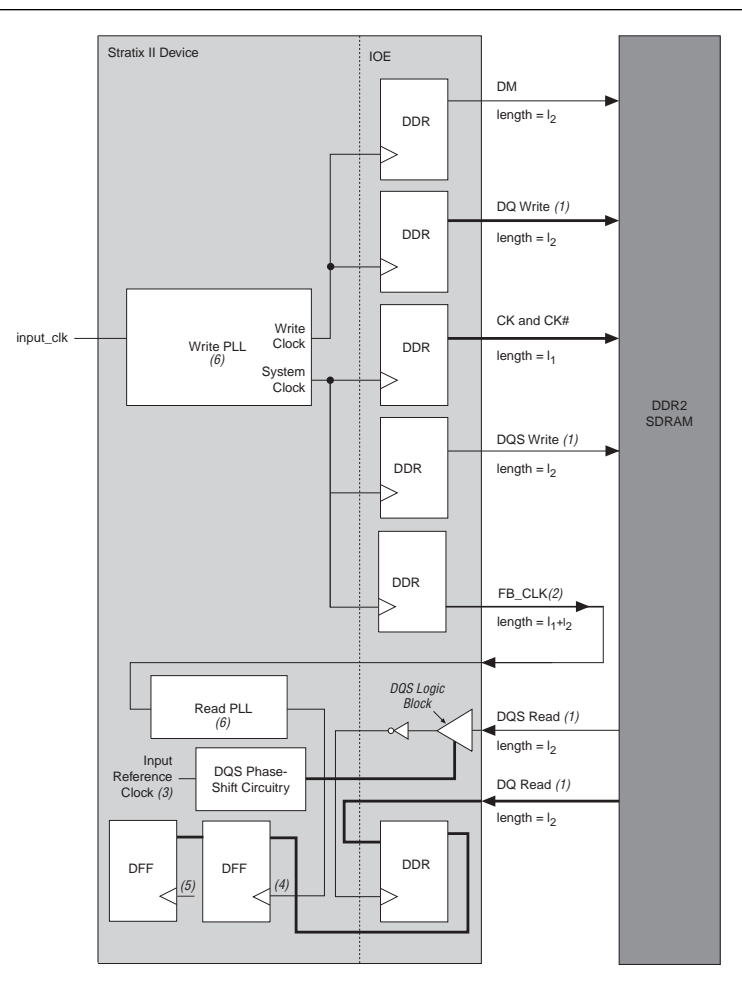

#### Figure 69. Stratix II Device and DDR2 SDRAM Interface Data Path for DLL-Based Read

#### Notes to Figure 69:

- (1) The DQ and DQS signals are bi-directional. One DQS signal is associated with a group of DQ signals.
- (2) The feedback clock, FB\_CLK, is to help ease resynchronization for interface speeds > 200 MHz.
- (3) The input reference clock can either be from input\_clk, another clock pin, or a PLL 5 or PLL 6 output.
- (4) The clock to the resychronization register is either from the system clock, write clock, and extra clock output from the write PLL, or from the read PLL.
- (5) The clock to this register is either from the system clock or another clock output of the write PLL. If another clock output of the write PLL is needed, another register is needed to transfer the data back to the system clock domain.
- (6) The read and write PLLs are configured in normal mode.
- (7) The average values of  $I_1$  and  $I_2$  must be used for FB\_CLK trace length.

The Stratix II device also has another legacy DLL-based implementation where only one PLL is used. This PLL generates the resynchronization and post amble clocks, in addition to the system and write clocks. This implementation differs from Figure 69 in that the fedback\_clk trace and the read PLL module does not exist. In general, this implementation is limited to 200 MHz; however, this depends on the FPGA density and memory device speed grade used. Always perform timing analysis in the Quartus II software for your design to ensure that performance can be met.

## Legacy Data Path Architecture Without Using Dedicated DQS Phase-Shift Circuitry

When using the PLL-based read implementation, Stratix II devices can support up to 200-MHz DDR2 SDRAM where each interface uses two PLLs for best performance (Figure 69 on page 105).

This implementation is useful when interfacing with more than 72-bit wide memory interfaces per Stratix II device side or when interfacing with more than 144-bit data bus.

The DDR2 SDRAM interface implementation without using dedicated DQS phase-shift circuitry uses the following:

- A write-side PLL to generate CK and CK# system clocks and clock out address, command, strobe, and data signals.
- A read-side PLL-based phase-shift to register read data from the memory using a feedback clock, FB\_CLK.

This implementation is also called PLL-based read implementation (or non-DQS mode).

• For the recommended DQS and DQ pins in this mode, refer to the Stratix II device pin-out table. The board trace lengths for the DQ, DQS, and DM pins must be tightly matched.

In this implementation, the write PLL generates the system clock, the -90° shifted clock, and the feedback clock (FB\_CLK). The feedback clock is routed outside the FPGA and back into the FPGA. This board trace length should equal the clock trace length from the FPGA to the memory plus the DQ trace length from the memory to the FPGA. In Figure 70, assuming that the clock trace length equals  $l_1$  and the DQ trace length equals  $l_2$ , FB\_CLK must have a trace length of  $l_3 = (l_1 + l_2)$ . Use an average value of  $l_1$  and  $l_2$  when calculating  $l_3$ .

The read PLL uses the feedback clock as the input clock and generates the clock needed to capture the DQ during reads. The Stratix II device ignores the DQS signal in this scheme. The read PLL is in source-synchronous mode, such that the clock propagation delay to the IOE register is matched to the data propagation. Because the trace length of the feedback clock is the same as the CK or CK# and DQS trace, FB\_CLK coming into the FPGA resembles the DQS signal with a small amount of skew. The read PLL can then be shifted to compensate for the skew and to implement the 90° PLL phase shift required to capture the DQ signals during reads.

The Quartus II software associates a particular PLL with a particular I/O bank for source-synchronous operation, so you must ensure that the read PLL is on the same side of the device as the data pins. The clock delay to the worst case I/O registers in this I/O bank are fully compensated and result in closely matched data delays and clock delays from the pin to the I/O registers across PVT. When using I/O registers in the non-compensated I/O banks, clock delays and data delays are less closely matched. For best clock and data delay matching, use a fast PLL for implementing the interface on side I/O banks and use an enhanced PLL for implementing the interface on the top or bottom I/O banks. You must also set the input pin delay-to-register option to **0** in the Quartus II software.

The DQS signal is ignored during read, so the DQS-DQ relationship from the DDR SDRAM component no longer applies. The skew and timing variations on the interface determine the maximum data rate you can achieve with this method.

Figure 70 shows a summary of how Stratix II devices generate the DQ, DQS, CK, and CK# signals. The write PLL generates the system and write clocks. The read clock (FB\_CLK) from the DDR2 SDRAM component goes to a PLL input pin that generates the proper phase shift to capture read data.

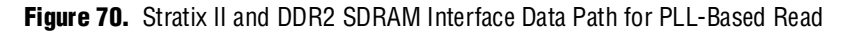

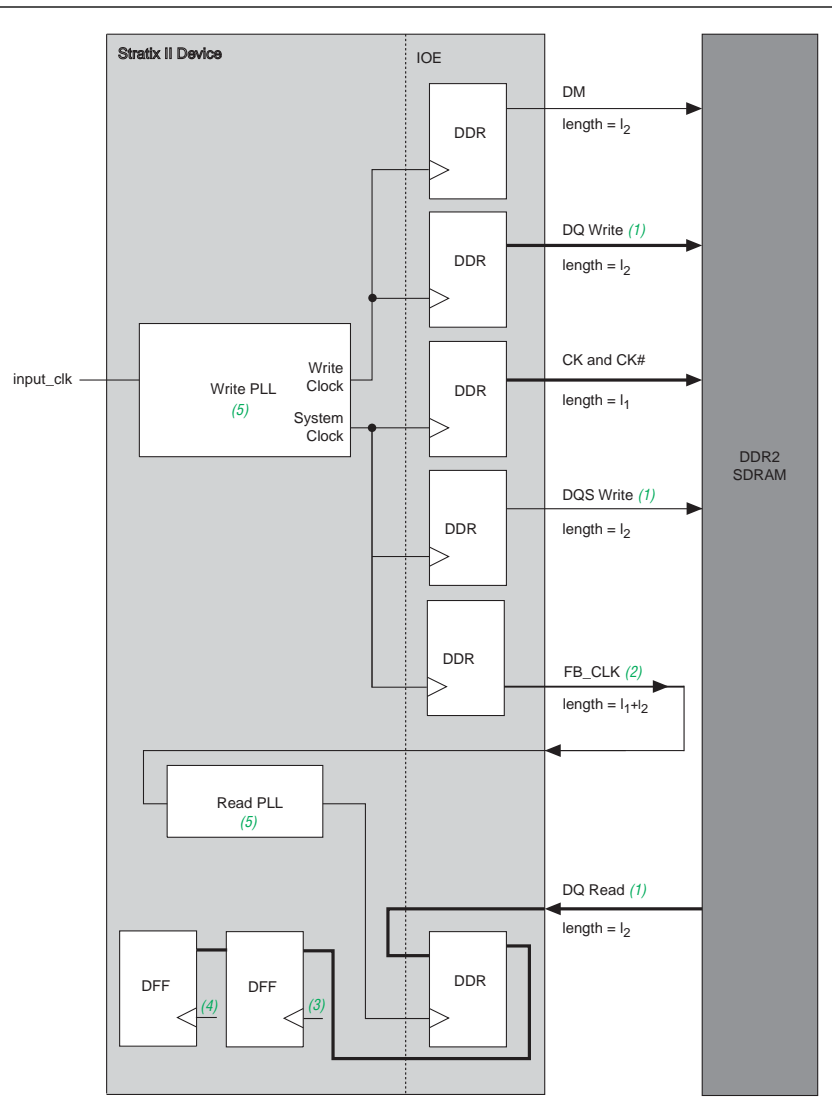

#### Notes to Figure 70:

- (1) The DQ and DQS signals are bi-directional. One DQS signal is associated with a group of DQ signals.
- (2) The feedback clock, FB\_CLK, is to help ease resynchronization.
- (3) The clock to the resynchronization register is either from the system clock, write clock, or an extra clock output from the write PLL.
- (4) The clock to this register is either from the system clock or another clock output of the write PLL. If another clock output of the write PLL is needed, another register is needed to transfer the data back to the system clock domain.
- (5) The read PLL is configured in the source synchronous mode, while the write PLL is configured in the normal mode.

**Appendix D: Interface Timing Analysis** 

This application note describes Altera's recommended timing methodology using write and read capture timing paths as examples. You must use this methodology for analyzing timing for all applicable timing paths (including address and command, resynchronization, and postamble). To ensure successful operation, the Altera DDR2 SDRAM controller MegaCore performs timing analysis on the read capture, resynchronization, and postamble paths. While these analyses account for all FPGA related timing effects, you must design in adequate margin to account for board-level effects, such as crosstalk, inter-symbol interference, and other noise effects. These effects and their impact on timing margins are best analyzed by performing board-level simulations. You can use simulation results to adjust the board timing requirement parameter,  $t_{EXT}$  for use in margin calculations. Your overall system performance is determined by the slowest of all the timing paths.

When designing an external memory interface for your FPGA, you must analyze timing margins for several paths. All memory interfaces require analysis of the write and read capture timing paths. Additionally, some interfaces might require analysis of

This section analyzes the write and read capture timing margins for a DDR2 SDRAM interface with a Stratix II device. The timing analysis methodology is illustrated using the EP2S60F1020C3 FPGA interfacing with a Micron MT9HTF3272AY-53E DIMM. However, you must use the same methodology to analyze timing for your preferred FPGA and memory device.

## Methodology Overview

Timing paths are analyzed by considering the data and clock arrival times at the destination register. In Figure 71 and Figure 72, the setup margin is defined as the time between the "earliest clock arrival time" and the "latest valid data arrival time" at the register ports. Similarly, hold margin is defined as the time between the "earliest invalid data arrival time" and the "latest clock arrival time" at the register ports. These arrival times are calculated based on propagation delay information with respect to a common reference point (such as a DQS edge or system clock edge).

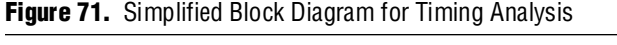

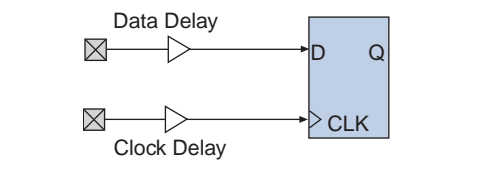
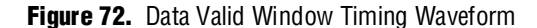

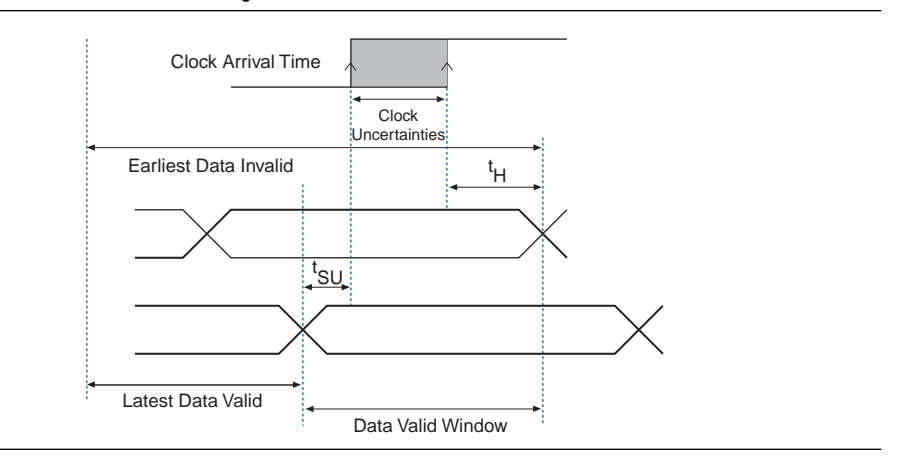

## **FPGA** Timing Information

Because you expect your design to work under all conditions, timing margins must be evaluated at all process, voltage, and temperature (PVT) conditions. To facilitate this, Altera provides two device timing models in the Quartus II software—the slow corner model and the fast corner model.

- Slow Corner Model—provides timing delays between two nodes in the FPGA with slow silicon, high temperature, and low voltage. In other words, the model provides the slowest possible delay for that timing path on any device for that particular speed grade.
- Fast Corner Model—provides timing delays between two nodes in the FPGA with fast silicon, low temperature, and high voltage. In other words, the model provides the fastest possible delay for that timing path on any device.

Note that while almost all FPGA timing delays and uncertainties are modeled in the Quartus II software, a limited number of uncertainties that cannot be modeled are published in the FPGA handbook for use in margin calculations. These data sheet specifications are based on device characterization and account for device-level effects such as on-chip variation, rise and fall mismatch, and noise. Some examples include clock jitter on PLL and DLL outputs. These timing uncertainties or adder terms, when used in conjunction with the Quartus II software reported timing data, provide the most accurate device timing information. The following read and write timing analyses sections describes the use of these timing adder terms.

# **Read Timing Margins for a DLL-Based Implementation**

During read operations, the DDR2 SDRAM provides a clock strobe (DQS) that is edge-aligned with the data bus (DQ). The memory controller (in the FPGA) is required to shift the clock edge to the center of the data valid window and capture the DQ input data. Figure 66 on page 100 shows the timing relationship between the DQS and DQ signals during a read operation.

Figure 73 shows the Stratix II device read data path for ×8 mode. The DQS signal goes to the DQS logic block and is shifted by 90°. The DQS local bus then inverts the shifted DQS signal before it clocks the DQ at the input registers. The DQ input register outputs then go to the resynchronization register in the logic array. The resynch\_clock signal clocks the resynchronization register. The resynch\_clock signal clocks the resynchronization register. The resynch\_clock signal clocks the resynchronization register. The resynch\_clock signal clocks the resynchronization register. The resynch\_clock or the second (read) PLL (if you use the feedback clock scheme).

# Figure 73. DDR2 SDRAM Read Data Path in Stratix II Devices

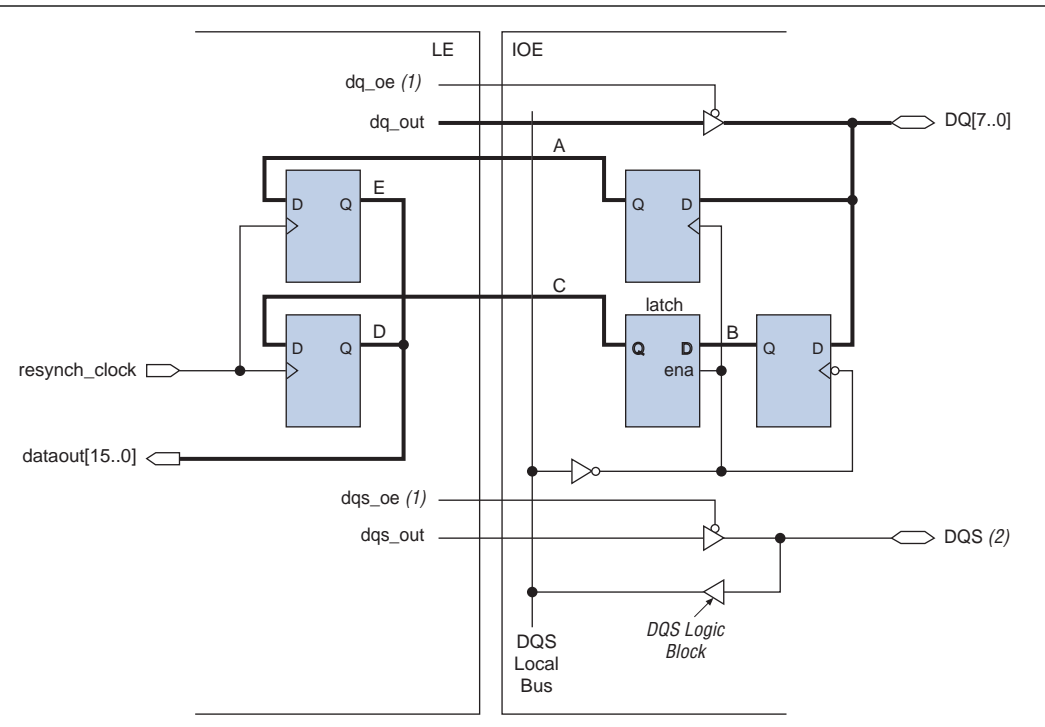

#### Notes to Figure 73:

- (1) The output enable registers are not shown here, but dqs\_oe and dq\_oe are active low in silicon. However, the Quartus II software implements it as active high and adds the inverter automatically during compilation.
- (2) Figure 75 does not show the DQS postamble circuitry.

 For more information about the DQ and DQS paths, refer to the External Memory Interfaces chapter in volume 2 of the Stratix II Device Handbook.

•••

#### **Memory Timing Parameters**

You start the read timing analysis by obtaining the timing relationship between the DQ and DQS outputs from the DDR2 SDRAM memory device. Because this example analyzes timing for 267 MHz clock speeds or 533 Mbps data rates, the half clock period is 1688 ps after accounting for duty cycle distortion on the DQS strobe. This is specified as  $t_{HP}$  in the memory data sheet and is 45% of the 3750 ps clock period. Aside from  $t_{HP}$  the memory also specifies  $t_{DQSQ}$  and  $t_{QHS}$ . The former specifies the maximum time from a DQS edge to the last DQ bit valid and the latter specifies the data hold skew factor.

With these memory timing parameters, the data valid window at the memory can be calculated as  $t_{HP} - t_{QHS} - t_{DQSQ} = 988$  ps. Assuming the board trace length variations between all DQ and DQS traces are not more than ± 20 ps, the data valid window present at the FPGA input pins is 948 ps.

## **FPGA Timing Parameters**

FPGA timing parameters are obtained from two sources— the Quartus II software timing analyzer and the Stratix II data sheet. The Quartus II software provides all clock and data propagation delays, and the data sheet specifies all clock uncertainties and skew adder terms.

Stratix II devices feature dedicated DQS phase-shift circuitry in the top and bottom I/O banks of the device, which center-aligns the DQS edge with respect to the DQ input signals. This phase shift circuitry has a coarse and fine delay resolution. The coarse delay feature is self-compensating over PVT and has a resolution of 22.5°, 30°, or 36° of the reference clock frequency (based on the DLL mode of operation).

For more information about DLL operation, refer to the *External Memory Interfaces* chapter in volume 2 of the *Stratix II Device Handbook*.

The target memory speed is 267 MHz, so you can select between DLL modes 2 (high) and 3 (very high). DLL mode 2 provides a coarse phase resolution of 30°; mode 3 provides a 36° resolution. You can fine-tune this phase shift further with a DLL offset implemented using uncompensated delay chains.

This analysis assumes a 90° phase shift on the DQS strobe (DLL mode 2), knowing that the phase shift (and DLL mode) can always be adjusted at the end of this timing analysis for balanced setup and hold margins on the read capture register.

The DQS phase-shift circuitry uses a DLL to provide the self-compensating coarse delay shift. You must account for any jitter and phase-shift error on the DQS signal. The data sheet specifies the  $t_{DQS\_PHASE\_JITTER}$  (± 45 ps) and  $t_{DQS\_PSERR}$  (± 38 ps) timing parameters for DLL mode 2.

After encountering the phase-shift circuitry, the DQS signal travels on a dedicated local clock bus to the DQ capture registers. The fanout of this local clock bus could range from ×4 to ×36. While the Quartus II software provides clock propagation delays to each of these DQ register clock, un-modeled uncertainties are accounted for with the  $t_{DQS,SKEW\_ADDER}$  skew adder term listed in the data sheet. For the ×8 mode used in this example, the skew adder is ± 35 ps.

To obtain the Quartus II software timing data for the target device, you must instantiate and compile the DDR2 SDRAM Controller MegaCore. If you are using your own controller logic, you must instantiate the clear-text DDR2 SDRAM data path instead to obtain timing delays. For the read interface, the MegaCore function extracts and reports timing delays associated with each DQ and DQS pin in the *<core\_instance\_name>\_extraction\_data.txt* file located in your project directory. Using this data file and the *extract.tcl* utility, minimum and maximum propagation delays on the clock and data path are extracted and presented in Table 18. This timing extraction is performed twice, once with each device model (fast corner and slow corner). Observe that the difference between the minimum and maximum delays is minimal because of the matched routing paths in the die and package.

|                       | Fast Corner (ns) | Slow Corner (ns)<br>(-3 Speed Grade) |
|-----------------------|------------------|--------------------------------------|
| Data delay (minimum)  | 1.113            | 1.698                                |
| Data delay (maximum)  | 1.173            | 1.758                                |
| Clock delay (minimum) | 2.031            | 2.612                                |
| Clock delay (maximum) | 2.051            | 2.632                                |
| Micro setup (2)       | 0.068            | 0.122                                |
| Micro hold (2)        | 0.037            | 0.072                                |

Notes to Table 18:

- (1) These delays are reported in the <core\_instance\_name>\_extraction\_data.txt file located in your project directory. Data delay is the propagation delay from each DQ pin to the input DDR register and is reported as dq\_2\_ddio. Clock delay is the propagation delay to the DDR input registers from the corresponding DQS pin and is calculated as dqspin\_2\_dqsclk + dqsclk\_2\_ddio\_resync.
- (2) The micro setup and micro hold times are specified in the *DC Switching Characteristics* chapter in volume 1 of the *Stratix II Device Handbook.*

## **Setup and Hold Margins Calculations**

After obtaining all relevant timing information from the memory, FPGA, and board, you can calculate the setup and hold margins at the DQ capture register during read operations.

With extracted timing information from the FPGA slow corner model:

- Earliest clock arrival time = minimum clock delay within
- $(t_{EARLY_{CLOCK}})FPGA DQS$  uncertainties = clock delay (minimum)  $t_{DQS_{PHASE_{JITTER}}} t_{DQS_{PSERR}} t_{DQS_{QINT}} = 2612 45 37.5 35 = 2495 \text{ ps}$
- Latest data valid time = memory DQS-to-DQ valid + maximum (t<sub>LATE\_DATA\_VALID</sub>)data delay in FPGA= t<sub>DOSO</sub> + data delay (maximum) = 300 + 1758 = 2058 ps
- Setup margin = earliest clock arrival latest data valid micro setup board uncertainty = t<sub>EARLY\_CLOCK</sub> – t<sub>LATE\_DATA\_VALID</sub> – µt<sub>su</sub> – t<sub>EXT</sub> = 2495 – 2058 – 122 – 20 = 295 ps
- Therefore, the setup margin with the slow corner timing model is 230 ps. Repeating these calculations with the fast corner timing model, the setup margin is calculated to be 353 ps.
- Latest clock arrival time = maximum clock delay within (t<sub>LATE\_CLOCK</sub>)FPGA + DQS uncertainties = clock delay (maximum)+ t<sub>DQS\_PHASE\_JITTER</sub>+ t<sub>DQS\_PSERR</sub>+t<sub>DQSQINT</sub> = 2632 + 45 + 37.5 + 35 = 2750 ps

- Earliest data invalid time = memory DQS-to-DQ invalid +  $(t_{EARLY_DATA_INVALID})$ minimum data delay in FPGA =  $(t_{HP} - t_{QHS})$  + data delay (minimum) = (1688 - 400) + 1698 = 2986 ps
- Hold margin = latest clock arrival time earliest data invalid time micro hold board uncertainty = t<sub>EARLY\_DATA\_INVALID</sub> – t<sub>LATE\_CLOCK</sub> – µt<sub>H</sub> – t<sub>EXT</sub> = 2986 – 2750 – 72 – 20 = 144 ps

Therefore, the hold margin with the slow corner timing model is 144 ps. Repeating these calculations with the fast corner model, the hold margin is calculated to be 175 ps. The setup and hold margins can be balanced by using a 72° phase shift in DLL mode 3, or a 60° phase shift in DLL mode 2 along with a positive delay offset. Table 19 lists timing analysis for DLL-based read operations from a DDR2 SDRAM memory.

| Table 19. | Read Timing    | Analysis Exar | nple for 267-MH | z DDR2 SDRAN | l Interface in | EP2S60F102 | OC3 Using the I | Dedicated DQS |
|-----------|----------------|---------------|-----------------|--------------|----------------|------------|-----------------|---------------|
| Phase-Shi | ft Circuitry ( | Part 1 of 2)  |                 |              |                |            |                 |               |

| Parameter                            | Specifications                 | Fast<br>Corner<br>Model | Slow<br>Corner<br>Model | Description                                                                                               |
|--------------------------------------|--------------------------------|-------------------------|-------------------------|----------------------------------------------------------------------------------------------------|
|                                      | t <sub>HP</sub>                | 1.688                   | 1.688                   | Half period as specified by the memory data sheet (including memory clock duty cycle distortion)          |
| specifications (1)                   | t <sub>dasa</sub>              | 0.300                   | 0.300                   | Skew between DQS and DQ from the memory                                                                   |
|                                      | t <sub>ahs</sub>               | 0.400                   | 0.400                   | Data hold skew factor as specified by the memory data sheet                                               |
|                                      | t <sub>dqs_phase_jitter</sub>  | 0.045                   | 0.045                   | Phase jitter on DQS output delayed by DLL (three delay stages = $\pm 3 \times 15$ )                       |
|                                      | t <sub>das_pserr</sub>         | 0.038                   | 0.038                   | Phase-shift error on DQS output delayed by DLL (three delay stages)                                       |
|                                      | t <sub>dqs_skew_adder</sub>    | 0.035                   | 0.035                   | Clock Delay Skew Adder for x8                                                                             |
|                                      | Minimum clock delay<br>(input) | 2.031                   | 2.612                   | Minimum DQS pin to IOE register delay from the<br>Quartus II software (with 90° DLL-based phase<br>shift) |
| FPGA specifications<br>(2), (3), (4) | Maximum clock delay<br>(input) | 2.051                   | 2.632                   | Maximum DQS pin to IOE register delay from the<br>Quartus II software (with 90° DLL-based phase<br>shift) |
|                                      | Minimum data delay<br>(input)  | 1.113                   | 1.698                   | Minimum DQ pin to IOE register delay from the Quartus II software                                         |
|                                      | Maximum data delay<br>(input)  | 1.173                   | 1.758                   | Maximum DQ pin to IOE register delay from the<br>Quartus II software                                      |
|                                      | μt <sub>su</sub>               | 0.068                   | 0.122                   | Intrinsic setup time of the IOE register                                                                  |
|                                      | μt <sub>H</sub>                | 0.037                   | 0.072                   | Intrinsic hold time of the IOE register                                                                   |
| Board<br>specifications              | t <sub>ext</sub>               | 0.020                   | 0.020                   | Board trace variations on the DQ and DQS lines                                                            |

**Table 19.** Read Timing Analysis Example for 267-MHz DDR2 SDRAM Interface in EP2S60F1020C3 Using the Dedicated DQSPhase-Shift Circuitry(Part 2 of 2)

| Parameter           | Specifications                                | Fast<br>Corner<br>Model | Slow<br>Corner<br>Model | Description                                                                                                    |
|---------------------|-----------------------------------------------|-------------------------|-------------------------|----------------------------------------------------------------------------------------------------|
|                     | t <sub>early_clock</sub>                      | 1.914                   | 2.495                   | $\begin{array}{l} \mbox{Earliest possible clock edge after DQS phase-shift circuitry and uncertainties (minimum clock delay - $t_{DQS_ITTER} - t_{DQS_SKEW_ADDER}$) \end{array}$ |
| Timing calculations | t <sub>late_clock</sub>                       | 2.169                   | 2.750                   | Latest possible clock edge after DQS phase-shift circuitry and uncertainties (maximum clock delay + $t_{\text{DQS\_JITTER}} + t_{\text{DQS\_SKEW\_ADDER}}$ )                     |
|                     | $t_{\text{early}_\text{data}_\text{invalid}}$ | 2.401                   | 2.986                   | Time for earliest data to become invalid for sampling at FPGA flop ( $t_{\text{HP}} - t_{\text{oHS}}$ + minimum data delay)                                                      |
|                     | $t_{late\_data\_valid}$                       | 1.473                   | 2.058                   | Time for latest data to become valid for sampling at FPGA flop ( $t_{\text{pasa}}$ + maximum data delay)                                                                         |
|                     | Read setup timing margin <i>(3)</i>           | 0.353                   | 0.295                   | $t_{\text{Early_clock}} - t_{\text{Late_data_valid}} - \mu t_{\text{su}} - t_{\text{ext}}$                                                                                       |
| Results             | Read hold timing margin (3)                   | 0.175                   | 0.144                   | $t_{\text{early_data_invalid}} - t_{\text{late_clock}} - \mu t_{\text{h}} - t_{\text{ext}}$                                                                                      |
|                     | Total margin                                  | 0.528                   | 0.439                   | Setup margin + hold margin                                                                                                    |

Notes to Table 19:

(1) The memory specifications are based on the Micron MT9HTF3272AY-53E DIMM data sheet.

(2) This analysis is performed with FPGA timing parameters for the EP2S60F1020C3 device. You must use this template to analyze timing for your preferred Stratix II density-package combination. For FPGA specifications, see the External Memory Interfaces section in the DC Switching Characteristics chapter in volume 1 of the Stratix II Device Handbook.

(3) These numbers are from the Quartus II software, version 5.1 using the DDR2 SDRAM Controller MegaCore 3.3.0.

(4) Package trace skews are modeled by the Quartus II software.

# **Read Timing Margins for PLL-Based Implementation**

Timing margin analysis for a PLL-based implementation is very similar to the previously described DLL-based implementation. The only differences are the capture clock used and related clock uncertainties. In this mode, a copy of the CK clock signal is fed back to a PLL inside the FPGA.

In this example, you analyze margins for a DDR2-400 memory device for a 200 MHz read operation using a PLL.

Figure 74 shows the PLL-based read data path in a Stratix II device. The FB\_CLK signal goes to the PLL and the PLL generates a phase-shifted read clock to capture the read data. The outputs of the DQ registers then go to the LE resynchronization registers. You may need multiple resynchronization registers before data is synchronized with the system clock.

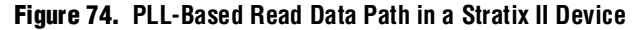

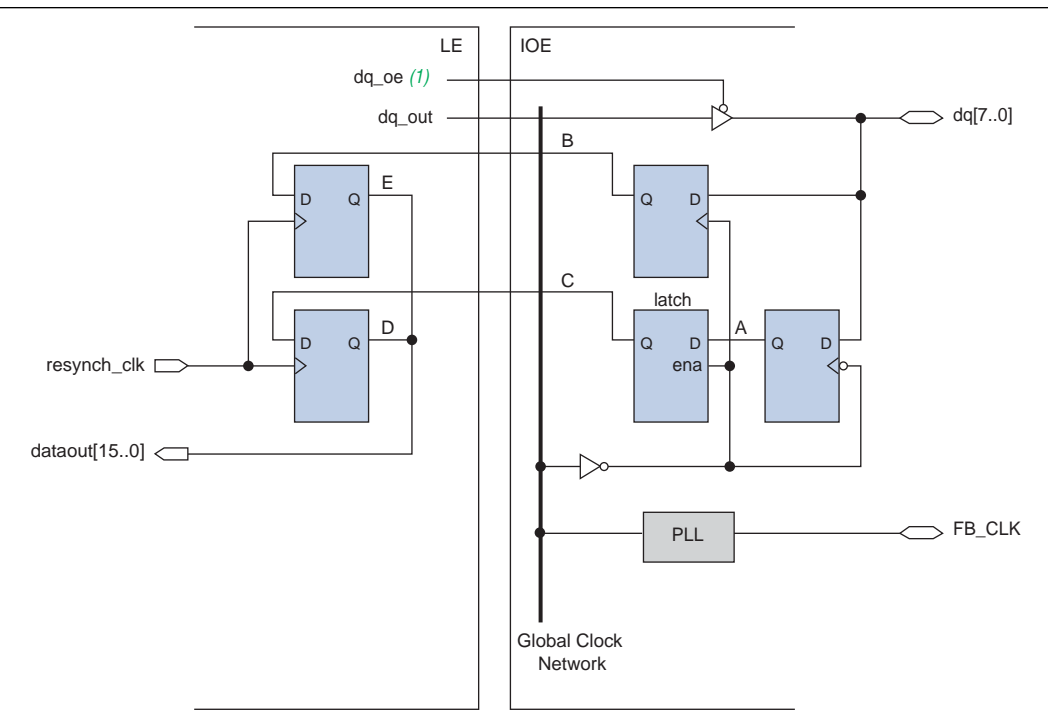

#### Note to Figure 74:

(1) The dq\_oe signals are active-low in silicon. However, the Quartus II software adds the inverter automatically during compilation.

# **Memory Timing Parameters**

The timing relationship of data (DQ) with respect to the CK clock is governed by the  $t_{AC}$  parameter. For the DDR2-400 memory device under consideration, this timing parameter is  $\pm$  600 ps. This memory parameter replaces the  $t_{DQSQ}$  and  $t_{QHS}$  parameters used in the DLL-based implementation.

#### **FPGA Timing Parameters**

When the CK clock is fed back into the PLL for read capture, uncertainties introduced on this clock include jitter, phase-shift error, and compensation error. While jitter and phase-shift error parameters have been defined before, the compensation error is a measure of the PLL's ability to regenerate a clock output that tracks the input reference. For the source-synchronous mode of the PLL, this parameter is typically  $t_{PLL_COMP\_ERROR} = \pm 100 \text{ ps.}$ 

 For more information about PLL specifications, refer to the PLLs in Stratix II Devices chapter in volume 2 of the Stratix II Handbook. PLL-based read implementation uses a single global clock network to distribute the phase shifted clock signal to DQ capture registers in the IOE. Differences in clock arrival times to these registers (clock skew) are modeled in the Quartus II software and is reflected in the minimum or maximum propagation delays for the clock. Additionally, the Quartus II software models the package trace delays for every pin in the device. Therefore, this analysis does not account for such skews separately in the timing margin analysis. The extracted minimum or maximum clock and data delays account for these uncertainties.

To obtain the Quartus II software timing data for the target device, instantiate and compile the DDR2 SDRAM controller MegaCore function. If you are using your own controller logic, instantiate the clear text DDR2 data path instead to obtain timing delays. For the read interface, the Quartus II software reports individual setup and hold times for each DQ pin. In the timing report, select the **List Paths** option to get the data and clock propagation delays for that DQ pin. Select the worst-case setup and hold DQ registers to extract the minimum and maximum propagation delays.

For example, the list paths example shown in "List Paths Example" indicates the setup time for DQ[9]. This path shows propagation delays of 0.964 ns on the DQ pin to register path and 2.148 ns (-0.750 + 2.898) on the FB\_CLK clock pin to the register path. Note that the clock path includes the PLL phase-shift delay of 75° or 1.042 ns. Using this approach, minimum and maximum propagation delays on the clock and data path are extracted (refer to Table 20). This timing extraction is performed twice, once with each device model (fast model and slow model).

#### **Example 1.** List Paths Example

```
Info: tsu for register
"ddr2_nondqs:ddr2_nondqs_ddr_sdram|...|\g_dq_io:1:dq_io~ddio_out_reg"
(data pin = "ddr2_dq[9]",
clock pin = "fedback_clk_in") is -1.062 ns
Info: + Longest pin to register delay is 0.964 ns
Info: + Micro setup delay of destination is 0.122 ns
Info: - Offset between input clock "fedback_clk_in" and output clock
"ddr_pll_fb_stratixii:g_stratixpll_ddr_fedback_pll_inst|altpl1:altpl1_
component|_clk0" is -0.750 ns
Info: - Shortest clock path from clock
"ddr_pll_fb_stratixii:g_stratixpll_ddr_fedback_pll_inst|altpl1:altpl1_
component|_clk0"
to destination register is 2.898 ns
```

Table 20 shows the read capture margins for a PLL-based implementation of 200 MHz. The IP Toolbench utility performs a similar timing margin analysis for the read timing path of your DDR2 SDRAM Controller MegaCore instance.

 Table 20.
 Read Timing Analysis Example for 200-MHz DDR2 SDRAM Interface in EP2S60F1020C3 (PLL Based Read) (Part 1 of 2)

| Parameter          | Specification   | 200-MHz<br>Fast<br>Model | 200-MHz<br>Slow<br>Model | Description                                                                  |
|--------------------|-----------------|--------------------------|--------------------------|------------------------------------------------------------------------------|
| Memory             | t <sub>HP</sub> | 2.250                    | 2.250                    | Half period as specified by the memory data sheet                            |
| specifications (1) | t <sub>AC</sub> | 0.600                    | 0.600                    | Data (DQ) output access time from memory clock (CK) for DDR2 400 Mbps device |

**Table 20.** Read Timing Analysis Example for 200-MHz DDR2 SDRAM Interface in EP2S60F1020C3 (PLL Based Read) (Part 2 of 2)

| Parameter               | Specification                                 | 200-MHz<br>Fast<br>Model | 200-MHz<br>Slow<br>Model | Description                                                                                                    |
|-------------------------|-----------------------------------------------|--------------------------|--------------------------|----------------------------------------------------------------------------------------------------|
|                         | PLL phase shift (3)                           | 1.042                    | 1.042                    | PLL phase shift to capture data (this is using 75°)                                                                                                    |
|                         | t <sub>pll_jitter</sub> (2)                   | 0.125                    | 0.125                    | Stratix II PLL jitter                                                                                                    |
|                         | t <sub>pll_comp_error</sub>                   | 0.100                    | 0.100                    | PLL compensation error (high bandwidth)                                                                                                    |
|                         | t <sub>pll_pserr</sub> (2)                    | 0.015                    | 0.015                    | PLL phase-shift error                                                                                                    |
|                         | $t_{\text{CO}_{SKEW}}$ (CK and FB_CLK)        | 0.025                    | 0.025                    | Variations of the CK and feedback clock signals clock-to-<br>out times from the Quartus II software $(5)$                                                                                                    |
| FPGA                    | Minimum clock delay<br>(4), (6)               | 0.840                    | 1.063                    | Minimum feedback clock pin to IOE register delay from the Quartus II software                                                                                                    |
| specifications          | Maximum clock delay (4), (6)                  | 0.861                    | 1.106                    | Maximum feedback clock pin to the IOE register delay from the Quartus II software                                                                                                    |
| -                       | Minimum data delay<br>(4), (6)                | 0.611                    | 0.964                    | Minimum DQ pin to the IOE register delay from the Quartus II software                                                                                                    |
|                         | Maximum data delay<br>(4), (6)                | 0.705                    | 1.060                    | Maximum DQ pin to the IOE register delay from the Quartus II software                                                                                                    |
|                         | μt <sub>su</sub>                              | 0.068                    | 0.122                    | Intrinsic setup time of the IOE register                                                                                                    |
|                         | μt <sub>H</sub>                               | 0.037                    | 0.072                    | Intrinsic hold time of the IOE register                                                                                                    |
| Board<br>specifications | t <sub>ext_skew</sub>                         | 0.020                    | 0.020                    | Board trace variations on the DQ and DQS lines                                                                                                    |
|                         | $t_{\text{early_clock}}$                      | 1.642                    | 1.865                    | $\begin{array}{l} \mbox{Earliest possible clock edge after DQS phase-shift} \\ \mbox{circuitry and uncertainties (minimum clock delay + PLL \\ \mbox{phase shift} - t_{\mbox{plL}-\mbox{pserr}} - t_{\mbox{plL}-\mbox{ull}-\mbox{minimum clock}} \\ \end{array}$ |
| Timing                  | t <sub>late_clock</sub>                       | 2.143                    | 2.388                    | Latest possible clock edge after DQS phase-shift circuitry and uncertainties (maximum clock delay + PLL phase shift + $t_{PLL_PSERR}$ + $t_{PLL_JITTER}$ + $t_{PLL_COMP_ERROR}$ )                                                                                |
|                         | $t_{\text{early}_\text{data}_\text{invalid}}$ | 2.236                    | 2.589                    | Time for earliest data to become invalid for sampling at FPGA flop $(t_{\text{HP}} - t_{\text{AC}} + \text{minimum data delay} - t_{\text{CO_SKEW}})$                                                                                                    |
|                         | $t_{\text{late_data_valid}}$                  | 1.330                    | 1.685                    | Time for latest data to become valid for sampling at FPGA flop ( $t_{Ac}$ + maximum data delay + $t_{CO_SKEW}$ )                                                                                                    |
|                         | Read setup timing<br>margin                   | 0.224                    | 0.038                    | $t_{\text{early\_clock}} - t_{\text{late\_data\_valid}} - \mu t_{\text{su}} - t_{\text{ext}}$                                                                                                    |
| Results                 | Read hold timing<br>margin                    | 0.036                    | 0.109                    | $t_{\text{early_data_invalid}} - t_{\text{late_clock}} - \mu t_{\text{h}} - t_{\text{ext}}$                                                                                                    |
|                         | Total margin                                  | 0.260                    | 0.147                    | Setup + hold-time margin                                                                                                    |

#### Notes to Table 20:

(1) Specifications are based on the 200 MHz Micron MT9HTF3272AG-40E data sheet.

- (2) For FPGA PLL specifications, refer to the PLL Timing Specifications section of the *DC Switching Characteristics* chapter in volume 1 of the Stratix II Device Handbook.
- (3) PLL phase shift is adjustable if you must balance the setup and hold time margin.
- (4) Package trace length skew is modeled in the Quartus II software version 5.0 and higher. No additional adder is required.
- (5) This number represents the difference between the Quartus II software reported  $t_{co}$  for your CK and feedback clocks. The value used in your analysis can be minimized by choosing pins with closely matched  $t_{co}$ , such as adjacent pins.
- (6) These numbers are from the Quartus II software, version 5.1 using the DDR2 SDRAM Controller MegaCore 3.3.0.

# Write Data Timing Analysis

Whether you are using the DQS phase-shift circuitry or the PLL to capture the data during a read operation from the DDR2 SDRAM component, there is only one implementation for the write operation. Timing margin analysis for write data and address and command signals are very similar. This section analyzes timing for the write data signals. You must use the same approach to repeat this for the address and command signals.

For write operations, the DDR2 SDRAM memory requires the DQS to be center-aligned with the DQ. This is implemented in the Stratix II device using the PLL phase shift feature. Two output clocks are created from the PLL, with a relative 90° phase offset. The leading (–90°) clock edge clocks out the DQ write data output pins to the memory, while the lagging (0°) clock edge generates the DQS clock strobe and CK and CK# memory output clocks. Figure 66 on page 100 shows the timing relationship between the DQS and DQ inputs required by the memory during a read operation.

Figure 67 on page 100 shows the DQ, DQS timing relationship. The write side uses a PLL to generate the clocks listed in Table 21.

| Clock                                        | Description                                                                                                    |
|----------------------------------------------|----------------------------------------------------------------------------------------------------|
| System clock                                 | Used for the memory controller and to generate the DQS write, CK, and CK# signals.                                                                                                    |
| Write clock (-90° shifted from system clock) | Used in the data path to generate the DQ write signals.                                                                                                    |
| Feedback clock                               | Optional clock used if you are not using the DQS phase-shift circuitry<br>when reading from the DDR2 SDRAM component or if you are using<br>the feedback clock scheme for resynchronization. |
| Resynchronization clock                      | Optional clock only used if you are using the DQS phase-shift circuitry<br>and need a different clock phase shift than available for<br>resynchronization.                                   |

Table 21. PLL Clock Outputs

# **Memory Timing Parameters**

When writing to a specific memory, the FPGA must ensure that setup and hold times are met. Obtain these specifications ( $t_{DS}$  and  $t_{DH}$ ) from the data sheet (for the 267 MHz DDR2 SDRAM example, 350 ps and 350 ps, respectively). Additionally, the FPGA must provide a memory clock (CK and CK#) that meets the clock high and low time specifications. And finally, the skew between the DQS output strobe and CK output clock cannot exceed limits set by the memory. While the last parameter does not directly affect timing margins, it must be met for successful memory operation.

Figure 75 shows the DDR2 SDRAM write data path in Stratix II devices.

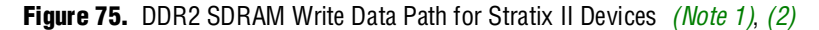

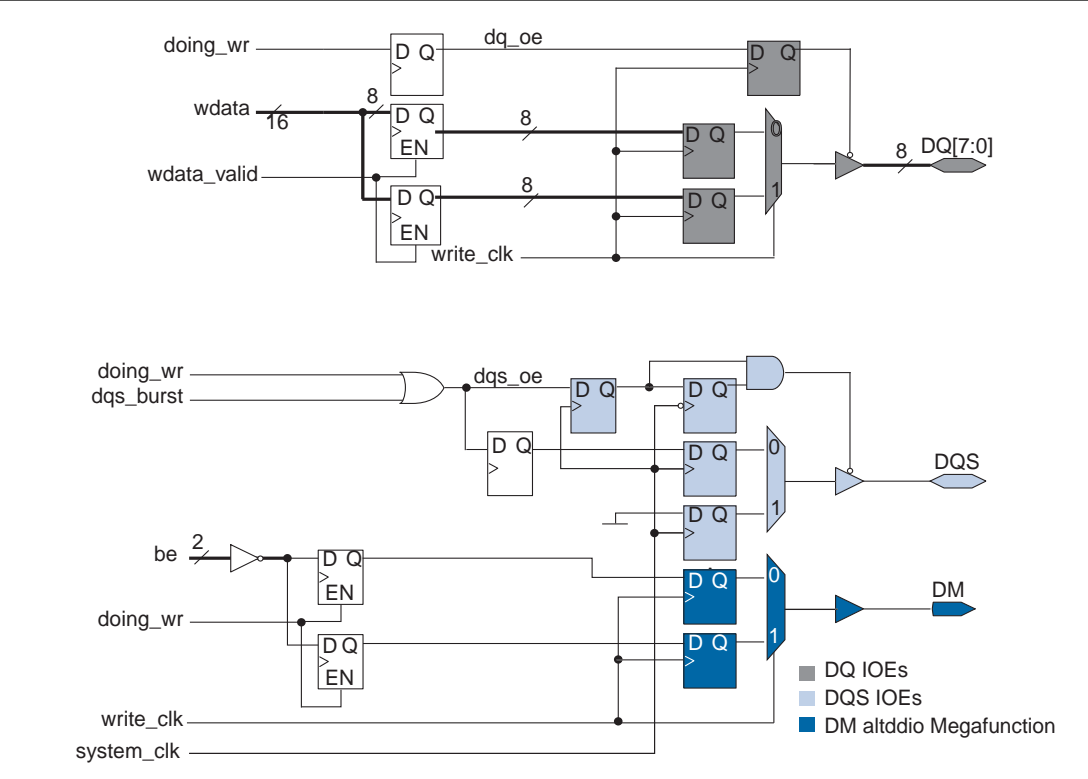

#### Notes to Figure 75:

- (1) This figure shows the logic for one DQ output only. A complete byte group consists of four or eight instances of the DQ logic with the DQS and DM logic.
- (2) All clocks are system\_clk unless marked otherwise.

## **FPGA Timing Parameters**

The timing paths in the FPGA for the DQ and DQS outputs to memory are matched by data path design. Dedicated clock networks drive double-data rate I/O structures to generate DQ and DQS. This results in minimal skew between these outputs. These skew parameters include phase-shift error, clock skew, and package skew.

The two clock networks used are driven by the same PLL, but with a 90° relative phase shift. The 0° clock generates DQS, while a – 90° clock generates DQ. Typical PLL uncertainties, such as jitter and compensation error, affect both clock networks equally. Therefore, these timing parameters do not affect write timing margins. As the clock generating DQ is phase shifted, the PLL phase-shift uncertainty ( $t_{PLL_PSERR} = \pm 15$  ps, listed in the *DC Switching Characteristics* chapter in volume 1 of the *Stratix II Device Handbook*) affects DQ arrival times at the memory pins.

The Quartus II software models intra-clock skew; that is, skew between nodes driven by the same dedicated clock network. However, skew between two such clock networks is not modeled and specified in the data sheet as an adder term. You must add this skew component to the propagation delays extracted from the Quartus II software. For a 72-bit DDR2 SDRAM interface that spans two I/O banks in the top or bottom of the device, the clock skew adder between two clock networks is specified as  $\pm$  50 ps ( $t_{CLOCK\_SKEW\_ADDER}$ ). This uncertainty is used when calculating DQS arrival times at the memory pins.

The final skew component is package skew. As noted earlier, the Quartus II software models package trace delay for each pin on the device. Extracted propagation delays reflect any skew between output signals to the memory.

Table 22 shows the timing analysis for write operations to a DDR2 SDRAM memory device.

| Table 22. | Write Timing A | Analysis Exam | ole for 267-MHz DDR2 SDRAM Interface in EP2S60F1020C3 (I | Part 1 of 2) | (Note 1 | ) |
|-----------|----------------|---------------|----------------------------------------------------------|--------------|---------|---|
|-----------|----------------|---------------|----------------------------------------------------------|--------------|---------|---|

| Parameter               | Specification                                           | Fast<br>Corner<br>Model | Slow<br>Corner<br>Model | Description                                                                                                    |
|-------------------------|---------------------------------------------------------|-------------------------|-------------------------|----------------------------------------------------------------------------------------------------|
| Memory                  | t <sub>DS</sub>                                         | 0.395                   | 0.395                   | Memory data setup requirement                                                                                                    |
| specifications (2)      | t <sub>dH</sub>                                         | 0.335                   | 0.335                   | Memory data hold requirement                                                                                                    |
|                         | t <sub>HP</sub>                                         | 1.487                   | 1.487                   | Ideal half-period time minus 5% duty cycle distortion and half-period jitter                                                                            |
|                         |                                                         | 0.000                   | 0.000                   | Does not affect margin as the same PLL generates both write clocks (0° and –90°)                                                                        |
|                         | t <sub>PLL_PSERR</sub>                                  | 0.015                   | 0.015                   | PLL phase-shift error (on –90° clock output)                                                                                                    |
| EDCA                    | t <sub>clock_skew_adder</sub>                           | 0.050                   | 0.050                   | Clock skew between two dedicated clock networks feeding IO banks on the same side of the FPGA                                                           |
| specifications (1)      | Minimum clock delay<br>(output) <i>(3)</i> , <i>(4)</i> | 0.925                   | 1.864                   | Minimum DQS t <sub>co</sub> from the Quartus II software (0° PLL output clock)                                                                          |
|                         | Maximum clock delay<br>(output) <i>(3)</i> , <i>(4)</i> | 0.960                   | 1.909                   | Maximum DQS t <sub>co</sub> from the Quartus II software<br>(0° PLL output clock)                                                                       |
|                         | Minimum data delay<br>(output) <i>(3)</i> , <i>(4)</i>  | -0.021                  | 0.918                   | Minimum DQ t∞ from the Quartus II software<br>(–90° PLL output clock)                                                                                   |
|                         | Maximum data delay<br>(output) <i>(3)</i> , <i>(4)</i>  | 0.117                   | 1.226                   | Maximum DQ $t_{co}$ from the Quartus II software (–90° PLL output clock)                                                                                |
| Board<br>specifications | t <sub>ext</sub>                                        | 0.020                   | 0.020                   | Board trace variations on the DQ and DQS lines                                                                                                    |
|                         | t <sub>early_clock</sub>                                | 0.875                   | 1.814                   | Earliest possible clock edge seen by the memory device (minimum clock delay $- t_{PLL_JITTER} - t_{CLOCK_SKEW_ADDER}$ )                                 |
| Timing<br>calculations  | t <sub>late_clock</sub>                                 | 1.010                   | 1.959                   | Latest possible clock edge seen by the memory device (maximum clock delay + $t_{PLL_JITTER}$ + $t_{clock_skew_ADDER}$ )                                 |
|                         | tearly_data_invalid                                     | 1.452                   | 2.391                   | Time for earliest data to become invalid for sampling at the memory input pins ( $t_{\text{HP}}$ + minimum data delay - $t_{\text{PLL}_\text{PSERR}}$ ) |
|                         | t_late_data_valid                                       | 0.132                   | 1.241                   | Time for latest data to become valid for sampling at the memory input pins (maximum data delay + $t_{\text{PLL}_{PSERR}}$ )                             |

| Parameter | Specification                       | Fast<br>Corner<br>Model | Slow<br>Corner<br>Model | Description                                                                                                   |
|-----------|-------------------------------------|-------------------------|-------------------------|----------------------------------------------------------------------------------------------------|
|           | Write setup timing margin (3)       | 0.328                   | 0.158                   | $t_{\text{early_clock}} - t_{\text{late_data_valid}} - t_{\text{ds}} - t_{\text{ext}}$                        |
| Results   | Write hold timing margin <i>(3)</i> | 0.087                   | 0.077                   | $t_{\text{early}_\text{data}_\text{invalid}} - t_{\text{late}_\text{clock}} - t_{\text{dh}} - t_{\text{ext}}$ |
|           | Total margin                        | 0.415                   | 0.235                   | Setup margin + hold margin                                                                                    |

**Table 22.** Write Timing Analysis Example for 267-MHz DDR2 SDRAM Interface in EP2S60F1020C3 (Part 2 of 2) (Note 1)

#### Notes to Table 22:

(1) This analysis is performed with FPGA timing parameters for an EP2S60F1020C3 device. You must use this template to analyze timing for your preferred Stratix II density-package combination. Refer to the "PLL Timing Specifications" and "Clock Network Skew Adders" sections of the DC Switching Characteristics chapter volume 1 of the Stratix II Device Handbook, for FPGA specifications.

(2) The memory numbers used here come from the Micron MT47H64M8-37E component data sheet using DQ and DQS edge rates of 1 V/ns. To determine the edge rate for your design, you must perform a board level simulation as described in *Application Note 408: Stratix II FPGA DDR2 Memory Interface Termination, Drive Strength and Loading Design Guidelines.* 

(3) These numbers are from the Quartus II software, version 5.1 using the DDR2 SDRAM Controller MegaCore 3.3.0.

(4) Package trace skews are modeled by the Quartus II software.

# **Round-Trip Delay Calculation**

Resynchronization involves transferring memory read data from the DQS clock domain to the FPGA system clock domain. Analyzing timing for the resynchronization path requires round-trip delay (RTD) calculation for clock and data signals across PVT. When calculating RTD using the fast and slow timing models, a safe resynchronization window might not exist at higher speeds when using the single-stage resynchronization implementation. Timing analysis for typical Stratix II DDR2 interfaces has shown that single-stage resynchronization performance (without a fedback clock) is limited to approximately 200 MHz. A feedback clock implementation increases this performance limit using delay matching and multistage resynchronization.

A typical RTD path includes delay components such as  $t_{co}$  of the FPGA CK output pin, board trace delay for CK clock, memory propagation delay from CK to DQS, DQS phase-shift delay inside the FPGA, and DQ propagation delay from capture register to resynchronization register. Each of these delay components can vary significantly across PVT and result in a data valid window that is severely diminished or non-existent. A feedback clock architecture uses two register stages between the memory clock domain and the system clock to split uncertainties. Furthermore, the clock and data delay paths to the first stage register have matched delays through the FPGA clock output pin, board trace, and FPGA input pin to register. The uncertainties from the first resynchronization register stage are moved to the second stage register. In this mode, the feedback clock output uses the same I/O standard as the FPGA CK clock output. And a PLL-compensated clock network eliminates delay variation across PVT. Therefore, this 2-PLL fedback clock implementation is recommended for higher speeds. The DDR2 SDRAM MegaCore IP Toolbench provides timing margin analysis for resynchronization paths for both implementations. Review the timing analysis output from the Quartus II software or perform a similar paper analysis to select the best resynchronization implementation for your design.

#### Round-Trip Delay with the Optional Feedback Clock

The feedback clock and the read PLL shown in Figure 67 on page 100 improves resynchronization. This feedback clock follows the FB\_CLK signal to memory and routed back to the Stratix II FPGA to feed a second PLL, called the read PLL. This read PLL must be in normal mode so that the output is in phase with the input to the PLL (if there is no phase-shifting). The input to the PLL is then skewed by  $\pm t_{DQSQ}$  from the DDR2 SDRAM plus any board trace skew between DQS, CK, and the FB\_CLK traces. The PLL can then compensate for the delay between the clock input pin to the LE register and synchronize the data from the DQS clock domain to the feedback clock domain.

The feedback clock lags the system clock by the board trace lengths for the CK and DQS signals  $(l_1 + l_2)$  delay. You can calculate whether outputs of the registers clocked by the feedback clock need another resynchronization stage before getting to the system clock domain. In this calculation, you need to have the maximum and minimum values for the following delays:

- Clock-to-out delays for the CK signal from the Stratix II device
- CK board trace lengths
- DQS board trace lengths
- Register-to-register delays between the registers in the feedback clock domain and the registers in the system clock domain

Figure 76 shows an example of a timing waveform when using the optional feedback clock for resynchronization.

Figure 76. Round-Trip Delay Example

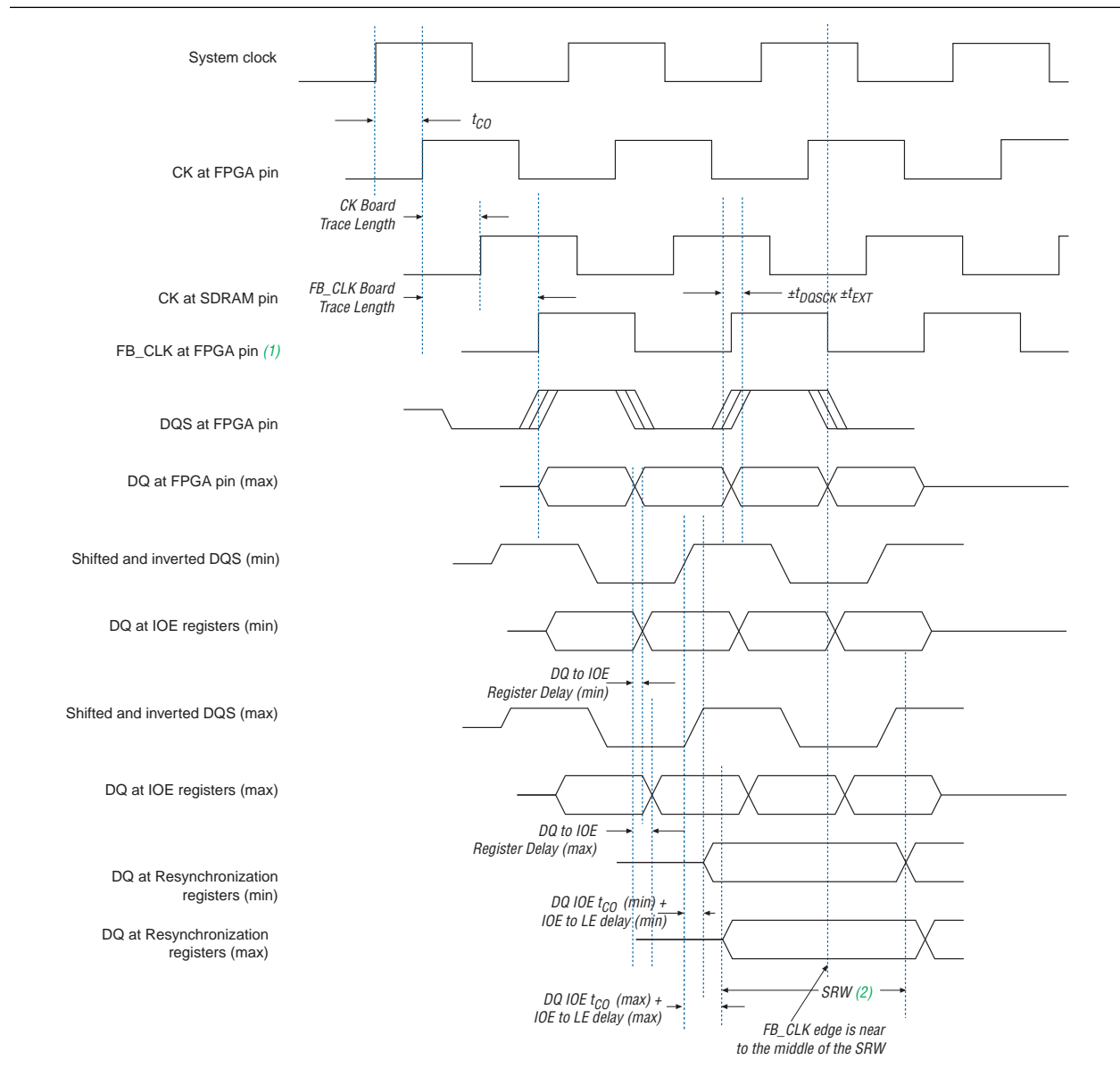

## Notes to Figure 76:

(1) The FB\_CLK input signal goes to a PLL in which the output can be shifted in such a way that it is centered in the safe resynchronization window (SRW).

(2) SRW.

# **Round Trip Delay Calculation Without the Optional Feedback Clock**

Figure 77 shows the timing analysis and the round trip delay when the feedback clock is not used. The round trip delay is the delay from the FPGA clock to the DDR2 SDRAM and back to the FPGA (input to register B). This analysis is required to reliably transfer data from register A (in the IOE) to register B (in the LE).

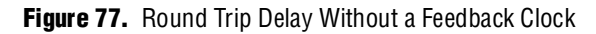

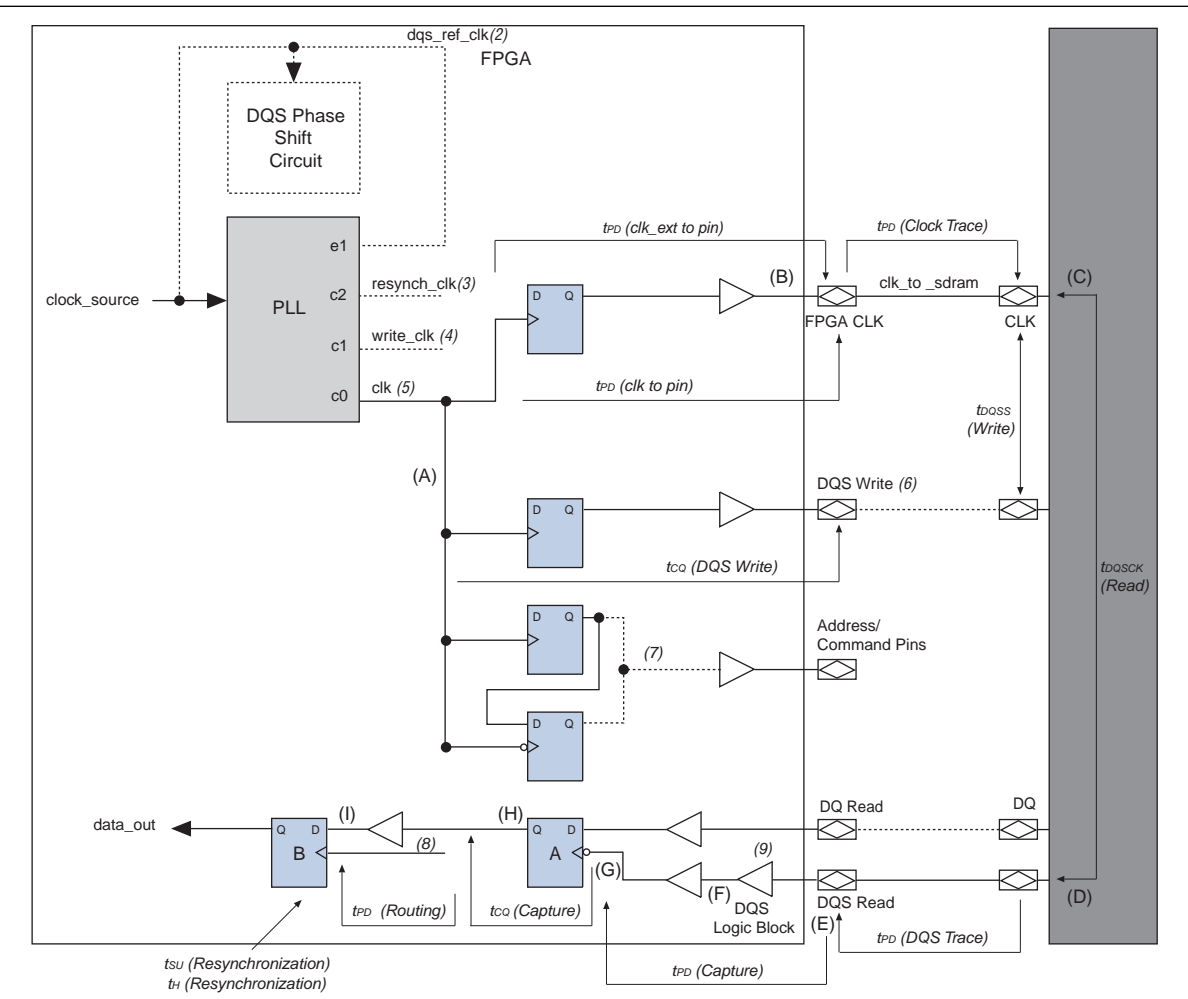

#### Notes to Figure 77:

- (1) The nodes for the round trip delay (RTD) analysis are marked with letters (A) through (I).
- (2) The dqs\_ref\_clk input for Stratix II devices can be either from an output of the PLL or directly from an input clock pin.
- (3) The resynch\_clk is optional based on the round trip delay of the system.
- (4) The write\_clk signal is shown for completeness, but it is not needed in the timing analysis for round-trip delay or address/command timing.
- (5) clk is the system clock.
- (6) The DQS signal is bidirectional. DQS write and DQS read are shown as two separate pins for this timing analysis.
- (7) You can clock the address/command register with either a rising edge or falling edge of the clk signal.
- (8) Register B's clock input can be clk, write\_clk, or resynch\_clk. The clk and write\_clk signals can also be inverted at Register B if needed.
- (9) The DQS phase-shift reference circuit controls the 90° phase shift dynamically. The control path is not shown and its operation is user transparent.

Register A in Figure 77 represents the DDR2 SDRAM capture logic. The Q output from register A represents the point at which the read data has been converted from DDR2 SDRAM to single data rate (SDR). At the output of register A, the data is already at single data rate, but is still in the DQS clock domain.  $DQ_H$  (DQ data during DQS high) is sampled on the positive edge of the 90° phase-shifted DQS pulse, but re-sampled on the negative edge of the 90° phase-shifted DQS pulse, to align it with  $DQ_L$  (DQ data during DQS low).

After sampled by the negative edge of the 90° phase-shifted DQS pulse,  $DQ_L$  and  $DQ_H$  are available for resynchronization.

To sample the Q output of register A into register B, you need the time relationship between register B's clock input and the D input, which depends on the phase relationship between the DQS and clk signals and involves the following steps:

- 1. Calculate the systems' round trip delay.
- 2. Select a resynchronization phase of the system clock or other available clock that reliably samples the Q output of register A, based on the calculated safe resynchronization window (SRW).
- 3. Apply the correct clock edge for your resynchronization logic in your memory controller.

You can use the clk, write\_clk, or resynch\_clk signals as the register B clock input. You can also invert clk and write\_clk if needed. To determine the timing of data at the D input of register B relative to clk, consider the following timing-path dependencies:

- The DDR2 SDRAM clock input arrives (a delayed version of clk).
- DQS strobe from the DDR2 SDRAM arrives at the clock input of register A.
- Data arrives at the Q output of register A.
- Data arrives at the D input of register B.

There are three main parts to this path:

- Clock delays—between the FPGA global clock net and the DDR2 SDRAM clock input.
- DQS strobe delays—between the DDR2 SDRAM clock input and dqs's arrival at the FPGA capture registers.
- Read data delays—between the output of register A and the input of register B.

Figure 78 shows the timing relationship of the signals for the delays between points (A) to (I) for a CAS latency of 2.5 clock cycles.

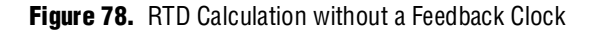

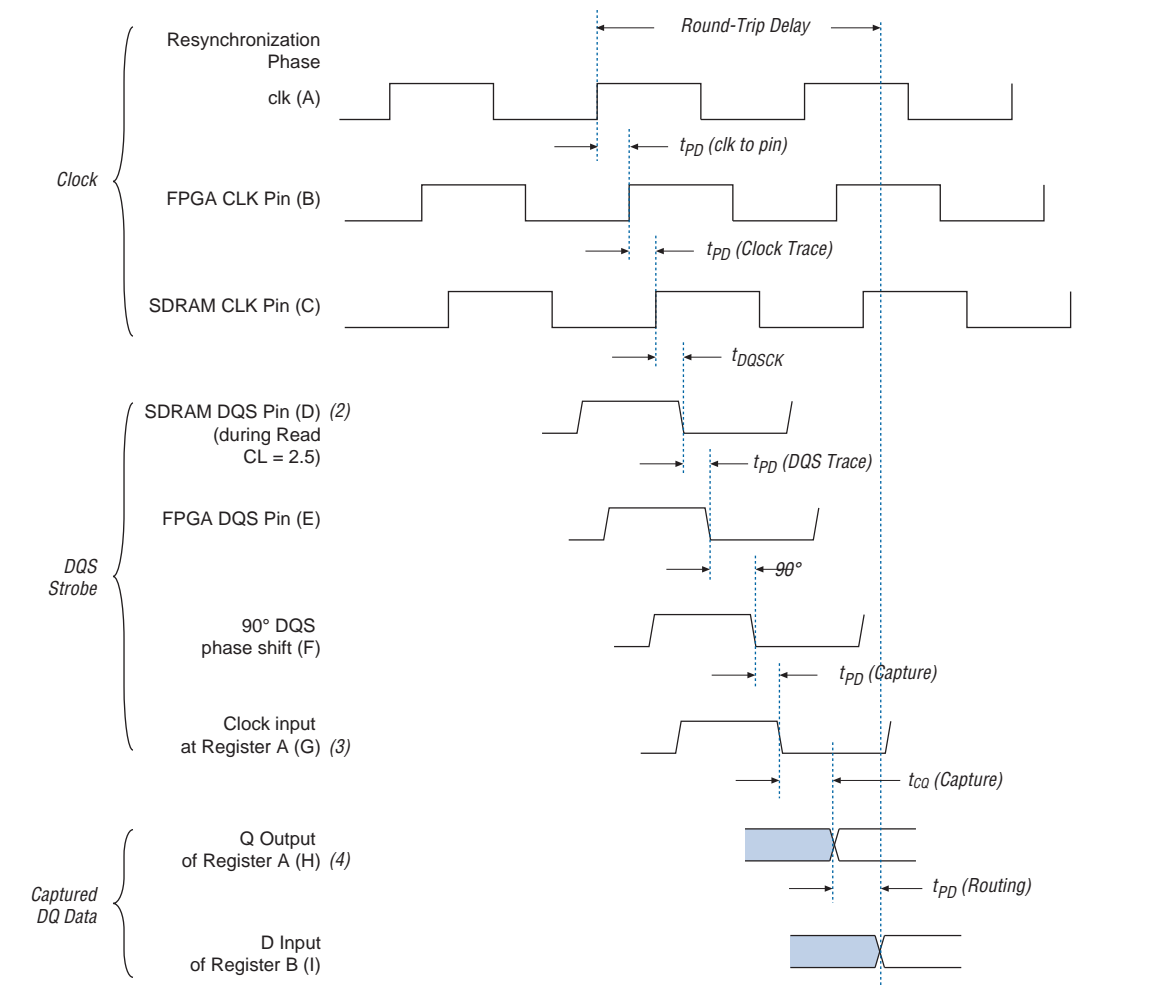

#### Notes to Figure 78:

- (1) The letters in parenthesis refer to the letters in Figure 77.
- (2) The DQS strobe edge can be anywhere within ±t<sub>DQSCK</sub> of the DDR2 SDRAM clock pin edge. For calculating the maximum round trip delay the diagram assumes the strobe occurs t<sub>DQSCK</sub> after the clock. For calculating the minimum it has to be assumed it occurs t<sub>DQSCK</sub> before.
- (3) The delays in the DQS path from FPGA pin to capture register are matched to those for the DQ path with the exception of the DQS delay chain.
- (4) Although data is initially sampled at a capture register on the positive edge of DQS, it is only on the negative edge that both DQ<sub>H</sub> and DQ<sub>L</sub> are available at the Q outputs of the DDR2 SDRAM capture logic. At this point they are then single data rate.

To determine the point at which the data can be reliably resynchronized, calculate the minimum and maximum round trip delay. You can then determine what resynchronization logic to use for your system. Remember to take into account PVT variations.

Delay (A) to (B) is the clock-to-out time to generate the clock signals to the DDR2 SDRAM component.

Delay (B) to (C) is the trace delay for the clock. If there are multiple DIMMs or devices in the system, the one furthest away from the FPGA must be used for the maximum calculation; the closest for the minimum.

Delay (C) to (D) is the relationship between the clock and the DQS strobe timing during reads. This is  $t_{DQSCK}$  in DDR2 SDRAM specifications, nominally 0, but typically varies by ±0.75 ns depending on the DDR2 SDRAM component-speed grade. The DQS output strobe is only guaranteed to be within  $\pm t_{DQSCK}$  of the clock input. So use  $t_{DQSCK}$  (maximum), typically +0.75 ns, for calculating the maximum round trip delay;  $t_{DQSCK}$  (minimum), typically -0.75 ns, for calculating the minimum delay.

Delay (D) to (E) is the trace delay for DQS, which typically matches the trace delay for the DQ signals in the same byte group. To calculate the maximum RTD, use the byte group with the longest trace lengths; for the minimum use the shortest. Similarly, if there are multiple DIMMs or devices in the system, use the one furthest from the FPGA for the maximum calculation and the one closest to the FPGA for the minimum. Trace lengths between different byte groups do not have to be tightly matched, but a difference between the longest and shortest decreases the safe resynchronization window. This increase reduces the window size in which the data can be reliably resynchronized.

PLL jitter and clock duty cycle also affect the RTD. Add each of these delays to the maximum value and subtract from the minimum. PLL jitter and clock duty cycle are not shown in Figure 77 on page 124, but are included in Table 23 on page 130 which shows example RTD calculations.

### **Resynchronization Selections**

When the DQS signal arrives at the Stratix II device, the dedicated phase-shift circuitry shifts the signal by 90° to capture the DQ signals. The DQ signals are then ready to be synchronized with the system clock. The round trip delay numbers vary depending on the board delay and the device internal delay. Complete a timing analysis to decide whether to use the falling edge or the rising edge of the system clock of the write clock for the synchronization registers. After calculating the maximum and minimum RTD, determine the equivalent number of system clock cycles at your operating frequency to find the point at which the data becomes valid relative to clk. The example maximum delay in Table 23 on page 130 represents 1.8 cycles at 200 MHz; the minimum represents 0.9 cycles. If the CAS latency is included, which is equal to three in Figure 73 on page 110, the example represents a minimum delay of 3.9 cycles and a maximum delay of 4.8 cycles.

The overlap of the minimum and maximum data valid windows defines the data valid window, which comprises the safe resynchronization window and  $t_{su}$  and  $t_{H}$  of register B.

Figure 79 shows an example timing waveform of the RTD analysis in Table 23 on page 130.

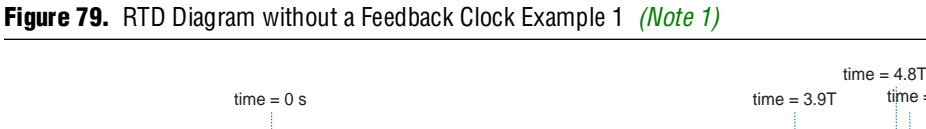

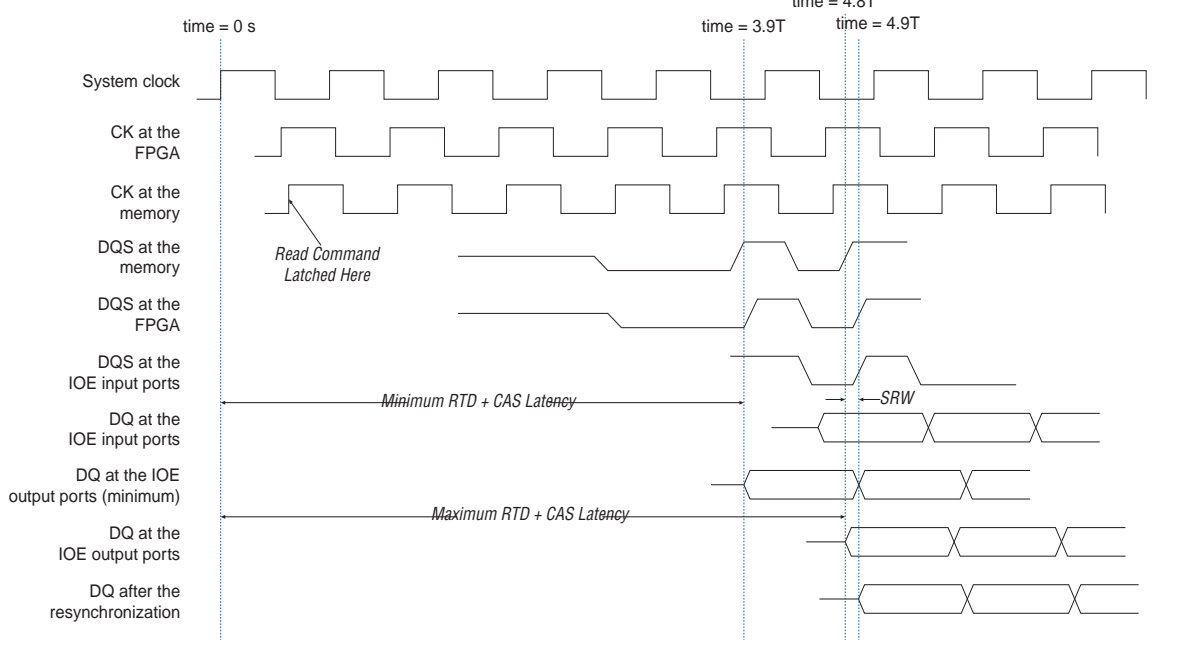

#### Note to Figure 79:

(1) T refers to the clock period of the system, which is 5 ns in this example.

The RTD helps you determine the safe resynchronization window (SRW) and how you need to resynchronize the data. Because the shifted DQS signal can go into the LEs, you can use the shifted DQS signal for resynchronization in the LE. This may mean that the DQS clock-domain to system clock-domain transfer happens between the two LE registers. The timing analysis in this section assumes that the clock domain transfer happens from the IOE register to the LE register.

Assume that time 0 is the time of the clock rising edge. After the DDR2 SDRAM component receives this rising edge from the Stratix II device, the read command is clocked into the SDRAM upon receiving this positive edge. You can calculate the SRW valid time as follows:

#### **Equation 1.**

 $\label{eq:minimum} \begin{array}{l} \mbox{Minimum SRW valid time} = maximum RTD + CAS \mbox{ latency} \times clock \mbox{ period} + \mu t_{SU} \\ \mbox{Maximum SRW valid time} = minimum \mbox{RTD} + (CAS \mbox{ latency} + 1) \times clock \mbox{ period} - \mu t_{H} \\ \end{array}$ 

From the example in Table 23 on page 130, the minimum SRW valid time is 4.8 cycles and the maximum SRW valid time is 4.9 cycles (ignoring  $\mu t_{su}$  and  $\mu t_{H}$ ).

The size of the SRW in the example is then 0.1 cycles, as calculated in Equation 2:

#### Equation 2.

SRW size = maximum SRW valid time - minimum SRW valid time

The SRW size must be large enough to accommodate the worst-case clock skew between two PLL output clocks (150 ps).

Next, determine how many half clock cycles elapse from time 0 to the minimum SRW valid time (numcycle) by calculating the ceiling function of the minimum SRW valid time divided by half a clock cycle. To find out whether the SRW falls in a clock edge, multiply numcycle by half a clock cycle. If the result is less than the maximum SRW valid time, then a system clock edge falls in the SRW. Otherwise, you need an extra PLL output for your resynchronization clock.

The example in Table 23 on page 130 shows that numcycle is equal to 10 and that the SRW does not fall in a system clock edge.

If you do not need a resynchronization clock and numcycle is an even number, the active system clock edge for resynchronization is the positive edge. If numcycle is odd, the resynchronization system clock edge is the negative edge, and you must determine the resynchronization phase selection.

Figure 80 shows an example in which the SRW is in a system clock edge. In this example, numcycle is equal to 9 (time = 4.5T) and the negative edge of the system clock is used for the resynchronization clock.

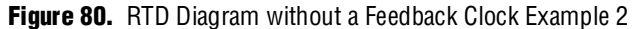

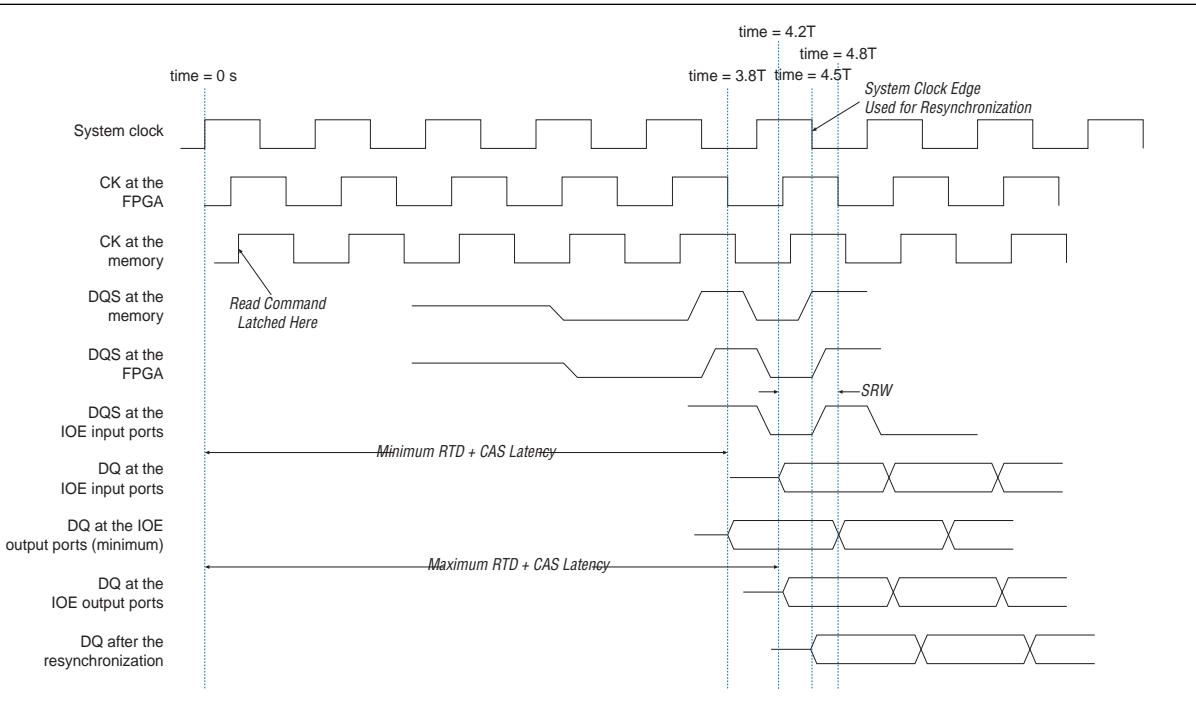

#### Note to Figure 80:

(1) T refers to the clock period of the system, which is 5 ns in this example.

If there is no clock edge available in the safe resynchronization window, you need an extra resynchronization clock, you can shift the system clock from either edge. If numcycle is even in this case, the closest system clock edge to the SRW is negative and if numcycle is odd, the closest clock edge is positive.

You can calculate the needed phase shift for the resynchronization clock by using the Equation 3 and Equation 4.

### **Equation 3.**

Minimum phase shift = minimum SRW valid time + PLL clock skew (150 ps) – (numcycle – 1) ×  $t_{CK/2}$ 

#### **Equation 4.**

Maximum phase shift = minimum SRW valid time – PLL clock skew (150 ps) – (numcycle – 1) ×  $t_{CK}/2$ 

The phase-shift calculation example in Table 23 lists that the minimum phase shift is 1.61 ns and the maximum phase shift is 1.52 ps. This is because the SRW is less than 300 ps. You can still choose median (1.565 ns) for the phase shift of the resynchronization clock.

You then need to convert the results to the equivalent degree phase shifts. If the closest clock edge to the SRW is negative, add or subtract 180° after the conversion to shift the clock from the positive edge. For example, in Table 23, the phase-shift range is between 1.52 to 1.61 ns based on the negative edge clock. The median of this number is 1.565 ns, which equates to ~113° (from the 200-MHz clock). If you want this clock to be shifted from the positive edge of system clock, you can either use 293° (113° + 180°) or -67° (113° -180°).

| Delay                        | Numbers in Figure 77<br>and Figure 78 | Example Minimum<br>Values (ns) | Example Maximum<br>Values (ns) | Comments                                             |
|------------------------------|---------------------------------------|--------------------------------|--------------------------------|------------------------------------------------------|
| t <sub>PD</sub> (clk to pin) | (A) to (B)                            | 2.00                           | 3.00                           | Equal to $t_{co}$ (DQS write)                        |
| $t_{PD}$ (clock trace)       | (B) to (C)                            | 0.33                           | 0.50                           | 2 to 3 inches at 166 ps per<br>inch <i>(2)</i>       |
| t <sub>dasck</sub>           | (C) to (D)                            | -0.60                          | + 0.60                         | Refer to DDR2 SDRAM specifications                   |
| $t_{PD}$ (DQS trace)         | (D) to (E)                            | 0.33                           | 0.50                           | 2 to 3 inches at 166 ps per<br>inch <i>(2)</i>       |
| 90° phase-shift              | (E) to (F)                            | 1.133                          | 1.333                          | Includes Stratix II DLL jitter and phase-shift error |
| t <sub>PD</sub> (capture)    | (F) to (G)                            | 0.50                           | 1.00                           |                                                      |
| t <sub>ca</sub> (capture)    | (G) to (H)                            | 0                              | 0.16                           |                                                      |
| t <sub>PD</sub> (routing)    | (H) to (I)                            | 1.00                           | 1.50                           |                                                      |
| PLL jitter                   | -                                     | -0.10                          | + 0.10                         | PLL jitter specification                             |
| Clock duty cycle             | -                                     | -0.25                          | + 0.25                         | 45-55% duty at 200 MHz                               |
| Round-trip total             | (A) to (I)                            | 4.343                          | 8.943                          |                                                      |

 Table 23.
 Example RTD Calculation (Note 1)

## Notes to Table 23:

(1) Numbers quoted here are not taken from a specific system or a specific device.

(2) To know the exact delay for your system, perform a time domain reflectrometry (TDR) analysis on your system.

# **DQS** Postamble

The DQS postamble feature only applies to the DLL-based read implementation. The DQS strobe is not used in the PLL-based implementation, so you do not have to consider DQS postamble.

The DDR2 SDRAM DQ and DQS pins use the SSTL-18 I/O standard. When neither the Stratix II nor DDR2 SDRAM component drive the DQ and DQS pins, the signals go to a high-impedance state. A pull-up resistor terminates both DQ and DQS to  $V_{TT}$  (0.9 V), so the effective voltage on the high-impedance line is 0.9 V. According to the JEDEC JESD 8-15A specification for the SSTL-18 I/O standard, this is an indeterminate logic level and the input buffer can interpret this as either a logic high or logic low. If there is any noise on the DQS line, the input buffer may interpret that noise as actual strobe edges. Therefore, when the DQS signal goes to tri-state after a read postamble, you must disable the clock to the input registers so erroneous data does not get latched in and all the data from the memory is resynchronized properly.

Figure 81 shows a read operation example in which the DQS postamble could be a problem. This figure shows definitions of waveforms A, B, C, D, and E.

- Waveform A shows the output of the active high IOE input register.
- Waveform B shows the active low register output of the Stratix II IOE input register.
- The active low register output goes into the latch, whose output is shown in waveform C.
- Waveforms D and E show the output signals after the resynchronization registers.

Figure 81. Read Example with a DQS Postamble Issue

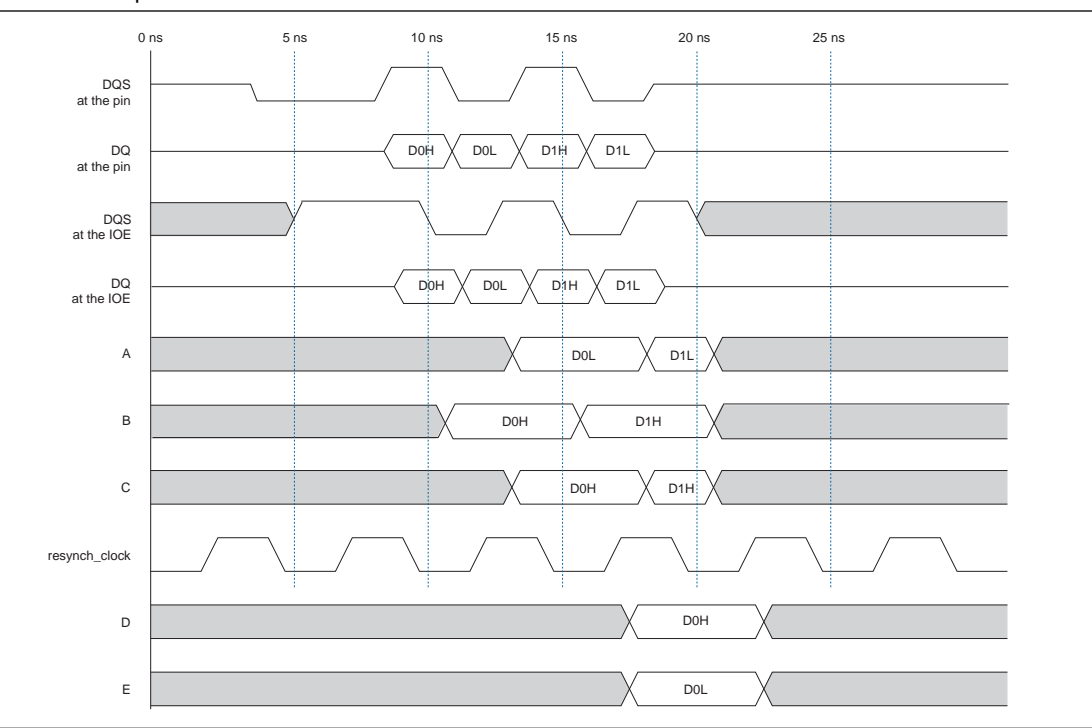

The first falling edge of the DQS at the IOE register occurs at 10 ns. At this point, data D0H is clocked in by the active low register (waveform B). At 12.5 ns, data D0L is sampled in by the active high register (waveform A) and data D0H passes through the latch (waveform C). In this example, the positive edge of the resynch\_clock occurs at 16.5 ns, in which both D0H and D0L are sampled by the logic element's (LE's) resynchronization registers. Similarly, data D1H is clocked in by the active low register at 15 ns, while data D1L is clocked in by the active high register and data D1H passes through the latch at 17.5 ns.

At 20 ns, assume that noise on the DQS line causes a valid clock edge at the IOE registers, such that it changes the value of waveforms A, B, and C. The next rising edge of the resynch\_clock signal does not occur until 21.5 ns, but data D1L and D1H are not valid anymore at the output of the latch and the active-high input register, so the resynchronization registers do not sample D1L and D1H and may sample the wrong data instead.

Stratix II devices have circuitry to prevent a false edge trigger at the end of the DQS postamble. Each Stratix II DQS logic block is connected to a postamble circuitry that consists of AND, NAND, and NOT gates (Figure 82). When you enable the gated\_dqs control (in the Quartus II software), you can AND the DQS signal with the output of the input register located inside the DQS IOE. The shifted DQS clock must clock the input register. Connect the register's SCLR input to  $V_{cc}$ . The controller must include extra logic to tell the reset signal to release the preset signal on the falling DQS edge at the start of the postamble. This disables any glitches that happen following the postamble.

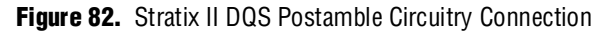

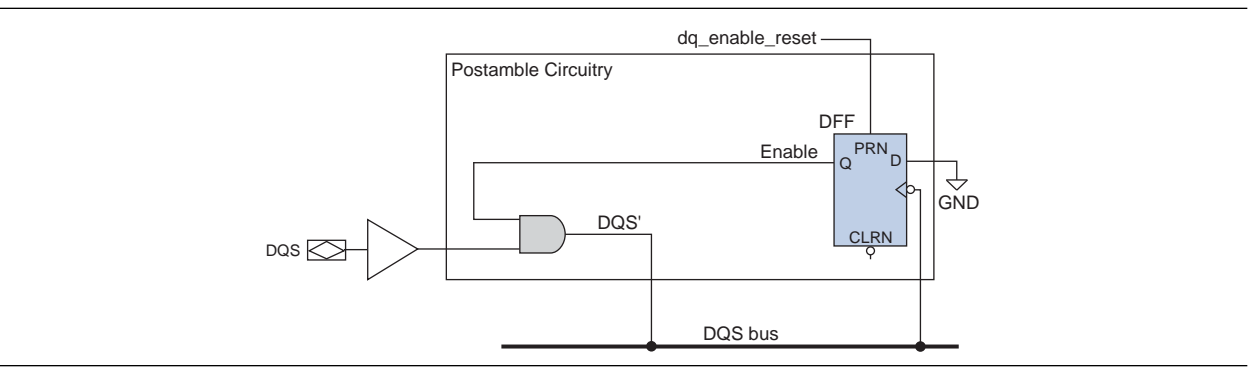

Figure 83 shows the timing waveform for Figure 82.

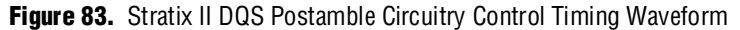

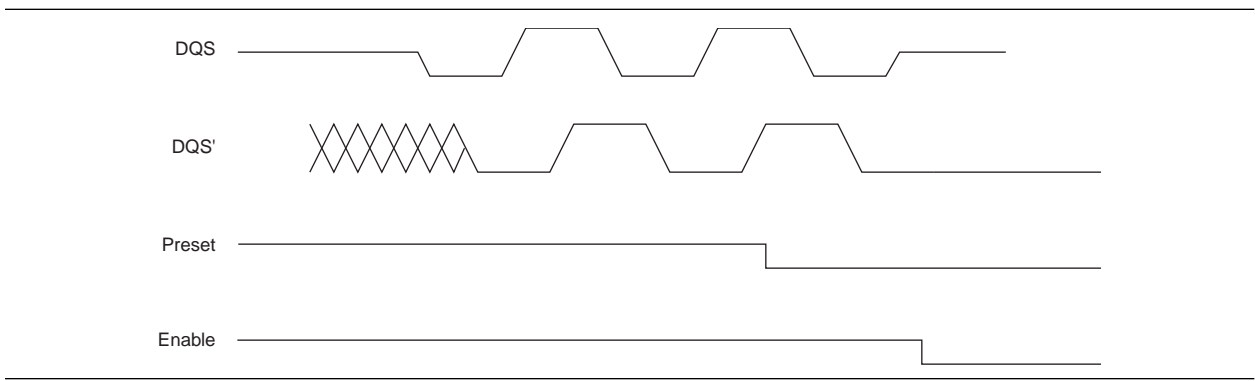

Figure 84 shows the read timing waveform when you use the Stratix II DQS postamble circuitry.

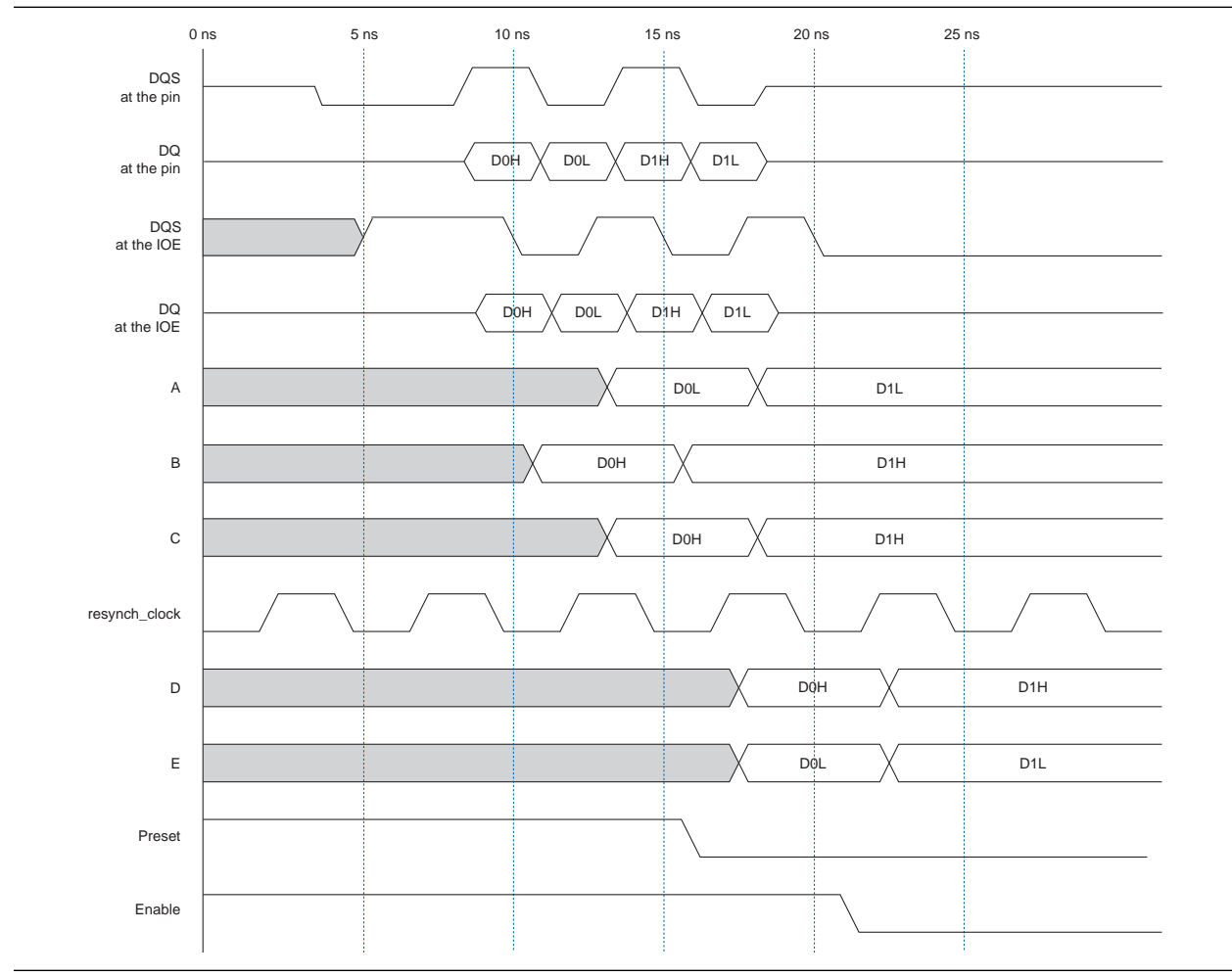

Figure 84. Stratix II DQS Postamble Circuitry Read Timing Waveform

# Appendix E: The relative\_constraint.tcl Script

The **relative\_constraint.tcl** script is used for making location constraints to registers in a DDR interface.

In some situations, the Quartus II software does not automatically place registers in the LAB adjacent to the I/O pin. This script creates LAB location constraints using offsets that you specify relative to the pin locations.

Table 24 lists the arguments that are available with the script.

 Table 24.
 The relative\_constraint.tcl Arguments

| Arguments            | Value                                                   | Default<br>value | Required |
|----------------------|---------------------------------------------------------|------------------|----------|
| -project value       | Name of project                                         | <>               | Yes      |
| -revision value      | Name of revision                                        | <>               | No       |
| -pin_name value      | Name of items that are fixed                            | <>               | Yes      |
| -reg_name value      | Name of floating items to position                      | $\diamond$       | Yes      |
| -row_offset value    | Row offset relative to anchor location as an integer    | 0                | Yes      |
| -column_offset value | Column offset relative to anchor location as an integer | 0                | Yes      |
| -apply (1)           | Apply the actual constraints                            | N/A              | Yes      |
| -show_regs           | Print out the matching register names                   | N/A              | No       |
| -show_pins           | Print out the matching pin names                        | N/A              | No       |
| -pin_range value     | Pin bus slice to process, for example 71:0              | $\diamond$       | No       |
| -reg_range value     | Register bus slice to process, for example 71:0         | $\diamond$       | No       |
| -bidir (2)           | Check bi-directional pins                               | N/A              | No       |
| -input (2)           | Check input pins                                        | N/A              | No       |
| -output (2)          | Check output pins                                       | N/A              | No       |
| -help                | Print this message                                      | N/A              | No       |
| -?                   | Print this message                                      | N/A              | No       |

#### Notes to Table 24:

(1) This is a required argument when you actually make the location assignment.

(2) If you do not specify -bidir, -input, or -output, the default is -bidir.

## Usage

The **relative\_constraint.tcl** script only works for pins and registers that are parts of a bus. It also requires that the number of pins match the numbers of registers. If not, you can bound it with the **-pin\_range** or **-reg\_range** argument.

The script issues the following warnings if the numbers of pins and registers do not match:

Warning: Unequal number of pins and registers. Ensure your patterns are correct.

Warning: Use the -show\_regs and/or -show\_pins options to show matching registers and pins.

To use the script follow these steps:

- 1. Copy the script to your project directory.
- 2. Run the script with the following options to locate the specific pin and registers in your design:

quartus\_sh -t relative\_constraint.tcl -project <project name> pin\_name <wildcard to match IO pins> -reg\_name <wildcard to match
register names> <-bidir/-output/-input>

This finds all the registers and pins matching those names.

Figure 85 shows an example result of finding the address pins and registers in a DDR2 SDRAM interface. The current pin locations, the would-be LAB locations for the registers, as well as the pin and register match-up are displayed in the result. Notice that the Y-coordinates of the LAB locations are Y0. This is because the default **-row\_offset** and **-column\_offset** values are 0 and because the address registers are located at the bottom of the device, the Y-coordinate is 0.

Figure 85. Finding Address Pins and Registers in a DDR2 SDRAM Interface

Figure 86 shows the result of the script when you use the **-show\_regs** and the **-show\_pins** arguments.

Figure 86. Output of the -show\_regs and -show\_pins Options on relative\_constraint.tcl

| 🔤 C:\WINDOWS\system32\cmd.exe 💶                                                                                                    | J ×      |  |
|----------------------------------------------------------------------------------------------------|----------|--|
| Info: Searching for registers matching *!a2[*]                                                                                            |          |  |
| Info: legacy core:legacy core ddr sdramilegacy core auk ddr sdram:legacy core auk ddr sdram inst                                          |          |  |
| auk ddr controller:ddr controlla2[0]                                                                                                    |          |  |
| Info: legacy_core:legacy_core_ddr_sdram¦legacy_core_auk_ddr_sdram:legacy_core_auk_ddr_sdram_inst                                          |          |  |
| auk_ddr_controller:ddr_control a2[1]                                                                                                    |          |  |
| Info: legacy_core:legacy_core_ddr_sdram!legacy_core_auk_ddr_sdram:legacy_core_auk_ddr_sdram_inst                                          |          |  |
| auk_ddr_controller:ddr_control!a2[2]                                                                                                    |          |  |
| Info:legacy_core:legacy_core_ddr_sdram!legacy_core_auk_ddr_sdram:legacy_core_auk_ddr_sdram_inst                                           |          |  |
| auk_ddr_controller:ddr_controlla2[3]                                                                                                    |          |  |
| Info; legacy_core;legacy_core_ddr_sdram;legacy_core_auk_ddr_sdram;legacy_core_auk_ddr_sdram_inst                                          |          |  |
| auk_ddr_controller:ddr_controlla2141                                                                                                    |          |  |
| Info: legacy_core_legacy_core_nor_soram;legacy_core_auk_nor_soram;legacy_core_auk_nor_soram_list                                          |          |  |
| aus_uur_controller.uur_controllazioj                                                                                                    |          |  |
| auk de controller:de controll:2161                                                                                                    |          |  |
| Info: legacy core legacy core ddr sdramilegacy core auk ddr sdramilegacy core auk ddr sdram inst                                          | <b>A</b> |  |
| auk ddr controller:ddr control a2[7]                                                                                                    |          |  |
| Info: legacy_core:legacy_core_ddr_sdram!legacy_core_auk_ddr_sdram:legacy_core_auk_ddr_sdram_inst                                          |          |  |
| auk_ddr_controller:ddr_control a2[8]                                                                                                    |          |  |
| Info: legacy_core:legacy_core_ddr_sdram;legacy_core_auk_ddr_sdram:legacy_core_auk_ddr_sdram_inst                                          |          |  |
| auk_ddr_controller:ddr_controlla2[9]                                                                                                    |          |  |
| Info: legacy_core:legacy_core_ddr_sdram:legacy_core_auk_ddr_sdram:legacy_core_auk_ddr_sdram_inst                                          |          |  |
| aug_ddr_controller:ddr_controlla2100                                                                                                    |          |  |
| info. iegacy_core.iegacy_core_dur_suram.iegacy_core_aux_dur_suram.iegacy_core_aux_dur_suram_inst                                          |          |  |
| aux_uur_controller.uur_controllazilli<br>Info: legacu comellegacu come ddw sdwamilegacu come auk ddw sdwamilegacu come auk ddw sdwam inst |          |  |
| auk ddr controller:ddr controlla2[12]                                                                                                    |          |  |
| Info: Searching for output pins that match *ddr2 a[*]                                                                                     |          |  |
| Info: ddr2_a[0] pin ÂP16 row 0 col 66                                                                                                    |          |  |
| Info: ddr2_a[10] pin AT30 row 0 col 20                                                                                                    |          |  |
| Info: ddr2_a[11] pin AN21 row 0 col 40                                                                                                    |          |  |
| Info: ddr2_a[12] pin AP28 row 0 col 25                                                                                                    |          |  |
| Info: ddr2_all] pin AH28 row 0 col 6                                                                                                    |          |  |
|                                                                                                    |          |  |
| Info: $aar_{al3}$ pin Hr27 FOW $\theta$ col 17                                                                                            |          |  |
| Info $ur_{at}$                                                                                                    |          |  |
| Info: $dr_2 a(5)$ pin $nr_2$ row 0 col 15                                                                                                 |          |  |
| $\ln fo: ddr2 a[2]$ $\sin h  29$ row 0 col 16                                                                                             |          |  |
| Info: ddr2_a[8] vin AH15 row 0 col 80                                                                                                    |          |  |
| Info: ddr2_a[9] pin AH25 row 0 col 19                                                                                                    |          |  |
| Info: Found 13 registers that match *{a2[*]                                                                                               |          |  |
| Info: Found 13 bidir pins that match *ddr2_a[*]                                                                                           |          |  |
| Info: Rerun the script with the -apply option to make the new assignments                                                                 |          |  |
| Info: Evaluation of Tcl script relative_constraint.tcl was successful                                                                     |          |  |
| Info: Quartus II Shell Was successfull. 0 errors, 0 Warnings                                                                              |          |  |
| Into: Processing ended: Non Oct 08 17:51:13 2007                                                                                          |          |  |
| Info: Floresting time: 00:00:01                                                                                                    |          |  |
|                                                                                                    | -        |  |

3. You can bypass step 2 if you already know where you want to place the registers.

quartus\_sh -t relative\_constraint.tcl -project <project name> pin\_name <wildcard to match IO pins> -reg\_name <wildcard to match
register names> <-bidir/-output/-input> -row\_offset <+/- number of
rows relative to the pin to make the LAB assignment> -column\_offset
<number of columns relative to the pin to make the LAB assignment>

The script prints out information about the assignments it makes so you can verify the assignments.

4. To apply the assignment, repeat the command in step 3 with the **–apply** argument appended. In the address pins and registers example, the command:

```
quartus_sh -t relative_constraint.tcl -project Legacy_PHY -pin_name
"*ddr2_a[*]" -reg_name "*|a2[*]" -output -row_offset 1 -apply
```

The previous commands make location assignments to specified registers one LAB above the pin locations at the same column location. The result is shown in Figure 87.

Figure 87. Applying Location Assignment to the Address Registers

| C:\WINDOWS\system32\cmd.exe                                                                                                    |  |  |  |
|----------------------------------------------------------------------------------------------------|--|--|--|
| C:\an328\Legacy_PHY}quartus_sh -t relative_constraint.tcl -project Legacy_PHY -pin_name "*ddr2_a[*_                                                                       |  |  |  |
| Info <sup>*</sup> ***********************************                                                                                                    |  |  |  |
| Info: Running Quartus II Shell<br>Info: Wersion 7.2 Build 151 09/26/2007 SJ Full Version                                                                                  |  |  |  |
| Info: Copyright (C) 1991-2007 Altera Corporation. All rights reserved.                                                                                                    |  |  |  |
| Info: Your use of Altera Corporation's design tools, logic functions<br>Info: and other software and tools, and its AMPP partner logic                                    |  |  |  |
| Info: functions, and any output files from any of the foregoing                                                                                                    |  |  |  |
| Info: (including device programming or simulation files), and any<br>Info: associated documentation or information are expression subject                                 |  |  |  |
| Info: to the terms and conditions of the Altera Program License                                                                                                    |  |  |  |
| Info: Subscription Agreement, Altera MegaCore Function License<br>Info: Agreement, or other annicable license agreement, including,                                       |  |  |  |
| Info: without limitation, that your use is for the sole purpose of                                                                                                    |  |  |  |
| Info: programming logic devices manufactured by Altera and sold by<br>Info: Altera or its authorized distributors. Please refer to the                                    |  |  |  |
| Info: applicable agreement for further details.                                                                                                    |  |  |  |
| Info: recessing started: non uct 08 1/:54:33 200/<br>Info: Command: guartus_sh -t relative constraint.tcl -project Legacy_PHY -pin_name *ddr2_a[*] -reg                   |  |  |  |
| ane *!a2[*] -output -row_offset 1 -apply                                                                                                    |  |  |  |
| Info: Quartus(args): -project Legacy_rHY -pin_name (*ddr2_al*1) -reg_name (*ia2(*1) -output -row_o<br>set 1 -apply                                                        |  |  |  |
| Info: Searching for registers matching *!a2[*]                                                                                                    |  |  |  |
| Info: searching for output pins that match *uur2_at*3<br>Info: ddr2_af01 pin AP16 LAB_X66_Y1 legacy_core:legacy_core_ddr_sdram;legacy_core_auk_                           |  |  |  |
| r sdram:legacy_core_auk_ddr_sdram_inst;auk_ddr_controller:iddr_control;a2[0]                                                                                              |  |  |  |
| Inro- arz_aligi pin Hisg iHb_Azg_ri legacy_core.legacy_core_aar_saramilegacy_core_auk<br>dr_sdram:legacy_core_auk_ddr_sdram_inst;auk_ddr_controller:ddr_controlia2[10]    |  |  |  |
| Info: ddr2_a[11] pin AN21 LAB_X40_Y1 legacy_core:legacy_core_ddr_sdram!legacy_core_auk                                                                                    |  |  |  |
| ur_suram.legacy_core_aux_uur_suram_instriaux_uur_controiler-uur_controilea_iiii<br>Info: ddr2_ai121 pin AP28 LAB_X25_Y1 legacy_core:legacy_core_ddr_sdramilegacy_core_auk |  |  |  |
| dr_sdram:legacy_core_auk_ddr_sdram_inst auk_ddr_controller:ddr_controlla2[12]                                                                                             |  |  |  |
|                                                                                                    |  |  |  |
| Info: ddv2_a121 pin AP26 LAB_X34_Y1 legacy_core:legacy_core.ddr_sdramilegacy_core_auk_<br>w sdvamilegacy.core_auk_ddw_sdvam_inetiauk_ddw_contwollewiddw_contwolle2121     |  |  |  |
| nfo: ddr2_a[3] pin AP29 LAB_X19_V1 llegacy_core_lddr_sdram legacy_core_auk_                                                                                               |  |  |  |
| r_sdram:legacy_core_auk_ddr_sdram_inst!auk_ddr_controller:iddr_control[a2[3]<br>Info:dd2_a[4]in_0[4]5[48_V82]V1legacu_come:legacu_come.ddm_sdmam!legacu_come_auk_         |  |  |  |
| rsdram:legacy_core_auk_ddr_sdram_inst iauk_ddr_controller:ddr_controlla2[4]                                                                                               |  |  |  |
| Info: ddr2_a[5] pin AK2? LAB_X13_Y1 legacy_core:legacy_core_ddr_sdram;legacy_core_auk_<br>w_sdram:legacy_core_auk_ddw_sdram_inet;lauk_ddw_contwollew;ddw_contwolla2[5]    |  |  |  |
| Info: dtr2_al61 pin AK25 LAB_X25_Y1 legacy_core:legacy_core_dtr_sdram;legacy_core_auk_                                                                                    |  |  |  |
| r_sdram:legacy_core_auk_ddr_sdram_inst!auk_ddr_controller:ddr_controlla2[6]<br>Info: ddr2 a[7] win 0029 IOB X16 VI legacu core:legacu core ddr sdram!legacu core auk      |  |  |  |
| r_sdram:legacy_core_auk_ddr_sdram_inst lauk_ddr_controller:ddr_controlla2[7]                                                                                              |  |  |  |
| Info: ddr2_a18] pin AH15 LAB_X80_Y1 legacy_core:legacy_core_ddr_sdram;legacy_core_auk_<br>w sdvam:legacy_core_auk_ddw sdvam jost;lauk_ddw contwollaw;ddw contwolla2181    |  |  |  |
| Info: ddr2_a[9] pin AH25 LAB_X19_Y1 legacy_core:legacy_core_ddr_sdram;legacy_core_auk_                                                                                    |  |  |  |
| r_sdram:legacy_core_auk_dtr_sdram_inst!auk_ddr_controller:ddr_control[a2[9]<br>[nfo: Found 13 provisers that match #la2[#]                                                |  |  |  |
| Info: Found 13 bidir pins that match *ddr2_a[*]                                                                                                    |  |  |  |
| Info: Evaluation of Icl script relative_constraint.ccl was successful<br>Info: Quartus II Shell was successful. 0 errors. 0 warnings                                      |  |  |  |
| Info: Allocated 58 megabytes of memory during processing                                                                                                    |  |  |  |
| Info: Flapsed time: 00:00:001                                                                                                    |  |  |  |
|                                                                                                    |  |  |  |
|                                                                                                    |  |  |  |
|                                                                                                    |  |  |  |

The script does not add the location of the assignments to your project until you use the **-apply** option so you do not have to worry about getting everything right the first time.

If you have a bus on the top side of the chip, specify a row offset of -1 to add LAB location constraints for the specified registers one row below the pins. Similarly, if you have a bus on the right side of the chip, specify a column offset of -1 to add LAB location constraints for the specified registers one column below the pins.

You have the option to create a batch file to execute the **relative\_constraint.tcl** script multiple times to specify location constraints for different buses of pins and registers in your design.

# **Referenced Documents**

This application note references the following documents:

- AN 380: Test DDR or DDR2 SDRAM Interfaces on Hardware Using the Example Driver
- AN 392: Implementing Multiple Legacy DDR/DDR2 SDRAM Controller Interfaces
- AN 408: DDR2 Memory Interface Termination, Drive Strength and Loading Design *Guidelines*
- AN 413: Using Legacy Integrated Static Data Path and Controller Megafunction with HardCopy II Structured ASICs
- AN 449: Design Guidelines for Implementing External Memory Interfaces in Stratix II and Stratix II GX Devices
- AN 462: Implementing Multiple Memory Interfaces Using the ALTMEMPHY Megafunction
- AN 463: Using the ALTMEMPHY Megafunction with HardCopy II Structured ASICs
- Avalon Memory-Mapped Interface Specification
- DDR and DDR2 SDRAM Controller Compiler User Guide
- DDR and DDR2 SDRAM High Performance Controller MegaCore Function User Guide
- DDR Timing Wizard (DTW) User Guide
- External Memory Interfaces chapter of the Stratix II, Stratix II GX, or Arria GX Device Handbook
- PCI Express Development Kit, Stratix II GX Edition Getting Started User Guide
- *Quartus II Handbook*
- Quartus II Online Help
- Quartus II Software Release Notes
- Stratix II DDR2 System Validation Summary white paper
- Stratix II GX PCI Express Development Board Reference Manual
- TB 091: External Memory Interface Options for Stratix II Devices
- www.jedec.org website

Table 23 shows the revision history for this document.

Table 25. Document Revision History

| Date and Document<br>Version | Changes Made                                                                                                    | Summary of Changes                                            |  |
|------------------------------|----------------------------------------------------------------------------------------------------|---------------------------------------------------------------|--|
| October 2009 ver. 6.0        | <ul> <li>Added "Multiple Memory Controllers Walkthrough" on page 86<br/>section</li> </ul>                                                                                                    |                                                               |  |
|                              | Added On-chip termination table: Table 3 on page 5                                                                                                    |                                                               |  |
|                              | <ul> <li>Updated two termination recommendations tables: Table 8 on<br/>page 42 and Table 10 on page 84</li> </ul>                                                                                                    |                                                               |  |
|                              | <ul> <li>Updated graphics with color</li> </ul>                                                                                                    |                                                               |  |
| April 2009 ver. 5.0          | Updated Table 2.                                                                                                    |                                                               |  |
|                              | <ul> <li>Updated Figures 4-24, Figure 29 -51.</li> </ul>                                                                                                    |                                                               |  |
|                              | <ul> <li>Updated sections "Stratix II, Stratix II GX, and Arria GX<br/>Dedicated DQS Phase-Shift Circuitry", "Step 1: Select Device",<br/>"Step 3: Add Constraints", "Step 6: Adjust Constraints"</li> </ul>                                                                                                    |                                                               |  |
| November 2007 ver. 4.0       | <ul> <li>Updated and added information for Stratix II GX, and Arria GX<br/>Devices (througout the document).</li> </ul>                                                                                                    | Major update to sections, addition of new                     |  |
|                              | Added Appendices: "Stratix II GX PCI-Express Development<br>Board Pin Assignments", "Interface Signal Description", "Legacy<br>PHY Architecture Description", "Interface Timing Analysis", and<br>"The relative_constraint.tcl Script". Material regarding interface<br>signals, architecture descriptions, and timing analysis was<br>moved from the body of the document into appendices B and C.<br>Interface timing material was moved into appendix D.                                                                                                    | sections, and material<br>for Arria GX.                       |  |
|                              | <ul> <li>Added the sections "Design Example Walkthrough for a 333-MHz<br/>DDR2 SDRAM Interface Using the ALTMEMPHY Megafunction",<br/>"Design Example Walkthrough for 267-MHz DDR2 SDRAM<br/>Interface Using the Legacy PHY", and "Design Checklist".</li> </ul>                                                                                                    |                                                               |  |
|                              | <ul> <li>Updated Figure 1, Figure 2, Figure 8, Figure 9, Figure 10,<br/>Figure 15, Figure 18, Figure 41, Figure 62.</li> </ul>                                                                                                    |                                                               |  |
|                              | Added Figures 26, 27, 63, 73, 77, 78, and 79.                                                                                                    |                                                               |  |
|                              | Updated Tables 1, 2, 5 -19.                                                                                                    |                                                               |  |
|                              | Added Table 4.                                                                                                    |                                                               |  |
|                              | <ul> <li>Updated and added information for Quartus II software, version<br/>7.2 (throughout the document).</li> </ul>                                                                                                    |                                                               |  |
| May 2006 ver. 3.1            | Updated sections "DDR2 SDRAM Overview", Interface<br>Description, "Interface Signals", "Clock Signals", "Strobes, Data,<br>DM, and Optional ECC Signals", Command & Address Signals,<br>Data Path Architecture Without Using Dedicated DQS Circuitry,<br>Interface Timing Analysis, "FPGA Timing Information", "Memory<br>Timing Parameters", "FPGA Timing Parameters", "Setup and<br>Hold Margins Calculations", "Read Timing Margins for PLL-<br>Based Implementation", "FPGA Timing Parameters", "Write Data<br>Timing Analysis", and "Round-Trip Delay Calculation". | Major update to multiple<br>sections, tables, and<br>figures. |  |
|                              | Updated Table 1-Table 10 and Figure 5.                                                                                                    |                                                               |  |
|                              | Added Figure 4, Figure 10, Figure 14, Figure 15, and Figure 16.                                                                                                    |                                                               |  |

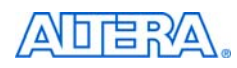

101 Innovation Drive San Jose, CA 95134 www.altera.com **Technical Support** www.altera.com/support Copyright © 2009 Altera Corporation. All rights reserved. Altera, The Programmable Solutions Company, the stylized Altera logo, specific device designations, and all other words and logos that are identified as trademarks and/or service marks are, unless noted otherwise, the trademarks and service marks of Altera Corporation in the U.S. and other countries. All other product or service names are the property of their respective holders. Altera products are protected under numerous U.S. and foreign patents and pending applications, maskwork rights, and copyrights. Altera warrants performance of its semiconductor products to current specifications in accordance with Altera's standard warranty, but reserves the right to make changes to any products and services at any time without notice. Altera assumes no responsibility or liability arising out of the application or use of any information, product, or service described herein except as expressly agreed to in writing by Altera Corporation. Altera customers are advised to obtain the latest version of device specifications before relying on any published information and before placing orders for products or services.

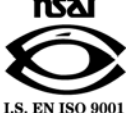